# VOLUME 11 | 2025

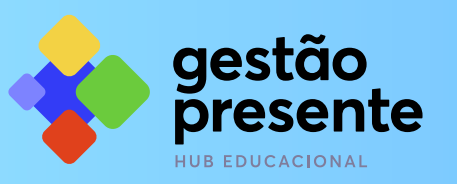

# MANUAL PARA ENVIO DE DADOS AO SISTEMA

OPERAÇÃO PÉ-DE-MEIA

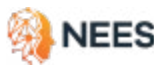

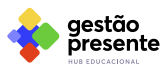

MINISTÉRIO DA Educação

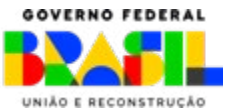

Atualizamos este manual para facilitar o trabalho de envio de dados no SGP. A primeira mudança está no formato. Agora o arquivo está em PDF, o que torna a busca por palavras muito mais ágil.

Basta pressionar ao mesmo tempo as teclas <mark>Control e F</mark> em seu computador. No topo da página, à direita, aparecerá uma caixa de diálogo para que você digite o termo que procura.

No PDF há links e selos clicáveis que levam para seções do manual, vídeos explicativos de todos os processos de envio de dados por planilha e materiais de apoio, como planilhas e tabelas. Clicando nestes ícones é possível acessar guias para preenchimento de tabelas, fazer o download de planilhas modelos e assistir a tutoriais.

de Referência de preenchimento da planilha Download da Planilha Modelo

Acesse o Quadro

| Download do<br>modelo de ofício<br>Estados | m |
|--------------------------------------------|---|
|                                            |   |

vídeo

Além disso, o <u>capítulo 6</u> da versão atualizada já traz as novidades no fluxo de Conclusão. O <u>capítulo 12</u> traz inks para as gravações das últimas formações e também para o repositório das anteriores.

Se mesmo assim suas dúvidas persistirem, contate nossa equipe de consultores.

MINISTERIO DA

EDUCAÇÃO

aestão

resente

VEES

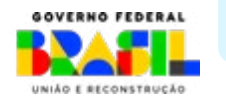

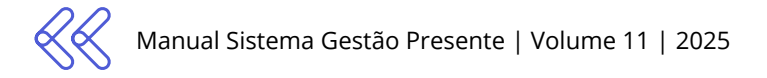

## Sobre este documento

Este manual foi elaborado pelo Núcleo de Excelência em Tecnologias Sociais (NEES), da Universidade Federal de Alagoas (UFAL), em parceria com o Ministério da Educação. Traz orientações sobre o uso do Sistema Gestão Presente para o envio de dados educacionais para o Programa Pé-de-Meia, instituído pela Lei nº 14.818, de 16 de Janeiro de 2024 e regulamentado pelo Decreto nº 11.901, de 26 de Janeiro de 2024.

O documento é direcionado aos responsáveis pelo envio dos dados educacionais dos estudantes da Educação Básica do Ensino Público das Secretarias de Educação e Instituições Federais no Sistema Gestão Presente.

O Sistema Gestão Presente está em constante alteração. Em caso de dúvidas ou informações divergentes neste manual, entre em contato pelos canais de suporte disponíveis na plataforma (ver <u>seção 13</u>, Canais de Dúvida e Atendimento).

#### Vol. 11 - 2025

Versão atualizada em 27 de janeiro de 2025.

<u>C BY-NC-SA 5.0</u> Atribuição - Não Comercial - Compartilha Igual 5.0 Internacional, a menos que condições e/ou restrições adicionais específicas estejam claramente explícitas na página correspondente.

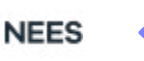

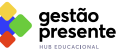

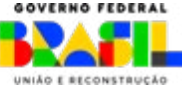

# Sobre o Sistema Gestão Presente O que é?

Novo sistema do Ministério da Educação (MEC) para proporcionar a integração dos dados educacionais de todo o Brasil. A partir do acompanhamento da trajetória escolar dos estudantes da Educação Básica, o Sistema Gestão Presente (SGP) integra dados pessoais, escolares, de matrícula e de frequência, servindo como instrumento de apoio à gestão educacional e escolar das redes de ensino.

# Integração de Dados da Educação Básica

A estratégia de Integração de Dados da Educação Básica é uma solução sustentável e segura de gestão e governança de dados para as redes de ensino. Trata-se de uma estratégia gratuita e segura para a informatização da gestão educacional e escolar. Ocorre tanto entre as Bases Públicas de Dados do Brasil quanto com as soluções tecnológicas existentes nas redes de ensino.

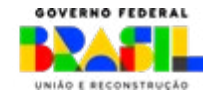

AINISTÉRIO DA EDUCAÇÃO

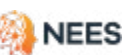

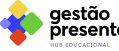

## Conteúdo

| Sobre este documento                                              | 3   |
|-------------------------------------------------------------------|-----|
| Sobre o Sistema Gestão Presente                                   | 4   |
| Integração de Dados da Educação Básica                            | 4   |
| 1. Conheça o Sistema Gestão Presente                              | 6   |
| 2. Acesso ao Sistema Gestão Presente                              | 9   |
| 3. Cadastro e gerenciamento de escolas                            | 11  |
| 4. Cadastro e gerenciamento de estudantes                         | 15  |
| 5. Alteração de cadastro de estudante                             | 31  |
| 6. Movimentação, conclusão e múltiplas<br>matrículas de estudante | 56  |
| 7. Cadastro, edição e gerenciamento<br>de frequências             | 76  |
| 8. Envio de dados via API                                         | 99  |
| 9. Consultas e relatórios do Pé-de-Meia                           | 115 |
| 10. Cenários de Elegibilidade                                     | 124 |
| 11. Repositório de planilhas                                      | 127 |
| 12. Repositório de formações                                      | 135 |
| 13. Canais de dúvida e atendimento                                | 136 |
| 14. Kit de comunicação                                            | 137 |

· · · · · · · · · · · ·

Clique no ícone K no topo da página, no lado esquerdo, para retornar ao Sumário

NEES

gestão presente

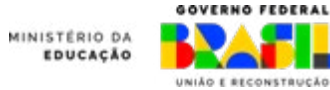

## 1. Conheça o Sistema Gestão Presente

O Sistema Gestão Presente (SGP) foi desenvolvido para simplificar o processo de envio e recebimento de informações da Educação Básica relacionadas a várias políticas educacionais. Nesta etapa inicial, o SGP realizará a verificação de elegibilidade para o Programa Pé-de-Meia, comparando dados enviados pelas redes e sistemas de ensino com os do Ministério do Desenvolvimento Social e Combate à Fome (MDS) e da Receita Federal e encaminhando as informações à Caixa Econômica Federal para abertura de contas e realização de pagamentos das e dos beneficiários.

Para atender às diversas realidades do Brasil, o SGP oferece duas maneiras de envio de informações: **por planilha e por API** (Interface de Programação de Aplicação). O envio por planilhas é recomendado apenas para redes que não possuem um sistema de gestão integrado com os dados educacionais.

O SGP analisa todos os dados enviados, valida o formato de acordo com o padrão estabelecido neste manual e na documentação da API e verifica a elegibilidade para o Programa Pé-de-Meia. Siga nosso fluxo:

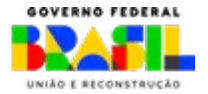

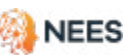

iestão

AINISTÉRIO DA EDUCAÇÃO

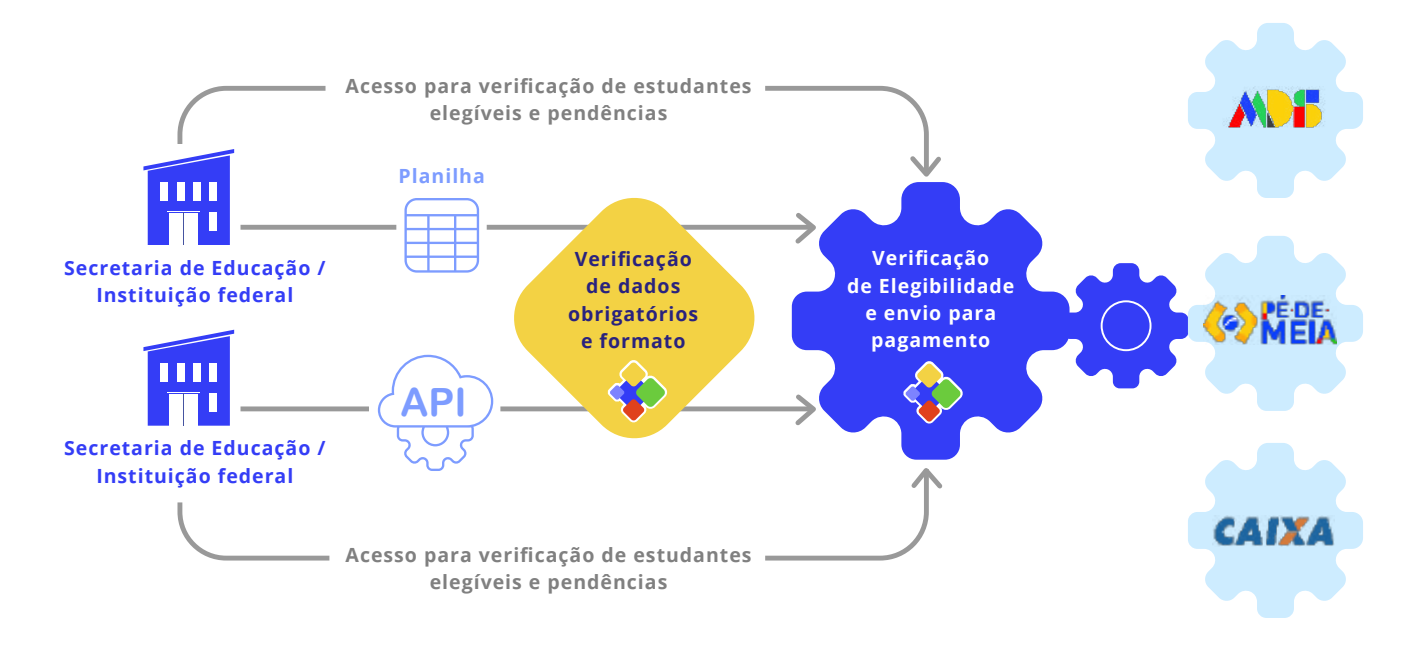

No Sistema Gestão Presente é possível:

- » Consultar, cadastrar e gerenciar escolas;
- » Consultar, cadastrar, atualizar e gerenciar estudantes e matrículas;
- » Consultar, editar e cadastrar informações de frequência;
- » Acompanhar a situação da/do estudante e informações das políticas vinculadas ao sistema (como o Programa Pé-De-Meia, por exemplo).

#### Em resumo:

Uma vez que a/o estudante é cadastrado, o SGP realiza a proteção e a análise dos dados para as secretarias. Por isso, é de suma importância que, a cada janela de envio, os dados das/dos estudantes sejam atualizados sempre que necessário.

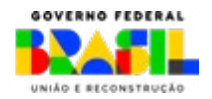

aestão

resente

MINISTERIO DA

A seguir, apresentamos o fluxo do Programa Pé-de-Meia no SGP. Destacamos as principais ações do operador do sistema (responsável indicado para o envio de dados, conforme <u>pág. 9</u>) e os processos envolvidos até que o incentivo seja direcionado ao estudante.

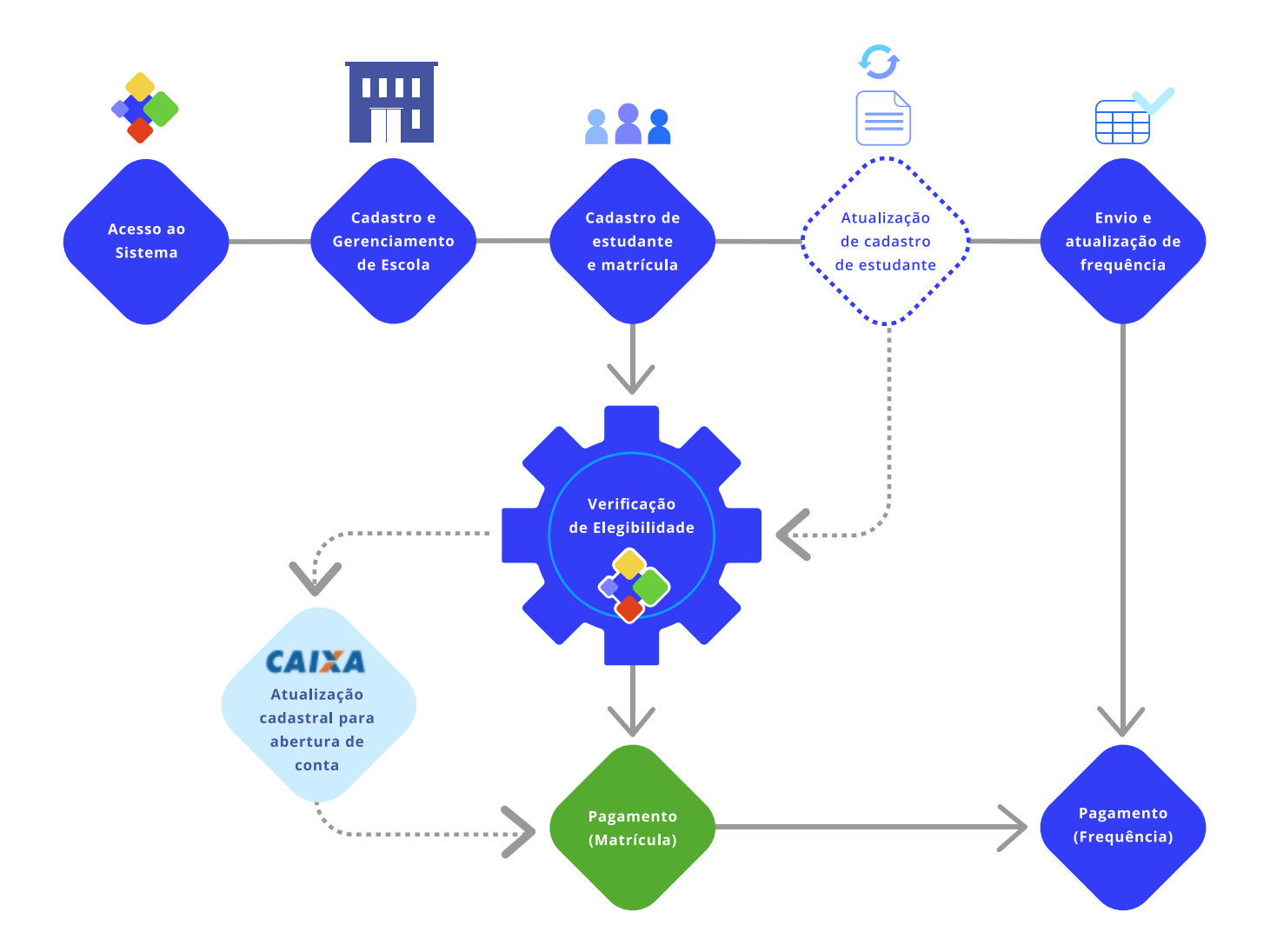

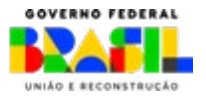

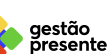

NEES

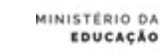

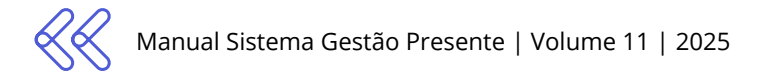

## 2. Acesso ao Sistema Gestão Presente

Para acessar o SGP, é preciso que o agente das redes e/ou sistemas de ensino esteja cadastrado como **Operador do Sistema** e possua sua conta <u>gov.br</u> ativa. Caso o agente designado não tenha sido cadastrado como Operador do Sistema via <u>SIMEC</u> ou <u>ofício</u> endereçado ao Ministério da Educação, é necessário que **solicite o cadastramento**.

A indicação de agentes é limitada a até 5 (cinco) operadores de sistema por ente. Para isso:

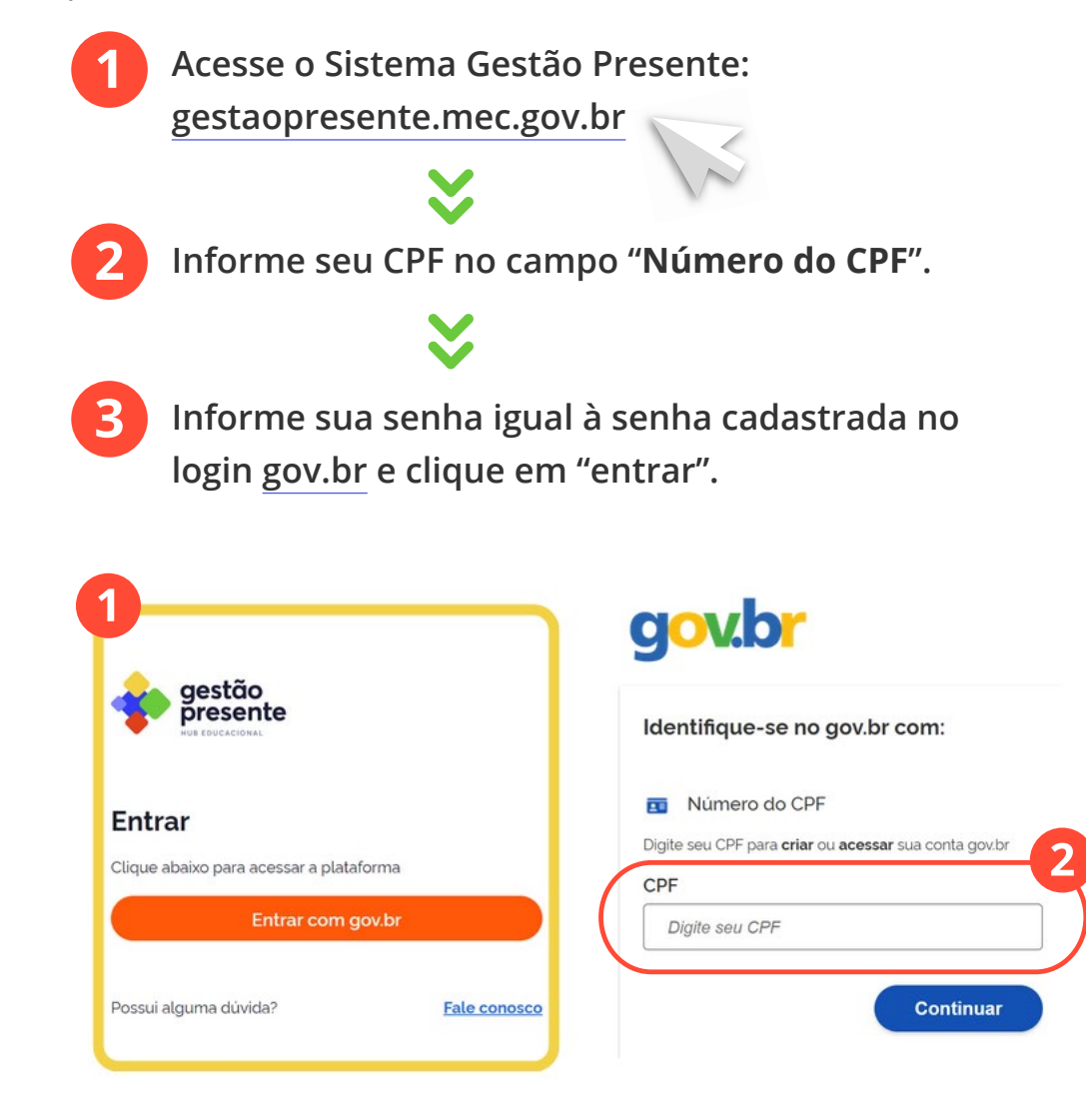

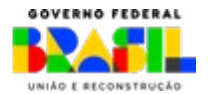

aestão

resente

NEES

MINISTERIO DA

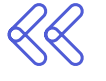

#### Sobre o cadastro dos operadores

O usuário habilitado para o SGP é indicado no momento da adesão ao Pé-de-Meia via SIMEC. Caso haja alguma alteração após o fim do período de adesão, é preciso formalizar via ofício à Secretaria de Educação Básica. Este ofício deve, obrigatoriamente, ser assinado pelo gestor(a) local (ex.: secretário(a) de Educação, reitor(a) ou responsável principal da unidade educacional competente).

Solicite a inclusão de novo usuário com o envio de nome completo, e-mail, telefone, cargo e CPF para o e-mail **diretoriadeincentivos@mec.gov.br**.

Visando a centralidade da gestão e a segurança dos dados, são permitidos até **5 cadastros** por ente.

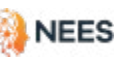

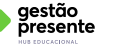

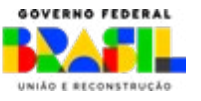

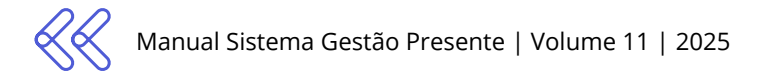

## 3. Cadastro e gerenciamento de escolas

3.1 Verificar escolas já cadastradas

Acesse o sistema > Escolas > Escolas cadastradas

O Sistema Gestão Presente já possui a base do <u>Censo Escolar 2023</u> em seu banco de dados. Por isso, antes de incluir uma nova escola, confira se a mesma já não consta na lista de Escolas Cadastradas no Sistema:

Clique em **Escolas** nos ícones superiores da página principal do SGP.

| gestão<br>presente                                                                                                    | inco Pede                                                                                                    | -meia rrequencia                                            | Escolas Estudantes                                                                                    | Gestor Estadual         |
|----------------------------------------------------------------------------------------------------|----------------------------------------------------------------------------------------------------|-------------------------------------------------------------|----------------------------------------------------------------------------------------------------|-------------------------|
| 🕈 🗧 Gerenciar escolas                                                                                                    |                                                                                                    |                                                             |                                                                                                    |                         |
|                                                                                                    |                                                                                                    |                                                             |                                                                                                    |                         |
| Gerenciar escolas                                                                                                    | -                                                                                                    |                                                             |                                                                                                    |                         |
| Gerenciar escolas                                                                                                    | nso Escolar 2023. Neste momento, a modificação<br>is, fale conosco                                                                             | lo no cadastro das escolas a                                | través da plataforma está indisponiv                                                                  | el Caso encontre aiguma |
| Gerenciar escolas<br>Esta abavo, constam as escolas do Ce<br>onsistência ou deseje realizar alteraçõe<br>Escolas cadastradas da rede ①                                                         | nso Escolar 2023. Neste momento, a modificaçi<br>is, fale conosco.                                                                             | lo no cadastro das escolas a                                | través da plataforma está indisponiv                                                                  | et Caso encontre aiguma |
| Gerenciar escolas<br>lista abaixo, constam as escolas do Ce<br>onsistência ou deseje realizar alteraçõe<br>Escolas cadastradas da rede O<br>Confira a seguir a lista das escolas da r          | nso Escolar 2023. Neste momento, a modificação<br>is, <b>fale conosco</b> .<br>ede que já estão cadastradas no Gestão Presen                   | lo no cadastro das escolas a<br>te ou faça o download da pl | través da plataforma está indisponiv<br>anliha com o registro completo.                               | el Caso encontre aiguma |
| Gerenciar escolas      Ista abaxo, constam as escolas do Ce cosistência ou deseje realizar alteraçõe  Escolas cadastradas da rede  Confira a seguir a lista das escolas da n  Istat de escolas | nso Escolar 2023. Neste momento, a modificaçã<br>is, fale conosco.<br>ede que já estão cadastradas no Gestão Presen<br>Escolas en funcionament | lo no cadastro das escolas a<br>te ou faça o download da pi | través da plataforma está indisponiv<br>anliha com o registro completo.<br>Escolas nativas ou paralis | et Caso encontre aiguma |

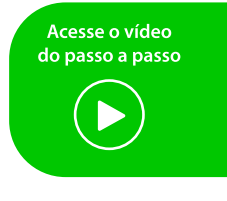

11

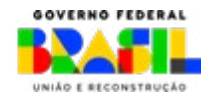

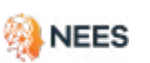

INISTERIO DA

2

Em **Gerenciar Escolas**, na seção **Escolas Cadastradas**, você confere todas as escolas da sua rede que constam no banco de dados do SGP. Pode, ainda, fazer o download da planilha completa.

| onfira a seguir a list  | ta das escolas da rede que já estão         | cadastradas no Gestão Presente ou faça o dor | vnioad da planilha com ( | o registro completo.          | 🛓 Baixar | planilha |
|-------------------------|---------------------------------------------|----------------------------------------------|--------------------------|-------------------------------|----------|----------|
| ital de escolas<br>106  |                                             | Escolas en funcionamento<br>641              |                          | Escolas inativas ou par<br>65 | alsadas  |          |
| esquisar por Nome.      | Codigo INEP ou CEP                          |                                              |                          |                               |          | ۹        |
| <b>ar por</b> : Alagoas | •                                           | w Municipio                                  |                          | <ul> <li>Situação</li> </ul>  |          | •        |
| Código INEP             | Unidade de Ensino e Situa                   | ção                                          | Endereç                  | 0                             | Rede     |          |
| 27034917                | ESCOLA ESTADUAL NOSSA S<br>NATIVADA         | R* DO BOM CONSELHO                           | Endereço<br>Maceió -     | Desconhecido<br>AL            | Estadual | 0        |
| 27216136                | ESCOLA ESTADUAL DEP GUI<br>EM FUNCIONAMENTO | LHERMINO DE OLIVEIRA                         | Endereço<br>Maceio -     | Desconhecido<br>AL            | Estadual | 0        |
| 27035662                | ESCOLA ESTADUAL PROFESS<br>EM FUNCIONIMENTO | SORA LAURA DANTAS SANTOS DA SILVA            | Endereço<br>Maceió -     | Desconhecido<br>AL            | Estadual | 0        |
| 27035097                | ESCOLA ESTADUAL PROFESS<br>EM FUNCIONAMENTO | SCR THEOTONIO VILELA BRANDAO                 | Endereço<br>Maceió -     | Desconhecido<br>AL            | Estadual | ٥        |
| 27035700                | ESCOLA ESTADUAL PROF® B                     | ENEDITO MORAES                               | Endereço                 | Desconhecido                  | Estadual | 0        |

## 3.2 Cadastrar escolas

Escolas > Gerenciar escolas > Fale conosco > Enviar dados obrigatórios

Caso não encontre a instituição que procura em Escolas Cadastradas no Sistema, siga os passos abaixo:

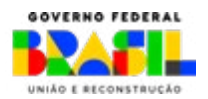

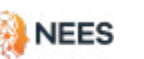

iestão

sente

INISTERIO DA

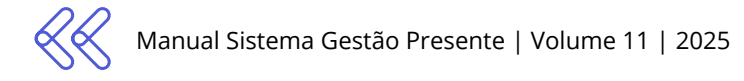

| gestão<br>presente                                                                                                    | Inicio Pé-de-Meia Frequ                                                                                                    | iència <b>Escolas</b> Estudantes                                                               | Gestor Estadual   |  |
|----------------------------------------------------------------------------------------------------|----------------------------------------------------------------------------------------------------|------------------------------------------------------------------------------------------------|-------------------|--|
| > Genericiar escolas                                                                                                    |                                                                                                    |                                                                                                |                   |  |
|                                                                                                    | •                                                                                                    |                                                                                                |                   |  |
| Gerenciar escolas                                                                                                    |                                                                                                    |                                                                                                |                   |  |
|                                                                                                    |                                                                                                    |                                                                                                |                   |  |
| ista abaixo, constam as escolas do ce<br>nsistência ou deseje realizar alteriçõe                                                                              | nso Escolar 2023. Non entro, a modificação no cadastro das es<br>15. fale conosco                                                                              | scolas atraves da plataforma esta indisponível. Ca                                             | o encontre alguma |  |
| ista abaixo, constam as escolas do ce<br>nsistência ou deseje realizar alter con                                                                              | neo Escolar 2023 Novemento, a modificação no cadastro das er                                                                                                   | scolas atraves da paltaforma esta indisponível. Ca                                             | o encontre alguma |  |
| ista ababo, constam as escolas do ce<br>nsistência ou deseje realizar alter con<br>scolas cadastradas da rede ()                                              | reo Escolar 2023 Contracto, a modificação no cadastro das er                                                                                                   | scolas straves da plataforma esta indisponivel. Car                                            | 🛓 Baixar planiiha |  |
| lista abaixo, constam as escolas da es<br>insistência ou deseje realizar alter con<br>Escolas cadastradas da rede<br>Contra a seguir a lista das escolas da r | reo Escoar 2023 (Construction a modificação no cadastro das er<br>Is, <b>fale conosco</b><br>ede que já estão cadastradas no Gestão Presente ou faça o downioa | scolas straves da plataforma esta indisponivel. Cai<br>ad da planilha com o registro completo. | 🛓 Baixar planilha |  |
| lista abaixo, constam as escolas da se<br>onsistência ou deseje realizar alterico<br>Escolas cadastradas da rede<br>Confira a seguir a lista das escolas da r | neo Escolar 2023 i primento, a modificação no cadastro das er<br>Is, <b>fale conosco</b><br>ede que já estão cadastradas no Gestão Presente ou faça o downioa  | scolas straves da plantrorma esta indisponivel. Cai<br>ad da planilha com o registro completo. | 🛓 Baixar planilha |  |

Para solicitar o **cadastro de uma nova escola**:

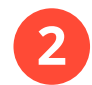

Clique no ícone Fale Conosco

Anexe a planilha devidamente preenchida com os **dados obrigatórios**.

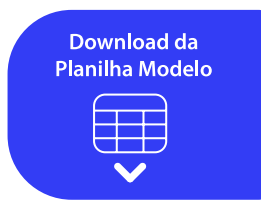

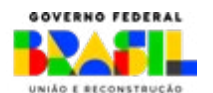

MINISTÉRIO DA

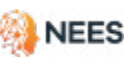

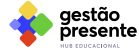

### 3.2.1 Como preencher a planilha de cadastro de escolas

As tabelas a seguir mostram as informações que devem ser preenchidas na planilha de cadastro de escolas e a ordem de cada uma delas.

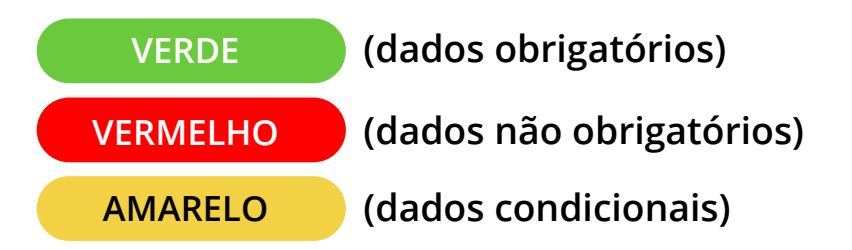

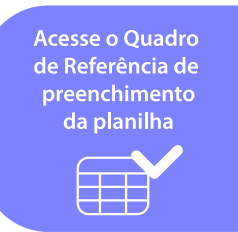

#### Dados obrigatórios

| NO_ENTIDADE                        | Obrigatório |
|------------------------------------|-------------|
| CO_MUNICIPIO                       | Obrigatório |
| IN_INF_CRE                         | Obrigatório |
| IN_INF_PRE                         | Obrigatório |
| IN_FUND_AI                         | Obrigatório |
| IN_FUND_AF                         | Obrigatório |
| IN_MED                             | Obrigatório |
| IN_PROF                            | Obrigatório |
| IN_PROF_TEC                        | Obrigatório |
| IN_EJA_FUND                        | Obrigatório |
| IN_EJA_MED                         | Obrigatório |
| IN_OUTRAS_OFERTAS_<br>EDUCACIONAIS | Obrigatório |

### Dados não obrigatórios

| NU_LATITUDE  | Não obrigatório |
|--------------|-----------------|
| NU_LONGITUDE | Não obrigatório |
| DS_EMAIL     | Não obrigatório |
| NU_TELEFONE  | Não obrigatório |

#### Dados condicionais

| CO ENTIDADE | Sim, caso já possua |  |
|-------------|---------------------|--|
|             | INEP                |  |

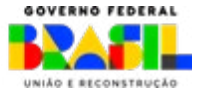

MINISTERIO DA

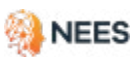

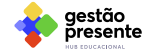

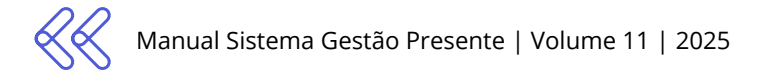

# 4. Cadastro e gerenciamento de estudantes

4.1 Visualizar estudantes cadastrados

Acesse o sistema > Estudantes > Estudantes cadastrados

A lista de estudantes cadastrados do SGP é baseada nos dados enviados pelos operadores do sistema. Veja como você pode acessá-la:

Na página principal do SGP, clique em **Estudantes** nos ícones superiores.

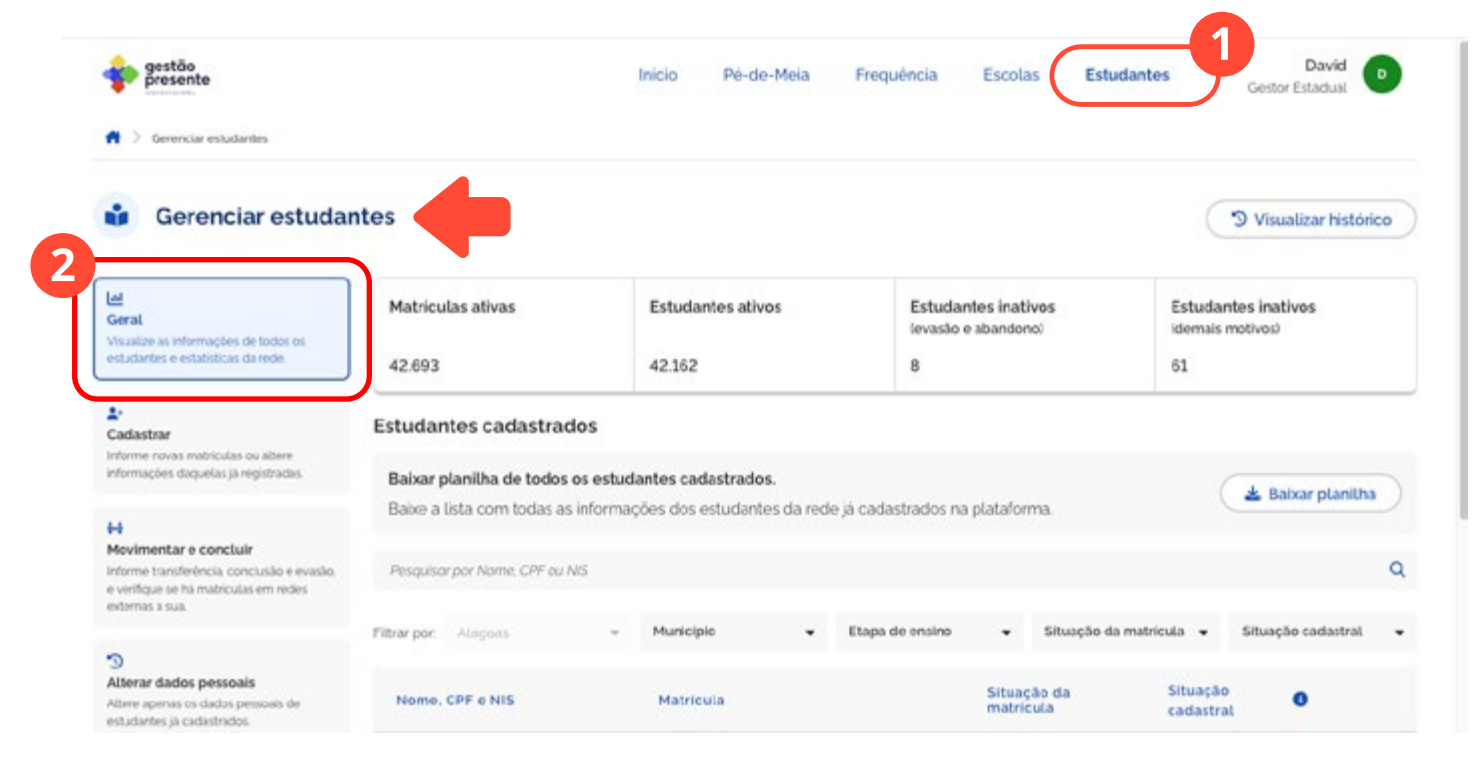

Em **Gerenciar Estudantes** você confere todos os registrados no banco de dados do Sistema Gestão Presente da sua rede no item **Geral**.

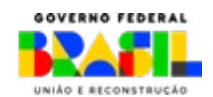

Acesse o vídeo do passo a passo

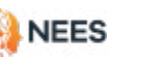

gestão

presente

MINISTÉRIO DA

| gestão<br>presente                                                                                                    |                                                     | Inicio          | Pé-de-Mela            | Frequência Esco                  | blas Estudant     | es Gesto                            | David 🕞          |
|----------------------------------------------------------------------------------------------------|-----------------------------------------------------|-----------------|-----------------------|----------------------------------|-------------------|-------------------------------------|------------------|
| > Gerenciar estudantes                                                                                                    |                                                     |                 |                       |                                  |                   |                                     |                  |
| Gerenciar estuda                                                                                                    | ntes                                                |                 |                       |                                  |                   | J Visu                              | alizar histórico |
| eral<br>sualize as informações de todos os                                                                                   | Matriculas ativas                                   | Estuda          | ntes ativos           | Estudantes in<br>levasão e aband | ativos<br>onol    | Estudantes inal<br>idemais motivos) | tivos            |
| studantes e estatísticas da rede                                                                                             | 42.693                                              | 42.162          |                       | 8                                |                   | 61                                  |                  |
| e<br>adastrar<br>forme novas matriculas ou altere<br>formações daquelas ja registradas.                                      | Estudantes cadastrado<br>Baixar planilha de todos o | s estudantes ca | dastrados.            |                                  |                   | (10                                 |                  |
| e<br>ovimentar e conclusir<br>forme transferência conclusão e evasão,<br>verifiças e bi matriculas em redes<br>ternas a sua. | Besquisar por Norme, CPF ou No                      | formações dos   | estudantes da rede ja | cadastrados na plataf            | orma.             |                                     | Q                |
|                                                                                                    | Filtrar por: Alagoas                                | - Municip       | sio 🕶 I               | itapa de ensino 👻                | Situação da matr  | icula 👻 Situaç                      | ão cadastral 👻   |
| )<br>Iterar dados pessoais                                                                                                   | Nome, CPF e NIS                                     | Matric          | ula                   | Situ                             | ação da<br>ricula | Situação<br>cadastral               | 0                |
| iltere apenas os dados pessoais de<br>studantes já cadastrados.                                                              |                                                     |                 |                       |                                  |                   |                                     | 8                |

Nesta seção, você também pode pesquisar os estudantes cadastrados pelo NOME, NIS ou CPF, além de visualizar o cadastro completo do Estudante.

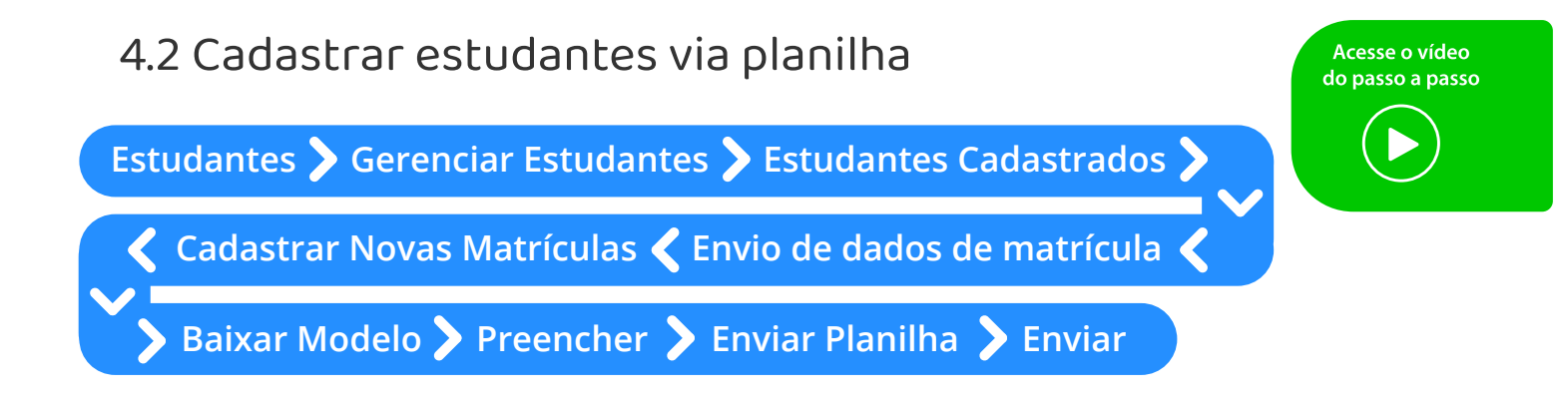

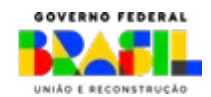

aestão

esente

**MINISTÉRIO DA** 

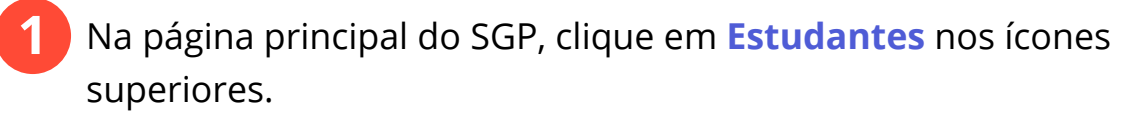

| presente                                                                                                    |                                                                                                    | Inicio Pé-de-Meia                                                                                                    | Frequência                                              | Escolas Estu                             | dantes                                               | David<br>Gestor Estadual          | D   |
|----------------------------------------------------------------------------------------------------|----------------------------------------------------------------------------------------------------|----------------------------------------------------------------------------------------------------|---------------------------------------------------------|------------------------------------------|------------------------------------------------------|-----------------------------------|-----|
| Cerencar estudantes                                                                                                    |                                                                                                    |                                                                                                    |                                                         |                                          |                                                      |                                   |     |
| Gerenciar estuda                                                                                                    | intes                                                                                                    |                                                                                                    |                                                         |                                          | 3                                                    | ) Visualizar histór               | ico |
| eral<br>sualize as informações de todos os                                                                                                    | Cadastrar ou alterar r                                                                                                    | natrículas                                                                                                    |                                                         |                                          |                                                      |                                   | ~   |
| e<br>adastrar<br>forme novis matriculas ou atlene<br>formações daquelas já registradas                                                                | 2 2 Enviar planilha para c<br>Informe novas matriculas ou<br>instituição ou etapa de ensin<br>matricula antarior e cadastra            | adastro ou alteração de matríc<br>altere informações daquelas já regis<br>o de uma matrícula já cadastrada, é<br>ruma nova. | xulas<br>Itradas. Para alterar<br>necessario cancelar a | a Baixar me                              | 3<br>odelo 2                                         | Enviar planilha                   | )   |
| ovimentar e concluir                                                                                                    | Todos os estudantes da                                                                                                    | rede                                                                                                    |                                                         |                                          |                                                      |                                   |     |
| forme transferência, conclusão e evasão,<br>vertilque se ha matriculas em redes<br>ternas a sua.                                                      | Baixar planilha de todos os<br>Baixo a lista com todas as inf                                                                          | estudantes cadastrados.<br>Iormações dos estudantes da re                                                                   | ide já cadastrados na                                   | plataforma.                              | C                                                    | 🛓 Baixar planilh                  | •   |
|                                                                                                    |                                                                                                    |                                                                                                    |                                                         |                                          |                                                      |                                   |     |
| )<br>Iterar dados pessoals                                                                                                    | Pesquisar por Nome. CPF ou NIS                                                                                                    |                                                                                                    |                                                         |                                          |                                                      |                                   | Q   |
| )<br>Iterar dados pessoals<br>tere apenas os dados pessoais de<br>tudantes ja cadastrados                                                             | Pesquisar por Nome. CPF ou NIS<br>Filtrar por Alagons                                                                                  | - Município                                                                                                    |                                                         | pa de ensino                             | ✓ Situaçã                                            | o da matrícula                    | •   |
| )<br>Iterar dados pessoals<br>tere aperas oi dados pessoals de<br>atudantes ja cadastrados<br>anela de envio de dados                                 | Pesquisar par Nome. CPF ou NIS<br>Filtrar por Alagoas<br>Nome, CPF e NIS                                                               | - Município<br>Matricula                                                                                                    | ▼ Eta                                                   | pa de ensino<br>Situação da<br>matricula | <ul> <li>Situaçã</li> <li>Data da matricu</li> </ul> | o da matricula<br>Ita             | •   |
| )<br>Iterar dados pessoais<br>tere aperas os dados pessoais de<br>studantes ja cadastrados<br>anela de envio de dados<br>bertura<br>200 de 15/10/2024 | Pesquisar por Nome. CPF ou NIS<br>Filtrar por: Alagoas<br>Nome, CPF e NIS<br>Bryan Chen<br>CPF: 033 924.001-05   NIS -<br>CPF tregular | Município     Matricula     ANEXO RURAL BENEDIT SOUZA     Codigo INEP 12005827   El:                                        | Eta FO CORREA DE spa de Ensino. 5                       | pa de ensino<br>Situação da<br>matricula | Situaçã     Data da     matricu     28/07/1          | o da matrícula<br>Ila<br>1962 - C | •   |

2

З

Em **Gerenciar Estudantes** você pode visualizar a situação dos cadastrados da rede, **registrar novos estudantes**, alterar e complementar os dados pessoais, além de movimentar e informar a situação de matrícula.

Baixe o modelo de Planilha de Cadastro para realizar um novo cadastro de matrícula e acesse o passo a passo para saber como preencher a planilha.

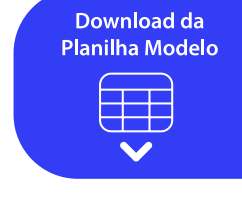

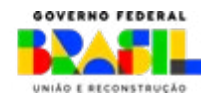

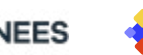

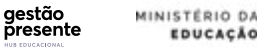

## 4.2.1 Como preencher a planilha modelo de cadastro de estudantes

Ao baixar o modelo da Planilha de Cadastro, preencha com os dados solicitados.

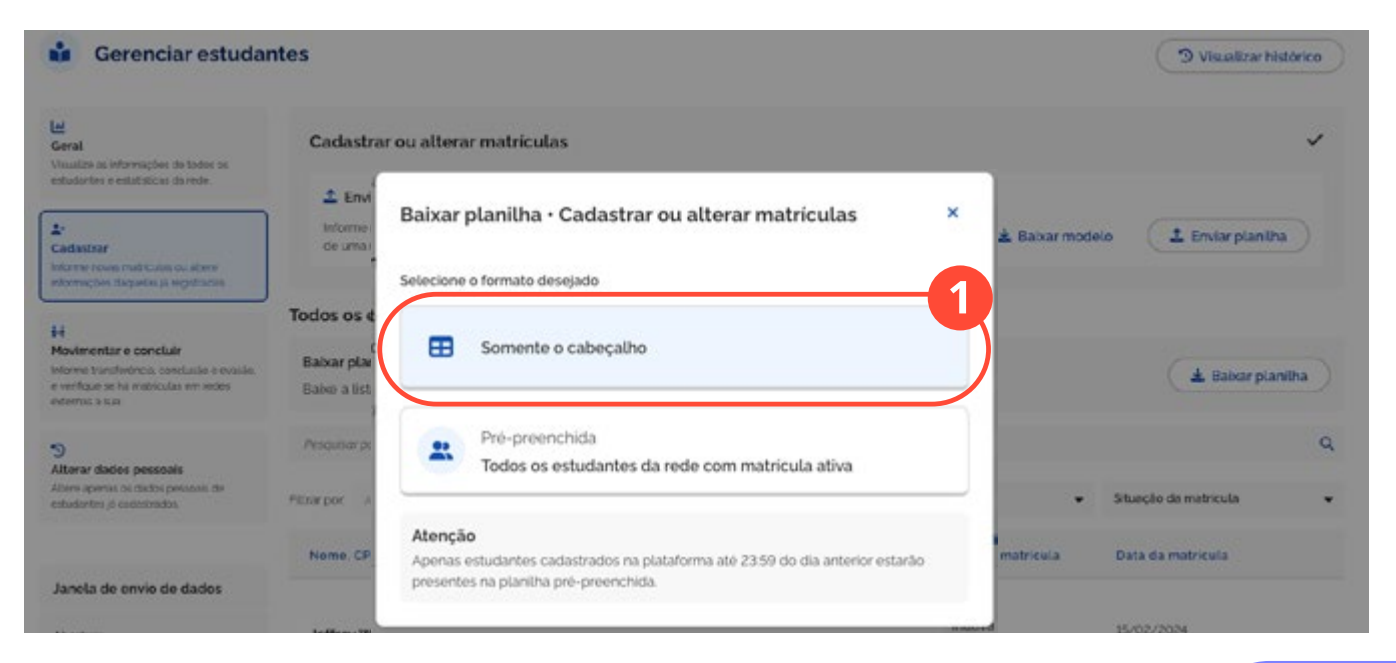

Acesse o arquivo ao lado com o passo a passo do preenchimento e envio de Planilha de Cadastro de Estudantes.

A planilha de cadastro de estudantes ganhou mais uma coluna. O campo NU\_ANO\_MATRICULA passa a ser coletado e deve ser indicado o ano referência da matrícula

O campo NOME\_SOCIAL do SGP permite que estudantes sejam identificados pelo nome com o qual desejam ser chamadas/os/ es, respeitando sua identidade. Este recurso é fundamental para promover um ambiente mais inclusivo e acolhedor.

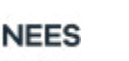

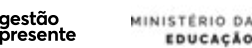

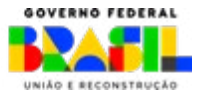

Acesse o Ouadro

de Referência de preenchimento

da planilha

# 4.2.2 Dados obrigatórios para o preenchimento da planilha de cadastro de estudantes

As tabelas a seguir mostram as informações que devem ser preenchidas no cadastro de estudantes e a ordem de cada uma delas.

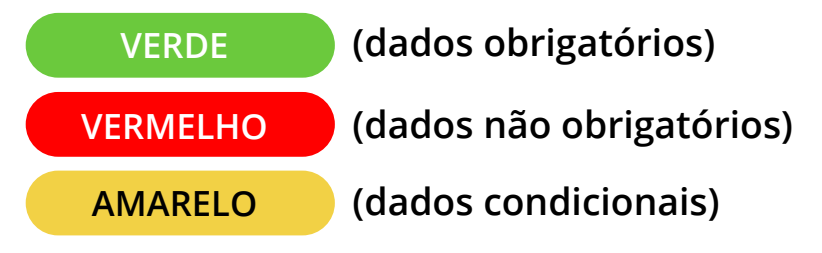

#### Dados obrigatórios

| ESTUDANTE_CPF                            | Obrigatório, caso já<br>possua INEP                                                           |
|------------------------------------------|-----------------------------------------------------------------------------------------------|
| ESTUDANTE_NOME                           | Obrigatório                                                                                   |
| ESTUDANTE_DT_NASCI-<br>MENTO             | Obrigatório                                                                                   |
| ESTUDANTE_MAE_NOME                       | Obrigatório                                                                                   |
| CO_ENTIDADE                              | Sim, caso já tenha<br>cadastro do INEP                                                        |
| DATA_INICIO_PERIO-<br>DO_LETIVO          | Obrigatório                                                                                   |
| DATA_INICIO_MATRI-<br>CULA               | Obrigatório                                                                                   |
| ESTUDANTE_ETAPA DE<br>ENSINO (série/ano) | Obrigatório                                                                                   |
| TURMA_FORMA_ORGA-<br>NIZACAO             | Obrigatório                                                                                   |
| TURMA_ORGANIZACAO_<br>QUANTIDADE_TOTAL   | Obrigatório                                                                                   |
| ESTUDANTE_EJA_ANO_<br>PERIODO            | Sim, caso EJA (ESTUDAN-<br>TE_ETAPA DE ENSINO _<br>CENSO igual a 45, 48, 62,<br>63, 67,71,74) |

#### Dados condicionais

| ESTUDANTE_NU_NIS | Sim, caso não tenha<br>o CPF                                               |
|------------------|----------------------------------------------------------------------------|
| NO_ENTIDADE      | Sim, caso não tenha<br>cadastro no INEP                                    |
| ESTUDANTE_PPL    | Sim, em caso de<br>estudantes em situ-<br>ação de privação de<br>liberdade |

aestão

esente

MINISTÉRIO DA

EDUCACÃO

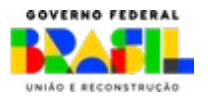

## Dados não obrigatórios

| ESTUDANTE_NOME_SOCIAL                    | Não obrigatório                                                       |
|------------------------------------------|-----------------------------------------------------------------------|
| CO_MATRICULA_REDE                        | Não obrigatório                                                       |
| NU_ANO_MATRICULA                         | Não obrigatório                                                       |
| ESTUDANTE_E_MAIL                         | Não obrigatório                                                       |
| ESTUDANTE_INTEGRAL                       | Não obrigatório                                                       |
| ESTUDANTE_NU_RG                          | Não obrigatório                                                       |
| ESTUDANTE_ORGAO_EMISSOR_RG               | Não obrigatório                                                       |
| ESTUDANTE_NU_CNH                         | Não obrigatório                                                       |
| ESTUDANTE_NU_CERTIDAO_NASCIMENTO         | Não obrigatório                                                       |
| RESPONSAVEL_NU_CPF                       | Não obrigatório                                                       |
| RESPONSAVEL_NU_NIS                       | Não obrigatório                                                       |
| ESTUDANTE_DS_LOGRADOURO_RES              | Não obrigatório                                                       |
| ESTUDANTE_BAIRRO_RES                     | Não obrigatório                                                       |
| ESTUDANTE_NU_ENDERECO_RES                | Não obrigatório                                                       |
| ESTUDANTE_CEP_RES                        | Não obrigatório                                                       |
| ESTUDANTE_CO_MUNICIPIO_RES               | Não obrigatório                                                       |
| ESTUDANTE_CO_UF_RES                      | Não obrigatório                                                       |
| ESTUDANTE_RACA_COR                       | Não. Caso não seja informado será<br>considerado "0" - Não informado  |
| ESTUDANTE_DEFICIENCIA_BAIXA_VISAO        | Não obrigatório                                                       |
| ESTUDANTE_DEFICIENCIA_CEGUEIRA           | Não obrigatório                                                       |
| ESTUDANTE_DEFICIENCIA_AUDITIVA           | Não obrigatório                                                       |
| ESTUDANTE_DEFICIENCIA_FISICA             | Não obrigatório                                                       |
| ESTUDANTE_DEFICIENCIA_INTELECTUAL        | Não obrigatório                                                       |
| ESTUDANTE_DEFICIENCIA_SURDEZ             | Não obrigatório                                                       |
| ESTUDANTE_DEFICIENCIA_SURDOCEGUEIRA      | Não obrigatório                                                       |
| ESTUDANTE_DEFICIENCIA_MULTIPLA           | Não obrigatório                                                       |
| ESTUDANTE_TRANSTORNO_ESPECTRO_AUTISTA    | Não obrigatório                                                       |
| ESTUDANTE_ALTAS_HABILIDADES_SUPERDOTAÇÃO | Não obrigatório                                                       |
| ESTUDANTE_GENERO                         | Não. Caso não seja informado, será<br>considerado "0" - Não informado |

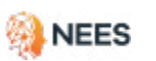

•

•

•

•

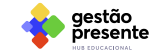

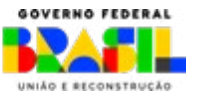

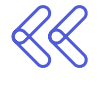

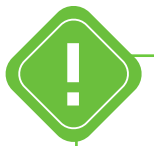

- » Não deixe nenhum **item obrigatório** em branco para sua planilha não ser considerada inválida.
- » Atente-se às orientações de cada campo, como número de caracteres e se o valor é numérico (somente números) ou alfanumérico (números e letras). As informações podem ser verificadas nas colunas Tipos de dados, Tamanho e Observações do quadro de referência.
- » No primeiro momento, os estudantes sem o dado CPF poderão ser cadastrados informando o número do NIS. No entanto, o CPF é uma informação obrigatória para inclusão no Programa Pé-de-Meia e para abertura de conta na Caixa Econômica Federal. Portanto, deverá ser obrigatoriamente cadastrado no sistema no prazo máximo de correção dos dados (fique atento ao calendário de ajuste).
- » Não altere a estrutura da planilha, não inclua ou exclua colunas e não altere sua extensão. O arquivo preenchido deverá ser salvo como \*.csv ou \*.xlsx.

A alteração / atualização dos campos relacionados à matrícula (DATA\_INICIO\_MATRICULA, DATA\_INICIO\_PERIODO\_LETIVO e ESTUDANTE\_PPL) devem ser feitas pela **planilha de cadastro** (item 4.2).

estão

INISTERIO DA

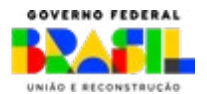

Não esqueça! O envio das informações de matrícula para o Programa Pé-deMeia deve seguir rigorosamente o cronograma e os prazos estabelecidos na portaria correspondente ao ano em curso.

## 4.2.3 Envio da planilha de cadastro de estudantes

Agora que a planilha modelo já foi devidamente preenchida pela Secretaria ou Instituição Federal de Ensino, envie-a via Sistema Gestão Presente. Ela deverá ser encaminhada sempre no formato \*.csv (separado por vírgulas) ou \*.xlsx (Planilha do Excel).

Lembre-se de não modificar o formato da planilha, ou seja, não incluir, excluir ou alterar a ordem das colunas.

Sugerimos que cada Secretaria ou Instituição Federal consolide em uma única planilha os dados de todos os seus estudantes matriculados no EM Regular sob sua gestão e responsabilidade. O SGP aceita arquivos separados por escola, campi e/ou regional. Lembramos que só é possível o envio de uma nova planilha após o processamento da enviada anteriormente.

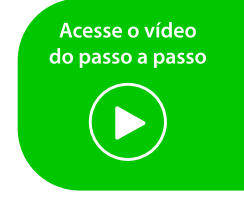

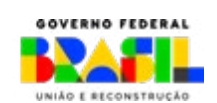

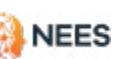

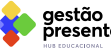

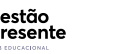

INISTERIO DA

Após preencher e revisar a planilha com os dados de todos os estudantes, acesse o SGP. Em **Estudantes**, clique em **Cadastrar** no menu lateral e selecione a opção **Enviar Planilha**.

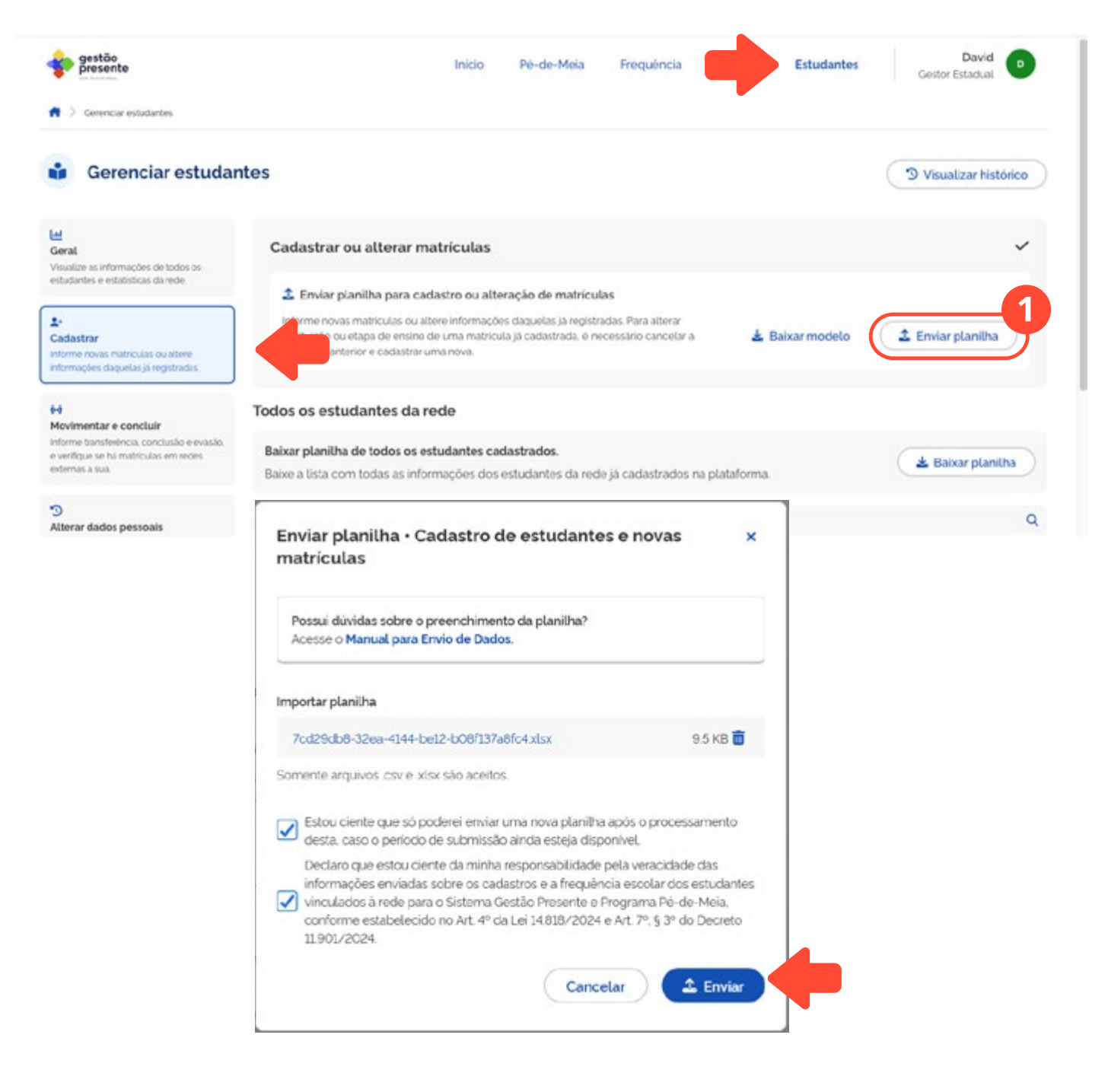

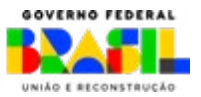

gestão presente

NEES

MINISTÉRIO DA

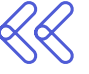

Se a planilha estiver em um formato **inválido**, ou seja, se tiver colunas excluídas ou acrescentadas, campos preenchidos de forma incorreta ou se a extensão do arquivo (\*.csv ou \*.xlsx) não for reconhecida, você receberá uma das seguintes mensagens:

| <ul> <li>Ventique se ho arquivo enviado constant exatamente as<br/>mesmas colunas que o modelo de planilha fornecido.</li> </ul> |           | Possui duvidas sobre o preenchimento da planilha?<br>Acesse o Manual para Envio de Dados.                       |                                         |
|----------------------------------------------------------------------------------------------------|-----------|----------------------------------------------------------------------------------------------------|-----------------------------------------|
| Enviar planilha                                                                                                    | ×         | Importar planiiha                                                                                               |                                         |
| Bound divides rates a mean-theasts du statilita?                                                                                 |           | Edição de estudante, Teste cov                                                                                  | 19774 KB 📋                              |
| Acesse o Manual para Envio de Dados.                                                                                             |           | Verifique se no arquivo enviado constam exatamente as<br>modelo de planitha fornecido. Colunas faitantes: CO_MA | s mesmas colunas que o<br>ATRICULA_REDE |
| Enviar Planitha                                                                                                    |           | DATA_INICIO_PERIODO_LETIVO_DATA_INICIO_MATRICI<br>ESTI DANTE ETADA DE ENSINO TURMA ECOMA CO                     | ULA<br>GANIZACAO                        |
| ·                                                                                                    | 11111     | TURMA_ORGANIZACAO_OUANTIDADE_TOTAL_ESTUD                                                                        | ANTE, EJA, ANO, PERIODO                 |
| , 🚣 Coque agui para sesecionar o arquivo                                                                                         |           | ESTUDANTE_E_MAIL_ESTUDANTE_INTEGRAL Column<br>EDITAR_DADOS                                                      | EXMAN ID_SGP_MATRICULA                  |
| Somente arquivos csv são aceitos                                                                                                 |           |                                                                                                    |                                         |
| Estou ciente que só poderei enviar uma nova planiha após o processament<br>caso o período de submissão ainda esteja disponível.  | lo desta. | Estou ciente que só poderel envíar uma nova plani<br>desta, caso o periodo de submissão ainda esteja d          | lha após o processamento<br>Isponivel   |
| conne o ben unen na seren unenen en des stande mehon suar.                                                                       |           |                                                                                                    |                                         |

Após o arquivo ser importado para o sistema, aguarde a etapa de pré-processamento.

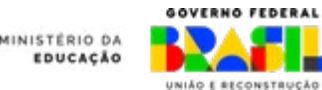

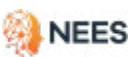

iestão

esente

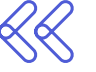

Após o pré-processamento e se **se não houver nenhum erro** no formato do arquivo enviado, a planilha será encaminhada para processamento. Esta ação não é automática e pode levar algum tempo. Clique em **Visualizar histórico** para acompanhar o status diretamente no sistema.

| Gerenciar estudantes                                                                       |                                             |                                                                                                    |                                            |                                         |
|--------------------------------------------------------------------------------------------|---------------------------------------------|----------------------------------------------------------------------------------------------------|--------------------------------------------|-----------------------------------------|
| Gerenciar estuda                                                                           | ntes                                        |                                                                                                    |                                            | ل الانعادي Visualizar histórico         |
| al                                                                                         | Matriculas ativas                           | Estudantes ativos                                                                                             | Estudantes inativos<br>levasão e abandonoi | Estudantes inativos<br>Idemais motivosi |
| udantes e estatísticas da rede                                                             | 42.693                                      | 42.162                                                                                                    | в                                          | 61                                      |
| dastrar                                                                                    | Estudantes cadastrados                      |                                                                                                    |                                            |                                         |
| me novas matriculas ou albere<br>mações daquelas já registradas                            | Baixar planilha de todos os e               | studantes cadastrados.                                                                                        |                                            |                                         |
|                                                                                            | Baixe a lista com todas as info             | rmações dos estudantes da rede                                                                                | à cadastrados na plataforma.               | 📥 Baixar planitha                       |
| vimentar e concluir                                                                        |                                             |                                                                                                    |                                            |                                         |
| rme transferência conclusão e evasão.<br>Infique se há matriculas em redes<br>Irmas a sua. | Pesquisar por Nome, CPF ou NIS              |                                                                                                    |                                            |                                         |
|                                                                                            | Filtrar por. Alagoas                        | + Município +                                                                                                 | Etapa de ensino 👻 Situação                 | o da matricula 👻 Situação cadastral     |
| S                                                                                          |                                             |                                                                                                    |                                            |                                         |
| terar dados pessoals<br>ere apenas os dados pessoais de<br>Lutantes is radactoridas        | Nome, CPF e NIS                             | Matricula                                                                                                    | Situação da<br>matricula                   | Situação<br>cadastral                   |
| avantes ja variantearis.                                                                   | Bruan Chan                                  | ANEXO RURAL BENEDITO CC                                                                                       | RREADE                                     | Insulationto                            |
| All the procession of the                                                                  | Di yan chen                                 |                                                                                                    |                                            | ing statements (                        |
| aun nes ja caudiscinaus.                                                                   | CPF: 033.924.001-65   NIS: -                | SOUZA                                                                                                    | Inativa                                    | 3 Givergenciassi                        |
| nela de envio de dados                                                                     | CPF: 033924001-65   NIS: -<br>CPF Irregular | SOUZA<br>Codgo INEP 12005827   Etapa de                                                                       | Ensino 5                                   | 3 divergenciaisi                        |
| anela de envic de dados<br>tertura                                                         | CPF Irregular<br>Trevor Hester              | SOUZA<br>Codgo INEP 12005827 I Etapa de<br>ESCOLA ESTADUAL ESTADO<br>JERGEY                                   | Ensino 5<br>DE NOVA                        | 3 overgencass                           |
| nela de envio de dados<br>ertura<br>00 de 15/10/2024                                       | CPF Irregular<br>CPF Irregular              | SOUZA<br>Codgo INEP 12005827 I Etapa de<br>ESCOLA ESTADUAL ESTADO<br>JERSEY<br>Códgo INEP 27014088   Etapa de | Ensino 5<br>DE NOVA<br>Ensino 2 Inativa    | Não autenticada                         |

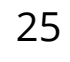

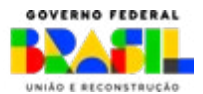

MINISTÉRIO DA

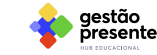

#### 5 Você pode acompanhar o status diretamente no sistema, na aba Histórico de envios.

| 💠 gestão<br>presente         |                        |                          |                              | Inicio                | Pe-de-Meia            | Frequència          | Escolas Est                       | udantes Gesto                                 | David<br>Federal |
|------------------------------|------------------------|--------------------------|------------------------------|-----------------------|-----------------------|---------------------|-----------------------------------|-----------------------------------------------|------------------|
| A ) Gerenciar                | estudantes 🗦 Visualizi | er histórico             |                              |                       |                       |                     |                                   |                                               |                  |
| + 👪                          | Gerenciar es           | studantes                |                              |                       |                       |                     |                                   |                                               |                  |
| listórico de                 | envics                 |                          |                              |                       |                       |                     |                                   |                                               |                  |
|                              |                        |                          |                              |                       |                       |                     | Filtrar po                        | Tipo de envio 💌                               | Situação 👻       |
| Tipo de<br>planilha          | Data de<br>envio       | Periodo de<br>referência | Qtd. de Unhas<br>processodas | Linhas<br>cadastradas | Linhas<br>otualizados | Linhas<br>ignoradas | Linhas<br>processadas<br>com erro | Situação                                      | Ações            |
| Caclastro<br>de<br>matricula | 23/10/2024<br>08:10:52 | Nilo<br>identificado     | 1                            | 10<br>10              | 0                     | ō                   | o                                 | Processada.com<br>sucesso                     | *                |
| Cadastro<br>de<br>matricula  | 21/10/2024<br>14/29/33 | Não<br>Identificado      | 1                            | 0                     | o                     | ¢                   | 1                                 | Processada com<br>faihas                      |                  |
| Caclastro<br>de<br>matricula | 21/10/2024<br>14:24:47 | Não<br>identificado      | 1                            | 0                     | 0                     | 0.1                 | 1                                 | Processada com<br>faihas                      | <b>5</b>         |
| Cadastro<br>de<br>matricula  | 21/10/2024<br>1115/22  | Não<br>Identificado      | 330.024                      | 0                     | 19.257                | 0                   | 290.757                           | Processada com<br>sucesso toom<br>pendèncias) |                  |

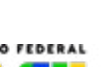

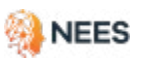

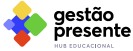

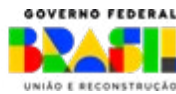

### 4.2.4 Acompanhando o status de envio

Após importar sua planilha com um **formato válido**, acompanhe o progresso no **Histórico de envios**. Lá, você encontrará um relatório completo sobre a análise dos dados, incluindo informações sobre possíveis erros. Confira o passo passo para acessar essas informações:

| presente                   |                         |                          |                              | Inicio                | Pe-de-Meia            | Frequência          | Escolas Estu                      | dantes Geste              | David o    |
|----------------------------|-------------------------|--------------------------|------------------------------|-----------------------|-----------------------|---------------------|-----------------------------------|---------------------------|------------|
| ) Gerenciar                | estudiantes > Visualiza | ur histórico             |                              |                       |                       |                     |                                   |                           |            |
| ŵ                          | Gerenciar es            | studantes                |                              |                       |                       |                     |                                   |                           |            |
| tórico de                  | envics                  |                          |                              |                       |                       |                     |                                   |                           |            |
|                            |                         |                          |                              |                       |                       |                     | Filtsar por                       | Tipo de envio 🔹           | Situação 💌 |
| lpo de<br>Ianilha          | Data de<br>envio        | Periodo de<br>referência | Qtd. de Unhas<br>processadas | Linhas<br>cadastradas | Linhos<br>atualizadas | Linhos<br>Ignoradas | Linhas<br>processadas<br>com erro | Situação                  | Ações      |
| adastro<br>e<br>iatriculta | 23/10/2024<br>08:10:52  | Não<br>Identificado      | 1                            | 1                     | o                     | 0                   | o                                 | Processada com<br>sucesso | ٨          |
| aciastro<br>e<br>satricula | 21/10/2024<br>1429:33   | Não<br>identificado      | 1                            | 0                     | 0                     | 0                   | 1                                 | Processada com<br>faihas  | ٤          |
| adastro<br>e               | 21/10/2024              | Não<br>identificado      | 1                            | 0                     | o                     | 0                   | 1                                 | Processada com<br>faiPas  |            |

No histórico de envios você visualiza a situação do processamento e a quantidade de linhas cadastradas, atualizadas, ignoradas e processadas com erro.

No ícone **Ações** você acessa o relatório de ocorrências detalhadas. Nele estará indicada a listagem de erros ou avisos, caso haja algum.

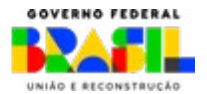

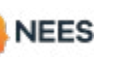

estão

INISTERIO DA

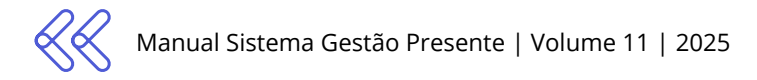

# O processamento das planilhas dos dados pode ter como resultados:

#### Encaminhada para processamento

Arquivo enviado ao SPG, verificando formato (\*.csv ou \*.xlsx) para entrar em processamento.

#### Processamento cancelado

A planilha foi rejeitada porque não está no formato correto (válido). Por favor, envie novamente, CONFORME as instruções do item 4.2.1 "Como preencher a planilha modelo de cadastro de esudantes", seguindo os formatos \*.csv ou \*.xlsx.

#### Em processamento

Planilha COM formato aprovado (\*.csv ou \*.xlsx). Os dados estão em análise para verificar a conformidade com a descrição do item 4.2.1.

#### Processada com falhas

A planilha foi processada e com análise de todos os dados. Foram encontradas inconsistências em todos os dados obrigatórios, impossibilitando a utilização das informações enviadas. Verifique os erros reportados e envie novamente, seguindo o item 4.2.1 da seção "Como preencher a planilha modelo de cadastro de esudantes".

#### Processada parcialmente com sucesso

Planilha processada com análise de todos os dados. Dados no formato correto foram integrados ao sistema. Contudo, foram identificados erros em alguns dados obrigatórios. **Será necessário corrigir os erros apontados na planilha de log de erros e enviar novamente, após correção, dentro do prazo de envio da janela aberta**. Caso não seja possível a correção dentro da data limite de envio, aguarde a próxima janela.

#### Processada com sucesso (com pendências)

Planilha processada com análise de todos os dados. **Dados obrigatórios da planilha estão validados e aceitos**, não apresentando discrepâncias em relação às validações do <u>item 4.2.1</u>. No entanto, alguns dados não obrigatórios não foram salvos devido à problemas de formato ou à presença de informações incorretas. Quaisquer ajustes necessários poderão ser realizados na próxima janela de alteração.

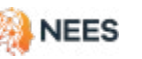

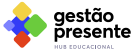

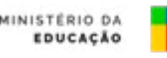

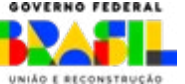

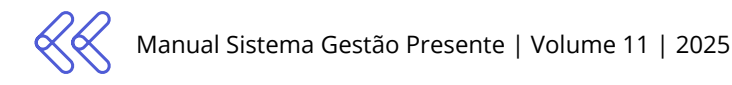

#### Processada com sucesso

Após a análise, todos os dados da planilha foram aceitos e não apresentam discrepâncias em relação às validações do item 4.2.1. Agora, a planilha está pronta para a **etapa de verificação da elegibilidade** dos estudantes no Programa Pé-de-Meia.

Se o status indicar "processada com sucesso" ou "processada com sucesso com pendência", a lista de alunos da sua rede está pronta para visualização no banco de dados do SGP. Se for necessária alguma correção, você poderá realizá-la até a data final da janela referência ou na próxima janela de envio de dados na seção **Alterar dados pessoais** ou Cadastrar ou alterar matrículas.

Quando a planilha for "**Processada com sucesso**" ou receber o status de "**Processamento com sucesso (com pendências)**", todos os estudantes que tiverem os dados obrigatórios preenchidos corretamente serão automaticamente incorporados ao banco de dados do SGP.

| estão presente              |                         |                          |                               |                       | Inicio                | Pé-de-Meia          | Frequência Escolas             | Estudantes Gestor                          | David 💿  |
|-----------------------------|-------------------------|--------------------------|-------------------------------|-----------------------|-----------------------|---------------------|--------------------------------|--------------------------------------------|----------|
| n 🤇 Gerenciar estudiente    | s > Voualizar Historice |                          |                               |                       |                       |                     |                                |                                            |          |
| ← 🏜 Gere                    | nciar estudar           | ntes                     |                               |                       |                       |                     |                                |                                            |          |
| Histórico de envio:         | 1                       |                          |                               |                       |                       |                     |                                |                                            |          |
|                             |                         |                          |                               |                       |                       |                     | Fit                            | rer por Tipo de envio 🔹 Situ               | ação 🛛 🔹 |
| Tipo de planitha            | Data de<br>envio        | Periodo de<br>referência | Gtd. de linhas<br>processadas | Linhas<br>cadastradas | Linhas<br>atualizadas | Linhas<br>Ignoradas | Linhas processadas<br>com erro | Situação                                   | Ações    |
| Movimentação e<br>conclusão | 27/08/2024<br>14:34:37  | Não identificado         | 307.063                       | 0                     | 0                     | 307.063             | •                              | Processada com sucesso                     | *        |
| Cadastro de<br>matricula    | 27/09/2024<br>10:32:40  | Não identificado         | 307.077                       | 0                     | 18:445                | 0                   | 268.632                        | Processada com supesso<br>Icom pendênciad  |          |
| Cadastro de<br>matricula    | 27/09/2024<br>00/31/32  | Não identificado         | 307:077                       | 0                     | 18:445                | 0                   | 266.632                        | Processada com sucesso<br>(com pendências) |          |

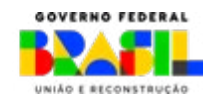

estão

AINISTÉRIO DA EDUCAÇÃO

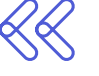

Caso o ente não disponha dos dados obrigatórios de um ou mais estudantes, a planilha deverá ser enviada contendo apenas as informações dos estudantes cujos dados obrigatórios estejam completos.

Será possível enviar os dados dos estudantes ainda não cadastrados nas respectivas janelas de envio de dados, conforme cronograma estabelecido na <u>Portaria nº 916, de 12 de</u> setembro de 2024.

A Planilha de Ocorrências (log de erros) conta com novos campos CPF\_ESTUDANTE, NIS\_ESTUDANTE e CO\_MATRICU-LA\_REDE, para facilitar a identificação dos alunos que saem no detalhamento.

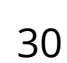

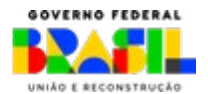

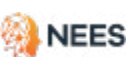

AINISTÉRIO DA EDUCAÇÃO

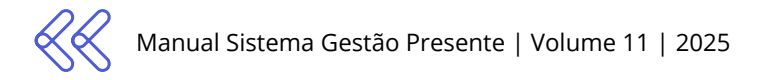

## 5. Alteração de cadastro de estudante

#### 5.1 Alteração dos dados pessoais dos estudantes

#### Estudantes > Gerenciar Estudantes > Alterar dados pessoais

Os operadores do Sistema Gestão Presente podem editar ou complementar os dados dos estudantes já cadastrados no SGP. Porém, para os **dados pessoais obrigatórios**, que são Nome do Estudante, CPF, Data de Nascimento e Nome da Mãe, **a alteração não será de forma automática**. Uma solicitação de alteração será criada a partir do envio da planilha de alteração de dados pessoais. Ela será validada com a base de dados da Receita Federal. Assim, apenas os dados que forem autenticados junto à Receita Federal serão incorporados aos cadastros dos estudantes. Esta autenticação não é imediata, mas você pode acompanhar o andamento das alterações conforme o processo explicado no <u>item 5.3</u>. No mais, é possível efetuar a edição ou complementação de qualquer outro dado, independentemente do status do estudante. Vamos ao passo a passo da operação:

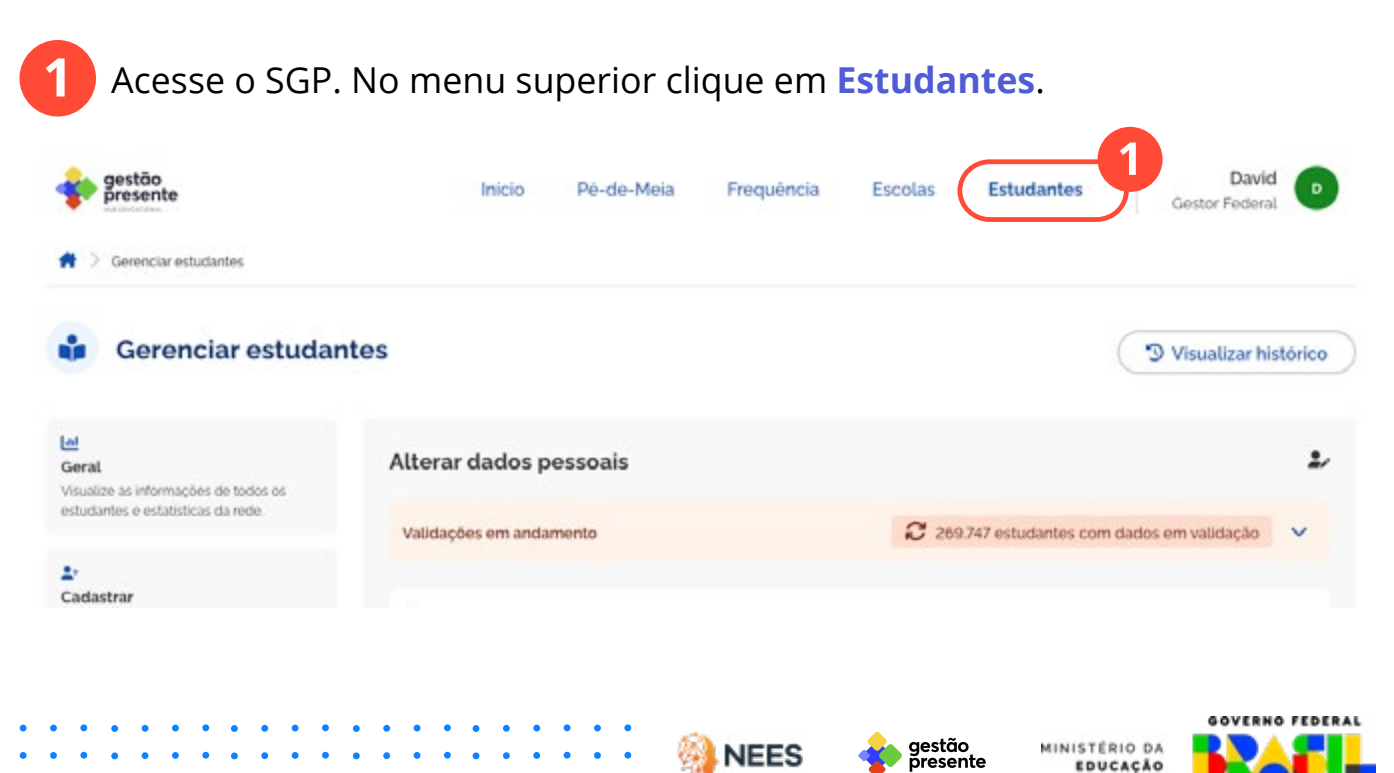

RECONSTRUCÃO

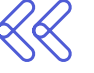

No menu lateral da tela principal de **Estudantes** acesse a funcionalidade **Alterar dados pessoais**. Nela você pode visualizar o histórico dos envios, baixar a planilha modelo pré-preenchida de estudantes cadastrados, visualizar o cadastro dos estudantes e baixar a planilha completa de estudantes em situação cadastral em validação de dados com a Receita Federal, entre outras opções.

| 🔹 gestão presente                                                                                                    | Inicio P                                                                    | é-de-Meia                                                    | Frequência                                              | Escolas                       | Estudantes            | David<br>Gestor Federal      |
|----------------------------------------------------------------------------------------------------|-----------------------------------------------------------------------------|--------------------------------------------------------------|---------------------------------------------------------|-------------------------------|-----------------------|------------------------------|
| 🕇 🗧 Gerenciar estudantes                                                                                                    |                                                                             |                                                              |                                                         |                               |                       |                              |
| Gerenciar estudant                                                                                                    | tes                                                                         |                                                              |                                                         |                               |                       | " Visualizar histórico       |
| ស្រ<br>Geral<br>Visualize as informações de todos os                                                                        | Alterar dados pess                                                          | oais                                                         |                                                         |                               |                       | Ŀ                            |
| estudantes e estatísticas da rede.                                                                                          | Validações em andament                                                      | 0                                                            |                                                         | C 2693                        | 747 estudantes com    | dados em validação 🛛 💙       |
| L*<br>Cadastrar<br>Informe novas matriculas ou altere<br>Informações daquelas já registradas.                               | Enviar planilha par<br>As alterações irão impact<br>do estudante e novas ma | a alteração de o<br>ar em todas as ma<br>tricutas que virá a | dados pessoais<br>atriculas ja cadastra<br>ter.         | do estudante                  | Xar modelo            | ▲ Enviar planilha            |
| Movimentar e concluir<br>nforme transferência, conclusão e evasão,<br>o verifique se ha matriculas em redes<br>edemas a sua | Importante: O CPF do estud<br>Gestão Presente. Consulte o                   | iante deve estar n<br>o site da Receita F                    | a Receita Federal j<br><mark>ederal</mark> para confiri | para participar do:<br>nação. | s programas e polític | tas públicas vinculados ao   |
| )<br>Alterar dados pessoais                                                                                                 | Situação cadastral                                                          | Solicitações de                                              | alteração                                               |                               |                       |                              |
| Altere apenas os dados pessoais de<br>estudantes já cadastrados.                                                            | Edição de estudantes não a                                                  | autenticados                                                 |                                                         |                               | *                     | Baixar planilha completa     |
| Janela de envio de dados                                                                                                    | Todas<br>329.052                                                            | Autenticad<br>15                                             | da                                                      | Não autent<br>37.790          | licada                | CPFs em validação<br>269.747 |
| Abertura<br>12:00 de 15/10/2024                                                                                             | Pesquisar par Nome, CPF ou 1                                                | WS                                                           | Q                                                       | Filtrar por:                  | Situação cadastral    | -                            |

Em **Baixar modelo** o gestor recebe a planilha de edição com o cabeçalho ou na versão pré-preenchida para alteração de dados pessoais.

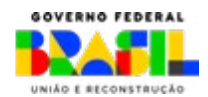

restão

esente

**MINISTÉRIO DA** 

DUCACÃO

Clicando em **Baixar planilha completa** no item **Situação Cadastral**, o sistema gera uma planilha com todos os alunos que estão em situação "Não Autenticada".

| Geral.<br>Visualize as informações de todos os                                                                                | Alterar dados p                                                 | essoais                                                                                                    |                                                             | 2                                  |
|----------------------------------------------------------------------------------------------------|-----------------------------------------------------------------|----------------------------------------------------------------------------------------------------|-------------------------------------------------------------|------------------------------------|
| estudantes e estatísticas da rede.                                                                                            | Validações em andar                                             | mento                                                                                                    | 269.747 estudante                                           | es com dados em validação 💉        |
| Cadastrar<br>Informe novas matriculas ou altere<br>informações daquelas já registradas.                                       | 1 Enviar planitha                                               | para alteração de dados pes<br>pactar em todas as matricuías já c                                                | soais do estudante<br><sup>adastradas</sup> & Baixar modelo | 1 Enviar planitha                  |
| Movimentar e concluir<br>Informe transferência, conclusão e evasão,<br>e vertigue se há matriculas em redes<br>externas a sua | do estudante e nova<br>Importante O CPF do<br>Gestão nte. Consi | s matriculas que virà a ter.<br>estudante deve estar na Receita Fe<br>jite o <b>site da Receita Federal</b> para | deral para participar dos programas<br>confirmação.         | e políticas públicas vinculados ao |
| C<br>Atterar dados pessoais<br>Attere apenas os dados pessoais de<br>estudantes já cadastrados.                               | Situação cadastral<br>Edição de estudantes r                    | Solicitações de alteração                                                                                        |                                                             | 🛓 Baixar planilha completa         |
| Janela de envio de dados                                                                                                    | Todas<br>329.052                                                | Autenticada<br>15                                                                                                | Não autenticada<br>37.790                                   | CPFs em validação<br>269.747       |
| Abertura<br>12:00 de 15/10/2024                                                                                               | Pesquisar por Nome, CPI                                         | ou NIS                                                                                                    | Filtrar por: Situação cad                                   | lastral                            |
| Encerramento<br>12:00 de 25/10/2024                                                                                           | Nome, CPF e NIS                                                 |                                                                                                    | Situação cadastral                                          | Última atualização                 |
|                                                                                                    | Jeffrey Walker<br>CPF 608.331923-45 [ 1<br>CPF Irregular        | NS 34630791513                                                                                                   | Autenticada                                                 | 22/10/2024 as 18:29 Ø              |

5

Na tela principal também é possível aplicar filtros na **Situação Cadastral** de acordo com o status de validação de dados com a Receita Federal. Saiba mais no <u>Item 5.3</u>.

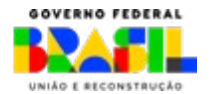

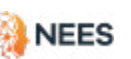

aestão

resente

MINISTÉRIO DA

EDUCACÃO

6

No menu **Gerenciar estudantes** >> **Geral** você encontra o cadastro de todos os estudantes enviado pela rede de ensino ao SGP. No mesmo menu também é possível baixar a planilha com todos os cadastrados.

| Gerenciar estudantes                                                                                                    |                                                                                                    |                                                                                                    |                                                        |                                                                                                    |
|----------------------------------------------------------------------------------------------------|----------------------------------------------------------------------------------------------------|----------------------------------------------------------------------------------------------------|--------------------------------------------------------|----------------------------------------------------------------------------------------------------|
| Gerenciar estuda                                                                                                    | ntes                                                                                                    |                                                                                                    |                                                        | S Visualizar histórico                                                                                                    |
| eral<br>isualize as informações de todos os                                                                                                    | Matriculas ativas                                                                                                    | Estudantes ativos                                                                                                    | Estudantes inativos<br>(evasão e abandono)             | Estudantes inativos<br>Idemais motivos)                                                                                             |
| studantes e estatísticas da rede                                                                                                    | 42.693                                                                                                    | 42.162                                                                                                    | 8                                                      | 61                                                                                                    |
| •<br>adastrar<br>forme novas matriculas ou altere                                                                                                    | Estudantes cadastrados                                                                                                    |                                                                                                    |                                                        | 6                                                                                                    |
| formações daquelas já registradas                                                                                                    | Baixar planilha de todos os es                                                                                                    | tudantes cadastrados.                                                                                                    |                                                        | 🛓 Baixar planitha                                                                                                    |
| evimentar e concluir                                                                                                    | Bake a lista com todas as infor                                                                                                    | mações dos estudantes da rede já ca                                                                                                    | idastrados na plataforma.                              |                                                                                                    |
|                                                                                                    | Parameters and Annual CPPP and AN                                                                                                    |                                                                                                    |                                                        |                                                                                                    |
| rome trasterencia concusao e evasao.<br>• verifique se há matriculas em redes<br>#demas a sua.                                                                                                    | resquisar por nome, crr ou nis                                                                                                    |                                                                                                    |                                                        | C                                                                                                    |
| rorme transferencia, concusso e evacao,<br>verifique se ha matriculas em redes<br>idemas a sua.                                                                                                    | Pisquisarpor Nome CPP ou Nis                                                                                                    | - Município - Etap                                                                                                    | pa de ensino 👻 Situação da                             | matricula 👻 Situação cadastral                                                                                                    |
| rorme transtrencia concuisa o e evidad.<br>vintingue se hi matriculas em redes<br>viternas a sua<br>Uterar diados pessoals<br>Litera apenas os diados pessoals de<br>sudantej já cidaistrados.                                                                                                    | Pisquisar por nome, CPP of Nas<br>Piltrar por: Alagoas<br>Nome, CPF e NIS                                                                                                    | → Municipio → Etap<br>Matricula                                                                                                    | pa de ensino 🔹 Situação da<br>Situação da<br>matricula | imatricula - Situação cadastral<br>Situação<br>cadastral                                                                            |
| torme transtrenencia concuisao e evidado.<br>ventingue pe ha matriculas em redes<br>titernas a sua<br>Uterar dados pessoals<br>tere apenas os disdos pessoals de<br>studantes já cadastrados.<br>antela de envio de dados                                                                                              | Filtrar por Alagoas<br>Nome, CPF e NIS<br>Bryan Chen<br>CPF: 033924:001-05   NIS: -<br>CPF Irregular                                                                                                    | Municipio     Matricula     Matricula     ANEXO RURAL BENEDITO CORREL     SOUZA     Codgo INEP 12005827   Etapa de Ensin                                                                                                    | A DE Inativa                                           | Inexistente<br>3 divergência/s)                                                                                                    |
| ventoue stansteencia concuisao e evidado.<br>ventoue se ha matriculas em redes<br>valernas a sua<br>Uterar dados pessoals<br>itere apenas os dados pessoals de<br>studantes já cadastrados.<br>Janela de envio de dados<br>Abertura<br>200 de 15/10/2024                                                               | Filtrar por Alagoas<br>Filtrar por Alagoas<br>Nome, CPF e NIS<br>Bryan Chen<br>CPF: 033:924:001-65   NIS: -<br>CPF Irregular<br>Trevor Hester<br>CPF: 365:35270-93   NIS:                                                                | Municipio     Matricula     Matricula     ANEXO RURAL BENEDITO CORREL     SOUZA     Codgo NIEP 12005827   Etapa de Ensin     JERSEY     Codgo NIEP 27014088   Etapa de Ensin                                                                                                    | A DE Inativa                                           | Inmatricula - Situação cadastral<br>Situação<br>cadastrat<br>Inexistente<br>3 divergência(s)                                        |
| Torme tanstreencia concusao e evadado.<br>ventrojas e la matriculas em redes<br>internas a sua<br>Uterar dados pessoals<br>Uterar dados pessoals<br>Utera apenas os dados pessoals de<br>istudantes já cadastrados<br>Janela de envio de dados<br>Abertura<br>1200 de 15/10/2024<br>Encerramento<br>1200 de 22/10/2024 | Filtrar por Alagoas<br>Filtrar por Alagoas<br>Nome, CPF e NIS<br>Bryan Chen<br>CPF: 033924001-65   NIS -<br>CPF Irregular<br>Trevor Hester<br>CPF: 345353776-98   NIS<br>11979328182<br>CPF Irregular                                    | Municipio     Matricula     Matricula     MAtricula     ANEXO RURAL BENEDITO CORREL     SOUZA     Codgo NIP 12005827   Espa de Ensin     JERSEY     Códgo NIP 27014088   Espa de Ensin     ESCOLA ESTADUAL ESTADO DE N     JERSEY     Códgo NIP 27014088   Espa de Ensin     ESCOLA ESTADUAL NOSSA SR* D     CONSELHO     Codgo NIP 27034927   Espa de Ensin | pa de ensino                                           | Inmatricula - Situação cadastral<br>Situação<br>cadastrat<br>Inexistente<br>3 divergência(s)<br>Não autenticada<br>1 divergência(s) |
| rerme taristrencia concusao e evadado.<br>eventique se ha matriculas em redes<br>esternas a sua<br>Materar dados pessoais<br>Utere apenas os dados pessoais de<br>studantes já cadastrados.<br>Janela de envio de dados<br>Abertura<br>1200 de 15/10/2024<br>Encerramento<br>1200 de 22/10/2024                        | Pisquisar por Nome, CPP of Nils<br>Piltrar por: Alagoas<br>Nome, CPF e Nils<br>Bryan Chen<br>CPF: 032924:001-65   NIS -<br>CPF Irregular<br>Trevor Hester<br>CPF: 345:353:776-98   NIS<br>11979328182<br>CPF Irregular<br>Donald Jackson | Municipio     Matricula     Matricula     ANEXO RURAL BENEDITO CORREL<br>SOUZA<br>Codgo INEP 12005827   Etapa de Ensin<br>ESCOLA ESTADUAL ESTADO DE N<br>JERSEY<br>Codgo INEP 27014088   Etapa de Ensin<br>ESCOLA ESTADUAL NOSSA SR° DO<br>CONSELHO<br>Codgo INEP 27034927   Etapa de Ensin                                                                  | a de ensino                                            | Inexistente<br>3 divergência(s)<br>Não autenticada<br>1 divergência(s)                                                              |

Ao clicar no ícone do "olho", você acessa a página com o detalhamento da situação cadastral do estudante.

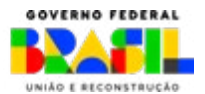

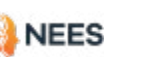

restão

esente

MINISTERIO DA

DUCACÃO

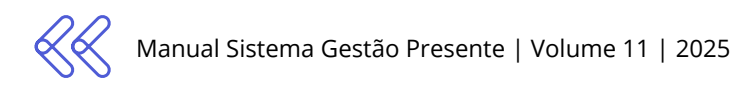

Na página Dados do(a) estudante conseguimos verificar de forma consolidada todos os dados pessoais e de matrícula(s) inseridos no SGP. É fundamental que, além dos dados obrigatórios, sejam enviados os dados não obrigatórios.

Isso nos ajudará a formar um sistema mais completo, permitindo uma melhor análise e acompanhamento das informações dos estudantes. Sobre dados obrigatórios e não obrigatórios, ver o item 5.1.1.

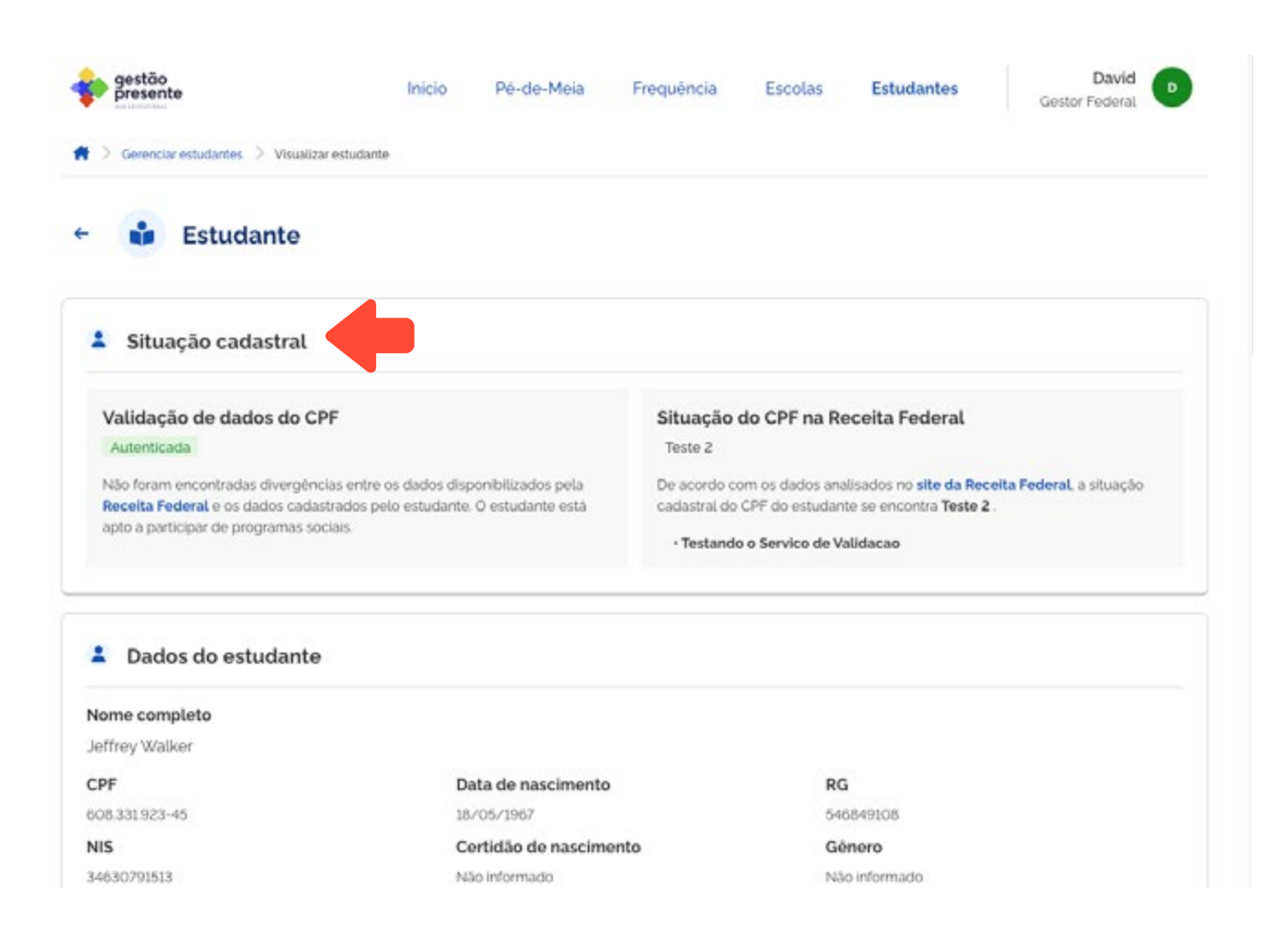

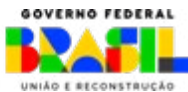

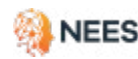

aestão

resente

MINISTÉRIO DA

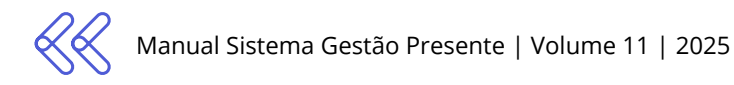

### 5.1.1 Como preencher a planilha de alteração de cadastro de estudantes

As tabelas a seguir mostram as informações que devem ser preenchidas para alterar dados cadastrais de estudantes, assim como a ordem de cada uma delas.

| VERDE    | (dados obrigatórios)     |
|----------|--------------------------|
| VERMELHO | (dados não obrigatórios) |
| AMARELO  | (dados condicionais)     |

#### Dados obrigatórios

| ID_SGP_MATRICULA | Obrigatório |
|------------------|-------------|
| EDITAR_DADOS     | Obrigatório |

#### Dados não obrigatórios

| CO_MATRICULA_REDE               | Não obrigatório |
|---------------------------------|-----------------|
| ESTUDANTE_CPF                   | Não obrigatório |
| ESTUDANTE_NU_NIS                | Não obrigatório |
| ESTUDANTE_NOME                  | Não obrigatório |
| ESTUDANTE_NOME_SOCIAL           | Não obrigatório |
| ESTUDANTE_DT_NASCIMENTO         | Não obrigatório |
| ESTUDANTE_MAE_NOME              | Não obrigatório |
| CO_ENTIDADE                     | NAO ALTERADO    |
| NO_ENTIDADE                     | NAO ALTERADO    |
| ESTUDANTE_NU_RG                 | Não obrigatório |
| ESTUDANTE_ORGAO_EMIS-<br>SOR_RG | Não obrigatório |
| ESTUDANTE_NU_CNH                | Não obrigatório |

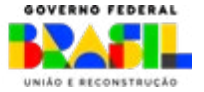

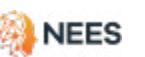

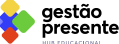

EDUCACÃO
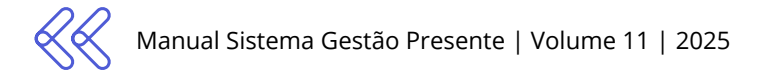

## Dados não obrigatórios (continuação)

| ESTUDANTE_NU_CERTIDAO_<br>NASCIMENTO          | Não obrigatório |
|-----------------------------------------------|-----------------|
| RESPONSAVEL_NU_CPF                            | Não obrigatório |
| RESPONSAVEL_NU_NIS                            | Não obrigatório |
| ESTUDANTE_DS_LOGRADOU-<br>RO_RES              | Não obrigatório |
| ESTUDANTE_BAIRRO_RES                          | Não obrigatório |
| ESTUDANTE_NU_ENDERE-<br>CO_RES                | Não obrigatório |
| ESTUDANTE_CEP_RES                             | Não obrigatório |
| ESTUDANTE_CO_MUNICI-<br>PIO_RES               | Não obrigatório |
| ESTUDANTE_CO_UF_RES                           | Não obrigatório |
| ESTUDANTE_RACA_COR                            | Não obrigatório |
| ESTUDANTE_DEFICIENCIA_BAI-<br>XA_VISAO        | Não obrigatório |
| ESTUDANTE_DEFICIENCIA_CE-<br>GUEIRA           | Não obrigatório |
| ESTUDANTE_DEFICIENCIA_AU-<br>DITIVA           | Não obrigatório |
| ESTUDANTE_DEFICIENCIA_FI-<br>SICA             | Não obrigatório |
| ESTUDANTE_DEFICIENCIA_IN-<br>TELECTUAL        | Não obrigatório |
| ESTUDANTE_DEFICIENCIA_SUR-<br>DEZ             | Não obrigatório |
| ESTUDANTE_DEFICIENCIA_SUR-<br>DOCEGUEIRA      | Não obrigatório |
| ESTUDANTE_DEFICIENCIA_<br>MULTIPLA            | Não obrigatório |
| ESTUDANTE_TRANSTORNO_ES-<br>PECTRO_AUTISTA    | Não obrigatório |
| ESTUDANTE_ALTAS_HABILIDA-<br>DES_SUPERDOTACAO | Não obrigatório |
| ESTUDANTE_GENERO                              | Não obrigatório |

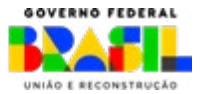

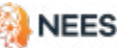

MINISTÉRIO DA EDUCAÇÃO

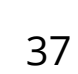

O Sistema Gestão Presente cria um **ID de Matrícula** para cada um dos alunos cadastrados. Este código é único e identifica o cadastro na plataforma. Para alteração dos registros será necessário informar o ID SGP Matrícula na planilha. Então, fique atento a esta informação no cadastro do aluno. Também é possível ter acesso ao ID SGP Matrícula pela planilha pré-preenchida.

| Nome completo                                                                                                    |                                 |                                                                                                    |                                                                                                    |
|----------------------------------------------------------------------------------------------------|---------------------------------|----------------------------------------------------------------------------------------------------|----------------------------------------------------------------------------------------------------|
| effrey Walker                                                                                                    |                                 |                                                                                                    |                                                                                                    |
| PF .                                                                                                    | Data de nascir                  | nento                                                                                                  | RG                                                                                                    |
| 08.331.923-45                                                                                                    | 18/05/1967                      |                                                                                                    | 546849108                                                                                                    |
| 4IS                                                                                                    | Certidão de na                  | iscimento                                                                                              | Género                                                                                                    |
| 4630791513                                                                                                    | Não informado                   |                                                                                                    | Não informado                                                                                                    |
| laça/Cor                                                                                                    | Deficiencia                     |                                                                                                    | Unidade Federativa                                                                                               |
| eao informado                                                                                                    | Nao identificado                |                                                                                                    | Não informado                                                                                                    |
| Dados do responsável                                                                                                    |                                 |                                                                                                    |                                                                                                    |
| Nome completo                                                                                                    |                                 |                                                                                                    |                                                                                                    |
| Devin Phillips                                                                                                    |                                 |                                                                                                    |                                                                                                    |
|                                                                                                    |                                 | 100                                                                                                    |                                                                                                    |
| :PF                                                                                                    |                                 | NIS                                                                                                    |                                                                                                    |
|                                                                                                    |                                 | Não informado                                                                                          |                                                                                                    |
|                                                                                                    |                                 | Não informado                                                                                          |                                                                                                    |
| R Matrículas                                                                                                    |                                 | Não informado                                                                                          |                                                                                                    |
| Matrículas Unidade de Ensino                                                                                                    |                                 | Não informado<br>Situação da m                                                                         | atrícula                                                                                                    |
| Matrículas Unidade de Ensino IFAL - CAMPUS MACEIO Codigo INEP: 27037223                                                                                           |                                 | Situação da m<br>Inativa                                                                               | a <b>trícula</b><br>Transferência para outra unidade escolar dentro da mesma<br>rede                             |
| Matrículas Unidade de Ensino IFAL - CAMPUS MACEIO Codigo INEP: 27037223 Rede                                                                                      | Etapa de ensino                 | Situação da m<br>Inativa<br>ID SGP matrice                                                             | iatrícula<br>Transferência para outra unidade escolar dentro da mesmi<br>rede<br>ula                             |
| Matrículas Unidade de Ensino IFAL - CAMPUS MACEIO Código INEP: 27037223 Rede 1                                                                                    | Etapa de ensino<br>Ensino Médio | Situação da m<br>Inativa<br>ID SGP matrice<br>1710934                                                  | iatrícula<br>Transferência para outra unidade escolar dentro da mesma<br>rede<br>ula                             |
| Matrículas Unidade de Ensino IFAL - CAMPUS MACEIO Código INEP: 27037223 Rede 1 Data de inicio do período letivo                                                   | Etapa de ensino<br>Ensino Médio | Situação da m<br>Inativa<br>ID SGP matrice<br>1710934<br>Data de inicio                                | atrícula<br>Transferência para outra unidade escolar dentro da mesma<br>rede<br>ula<br>da matrícula              |
| Matrículas Unidade de Ensino IFAL - CAMPUS MACEIO Código INEP: 27037223 Rede 1 Data de inicio do período letivo 01/01/2024                                        | Etapa de ensino<br>Ensino Médio | Situação da m<br>Inativa<br>ID SGP matrico<br>1710934<br>Data de inicio<br>15/02/2024                  | atrícula<br>Transferência para outra unidade escolar dentro da mesma<br>rede<br>ula<br>da matrícula              |
| Matrículas Unidade de Ensino IFAL - CAMPUS MACEIO Código INEP: 27037223 Rede 1 Data de inicio do período letivo 01/01/2024 Unidade de Ensino                      | Etapa de ensino<br>Ensino Médio | Situação da m<br>Inativa<br>ID SGP matrico<br>1710934<br>Data de inicio<br>15/02/2024<br>Situação da m | iatrícula<br>Transferência para outra unidade escolar dentro da mesma<br>rede<br>ula<br>da matricula             |
| Matrículas Unidade de Ensino IFAL - CAMPUS MACEIO Codigo INEP: 27037223 Rede 1 Data de inicio do período letivo 01/01/2024 Unidade de Ensino IFAL - CAMPUS MACEIO | Etapa de ensino<br>Ensino Médio | Situação da m<br>Inativa<br>ID SGP matrice<br>1710934<br>Data de inicio<br>15/02/2024<br>Situação da m | atrícula<br>Transferência para outra unidade escolar dentro da mesma<br>rede<br>ula<br>da matrícula<br>natrícula |

MINISTÉRIO DA

EDUCAÇÃO

aestão

resente

8 Ao clicar em Alterar dados pessoais é possível baixar a planilha em dois modelos diferentes: somente cabeçalho (planilha sem os dados do estudante) e pré-preenchida (com os dados dos estudantes já cadastrados no SGP), conforme a figura abaixo.

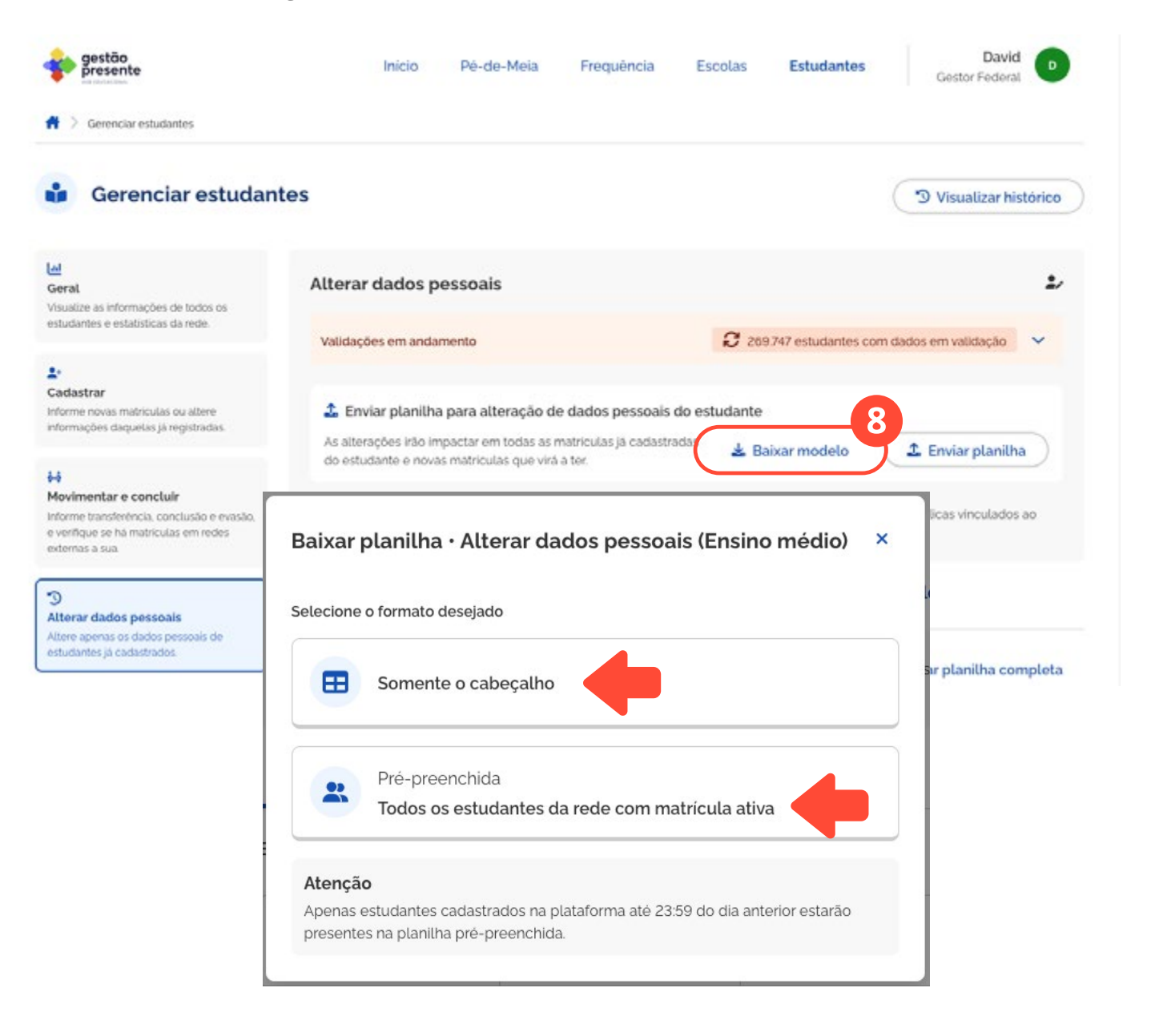

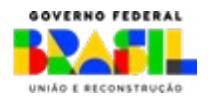

gestão presente

NEES

MINISTÉRIO DA

EDUCAÇÃO

Download da Planilha Modelo

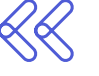

Antes de enviar a planilha verifique no <u>item 5.1.1</u> para preenchimento da planilha as descrições relacionadas aos dados e as regras de obrigatoriedade para o envio de informações. Acesse o Quadro de Referência no ícone ao lado e saiba como preencher a planilha. Acesse o Quadro de Referência de preenchimento da planilha

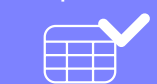

Após o preenchimento da planilha com as devidas alterações, clique no ícone enviar planilha.

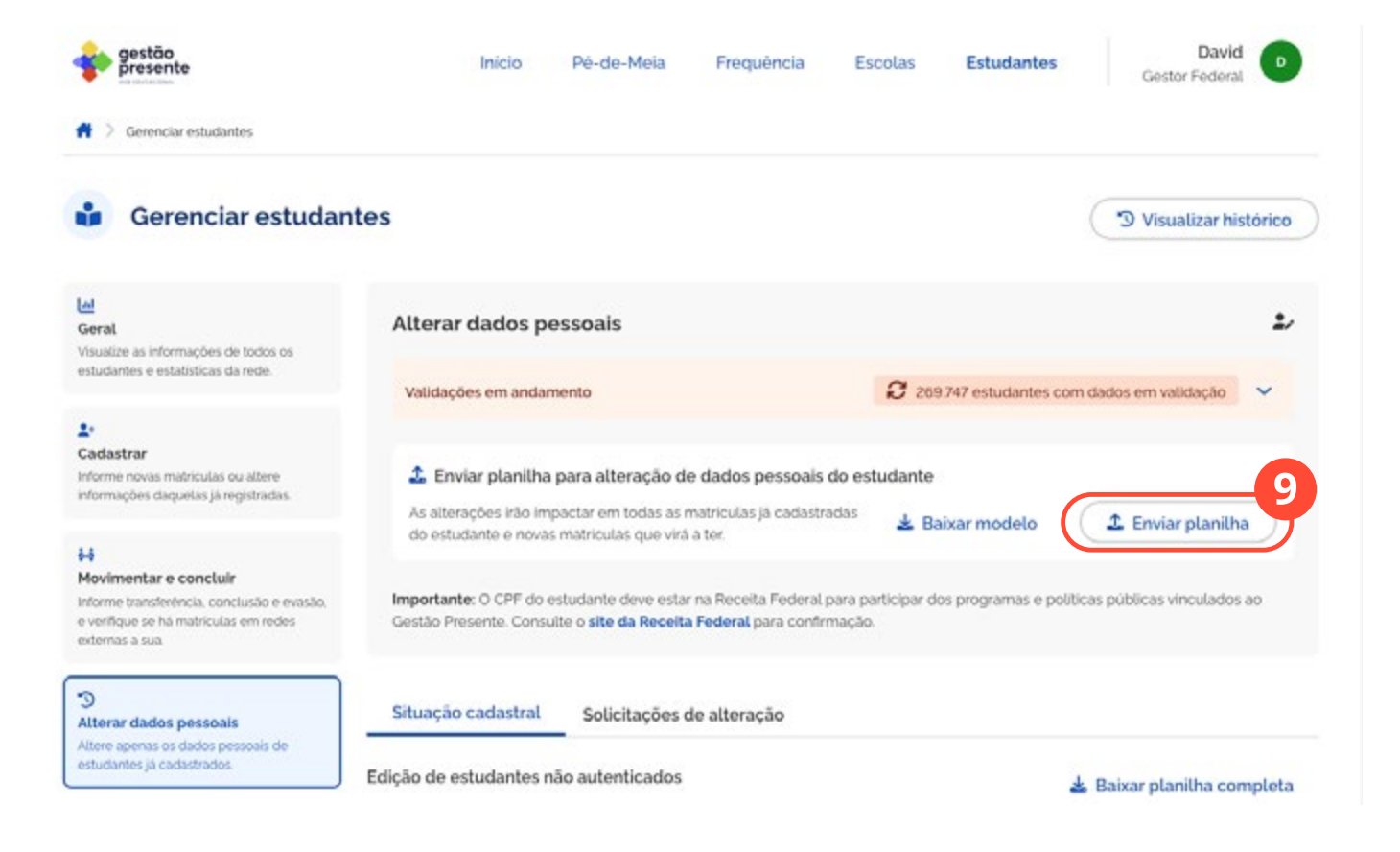

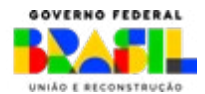

gestão

presente

NEES

MINISTÉRIO DA

Em selecionar arquivo, anexe o arquivo editado e em formato \*.csv ou \*.xlsx. Para importar o arquivo ao SGP, marque a caixa de seleção de ciência sobre a submissão e selecione a opção enviar, conforme as imagens abaixo. Por fim, clique em enviar.

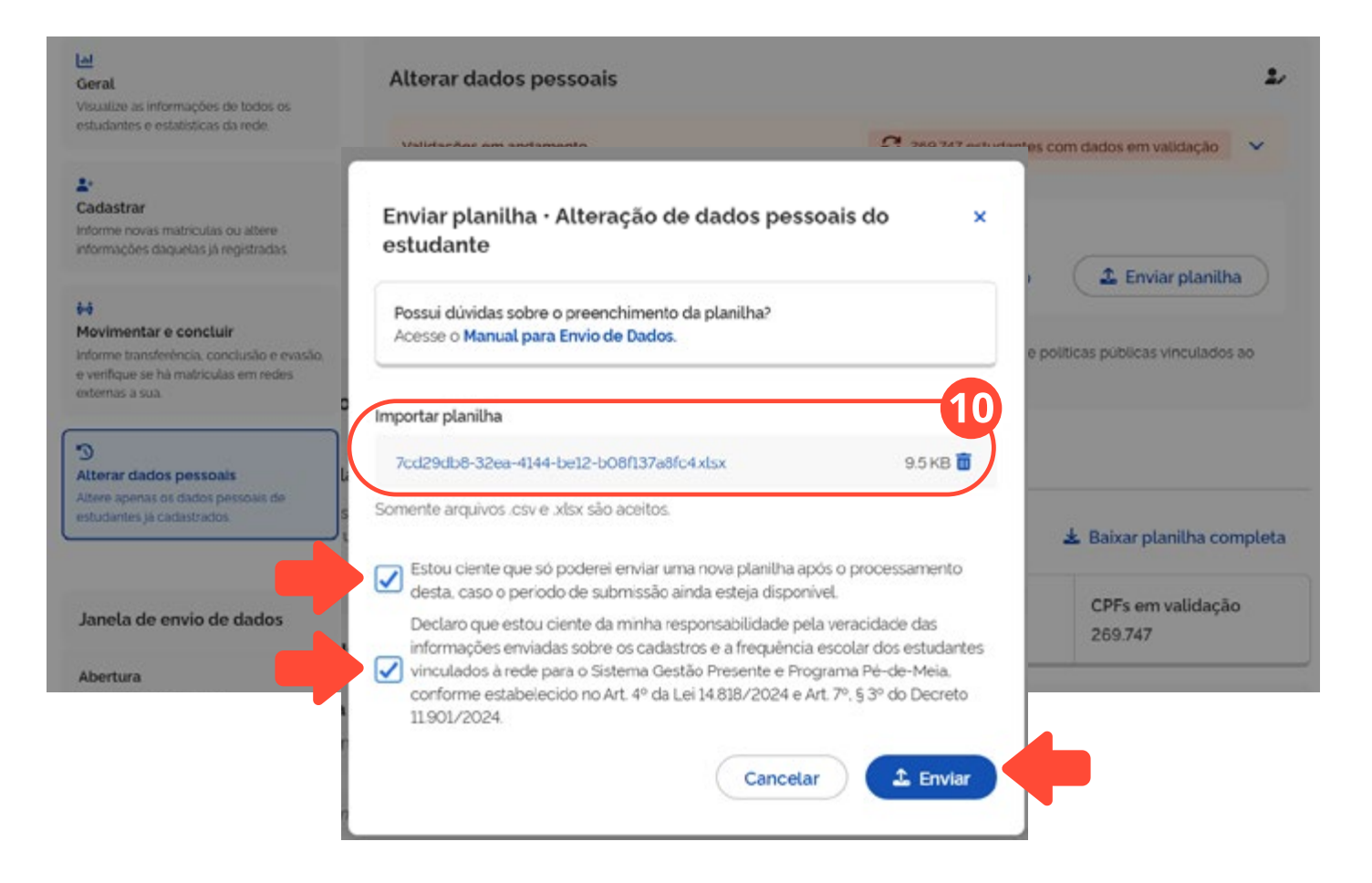

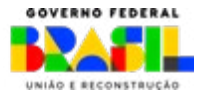

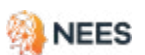

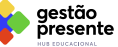

MINISTÉRIO DA

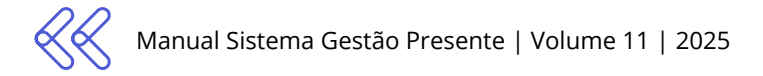

### 5.2 Remoção e alteração de dados

#### Estudantes > Gerenciar Estudantes > Alterar dados pessoais

Aqui explicamos como você pode **remover dados** do sistema de maneira simples. Seguir estas diretrizes é importante para manter tudo organizado e garantir que as informações fiquem atualizadas. Remover dados que não são mais necessários ajuda a manter o sistema eficiente. Confira o passo a passo:

Acesse o sistema SGP, no menu Estudantes, clique em Alterar dados pessoais e baixe o modelo de planilha.

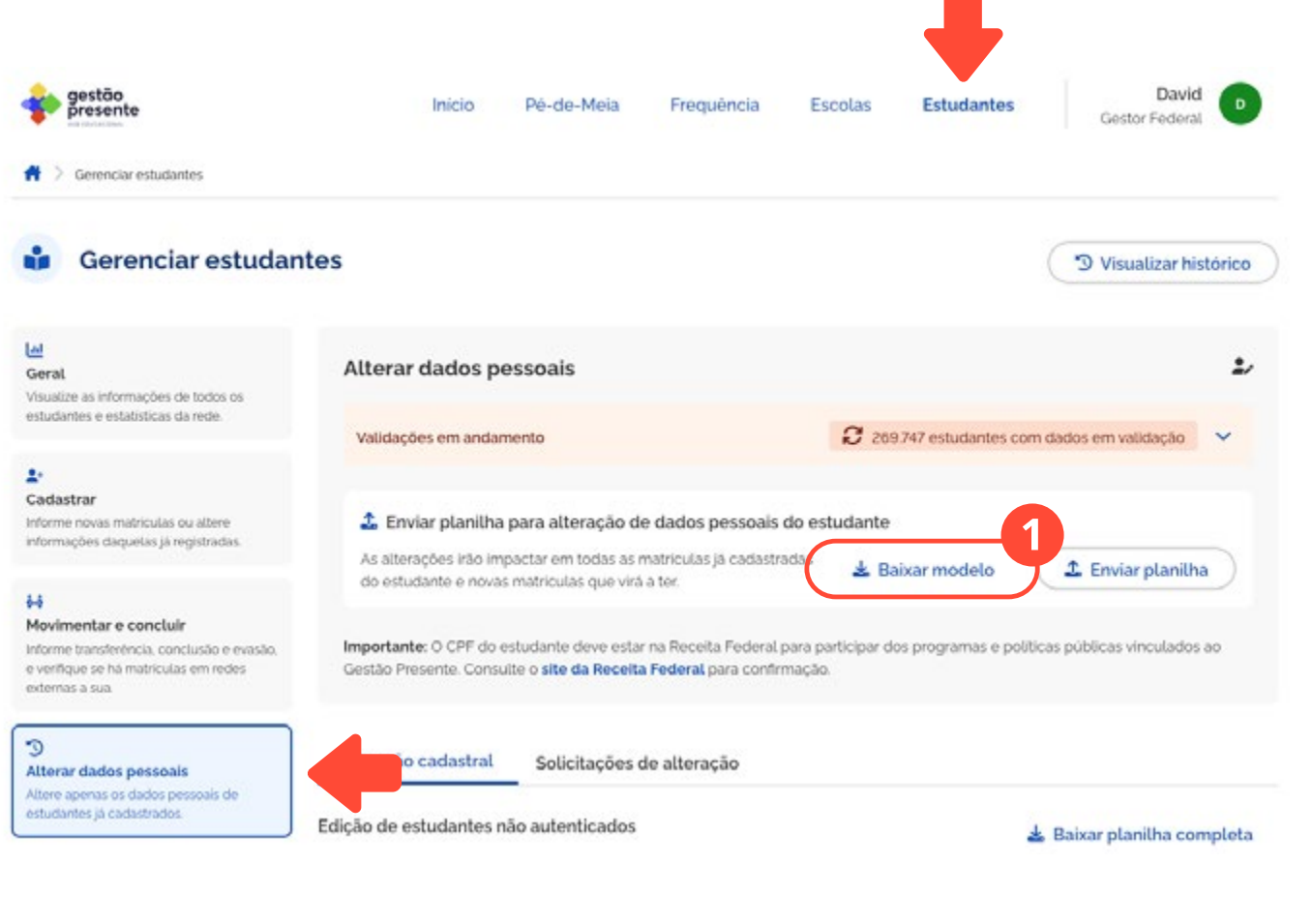

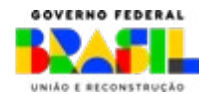

gestão

presente

NEES

MINISTÉRIO DA

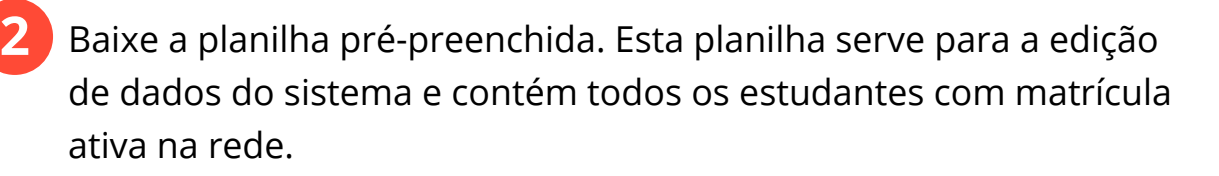

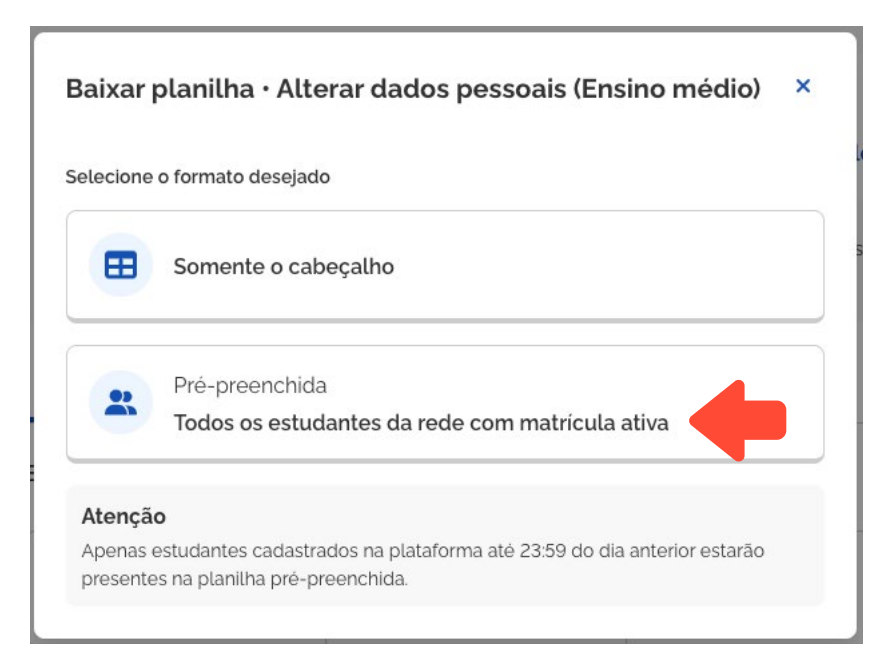

Na planilha, identifique o estudante cujo dado precisa ser removido ou alterado.

Remova ou altere dados.

Remover: se deseja remover um dado, apague as informações do campo, deixando-o em branco.

Alterar: se deseja apenas alterar, substitua a informação atual pela nova.

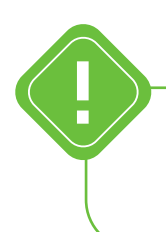

Não deixe os campos obrigatórios vazios, isso invalidará seu envio.

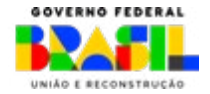

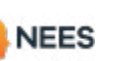

estão

esente

MINISTÉRIO DA

Após realizar as alterações necessárias, envie a planilha de edição de dados de volta para o sistema.

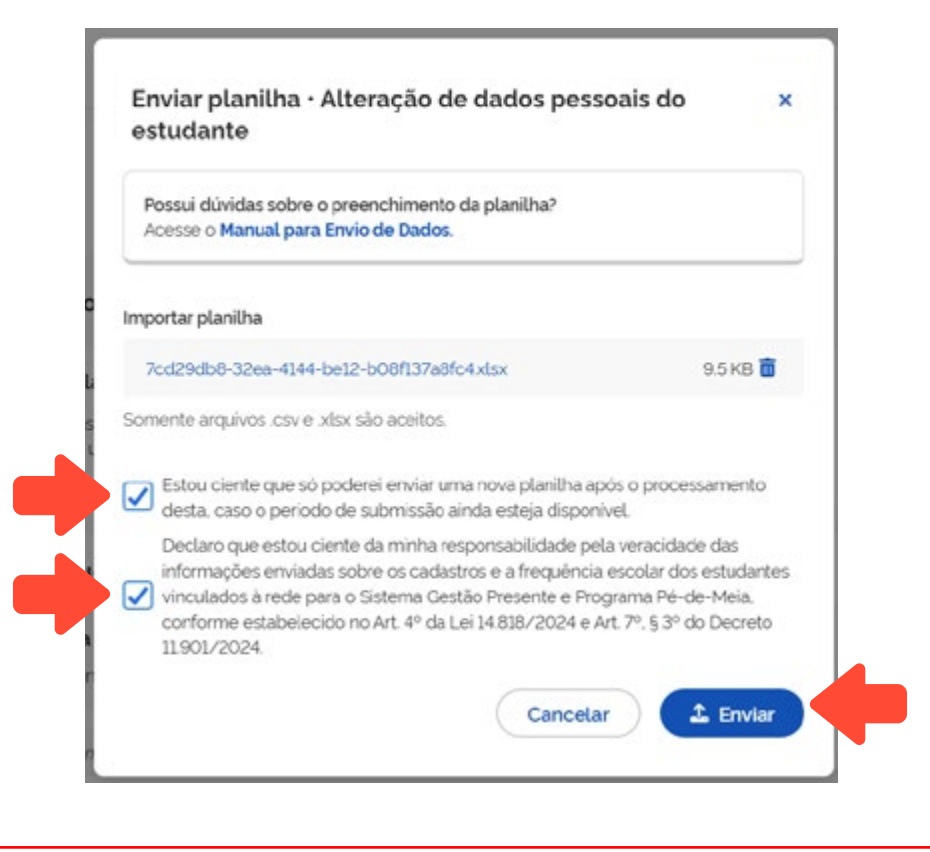

A alteração / atualização dos campos relacionados à matrícula (DATA\_INICIO\_MATRICULA, DATA\_INICIO\_PERIODO\_LETIVO e ESTUDANTE\_PPL) devem ser feitas pela **planilha de cadastro** (<u>item 4.2</u>).

5.2.1 Processamento do envio de planilha de alteração de dados pessoais do estudante

| Acesse o s | istema 📏 Estudantes 📏 Gerenciar Estudantes 📏     |
|------------|--------------------------------------------------|
|            | Histórico de envios 🗲 Alterar dados pessoais 🧲 💙 |
|            |                                                  |

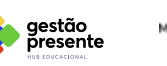

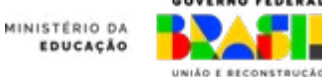

Depois de enviada, a planilha de alteração de dados pessoais do estudante estará disponível em **Histórico de envios** com o status do processamento dos dados enviados.

| estão<br>presente            |                        |                          |                               | Inicio                | Po-de-Meia            | Frequência          | Escolas Estu                      | dantes Gestor F                               | oderal   |
|------------------------------|------------------------|--------------------------|-------------------------------|-----------------------|-----------------------|---------------------|-----------------------------------|-----------------------------------------------|----------|
| + 🔒                          | Gerenciar es           | studantes                |                               |                       |                       |                     |                                   |                                               |          |
| stórico de                   | envics                 |                          |                               |                       |                       |                     | Filtrar por                       | Tipo do envio 🔹 Si                            | tuação • |
| Tipo de<br>planitha          | Data de<br>envio       | Periodo de<br>referência | Otd. de linhas<br>processadas | Linhas<br>cadastradas | Linhas<br>atualizadas | Linhas<br>Ignoradas | Linhas<br>processadas<br>com erro | Situação                                      | Ações    |
| Cadastro<br>de<br>matricula  | 23/10/2024<br>08:10:52 | Não<br>Identificado      | 1                             | 1                     | 0                     | 0                   | 0                                 | Processada com<br>sucesso                     | ٤        |
| Caclastro<br>de<br>matricula | 21/10/2024<br>1429:33  | Não<br>identificado      | 1                             | 0                     | o                     | 0                   | 1                                 | Processada com<br>faihas                      | 1        |
| Cadastro<br>de<br>matricula  | 21/10/2024<br>14/24/47 | Não<br>identificado      | 1                             | 0                     | 0                     | ¢                   | 1                                 | Processada com<br>faihas                      | *        |
| Cadastre<br>de<br>matricula  | 21/10/2024<br>1115/22  | Não<br>identificado      | 330.024                       | 0                     | 19.257                | 0                   | 200.757                           | Processada com<br>sucesso (com<br>pendèncias) | ۵        |
| Alteração<br>cadastral       | 17/10/2024<br>17:46:08 | Nilo<br>identificado     | 1                             | 0                     | o                     | o                   | 1                                 | Processada.com<br>tathas                      | ٨        |
| Cadastro<br>de               | 17/10/2024<br>17:33:48 | Não<br>Identificado      | 1                             | 0                     | 1                     | 0                   | 0                                 | Processada.com<br>sucesso                     | ¥        |

No **Histórico de envios** é possível acompanhar o processamento do arquivo e o retorno do status. Para relembrar o que significa cada status: Acesse o vídeo do passo a passo

#### Encaminhada para processamento

Arquivo enviado ao SPG, verificando formato (\*.csv ou \*.xlsx) para entrar em processamento.

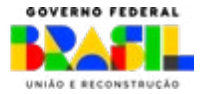

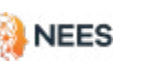

aestão

esente

MINISTÉRIO DA

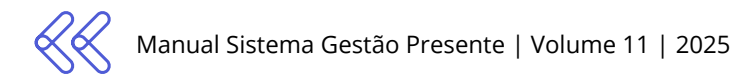

#### Processamento cancelado

A planilha foi rejeitada porque não está no formato correto (válido). Por favor, envie novamente, CONFORME as instruções do item 4.2.1 "Como preencher a planilha modelo de cadastro de esudantes", seguindo os formatos \*.csv ou \*.xlsx.

#### Em processamento

Planilha COM formato aprovado (\*.csv ou \*.xlsx). Os dados estão em análise para verificar a conformidade com a descrição do item 4.2.1.

#### Processada com falhas

A planilha foi processada e com análise de todos os dados. Foram encontradas inconsistências em todos os dados obrigatórios, impossibilitando a utilização das informações enviadas. Verifique os erros reportados e envie novamente, seguindo o item 4.2.1 da seção "Como preencher a planilha modelo de cadastro de esudantes".

#### Processada parcialmente com sucesso

Planilha processada com análise de todos os dados. Dados no formato correto foram integrados ao sistema. Contudo, foram identificados erros em alguns dados obrigatórios. **Será necessário corrigir os erros apontados na planilha de log de erros e enviar novamente, após correção, dentro do prazo de envio da janela aberta**. Caso não seja possível a correção dentro da data limite de envio, aguarde a próxima janela.

#### Processada com sucesso (com pendências)

Planilha processada com análise de todos os dados. **Dados obrigatórios da planilha estão validados e aceitos**, não apresentando discrepâncias em relação às validações do <u>item 4.2.1</u>. No entanto, alguns dados não obrigatórios não foram salvos devido à problemas de formato ou à presença de informações incorretas. Quaisquer ajustes necessários poderão ser realizados na próxima janela de alteração.

#### Processada com sucesso

Após a análise, todos os dados da planilha foram aceitos e não apresentam discrepâncias em relação às validações do <u>item 4.2.1</u>. Agora, a planilha está pronta para a **etapa de verificação da elegibilidade** dos estudantes no Programa Pé-de-Meia.

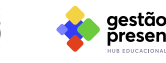

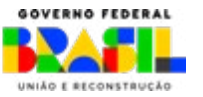

#### Na seção **Ações** é possível baixar o arquivo enviado e a planilha de ocorrências. No arquivo de ocorrências você tem a localização dos erros encontrados por linha, facilitando as correções.

| gestão<br>presente       |                        |                          |                               | Inicio                | Pé-de-Meia            | Frequência          | Escolas                          | Estudantes                               | Gestor Federal                              |
|--------------------------|------------------------|--------------------------|-------------------------------|-----------------------|-----------------------|---------------------|----------------------------------|------------------------------------------|---------------------------------------------|
| · ·                      | Gerenciar es           | studantes                |                               |                       |                       |                     |                                  |                                          |                                             |
| tórico de                | envics                 |                          |                               |                       |                       |                     |                                  |                                          |                                             |
|                          |                        |                          |                               |                       |                       |                     | Filte                            | Tipo de envio                            | Situação 🔹                                  |
| ipo de<br>Ianitha        | Data de<br>envie       | Período de<br>referência | Qtd. de linhas<br>processadas | Linhas<br>cadastradas | Linhas<br>atualizadas | Linhas<br>Ignoradas | Linhas<br>processada<br>com erro | is Situação                              | Ações                                       |
| adastro<br>atricuta      | 23/10/2024<br>081052   | Não<br>Identificado      | 1                             | 1                     | 0                     | o                   | 0                                | Processa<br>sucesso                      | da.com 🛓                                    |
| idastro<br>)<br>atricula | 21/10/2024<br>142933   | Não<br>identificado      | 1                             | 0                     | 0                     | 0                   | 1                                | Processa<br>faihas                       | da.com 🛃                                    |
| dastro<br>atricula       | 21/10/2024<br>1424:47  | Não<br>identificado      | 1                             | 0                     | 0                     | 0                   | 1                                | Processal<br>faihas                      | da com 🛓                                    |
| idastro<br>atricuta      | 21/10/2024<br>111522   | Não<br>identificado      | 310.024                       | 0                     | 19.257                | 0                   | 290.767                          | Baixar arquivo envi<br>O mesmo arquivo e | ado<br>enviado anteriormente<br>ocorrencias |
| iteração<br>idastral     | 17/10/2024<br>17/46:08 | Não<br>identificado      | 3                             | 0                     | 0                     | 0                   | 1                                | Listagem com tode<br>faihas              | os os erros e avisos                        |
| idastro<br>atricula      | 17/10/2024<br>1738:48  | Não<br>identificado      | 1                             | 0                     | 1                     | 0                   | o                                | Processa<br>sucesso                      | da com 🛓                                    |
| adastro<br>e             | 17/10/2024<br>173010   | Não<br>identificado      | 1                             | 0                     | 1                     | 0                   | 0                                | Processa<br>sucesso                      | da com 🛓                                    |

Clique no ícone ao lado e veja o Quadro de Referência de preenchimento da Planilha Modelo de Alteração de Cadastro de Estudantes.

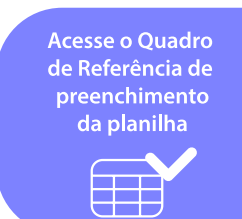

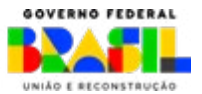

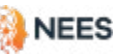

aestão

resente

MINISTÉRIO DA

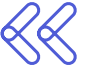

Para realizar alterações nos dados do estudante é obrigatório fornecer o **ID\_SGP\_MATRÍCULA** na coluna indicada e o código correspondente na linha de referência na coluna EDITAR\_DA-DOS ("0" para não editar ou "1" para editar). Demais dados podem ser alterados conforme necessário.

Os dados da instituição, CO\_ENTIDADE e NO\_ENTIDADE, não serão considerados. Também é importante sempre conferir se essas informações estão relacionadas corretamente ao cadastro ativo.

Em caso de necessidade de alteração de ENTIDADE ou ETAPA DE ENSINO, **será necessário cancelar a matrícula (desmatrícula)** e realizar um novo CADASTRO (nova matrícula). Para desmatrícula, você deve ir no menu **Estudantes >> Gerenciar Estudantes >> Movimentar e Concluir**.

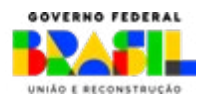

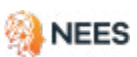

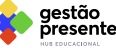

INISTERIO DA

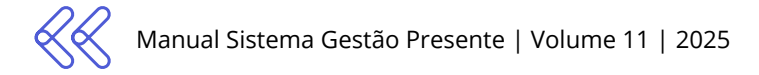

### 5.3 Validação de CPF

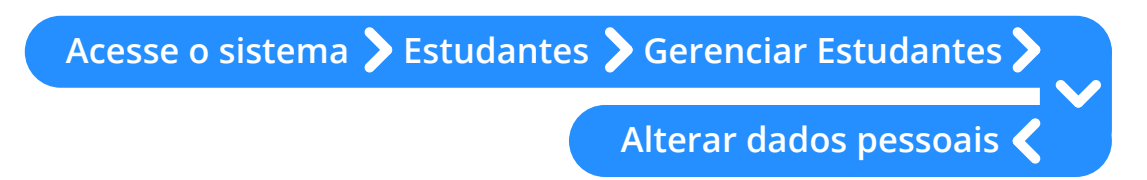

O SGP realiza a validação de CPF a partir do cruzamento de dados com os da base da Receita Federal. Atenção: é fundamental que o CPF do estudante esteja regular para participar dos programas e políticas públicas do Gestão Presente.

Aqui você verifica quantos dados estão em validação. Aguarde a conclusão do processo para conferir a validação dos dados e a situação cadastral.

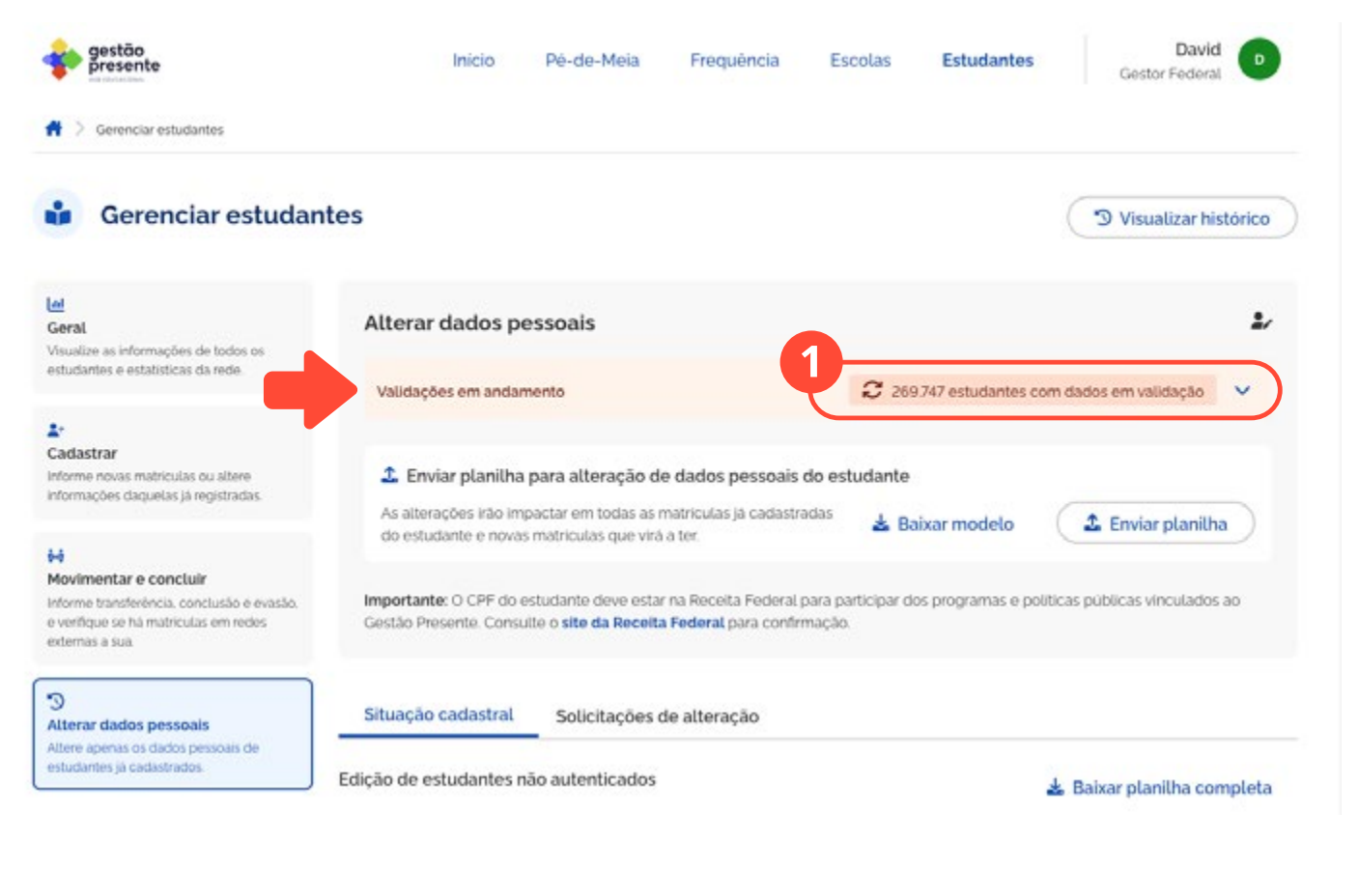

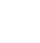

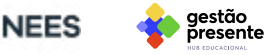

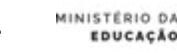

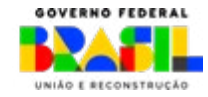

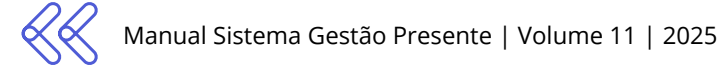

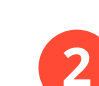

## É possível também filtrar por situação cadastral e verificar possíveis divergências.

| gestão<br>presente                                                                                                    | Inicio                                                                     | Pé-de-Meia Frequència                                                                                           | a Escolas <b>Estudant</b>                           | es David Gestor Federal            |
|----------------------------------------------------------------------------------------------------|----------------------------------------------------------------------------|----------------------------------------------------------------------------------------------------|-----------------------------------------------------|------------------------------------|
| Gerenciar estudantes                                                                                                    |                                                                            |                                                                                                    |                                                     |                                    |
| Gerenciar estudar                                                                                                    | ntes                                                                       |                                                                                                    |                                                     | "D Visualizar histórico            |
| eral<br>sualize as informações de todos os                                                                                | Alterar dados pe                                                           | ssoais                                                                                                    |                                                     | ٤                                  |
| tudantes e estatísticas da rede.                                                                                          | Validações em andam                                                        | ento                                                                                                    | 269.747 estudante                                   | es com dados em validação 🛛 👻      |
| adastrar<br>forme novas matriculas ou altere<br>formações daquetas já registradias.                                       | 🍰 Enviar planilha j                                                        | para alteração de dados pesso                                                                                   | ais do estudante                                    |                                    |
| fovimentar e concluir<br>forme transferência, conclusão e evasão,<br>verifique se há matriculas em redes<br>xtemas a sua. | do estudante e novas<br>Importante: O CPF do e:<br>Gestão Presente. Consul | matriculas que virá a ter.<br>studante deve estar na Receita Fed<br>te o <b>site da Receita Federal</b> para co | eral para participar dos programas e<br>onfirmação. | e políticas públicas vinculados ao |
| )<br>Iterar dados pessoais<br>tere apenas os dados pessoais de<br>tudantes já cadastrados.                                | Situação cadastral                                                         | Solicitações de alteração                                                                                       |                                                     | 4. Daluce algorithe consultate     |
|                                                                                                    | (                                                                          |                                                                                                    |                                                     | a Baixar planitna completa         |
| anela de envio de dados                                                                                                   | Todas<br>329.052                                                           | Autenticada<br>15                                                                                               | Não autenticada<br>37.790                           | CPFs em validação<br>269.747       |
| ertura<br>00 de 15/10/2024                                                                                                | Pesquisar por Nome, GPF                                                    | ou NIS                                                                                                    | Q Filtrar por: Situação cad                         | astral                             |
| 100 de 25/10/2024                                                                                                    | Nome, CPF e NIS                                                            |                                                                                                    | Situação cadastral                                  | Última atualização                 |
|                                                                                                    | Jeffrey Walker<br>CPF: 608.331.923-45   Ni<br>CPF Irregular                | S. 34630791513                                                                                                  | Autenticada a                                       | 22/10/2024 as 18:29                |
|                                                                                                    | Erika Sparks<br>CPF: 919.468.922-97   Ni<br>CPF Irregular                  | 5: 64913933054                                                                                                  | Não autenticada<br>1 divergência                    | 25/04/2024 às 00:00 Ø              |

Ao clicar no ícone do "olho", o sistema redireciona para a página do detalhamento da Situação cadastral.

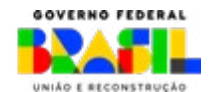

aestão

resente

MINISTERIO DA

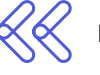

Nela você visualiza o status de validação de dados do CPF e as possíveis divergências encontradas, facilitando a identificação dos problemas e permitindo uma rápida correção.

| V | alidação de dados do CPF                                                                                                    |
|---|----------------------------------------------------------------------------------------------------|
|   | avaduenicada                                                                                                    |
|   | iram encontradas divergencias entre os dados disponibilizados pela <b>Receita Federal</b> e os dados<br>idastrados pelo estudante. Essas divergências tornaram o cadastro do estudante inválido: |
|   | • Nome da mãe divergente                                                                                                    |
|   | Nome da mãe divergente                                                                                                    |
| 5 | ira corrigir, faça o upload de uma nova planilha com os dados corrigidos na aba alterar de dados                                                                                                 |

#### A situação cadastral é classificada da seguinte maneira:

| Autenticada   | Não foram encontradas divergências com a base de dados da Receita Federal. |
|---------------|----------------------------------------------------------------------------|
| Não autentica | da Foram encontradas divergências com a base de dados da Receita Federal.  |
| Inexistente   | CPF não localizado na base de dados da Receita Federal.                    |
| Em validação  | A autenticação de dados está em processo de validação.                     |

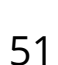

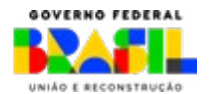

MINISTÉRIO DA

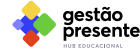

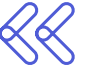

Na seção **Alterar Dados Pessoais**, logo abaixo do NIS e do CPF, é possível ver as classificações Regular, Inexistente ou Irregular, que contempla as situações: Suspensa, Titular Falecido, Pendente de Regularização, Cancelada por Multiplicidade, Nula e Cancelada de Ofí-

cio. Esta atualização proporciona uma visualização rápida do status do CPF, facilitando a identificação de possíveis inconsistências.

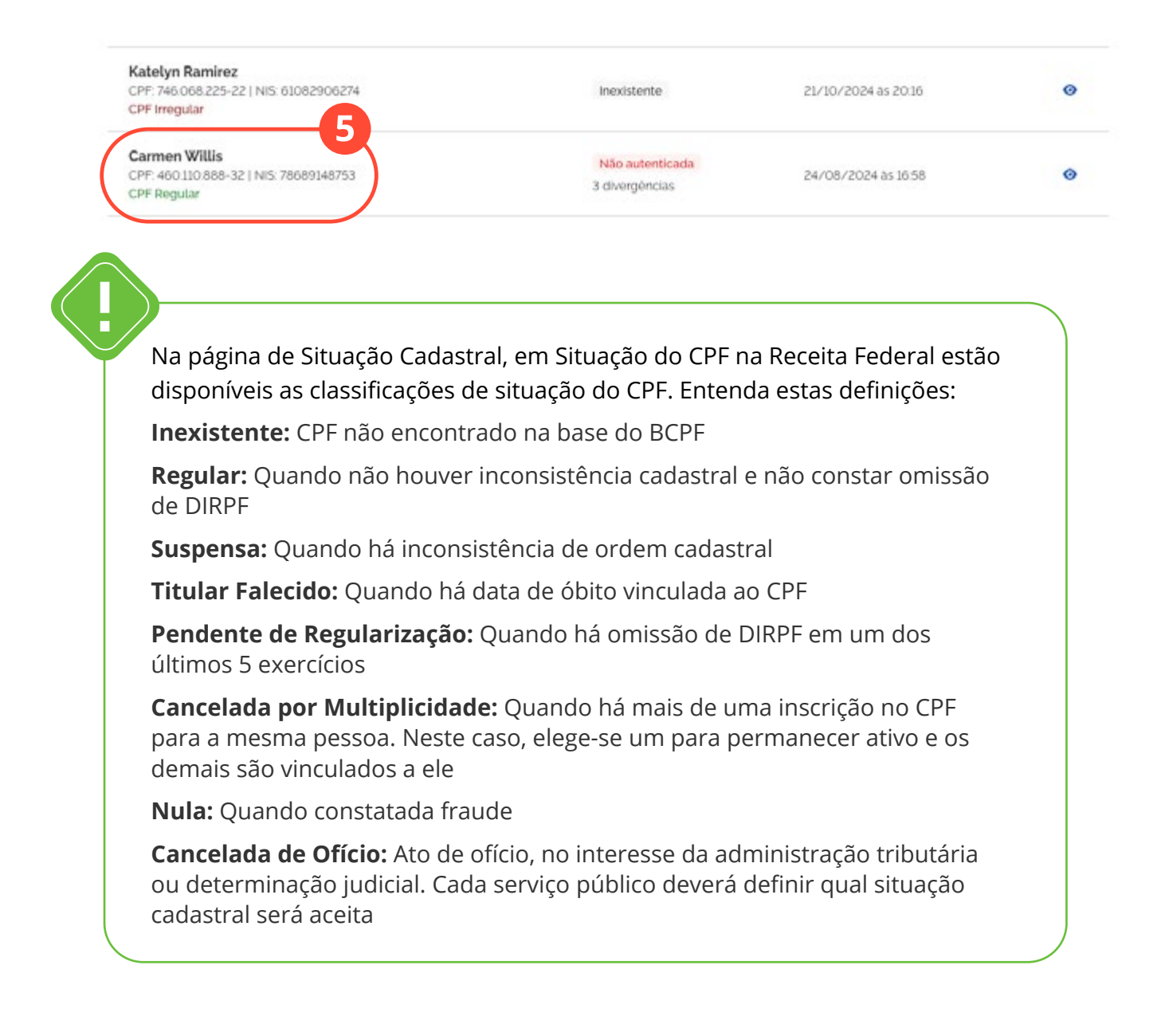

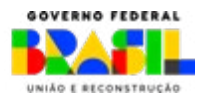

aestão

resente

MINISTERIO DA

Em Gerenciar estudantes >>> Alterar dados pessoais, na aba Solicitações de alteração, você acompanha o status das alterações. O filtro por situação de solicitação, nome, CPF e NIS facilita a visualização e o gerenciamento das alterações realizadas.

|                                                                                                    | Plog                                                                                                    | usor por nome, CPF ou NIS                                                   |                                                                      | 4 Fitra                                                              | DOC Situação                                                   | da souchação                                                       |             |
|----------------------------------------------------------------------------------------------------|----------------------------------------------------------------------------------------------------|-----------------------------------------------------------------------------|----------------------------------------------------------------------|----------------------------------------------------------------------|----------------------------------------------------------------|--------------------------------------------------------------------|-------------|
| Janela de envio de d                                                                                                    | ados                                                                                                    | ne, CPF e NIS                                                               |                                                                      | Situação da sol                                                      | icitação                                                       | Data da solicitação                                                | Detalhament |
| Abertura<br>12:00 de 15/10/2024                                                                                                    | Jeff<br>OPF                                                                                                   | frey Walker<br>608 331 923-45   NIS-3453079<br>Inegular                     | 0513                                                                 | Veliciada parcia                                                     | imente                                                         | 23/10/2024 85 15:44                                                | •           |
| Encertamento<br>12:00 de 25/10/2024                                                                                                    | CPF<br>CPF                                                                                                    | Erika Sparks<br>CPP: 919-468-922-92   NIS: 64913933054<br>CPF imegular      |                                                                      |                                                                      | Imente                                                         | 25/04/2024.85:00:00                                                |             |
|                                                                                                    | Piet<br>CPF<br>CPF                                                                                            | tra Cardoso<br>: 654 473 614-42   NIS: 27397039<br>'Imegular                | 901                                                                  | Validada parcia                                                      | lmente                                                         | 15/08/2024 as 00:00                                                |             |
|                                                                                                    |                                                                                                    | tra -                                                                       |                                                                      | 1, 269.74                                                            | Task states on                                                 | and the same same same and and and and                             |             |
| Detalhes da sol<br>Estudante<br>Erika Sparks<br>CPF-919458922-97   NIS (                                                                                                    | icitação da altera                                                                                            |                                                                             | is do estudante                                                      |                                                                      |                                                                | ×                                                                  |             |
| Detalhes da sol<br>Estudante<br>Erika Sparks<br>CPF-919458922-07   NIS (<br>Campo                                                                                                    | jcitação da altera<br>s4913933054<br>Dado anterior                                                            | ação de dados pessoa<br>Alteração solicitada                                | is do estudante<br>Resultado                                         | Dado fina:                                                           | Ottama atu:                                                    | ×<br>alização                                                      |             |
| Detalhes da sol<br>Estudante<br>Erika Sparks<br>CPF-919458922-97 (NIS (<br>Campo<br>CPF                                                                                                    | jcitação da altera<br>seguarasose<br>Dado anterior<br>91940692297                                             | ação de dados pessoa<br>Alteração solicitada<br>90940892297                 | is do estudante<br>Resultado                                         | Dado fina:<br>91940892297                                            | <u>Útama atu</u><br>25/04/202                                  | ×<br>alização<br>4 às 00'00                                        |             |
| Detalhes da sol<br>Estudante<br>Erika Sparks<br>CPF-919458-922-97 (NIS (<br>Campo<br>CPF<br>Nome do estudante                                                                               | icitação da altera<br>seguarasose<br>Dado anterior<br>91940692297<br>Erika Sparks                             | Alteração solicitada<br>96940592297<br>Erika Sparks                         | Resultado                                                            | Dado final<br>91940892297<br>Erika Sparks                            | Útama atu<br>25/04/208<br>25/04/208                            | ×<br>allização<br>4 às 00:00                                       |             |
| Detalhes da sol Estudante Erika Sparks CPF-919458-922-97   NIS ( Campo CPF Nome do estudante Nome da mãe                                                                                    | icitação da altera<br>seguarasose<br>Dado anterior<br>91940692297<br>Erika Sparks<br>Ana Maria                | Alteração solicitada<br>96940592297<br>Erika Sparks<br>Renata               | Resultado<br>Velidado<br>Velidado<br>Não validado                    | Dado final<br>91940892297<br>Erike Sparks<br>Ana Maria               | Uttima atu<br>25/04/208<br>25/04/208<br>25/04/208              | ×<br>alização<br>4 às 00:00<br>4 às 00:00                          |             |
| Detalhes da sol Estudante Erika Sparks CPF 919.468.922-07   NIS / Campo CPF Nome do estudante Nome da mãe Data de nascimento                                                                | icitação da altera<br>64913933054<br>Dado anterior<br>91946692297<br>Erika Sparks<br>Ana Maria<br>11/08/1977  | Alteração solicitada<br>95940592297<br>Eriko Sparks<br>Ronata<br>11/08/3077 | is do estudante<br>Resultado<br>Velidado<br>Velidado<br>Não validado | Dado final<br>91940892297<br>Erike Sparks<br>Ana Marie<br>11/08/1977 | Úttima atu<br>25/04/208<br>25/04/208<br>25/04/208<br>25/04/208 | ×<br>alização<br>4 às 00:00<br>4 às 00:00<br>6 às 00:00            |             |
| Detalhes da sol<br>Estudante<br>Erika Sparks<br>CPF 919.468 922-97   NIS /<br>Campo<br>CPF<br>Nome do estudante<br>Nome da mãe<br>Data de nascimento<br>core os resultados das sol          | icitação da altera<br>64913933054<br>Dado anterior<br>91946692297<br>Erika Sparks<br>Ana Maria<br>11/08/1977  | Alteração solicitada<br>95940592297<br>Eriko Sparks<br>Renata<br>11/08/3077 | is do estudante<br>Resultado<br>Velidado<br>Velidado<br>Não validado | Dado final<br>91940892297<br>Erike Sparks<br>Ana Maria<br>11/08/3977 | Úttima atu<br>25/04/208<br>25/04/208<br>25/04/208<br>25/04/208 | ×<br>alização<br>4 às 00:00<br>4 às 00:00<br>6 às 00:00            |             |
| Detalhes da sol Estudante Erika Sparks CPF 919.468 922-07   NIS I Campo CPF Nome do estudante Nome da mãe Data de nascimento Data de nascimento Dore os resultados das soli Noo validodos D | icitação da altera<br>54913933054<br>Dado anterior<br>91940692297<br>Erika Sparks<br>Ana Maria<br>112/08/1977 | Alteração solicitada<br>91940692297<br>Erike Sparks<br>Renata<br>11/08/2077 | is do estudante                                                      | Dado fina:<br>91940692297<br>Erike Sparks<br>Ana Marie<br>11/08/1977 | Úttima atu<br>25/04/208<br>25/04/208<br>25/04/208<br>25/04/208 | ×<br>alização<br>4 às 00:00<br>4 às 00:00<br>6 às 00:00<br>adorati |             |

Clicando no ícone na coluna de detalhamento, você acessa o detalhamento do status da solicitação.

aestão

esente

MINISTÉRIO DA

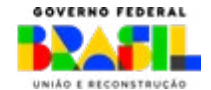

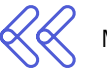

8

A planilha de "Edição de Dados Não Autenticados" utiliza uma coloração específica para indicar divergências, facilitando a identificação e correção dos dados antes do envio ao sistema. Veja abaixo a explicação das cores utilizadas:

- » CPF inexistente: marcado em vermelho (somente a célula do CPF).
- » CPF irregular: marcado em amarelo (somente a célula do CPF), indicando um dos status a seguir, conforme a Receita Federal:
  - CPF pendente de regularização,
  - CPF suspenso,
  - CPF cancelado,
  - CPF nulo.

| <mark>al</mark><br>Geral<br>Asualize as informações de todos os                                                                    | Alterar dados pe                                                  | essoais                                                                                      |                                  |                            |                |                      | Ŀ       |
|----------------------------------------------------------------------------------------------------|-------------------------------------------------------------------|----------------------------------------------------------------------------------------------|----------------------------------|----------------------------|----------------|----------------------|---------|
| estudantes e estatísticas da rede.                                                                                                 | Validações em andan                                               | nento                                                                                        |                                  | 269.747 est                | udantes com    | dados em validação   | ~       |
| L.<br>Cadastrar<br>nforme novas matriculas ou altere<br>nformações daquelas ja registradas.                                        | Enviar planilha<br>As alterações irão imp<br>do estudante e novas | para alteração de dados po<br>pactar em todas as matricuías já<br>matriculas que virá a ter. | essoais do es<br>cadastradas     | studante<br>📥 Baixar me    | odelo (        | 🏝 Enviar plani       | lha     |
| <b>dovimentar e concluir</b><br>rforme transferência, conclusão e evasão,<br>e ventigue se ha matriculas em redes<br>edemas a sua. | Importante: O CPF do e<br>Gestão Presente. Consu                  | studante deve estar na Receita<br>Ite o <b>site da Receita Federal</b> pa                    | Federal para p<br>ra confirmação | articipar dos progri<br>5. | amas e polític | as públicas vinculad | os ao   |
| O<br>Alterar dados pessoais<br>Utere apenas os dados pessoais de<br>estudantes já cadastrados.                                     | Situação cadastral<br>Edição de estudantes n                      | Solicitações de alteraçi<br>ão autenticados                                                  | io                               |                            |                | Baixar planilha c    | ompleta |
| teneto de envie de dedes                                                                                                    | Todas                                                             | Autenticada                                                                                  | ,                                | Não autenticada            |                | CPFs em validaç      | āo      |
| aneta de envio de dados                                                                                                    | 329.052                                                           | 15                                                                                           | 3                                | 37.790                     |                | 269.747              |         |
| <b>bertura</b><br>200 de 15/10/2024                                                                                                | Pesquisar por Nome, CPF                                           | ou NIS                                                                                       | QF                               | ltrar por. Situaçi         | io cadastral   |                      |         |
| ncerramento<br>2:00 de 25/10/2024                                                                                                  | Nome, CPF e NIS                                                   |                                                                                              | Situ                             | ação cadastral             | Ültima         | atualização          |         |
|                                                                                                    | Jeffrey Walker<br>CPF: 608.331.923-45   N<br>CPF Irregular        | IIS: 34630791513                                                                             | Aut                              | enticada                   | 22/10/         | 2024 às 18:29        | Ø       |
|                                                                                                    | Erika Sparks                                                      |                                                                                              |                                  | au de ablea da             |                |                      |         |

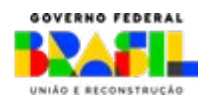

aestão

esente

MINISTÉRIO DA

Somente CPF, nome do estudante, nome da mãe e data de nascimento são validados com a base de dados da Receita Federal. Os outros podem ser editados diretamente pela rede, sem a necessidade de validação prévia.

Outros dados, como **\*nome do estudante**\*, **\*nome da mãe**\* e **\*data de nascimento**\*, mantêm o fundo padrão, ou seja, qualquer divergência nesses campos será indicada com coloração vermelha.

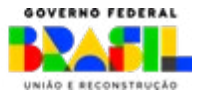

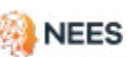

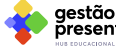

MINISTERIO DA

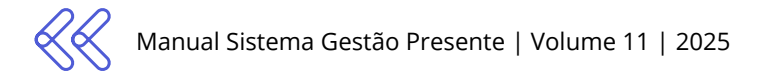

## 6. Movimentação, conclusão e múltiplas matrículas de estudante

6.1 Movimentação e conclusão

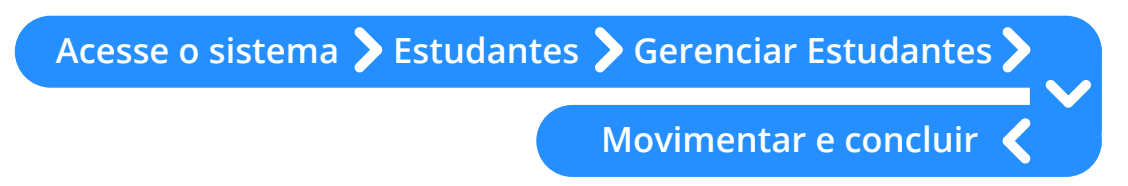

Para informar as movimentações de matrículas do aluno (transferência, cancelamento, abandono, evasão, óbito) e os processos de finalização (aprovação, reprovação e conclusão), o operador do SGP deve seguir estes passos:

- Acesse o sistema e vá para o menu suspenso **Estudantes**.
- 2 Na seção **Gerenciar estudantes**, selecione a opção **Movimentar e concluir**.

Esta opção permite que a rede de ensino "**inative**" (**exclua**) as matrículas registradas vinculadas a ela e relacionadas aos processos de movimentação do aluno: cancelamento por erro de cadastro e transferência e identificação de evasão, abandono e óbito.

A movimentação ou desmatrícula possibilita que o estudante seja desvinculado de sua rede e dos INEPs associados a ela e, ainda, que se **altere uma etapa de ensino informada de forma equivocada**. Nos casos de identificação de evasão e abandono, a rede notificará o SGP por meio da seção movimentação e conclusão, assim como na comunicação de casos de óbitos. Isso evita que estudantes que atendem os critérios de elegibilidade do programa e se enquadram em tais situações recebam indevidamente.

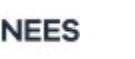

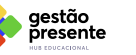

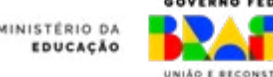

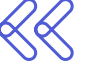

realizadas (CPF e matrículas).

| oresente                                                                                   |                                                                                                    | Inicio Pe-de-Me                             | ela Frequência Es                  | colas Estudiantes             | David<br>Gestor Federal           |
|--------------------------------------------------------------------------------------------|----------------------------------------------------------------------------------------------------|---------------------------------------------|------------------------------------|-------------------------------|-----------------------------------|
| 💏 💚 Gerenciar estudantes                                                                   |                                                                                                    |                                             |                                    |                               |                                   |
| <b>ii</b>                                                                                  |                                                                                                    |                                             |                                    | C                             | <sup>1</sup> Visualizar histórico |
| Gerenciar estudantes                                                                       |                                                                                                    |                                             |                                    |                               |                                   |
| Coral<br>Goral<br>Visualize as informações de todos os<br>educidades o estatúticas da rece | Movimentar e concluir                                                                                                    |                                             |                                    |                               | Ŀ                                 |
| 2.<br>Cadastrar                                                                            | Enviar planilha para movimentação e conclusão de<br>informe as movimentações de matriculas, incluindo transferênc<br>cancelamento e obito. | matriculas<br>sia, conclusão, aprovação, re | provação abandono evasão,          | 🛓 Baixar modelo 🦷             | 2 Enviar planitha                 |
| nformações daquetas já registradas.                                                        | Enviar planilha de edição ou confirmação de conclu                                                                                         | usões                                       |                                    |                               |                                   |
| H<br>Movimentar e concluir<br>morre transferencia concluito e evasio                       | Edite conclusões já informadas ou confirme conclusões que já f                                                                             | föram registradas.                          |                                    | 🛓 Babar modelo                | & Enviar planitha                 |
| e verificue se ha matriculas em redes<br>externas a sua.                                   | Consulte o Manual de Envio de Dados para visualizar todas as mo                                                                            | vimentações possíveis.                      |                                    |                               | 3                                 |
| ා<br>Alterar dados pessoais                                                                | Baixe a planiha com todas as movimentações de matricula já re                                                                              | alizacias pela recie                        |                                    | 🛓 Balcar                      | planitha completa                 |
| Abre apenas os dados pessoais de<br>ectudantes já cadostrados.                             | Estudantes com mais de uma matricula                                                                                                    |                                             |                                    |                               |                                   |
|                                                                                            | Acompanhe e verifique informações sobre os estudantes que pos                                                                              | suem mais de uma matricul                   | a ativa                            | os atualizados a cada 20 min. | Visualizar Painel                 |
| Janela de envio de dados                                                                   | Total de estudantes<br>icom mais de uma matricular                                                                                         |                                             |                                    |                               | 0                                 |
| Abertura<br>00:00 de 22/11/2024                                                            | 1042                                                                                                    |                                             |                                    |                               |                                   |
| Encerramento<br>2359 de 28/02/2025                                                         | Estudantes com matriculas somente nosta rede<br>153                                                                                        | •                                           | Estudantes com matriculas e<br>889 | m mais de uma rede            | 0                                 |
|                                                                                            |                                                                                                    |                                             |                                    |                               |                                   |
|                                                                                            | últimas movimentações                                                                                                    |                                             |                                    |                               |                                   |
|                                                                                            | Pesquisor por Nome, CPP ou NIS                                                                                                    |                                             | 3                                  |                               | ٩                                 |
|                                                                                            | Fitrar poc. Alagoas + Municipio                                                                                                    | <ul> <li>Moviment</li> </ul>                | tação 💌 Etaba                      | a de ensino 💌 Qua             | antidade de matriculas 🛛 👻        |
|                                                                                            | Nome, CPF e NIS                                                                                                    | ID matricula                                | Mevimentação                       | Data da atualização           |                                   |
|                                                                                            | Jeffrey Walker<br>CPF-608.331923-451 N/S 34630791513                                                                                       | 1710940                                     | Aprovado                           | 09/02/2024                    | 0                                 |
|                                                                                            | Erika Sparks<br>CPP: 915-408-922-97   N/S 64913938054                                                                                      | S8                                          | Não identificado                   | 06/05/2024                    | 0                                 |
|                                                                                            | Pietra Cardoso<br>CPF: 654.473614-42   NIS: 27397039901                                                                                    | 9                                           | Informação incorreta               | 15/02/2024                    | ø                                 |
|                                                                                            | Jacqueline Francis                                                                                                    | 10                                          | Transferência                      | 15/02/2024                    | 0                                 |

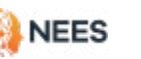

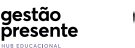

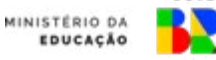

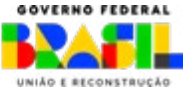

 $\langle\langle$ 

Para movimentação, cancelamento e notificação de evasão, abandono, óbito e encerramento dos ciclos com aprovação, reprovação e conclusão o sistema disponibiliza um modelo de planilha com os dados obrigatórios a serem informados. Para mais detalhes, consulte o Quadro de Referência clicando no ícone ao lado ou visualize os campos obrigatórios e não obrigatórios da planilha no item 6.1.1.

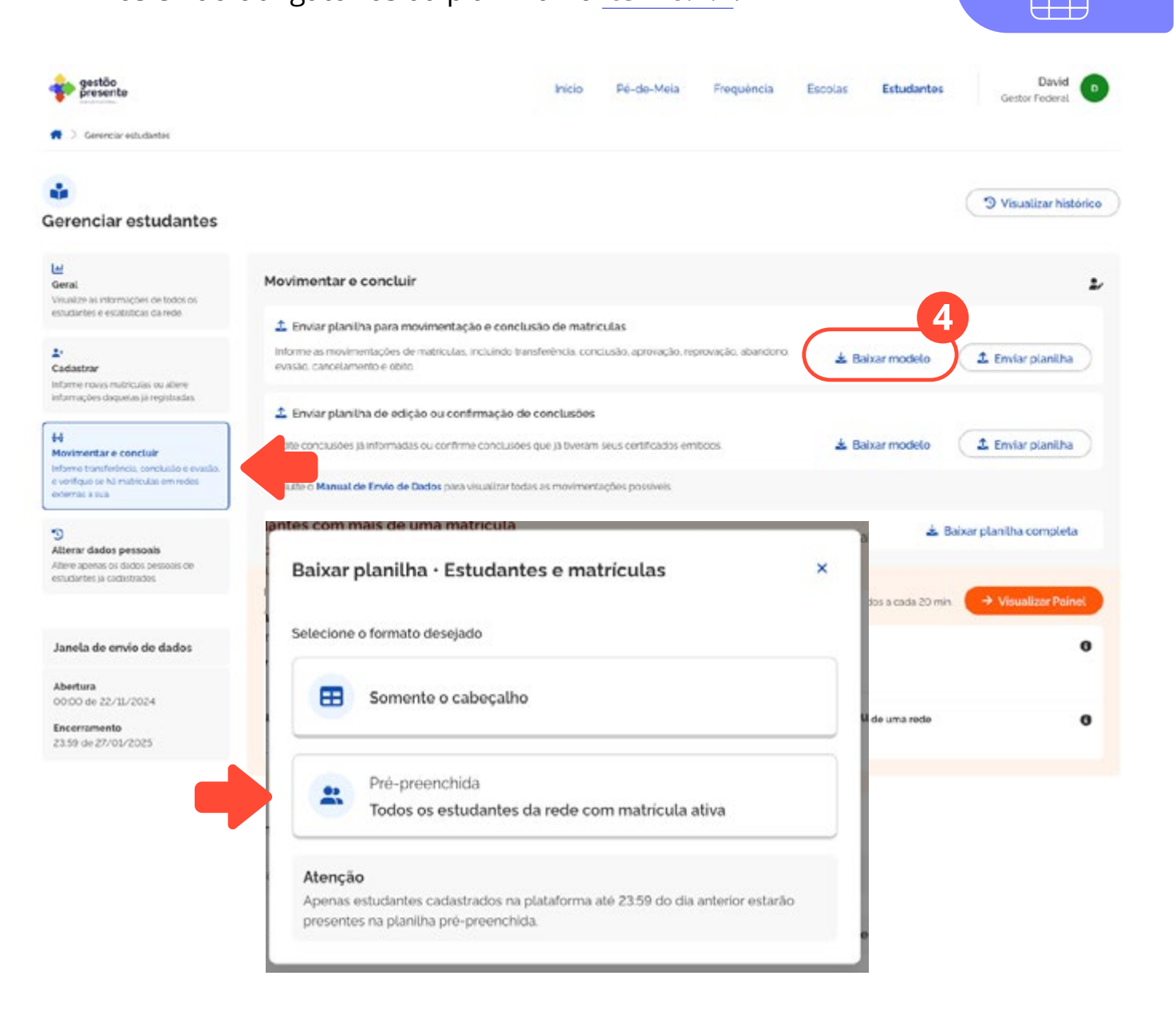

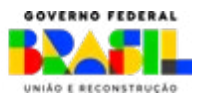

gestão

presente

NEES

MINISTÉRIO DA

EDUCAÇÃO

Download da

Planilha Modelo

Acesse o Ouadro

de Referência de preenchimento

da planilha

Para enviar a planilha de MOVIMENTAÇAO\_CONCLUSAO, vá até o ícone enviar planilha, selecione o arquivo preenchido e anexe o documento no formato \*csv ou \*xlsx. Informe que está ciente sobre o modelo e envie a planilha para processamento.

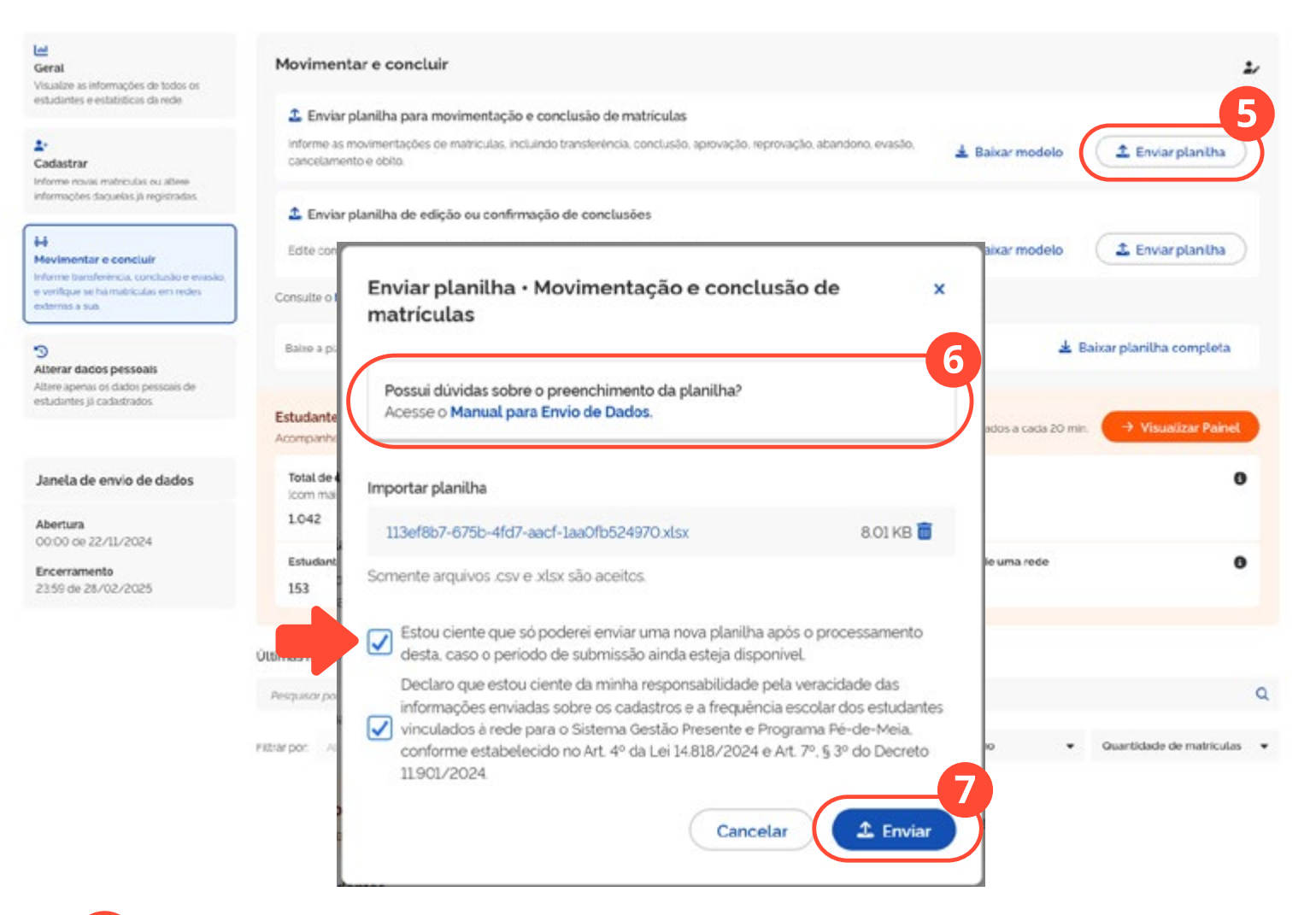

6 Existem links distribuídos no sistema que direcionam os operadores ao Manual de envio de dados, facilitando o acesso rápido às orientações e procedimentos necessários.

Após anexar a planilha, clique em enviar.

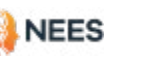

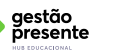

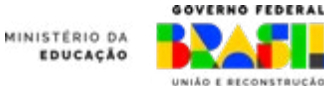

Acesse o vídeo do passo a passo

## 6.1.1 Como preencher a planilha de movimentação e conclusão

As tabelas a seguir mostram as informações que devem ser preenchidas na planilha de movimentação e conclusão, assim como a ordem de cada uma delas.

| VERDE    | (dados obrigatórios)     |
|----------|--------------------------|
| VERMELHO | (dados não obrigatórios) |
| AMARELO  | (dados condicionais)     |

#### Dados obrigatórios

| ID_SGP_MATRICULA                                         | Obrigatório                                                                                        |
|----------------------------------------------------------|----------------------------------------------------------------------------------------------------|
| ESTUDANTE_EJA_ANO_<br>PERIODO                            | Sim, caso EJA (ESTUDAN-<br>TE_ETAPA DE ENSINO _<br>CENSO igual a 45, 48, 62,<br>62, 63, 67, 71, 74 |
| MATRICULA_SITUACAO_<br>FINAL (antiga JUSTIFICA-<br>TIVA) | Obrigatório                                                                                        |
| DATA_FIM_OU_APROVA-<br>CAO (antiga DATA_FIM)             | Sim, se SITUACAO_FI-<br>NAL_ALUNO 1, 2, 3, 4, 5,<br>6, 7, 8, 9, 10, 11 e 12                        |
| DATA_CONCLUSAO_EN-<br>SINO_MEDIO                         | Sim, se SITUACAO_FI-<br>NAL_ALUNO 11 (Con-<br>cluinte)                                             |

#### Dados condicionais

| ESTUDANTE_CPF    | SIM, caso não tenha NIS |
|------------------|-------------------------|
| ESTUDANTE_NU_NIS | SIM, caso não tenha CPF |

## Dados não obrigatórios

aestão

resente

MINISTERIO DA

| CO_MATRICULA_REDE             | Não obrigatório |
|-------------------------------|-----------------|
| ESTUDANTE_NOME                | Não obrigatório |
| ESTUDANTE_NOME_SO-<br>CIAL    | Não obrigatório |
| CO_ENTIDADE                   | Não obrigatório |
| NO_ENTIDADE                   | Não obrigatório |
| ESTUDANTE_ETAPA_DE_<br>ENSINO | Não obrigatório |

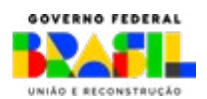

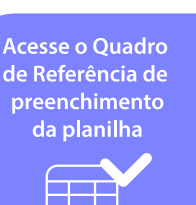

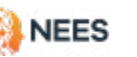

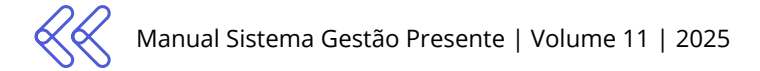

#### 6.1.2 Processamento do envio de movimentação e conclusão

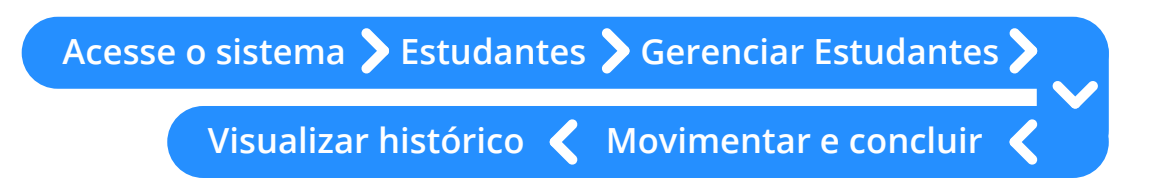

Uma vez enviado o arquivo de movimentação e conclusão, o SGP apresentará o histórico de envios com o status do processamento.

No **painel do SGP** é possível verificar a situação das matrículas vinculadas ao aluno cadastrado na sua rede, além do motivo das movimentações.

| 🍫 ge         | stão<br>esente                             | Inicio | Pé-de-Meia | Frequência | Escolas | Estudantes | Gestor Federal |
|--------------|--------------------------------------------|--------|------------|------------|---------|------------|----------------|
| <b>#</b> > 0 | erenciar estudantes 💚 Visualizar histórico |        |            |            |         |            |                |
| +            | Gerenciar estudantes                       |        |            |            |         |            |                |
| Histório     | o de envios                                |        |            |            |         |            |                |

| Tipo de<br>planilha         | Data de<br>envio       | Período de<br>referência | Otd. de<br>Unhas<br>processadas | Linhas<br>cadastradas | Linhas<br>atualizadas | Linhas<br>Ignoradas | Linhas<br>processadas<br>com erro | Situação                     | <b>B</b> e |
|-----------------------------|------------------------|--------------------------|---------------------------------|-----------------------|-----------------------|---------------------|-----------------------------------|------------------------------|------------|
| Cadastro<br>de<br>matricula | 23/10/2024<br>23:30:36 | Não<br>identificado      | 1                               | 1                     | 0                     | 0                   | •                                 | Processada<br>com<br>sucesso | ¥          |
| Alteração<br>cadastral      | 23/10/2024<br>22:49:11 | Não<br>identificado      | 1                               | 0                     | 1                     | 0                   | 0                                 | Processada<br>com<br>sucesso | ¥          |
| Alteração<br>cadastral      | 23/10/2024<br>22:38:55 | Não<br>identificado      | 1                               | 0                     | 1                     | 0                   | 0                                 | Processada<br>com<br>sucesso | ¥          |
| Alteração<br>cadastral      | 23/10/2024<br>22.18:51 | Não<br>identificado      | 1                               | 0                     | 1                     | 0                   | 0                                 | Processada<br>com<br>sucesso | ¥          |
| Alteração<br>cadastral      | 23/10/2024<br>2124:06  | Não<br>identificado      | 1                               | 0                     | 1                     | 0                   | 0                                 | Processada<br>com<br>sucesso | *          |
| Alteração<br>cadastral      | 23/10/2024<br>21:12:07 | Não<br>identificado      | 1                               | 0                     | 1                     | 0                   | 0                                 | Processada<br>com            | ¥          |

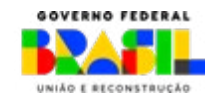

restão

esente

MINISTÉRIO DA

Na seção **Ações** é possível **baixar o arquivo enviado** e a planilha de ocorrências. No arquivo de ocorrências você terá a localização dos erros encontrados por linha, facilitando, assim, as correções.

Histórico de envios

|                             |                        |                          |                                  |                       |                       |                     | Filtrar por Tipo                  | de envio 🔹 Site                                                                             | uação 🔹            |
|-----------------------------|------------------------|--------------------------|----------------------------------|-----------------------|-----------------------|---------------------|-----------------------------------|---------------------------------------------------------------------------------------------|--------------------|
| Tipo de<br>planilha         | Data de<br>envio       | Periodo de<br>referência | Otd. de<br>Linhas<br>processadas | Linhas<br>cadastradas | Linhas<br>atualizadas | Linhas<br>ignoradas | Linhas<br>processadas<br>com erro | Situação 🔻                                                                                  | Ações              |
| Cadastro<br>de<br>matricula | 23/10/2024<br>23:30:36 | Não<br>identificado      | 1                                | 1                     | 0                     | 0                   | 0                                 | Processada<br>com<br>sucesso                                                                | *                  |
| Alteração<br>cadastral      | 23/10/2024<br>22:49:11 | Não<br>identificado      | 1                                | 0                     | 1                     | 0                   | 0                                 | Processada<br>com<br>sucesso                                                                | ٤                  |
| Alteração<br>cadastral      | 23/10/2024<br>22:38:55 | Não<br>identificado      | 1                                | 0                     | 1                     | 0                   | 0                                 | Processada<br>com<br>sucesso                                                                | *                  |
| Alteração<br>cadastral      | 23/10/2024<br>22:18:51 | Não<br>identificado      | 1                                | 0                     | 1                     | 0                   | 0                                 | Processada<br>com<br>sucesso                                                                | ۸                  |
| Alteração<br>cadastral      | 23/10/2024<br>21:24:06 | Não<br>identificado      | 1                                | 0                     | 1                     | 0                   | 0                                 | Processada<br>com<br>sucesso                                                                | *                  |
| Alteração<br>cadastral      | 23/10/2024<br>21:12:07 | Não<br>identificado      | 1                                | 0                     | 1                     | 0                   | 0                                 | Processada<br>com<br>sucesso                                                                | *                  |
| Alteração<br>cadastral      | 23/10/2024<br>17:35:31 | Não<br>identificado      | 1                                | 0                     | 1                     | 0                   | 0                                 | Processada<br>com                                                                           | *                  |
| Cadastro<br>de<br>matricula | 23/10/2024<br>08:10:52 | Não<br>identificado      | 1                                | 1                     | 0                     | 0                   | O Babkar pla                      | aulvo enviado<br>o arquivo enviado anter<br>anilha de ocorrências<br>com todos os erros e - | iormente<br>avisos |
| Cadastro<br>de<br>matricula | 21/10/2024<br>14:29:33 | Não<br>identificado      | 1                                | 0                     | 0                     | 0                   | 1                                 | Processada<br>com falhas                                                                    |                    |

Acesse o Quadro de Referência para preenchimento da Planilha Modelo de Movimentação e Conclusão clicando no ícone ao lado. Acesse o Quadro de Referência de preenchimento da planilha

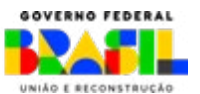

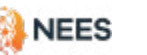

aestão

resente

MINISTÉRIO DA

 $\langle\langle\langle$ 

Ao informar o código 1 (informação incorreta), as informações previamente inseridas no SGP vinculadas àquela matrícula serão desconsideradas. Caso o estudante ainda esteja ativo na rede, ao cadastrar a nova matrícula com as informações corretas é necessário reenviar as informações de frequência dos meses anteriores, ajustando os dados para a nova matrícula. Contudo, só será possível reenviar as matrículas dos meses que ainda estão abertos no sistema.

É possível reativar cadastros inativados por acidente. Acesse a opção cadastro no menu Estudantes e reenvie os dados do estudante. Esta ação recupera as informações vinculadas à matrícula.

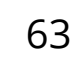

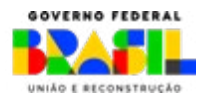

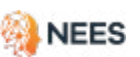

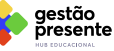

INISTERIO DA

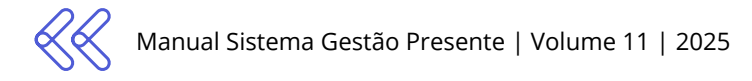

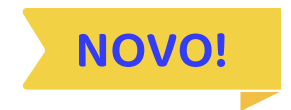

## 6.2 Informe de Conclusão

O processo de registro de conclusão do estudante no SGP será realizado em **duas etapas**:

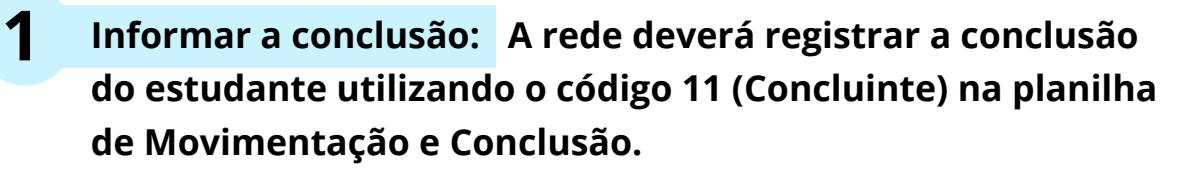

A coluna M, anteriormente chamada **DATA\_DA\_EMISSAO\_CERTI-FICADO**, passa a ser denominada **DATA\_DA\_CONCLUSAO\_ENSI-NO\_MEDIO** e deve ser preenchida com a data exata da finalização do curso.

Ressaltamos que não será permitido informar uma **data futura** nesse campo.

As instruções detalhadas para enviar esses dados estão disponíveis no item 6.1 deste manual.

2 Confirmar a conclusão: Após o registro inicial, será necessário confirmar no sistema, em uma nova planilha, a conclusão do estudante. Esta confirmação é obrigatória para validar o processo. Caso seja identificado algum erro, será possível **editar** ou **cancelar** as informações já registradas antes da confirmação final.

Clique no ícone ao lado e acesse a Planilha Modelo de Edição e Confirmação de Conclusão.

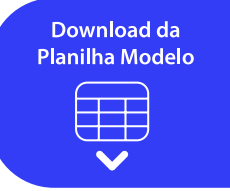

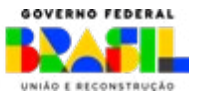

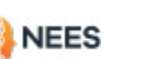

nestão

INISTERIO DA

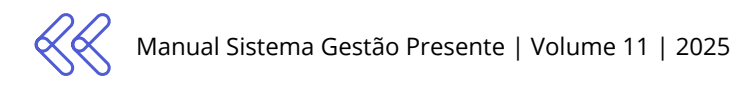

# 6.2.1 Dados obrigatórios da Planilha de edição e confirmação de Conclusão?

As tabelas a seguir mostram as informações que devem ser preenchidas na Planilha de edição e confirmação de Conclusão.

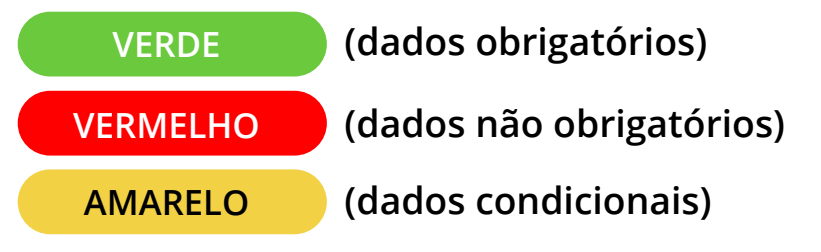

#### Dados obrigatórios

| ID_SGP_MATRICULA               | Obrigatório |
|--------------------------------|-------------|
| EDITAR_CONFIRMAR_<br>CONCLUSAO | Obrigatório |

#### Dados condicionais

| DATA_CONCLUSAO_<br>ENSINO_MEDIO | Sim, quando o campo<br>"EDITAR_CONFIRMAR_<br>CONCLUSAO" for igual a<br>3 (Editar).                                                |
|---------------------------------|----------------------------------------------------------------------------------------------------|
| JUSTIFICATIVA_EDICAO            | Sim, quando o campo<br>"EDITAR_CONFIRMAR_<br>CONCLUSAO" for igual<br>a 1 (Cancelamento) OU<br>3 (Edição da data de<br>conclusão). |

#### Dados não obrigatórios

| CO_MATRICULA_REDE               | Não obrigatório |
|---------------------------------|-----------------|
| ESTUDANTE_NOME                  | Não obrigatório |
| ESTUDANTE_NOME_<br>SOCIAL       | Não obrigatório |
| ESTUDANTE_CPF                   | Não obrigatório |
| ESTUDANTE_NU_NIS                | Não obrigatório |
| ESTUDANTE_ETAPA_DE_<br>ENSINO   | Não obrigatório |
| ESTUDANTE_EJA_ANO_<br>PERIODO   | Não obrigatório |
| CO_ENTIDADE                     | Não obrigatório |
| NO_ENTIDADE                     | Não obrigatório |
| DATA_INICIO_MATRICU-<br>LA      | Não obrigatório |
| DATA_INICIO_PERIO-<br>DO_LETIVO | Não obrigatório |
| DATA_FIM_MATRICULA              | Não obrigatório |
| MATRICULA_SITUACAO_<br>FINAL    | Não obrigatório |

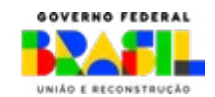

Acesse o Quadro de Referência de

preenchimento da planilha

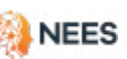

aestão

resente

MINISTERIO DA

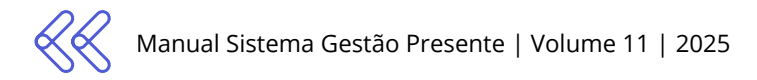

# 6.2.2 Confirmação, edição e cancelamento do informe de conclusão

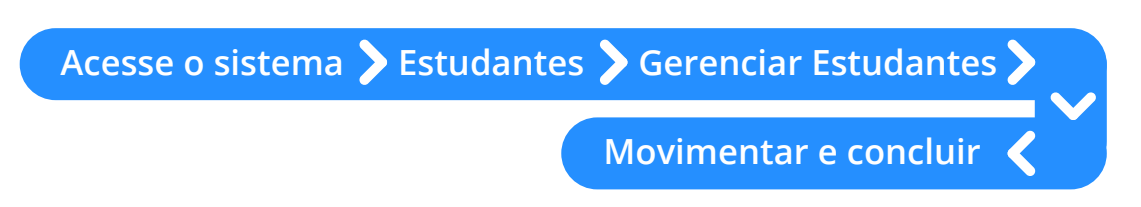

Esta seção descreve os procedimentos para a **confirmação**, **edição** e **cancelamento** das informações de conclusão registradas no SGP. Esses passos são essenciais para assegurar a integridade e a precisão dos dados de conclusão dos estudantes, permitindo que ajustes sejam feitos de maneira clara e dentro das diretrizes estabelecidas.

Siga as orientações detalhadas para cada uma das ações possíveis:

Acesse o sistema e vá para o menu suspenso **Estudantes**; Na seção "Gerenciar estudantes", selecione a opção **Movimentar e concluir**;

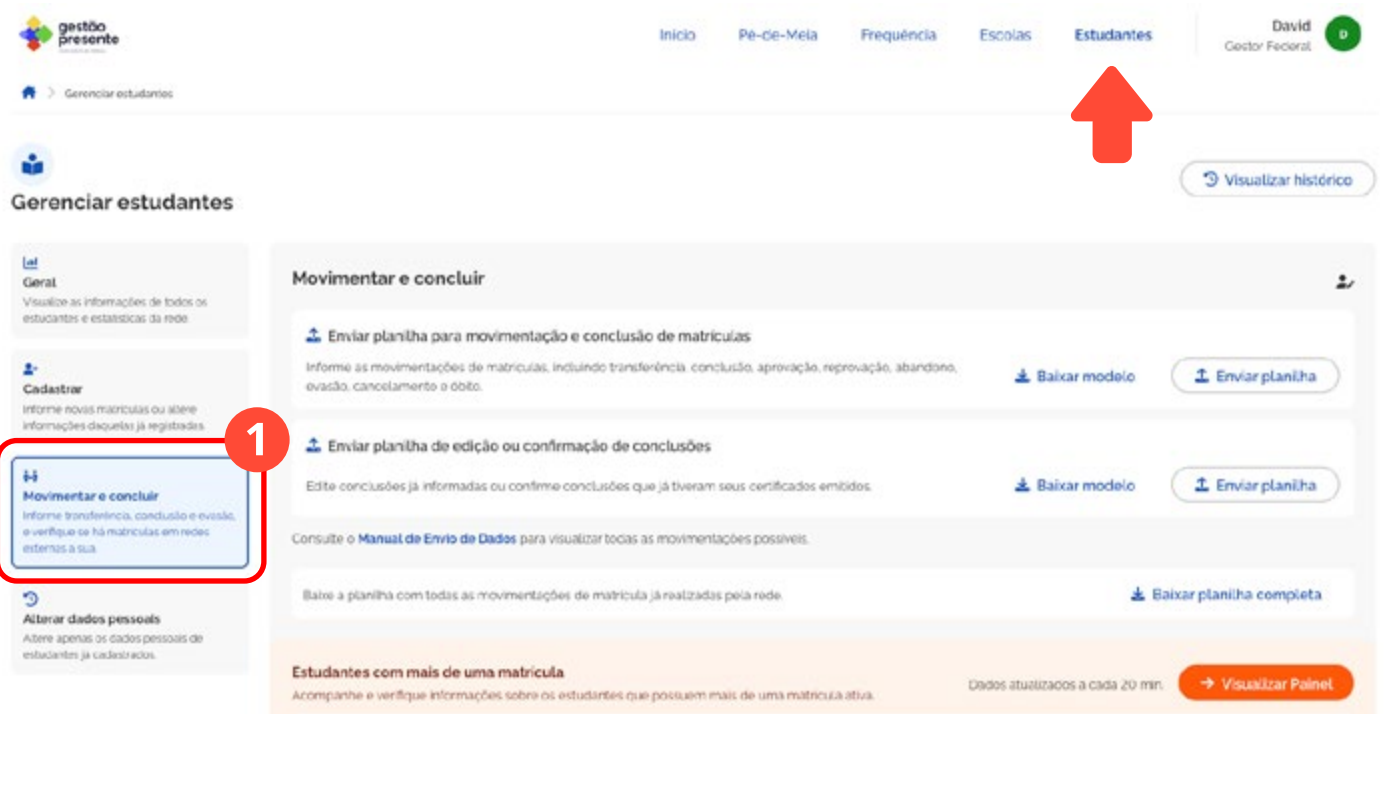

NEES

aestão

resente

MINISTÉRIO DA

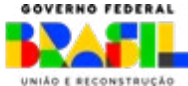

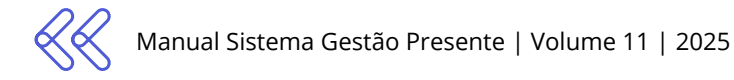

| 2 Baixe a "                                                                               | Planilha de edição ou confir                                                                                                    | mação                | de con              | clusõe  | es";         |                         |
|-------------------------------------------------------------------------------------------|----------------------------------------------------------------------------------------------------|----------------------|---------------------|---------|--------------|-------------------------|
| < gestão<br>presente                                                                      | Inicio                                                                                                    | Pé-de-Mela           | Frequência          | Escolas | Estudantes   | David<br>Gestor Federal |
| 🖌 🗦 Gerenciar estudantes                                                                  |                                                                                                    |                      |                     |         |              |                         |
| 🔹<br>Gerenciar estudantes                                                                 |                                                                                                    |                      |                     |         |              | I Visualizar histórico  |
| Lat<br>Geral<br>Visualize as informações de todos os<br>estudantes e estatísticas da rode | Movimentar e concluir                                                                                                    |                      |                     |         |              | بد                      |
| 2.<br>Cadastrar<br>Informe novas macriculas ou altere                                     | Enviar plantena para movimentação e concusado de matricular,<br>Informe as movimentações de matricular, incluindo transferência, conclu<br>evasão, cancelamento e óbito. | usto, aprovação, rej | provação, abandono, | 🛓 B;    | ikar modelo  | 1 Enviar planitha       |
| informações daquelas já registrades                                                       | Enviar planilha de edição ou confirmação de conclusões                                                                                                    |                      |                     |         | 2            |                         |
| Movimentar e concluir     Informe transferincia, conclusio e evasio,                      | Edite conclusões já informadas ou confirme conclusões que já tiveram s                                                                                                   | eus certificados em  | itidos.             | ± 8:    | iixar modelo | 1 Enviar planitha       |
| o verfiquo so ha matricistas em reces<br>esternas a sua                                   | Consulte o Manual de Envio de Dados para visualizar tocias as movimentas                                                                                                 | ;bes possiveis.      |                     |         |              |                         |
| Contract dados pessoals<br>Alterar dados pessoals<br>Altere apenas os dados pessoals de   | Batos a planilha com todas as movimentações de matricula já realizadas                                                                                                   | pela rede.           |                     |         | * 8          | aixar planilha completa |

3

Na coluna "EDITAR\_CONFIRMAR\_CONCLUSAO", informe o código referente ao processo escolhido, conforme as opções que se seguem:

#### Código 1 - Cancelamento:

O cancelamento do informe de conclusão exige a inclusão de uma **justificativa** no sistema.

A rede precisará JUSTIFICAR o cancelamento da movimentação (coluna O da planilha), usando os códigos:

» 1 - Erro de informação por parte da rede

Este código será utilizado quando a rede educacional fornece informações incorretas ou desatualizadas, comprometendo a precisão dos dados compartilhados

Clique no ícone ao lado e acesse a Planilha Modelo de Edição e Confirmação de Conclusão.

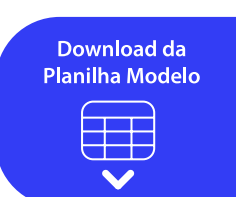

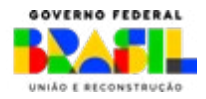

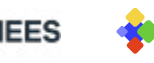

iestão

INISTERIO DA

 » 2- Cancelamento da conclusão por motivos pedagógicos, administrativos ou judiciais

Não conclusão de estágio obrigatório, não entrega de TCC obrigatório, não aprovação de TCC obrigatório, aluno aprovado parcialmente (devendo fazer DP no ano seguinte para conclusão do curso), conselho de classe, revisão de nota; falta de documentação no ato da matrícula (ex.: falta de histórico escolar conclusão anos finais); ou recurso de reprovação.

Com esta ação, a matrícula do estudante retornará ao **status ativo**, ou seja, à situação em que se encontrava antes da conclusão ser informada.

#### Código 2 - Confirmação:

A confirmação da conclusão é uma etapa obrigatória para validar o registro e liberar o pagamento do incentivo ao estudante.

Somente após a confirmação os dados serão considerados válidos no sistema.

#### Código 3 - Edição da Data de Conclusão:

Permite a correção da coluna **DATA\_CONCLUSAO\_ENSINO\_MEDIO** previamente registrada.

A rede precisará JUSTIFICAR o cancelamento da movimentação (coluna O da planilha), usando o código 3 (edição da data de conclusão)

Após editar a data, será necessário realizar novamente a **confirmação da conclusão** utilizando a mesma planilha de edição ou confirmação de conclusões.

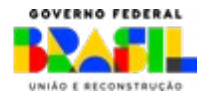

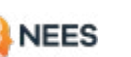

iestão

INISTERIO DA

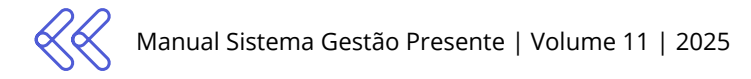

## 6.3 Visualizar múltiplas matrículas

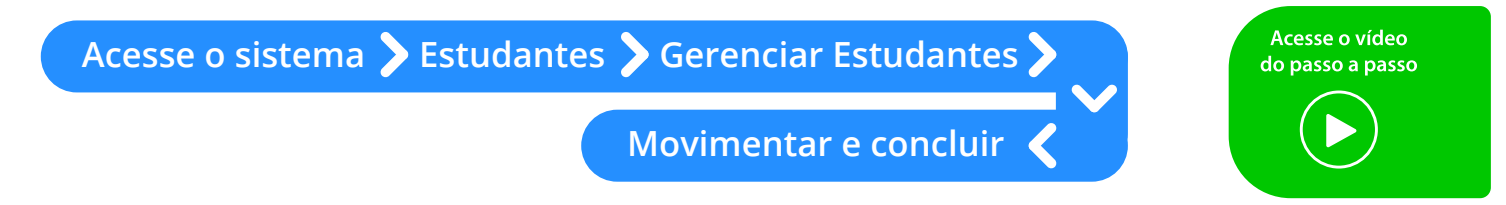

O sistema permite verificar quais alunos possuem múltiplas matrículas, incluindo aquelas em outras redes. Siga os passos para acessar e gerenciar as múltiplas matrículas:

Clique no botão **Visualizar Painel** para acessar o painel de múltiplas matrículas. Nele você pode revisar estudantes, inativando-os ou confirmando suas matrículas, além de verificar e enviar frequências pendentes de matrículas que já foram inativadas.

|                                                                        |                                                                                                    |                          | eiv C                                       | ualizar histórico |
|------------------------------------------------------------------------|----------------------------------------------------------------------------------------------------|--------------------------|---------------------------------------------|-------------------|
| erenciar estudantes                                                    |                                                                                                    |                          |                                             |                   |
| é<br>eral<br>sualize as informações de todos os                        | Movimentar e concluir                                                                                            |                          |                                             | Ŀ                 |
| studantes e estatisticas da rede.                                      | 🍰 Enviar planilha para movimentação e conclusão                                                                  | de matriculas            |                                             |                   |
| adastrar<br>forme novas matriculas ou altere                           | Informe as movimentações de matriculas, incluindo transfer<br>reprovação, abandono, evasão, cancelamento e óbito | éncia, conclusão, aprova | ação. 🎍 Baixar modelo 🔹 Envi                | ar planitha       |
| formações daquelas ja registradas.                                     | 🚨 Enviar planilha de edição ou confirmação de cor                                                                | nclusões                 |                                             |                   |
| 4<br>Aovimentar e concluir<br>forme transferincia, conclusio e evasio. | Edite conclusões ja informadas ou confirme conclusões que                                                        | ) jä foram registradas.  | 🛓 Baixar modelo 🖉 🗘 Envi                    | ar planilha       |
| verifique se há matriculas em redes<br>xternos a sua                   | Consulte o Manual de Envio de Dados para visualizar todas as                                                     | movimentações possíve    | 95.                                         |                   |
| )<br>Iterar dados pessoais                                             | Baixe a planilha com todas as movimentações de matricula j                                                       | ā realizadas pela rede   | 🛓 Baixar planith                            | a completa        |
| care apertas os caraca posición de<br>ciudantos já cadadrados.         | Estudantes com mais de uma matrícula<br>Acompanho e verifique informações sobre os estudantes que j<br>etiva.    | possuem mais de uma m    | natricula Dados atualizados a cada 2 🔶 Visu | ualizar Painel    |
| anela de envio de dados                                                | Total de estudantes                                                                                              |                          |                                             |                   |
| Abertura<br>10:00 de 22/11/2024                                        | (com mais de uma matricula)<br>1042                                                                              |                          |                                             | ÷                 |
| Incerramento<br>23:59 de 28/02/2025                                    | Estudantes com matriculas somente nesta rede                                                                     | 0 Est                    | udantes com matriculas em mais de uma rede  | 0                 |
|                                                                        | 153                                                                                                    | 88                       | 9                                           |                   |

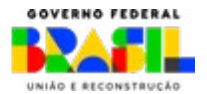

iestão

AINISTÉRIO DA EDUCAÇÃO

| presente                                                                                                    | Inicio Pe-                                                                                                    | de-Meia Fred                                                                                   | quencia E                                                                                                    | scolas                                                                              | studantes                                                  | Gestor                                                | Federal                                          |
|----------------------------------------------------------------------------------------------------|----------------------------------------------------------------------------------------------------|------------------------------------------------------------------------------------------------|----------------------------------------------------------------------------------------------------|-------------------------------------------------------------------------------------|------------------------------------------------------------|-------------------------------------------------------|--------------------------------------------------|
| Gerenciar estudantes     Painel de alertas                                                                                                    |                                                                                                    |                                                                                                |                                                                                                    |                                                                                     |                                                            |                                                       |                                                  |
| Alertas sobre est                                                                                                    | udantes                                                                                                    |                                                                                                |                                                                                                    |                                                                                     |                                                            |                                                       |                                                  |
| Alagoas - AL<br>INSTITUTO FEDERAL DE ALAGOAS                                                                                                    |                                                                                                    |                                                                                                |                                                                                                    |                                                                                     |                                                            |                                                       |                                                  |
|                                                                                                    |                                                                                                    |                                                                                                |                                                                                                    |                                                                                     |                                                            |                                                       |                                                  |
|                                                                                                    | Dados atualizados a cada 20 min                                                                                                    | •                                                                                              |                                                                                                    |                                                                                     | 1                                                          | Dados atualizado                                      | s a cada 20 /                                    |
| tudantes com mais de uma matrícula<br>vise os estudantes que possuem mais de un<br>ve permanecer ativa e inative as matriculas e                                                                                           | Dados atualizados a cada 20 min<br>• cadastrada<br>na matricula ativa. Confirme a matricula que<br>duplicadas para evitar conflitos. | Frequència<br>Veritque as fr<br>regularizar a s                                                | <b>s pendentes d</b><br>requências pende<br>situação do estud                                                     | e matrículas i<br>intes de matricu<br>iante.                                        | n <b>ativas</b><br>Ias que já foran                        | Dados atualizado<br>n inativadas. Infor               | s a cada 20 i<br>me-as para                      |
| tudantes com mais de uma matrícula<br>vise os estudantes que possuem mais de un<br>ve permanecer ativa e inative as matriculas o<br>fotal de estudantes<br>com mais de uma matricula)                                      | Dados atualizados a cada 20 min<br>na matricula ativa. Confirme a matricula que<br>duplicadas para evitar conflitos.                 | Frequência<br>Verifique as fr<br>regularizar a s<br>Total de es                                | s pendentes di<br>requèncias pende<br>situação do estud<br>studantes com fr                                       | e matrículas in<br>Intes de matricu<br>ante<br>equências pend                       | i<br>nativas<br>las que ja foran<br>lentes                 | Dados atualizado                                      | s a cada 20 r<br>me-as para<br><mark>6</mark> 4  |
| tudantes com mais de uma matrícula<br>vise os estudantes que possuem mais de un<br>ve permanecer ativa e inative as matrículas e<br>total de estudantes<br>com mais de uma matrícula)<br>9447                              | Dados atualizados a cada 20 min<br>n cadastrada<br>na matricula ativa. Confirme a matricula que<br>duplicadas para evitar conflitos. | Frequência<br>Verifique as fregularizar a s<br>Total de es<br>Frequência                       | s pendentes di<br>requèncias pende<br>iltuação do estud<br>studantes com fr<br>as pendentes por                   | e matriculas in<br>intes de matricu<br>ante.<br>equéncias pend<br>r més             | nativas<br>lias que ja foran<br>lientes                    | Dados atualizado                                      | s a cada 20 i<br>me-as para<br>64                |
| tudantes com mais de uma matrícula<br>vise os estudantes que possuem mais de un<br>ve permanecer ativa e inative as matrículas o<br>fotal de estudantes<br>icom mais de uma matricula)<br>947<br>Estudantes com matrículas | Dados atualizados a cada 20 min<br>n cadastrada<br>na matricula ativa. Confirme a matricula que<br>duplicadas para evitar conflitos. | Frequència<br>Verifique as fr<br>regularizar a s<br>Total de es<br>Frequència<br>Janeiro<br>42 | s pendentos di<br>requências pendi<br>ituação do estud<br>itudantes com fr<br>as pendentes por<br>Fevereiro<br>35 | e matriculas il<br>intes de matricu<br>ante<br>equèncias pend<br>més<br>Margo<br>37 | i<br>nativas<br>las que ja foran<br>lentes<br>Abrili<br>50 | Dados atualizado<br>h inativadas. Infor<br>Maio<br>44 | s a cada 20 /<br>me-as para<br>64<br>Junho<br>49 |

- Aqui é possível visualizar as/os estudantes com **matrículas ativas** na sua rede e em outras, além de verificar se as matrículas foram confirmadas pela outra rede.
- 3 Esta opção permite verificar e corrigir as **frequências pendentes** de matrículas que já foram **inativadas**.

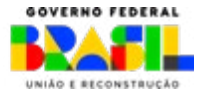

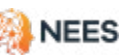

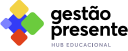

MINISTÉRIO DA

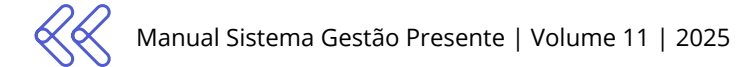

### 6.4 Inativar ou confirmar múltiplas matrículas

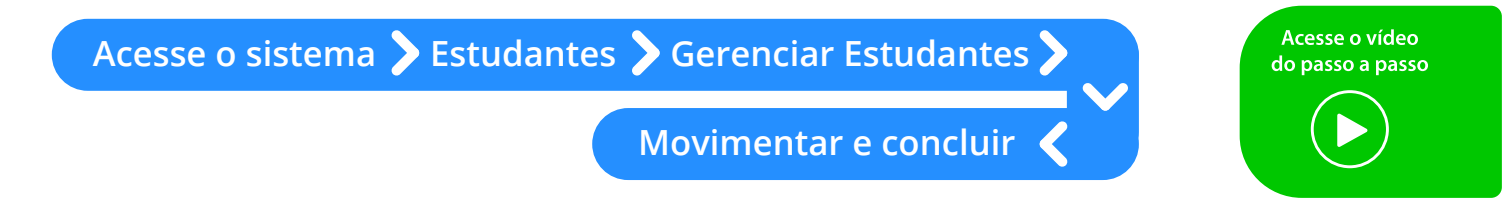

Ao clicar em **Visualizar painel de múltiplas matrículas** é possível identificar os estudantes com mais de uma matrícula cadastrada.

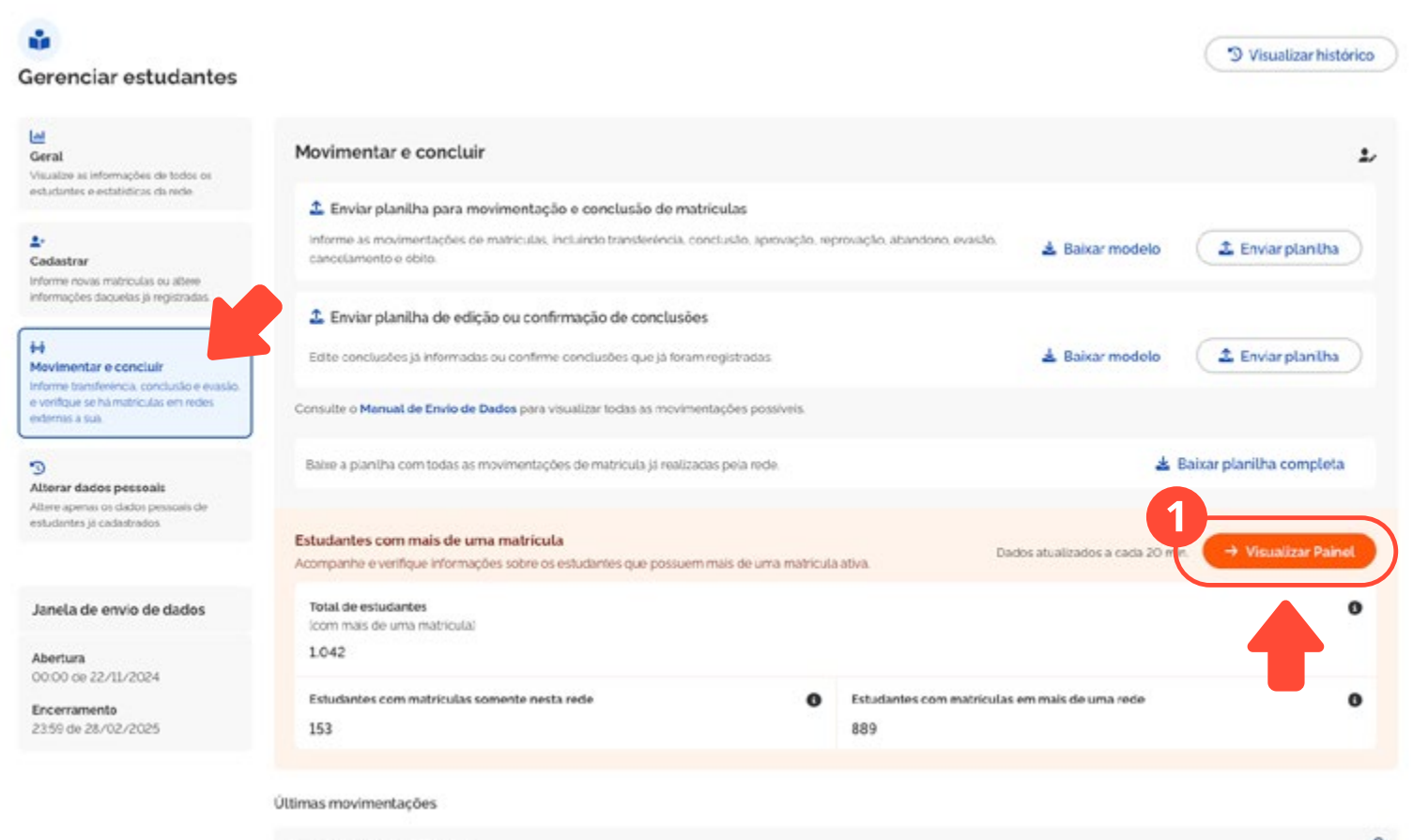

Pesquisar por Nome, CPF ou NIS

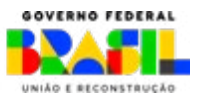

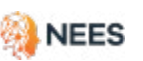

gestão

presente

MINISTÉRIO DA

 $\langle\langle\langle$ 

2 Um clique no ícone do olho permite visualizar as matrículas cadastradas no SGP vinculadas ao CPF do estudante. É possível também confirmar ou inativar a matrícula da sua rede e verificar se ela foi confirmada pela outra rede.

| 😤 Estudantes com                                           | mais de uma matrícula cadastrada                                                                                                    |                                                                                 |                                |
|------------------------------------------------------------|----------------------------------------------------------------------------------------------------|---------------------------------------------------------------------------------|--------------------------------|
| Alagoas - AL<br>INSTITUTO FEDERAL DE ALAGOAS               |                                                                                                    | 🛓 Baixar planilha de estudantes com mais de                                     | uma matricula                  |
| esquisar por Nome, CPF ou NIS                              | Q Fittrar por Ala                                                                                                    | poss + Municipio + Etapa de ensino +                                            | <ul> <li>Matriculas</li> </ul> |
| lome. CPF e NIS                                            | Matriculas ativas nesta rede                                                                                                    | Matriculas ativas em outras redes                                               |                                |
| Nathan Da Paz<br>PPF 897133706-00   NIS: 67481954954       | IFAL - CAMPUS MACEIO<br>Código INEP: 27037223   Etapa de ensino: 23<br>Confirmada em 27/09/2024                                                       | ESC RAIMUNDO HERMINIO DE MELO II<br>Código INEP: 11021918   Etapa de ensino: 22 | •                              |
| Lara Das Neves<br>CPP: 538.998.194-46   NIS: 65059111601   | IFAL - CAMPUS MACEIO<br>Código INEP: 27037223   Etapa de ensino: 75                                                                                   | ESC RAIMUNDO HERMINIO DE MELO II<br>Código INEP: 11021918   Etapa de ensino: 21 | ٥                              |
| Erick Mendes<br>CPF: 427342:932-26   NIS: 43582176640      | IFAL - CAMPUS MACEIO<br>Código INEP: 27037223   Etapa de ensino: 43                                                                                   | ESC RAIMUNDO HERMINIO DE MELO II<br>Códioo INEP. 11021918 LEtato de ensino: 22  | ٥                              |
| Vicente Monteiro<br>CPF: 828.695.547-10   NIS: 85297309063 | Estudante com mais de uma matrícula ativa                                                                                                    | × IELO II<br>ensino: 31                                                         | 0                              |
|                                                            | Estudante<br>Nathan da Paz<br>CPF: 897133706-00   NIS: 67481954954                                                                                    |                                                                                 |                                |
|                                                            | Múltiplas matrículas ativas<br>Este estudante tem múltiplas matrículas ativas. Você pode confirm<br>frequência em sua rede ou inativar sua matrícula. | ar a sua assiduídade e 0                                                        |                                |
|                                                            | Sua rede                                                                                                    | 1 matricula ativa                                                               | • • • • •                      |
|                                                            | Alagoas - AL<br>Rede Federal                                                                                                    | >                                                                               |                                |
|                                                            | Outras redes                                                                                                    | 1 matricula ativa                                                               |                                |
|                                                            |                                                                                                    |                                                                                 |                                |

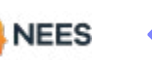

aestão

resente

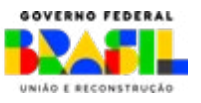
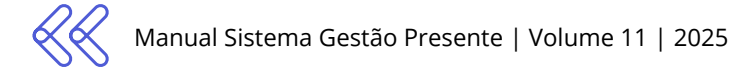

• • • ٠ •

٠

• • • • . . • .

• • • • • ٠ • • • • •

| <complex-block></complex-block>                                                                                                    | E                                    | studante com mais de                                                 | uma matrícula at                                 | iva                         | *                                                 |                                                             |                                                             |       |
|----------------------------------------------------------------------------------------------------|--------------------------------------|----------------------------------------------------------------------|--------------------------------------------------|-----------------------------|---------------------------------------------------|-------------------------------------------------------------|-------------------------------------------------------------|-------|
| <complex-block></complex-block>                                                                                                    |                                      | Estudante<br>Breno Cardoso<br>CPF: 771284230-28   NIS: 715:          | 31017680                                         |                             |                                                   |                                                             |                                                             |       |
| <complex-block></complex-block>                                                                                                    | M                                    | fúltiplas matrículas ativas                                          |                                                  |                             |                                                   | Č-                                                          |                                                             |       |
| <complex-block>         Since in the interconstant         Since in the TOURDED         Since in the TOURDED         Since in the TourDED</complex-block>                                                                                                    | E                                    | ste estudante tem múltiplas matr<br>equência em sua rede ou inativar | rículas ativas. Você pode ce<br>r sua matricula. | onfirmar a sua assidu       | uidade e 🛛                                        | ¥                                                           |                                                             |       |
| <complex-block></complex-block>                                                                                                    |                                      | Sua rede                                                             |                                                  | 1                           | 1 matricula ativa                                 | A nova fu                                                   | ncionalidade possik<br>io destes dados dire                 | )i-   |
| FX- CAMPUS MACED       Uterm antatistication         Group Mark 2003/2004       Bar do normalia         Bio Marrine do utilinato His mense       Bio Informadia         Normalia       Normalia         Normalia       Normalia <td< td=""><td></td><td>Alagoas - AL<br/>Rede Federal</td><td></td><td></td><td>~</td><td>tamente</td><td>ao SGP, substituinde</td><td>00</td></td<>                                                                                                    |                                      | Alagoas - AL<br>Rede Federal                                         |                                                  |                             | ~                                                 | tamente                                                     | ao SGP, substituinde                                        | 00    |
| Big Dr Matricula       Big at at matricula       Big at at matricula       Big at at at matricula       Big at at at matricula       Big at at at matricula       Big at at at matricula       Big at at at matricula       Big at at at at at at at at at at at at at                                                                                                    |                                      | IFAL - CAMPUS MACEIO<br>Código INEP: 27037223                        |                                                  | Útr                         | tima atualização<br>29/05/2024                    | uso das p<br>continuar                                      | lanilhas (apesar de<br>disponível)                          | ele   |
| Prequencia do: utilinos this messi:     No informada:        I nativai     I nativai     I nativai     I nativai        I nativai     I nativai        I nativai        I nativai        I nativai <td></td> <td>ID SGP Matricula<br/>1360956</td> <td>Data da matricula<br/>01/01/2024</td> <td>Etapa de Ensi<br/>32</td> <td>ino</td> <td>Lembre-s</td> <td>e que, ao inativar, c</td> <td>) es-</td>                                                                                                    |                                      | ID SGP Matricula<br>1360956                                          | Data da matricula<br>01/01/2024                  | Etapa de Ensi<br>32         | ino                                               | Lembre-s                                                    | e que, ao inativar, c                                       | ) es- |
| No informada No informada     No informada                                                                                                    |                                      | Frequência dos últimos três n<br>Junho                               | neses<br>Julho                                   | Agosto                      |                                                   | tudante p                                                   | bassa a não ser eleg                                        | ível  |
| Imathem       Imatecula alive         Outras redes       Imatecula alive         EXERNITIVEO HESMINEO DE MELO II       Utima atautização         Codogo REP: 10021585 I Elapa de eneno. 23       Utima atautização         FAL- CAMPUS MACEIO       Utima atautização         Codogo REP: 20021583       Elapa de eneno. 23         VI- DAPUS MACEIO       Utima atautização         20/02/2024       20/02/2024         Di SOP Matricula       Data de matricula deste estudante?         Indoné Davido Resento       20/02/2024         Di SOP Matricula       Data de matricula         Di SOP Matricula       Data de matricula         Di SOP Matricula       Data de matricula         Di SOP Matricula       Data de matricula         Di SOP Matricula       Data de matricula         Di SOP Matricula       Data de matricula         Não informada       Não informada         Não informada       Não informada         Não informada       Não informada         Não informada       Não informada         Selectore a moutimentação :       Julio a contimaçõe de atuatica de estudante con matricula. Seria necessirá uma nova culturas tatuas ceja cadestrada.         Matericula da moutimentação :       Selectore a cultura da moutimentação         Selectore a culta da                                                                                                    |                                      | Não informada                                                        | Não informada                                    | Não inform                  | nada                                              | Пациета т                                                   | nati icula.                                                 |       |
| Outras redes Imatorula ativa   Codego 962P: 10025928 [ Exapo de ensino 23 Outras ativazação   Codego 962P: 10025928 [ Exapo de ensino 23 Outras ativazação   PAC-CAMPUS MACEO Cutima ativazica de   Codego 962P: 2003293 Exapo de ensino 23   Orden exterior da da matricula este estudante Exapo de ensino 25   Pace Adminicial da fa matricula este estudante Exapo de ensino 25   Pace Matricula Data da matricula de te estudante   Particula Data da matricula de este estudante   Matricula Nao informada   Nao informada Nao informada   Nao informada Nao informada   Matricula Nao informada   Matricula Nao informada </td <td>••••</td> <td>X inativar</td> <td></td> <td>✓ Confirma</td> <td>· · · · ·</td> <td></td> <td></td> <td></td>                                                                                                    | ••••                                 | X inativar                                                           |                                                  | ✓ Confirma                  | · · · · ·                                         |                                                             |                                                             |       |
| Exc RAIMUNEOD HERRIN DO DE MELO I Dutum attaitation de Addoname de Melonio 23.   Chadron MERE: ILOZESTAI SI Elapa de ensinon. 23. Audoname de Addoname de Melonio 24.   Carlon Carlon                                                                  |                                      | Outras redes                                                         |                                                  | 1                           | I matricula ativa                                 |                                                             |                                                             |       |
| Congo NEP: 10/29/38   Ebpa de ensino: 23 24/07/2024 <b>Congo NEP:</b> 10/29/38   Ebpa de ensino: 23 <b>Fem certeza que deseja inativar esta matricula deste estudante? FAL - CAMPUS MACEIO Distina atualização 20/05/2024 Distina atualização 20/05/2024 Distina atualização 20/05/2024 Distina atualização 20/05/2024 Distina atualização 20/05/2024 Distina atualização 20/05/2024 Distina atualização 20/05/2024 Distina atualização Distina atualização Distina atualização 20/05/2024 Distina atualização Distina atualização</b>                                                                                                    |                                      | ESC RAIMUNDO HERMINIO D                                              | DE MELO II                                       | Úm                          | ima atualização:                                  |                                                             |                                                             |       |
| Tem certeza que deseja inativar esta matricula deste estudante?                                                                                                    |                                      | Codigo INEP: 11021918 ( Etap-                                        | a de ensino: 23                                  | 24/                         | /10/2024                                          | •                                                           |                                                             |       |
| FAL - CAMPUS MACEO Ditima stualização   Codron NEP: 2703723 Data da matricula   DSGP Matricula Data da matricula   DU/D/2024 Ba   Prequência dos últimos três mese: Dato informada   Maio informada Nao informada   Nao informada Nao informada   Nao informada Nao informada   Mumentação ' Informada   Steicone a movimentação que resultou na instinução desta matricula.   Steicone a movimentação   Steicone a movimentação   Valua transmitudi                                                                                                    | ← Tem certez                         | a que deseja inativar esta m                                         | atricula deste estudan                           | te?                         | 🗧 Tem certeza qu                                  | e deseja confirmar esta ma                                  | tricula deste estudante?                                    |       |
| ID SGP Matricula Data da matricula Etapa de Ensino   1300956 O//O//2024 32   Frequência dos últimos três rese   Junho Juho Agosto   Não informada Não informada Juho   Agosto Não informada Juho   Movimentação * Selecione a movimentação que resultou na instênção desta matricula.   Data da movimentação que resultou na instênção desta matricula.   Selecione a data da movimentação   Selecione a data da movimentação   Frequência dos utimos resultou na instênção desta matricula.   Vertificada da movimentação   Frequência dos utimos resultou na instênção desta matricula.   Selecione a data da movimentação   Frequência dos movimentação desta matricula.   Selecione a movimentação desta matricula.   Frequência dos movimentação   Selecione a movimentação   Frequência da movimentação   Selecione a movimentação   Frequência da movimentação   Selecione a movimentação   Frequência da movimentação   Selecione a movimentação   Frequência da movimentação Frequência da movimentação Frequência da m                                                                                                    | IFAL - CAMPUS N<br>Código INEP: 2703 | MACEIO<br>7223                                                       | Últim                                            | a atualização<br>29/05/2024 | IFAL - CAMPUS MAC<br>Codigo INEP: 27037223        | EIO                                                         | Última atualização<br>20/05/2024                            |       |
| Prequência dos últimos três meses   Junho   Não informada   Agosto Não informada Adosto Não informada Mais informada Multiplication dos últimos três meses Junho Julho Julho Agosto Não informada Multiplication dos últimos três meses Junho Julho Julho Agosto Não informada Multiplication dos últimos três meses Junho Julho Julho Agosto Não informada Multiplication dos últimos três meses Junho Não informada Multiplication dos últimos três meses Junho Não informada Não informada Multiplication dos últimos três meses Junho Não informada Julho Agosto Não informada Não informada Multiplication dos últimos três meses Junho Não informada Não informada Não informada Não informada Multiplication dos últimos três meses Junho Não informada Não informada Não informada Não informada Não informada Visio esta as matriculas deste estudante na sua rede estejam confirmadas, ele não será mais exibido na lista de estudantes com mais de uma matricula. Será nais exibido na lista de estudantes com mais de uma matricula. Será nais exibido na lista de astudizada ou uma nova matricula seja cadastrada. Selectore a dota da movimentação Frequênciada da movimentação Frequênciada da movimentação Frequênciada da movimentação Frequênciada da movimentação Frequênciada da movimentação Frequênciada da movimentação Frequênciada da movimentação Frequênciada Frequênciada Frequênciada Frequênciada Frequênciada Frequênciada Frequênciada Frequênciada Frequênciada Frequênciada Frequênciada Frequênciada                                                                                                    | ID SGP Matricula<br>1360956          | Data da matricula<br>01/01/2024                                      | Etapa de Ensino<br>32                            |                             | ID SGP Matricula<br>1360956                       | Data da matricula<br>01/01/2024                             | Etapa de Ensino<br>32                                       |       |
| Não informada Não informada     Inativar matricula     Inativar matricula     Movimentação '     Selecione a movimentação que resultou na inativação desta matricula.     Data da movimentação '     Selecione o data da movimentação c     Selecione o data da movimentação     Vinativar matricula     Vinativar matricula     Não informada     Não informada              Não informada                                                                                                    | Frequência dos últ                   | imos três meses<br>Julho                                             | Agesto                                           |                             | Frequência dos últimos<br>Junho                   | três meses<br>Julho                                         | Agesto                                                      |       |
| Inativar matricula Movimentação Selecione a movimentação Selecione a data da movimentação Selecione a data da movimentação Selecione a movimentação Selecione a data da movimentação Selecione a data | Não informada                        | Não informada                                                        | Não informa:                                     | da                          | Não informada                                     | Não informada                                               | Não informada                                               |       |
| Movimentação ' Selecione a movimentação que resultou na inativação desta matricula: Data da movimentação ' Selecione a data da movimentação ( Inativar matricula                                                                                                    | Inativar matricula                   |                                                                      |                                                  |                             | Caso todas as matricul<br>não será mais exibido r | as deste estudante na sua r<br>na lista de estudantes com n | ede estejam confirmadas, ele<br>nais de uma matrícula. Será |       |
| Indique a movimentação que resultou na inativação desta matricula.<br>Data da movimentação '<br>Selecione a data da movimentação<br>Indivar matricula                                                                                                    | Movimentação '                       | imentação                                                            |                                                  |                             | mecessaria uma nova o<br>matriculas atuais seja a | confirmação de matriculas at<br>atualizada ou uma nova matr | ivas caso uma de suas<br>ricula seja cadastrada.            |       |
| Data da movimentação '<br>Selecione a data da movimentação                                                                                                    | Indique a movimen                    | ração que resultou na inativação                                     | desta matricula.                                 |                             | C                                                 | 🗸 Confirmar                                                 |                                                             |       |
| Selecione a data da movimentação  Inativar matricula                                                                                                    | Data da movimenta                    | ação '                                                               |                                                  |                             |                                                   |                                                             |                                                             |       |
| 🗸 Inativar matricula                                                                                                    | Selecione a data                     | da movimentação                                                      |                                                  |                             |                                                   |                                                             |                                                             |       |
|                                                                                                    |                                      | 🗸 Inativar mat                                                       | ricula                                           |                             |                                                   |                                                             |                                                             |       |

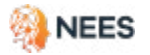

• •

• •

.

•

٠

• •

. • • • . .

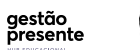

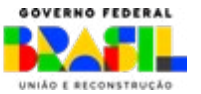

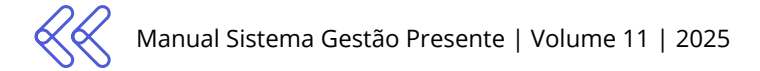

### 6.5 Frequências pendentes de matrículas inativas

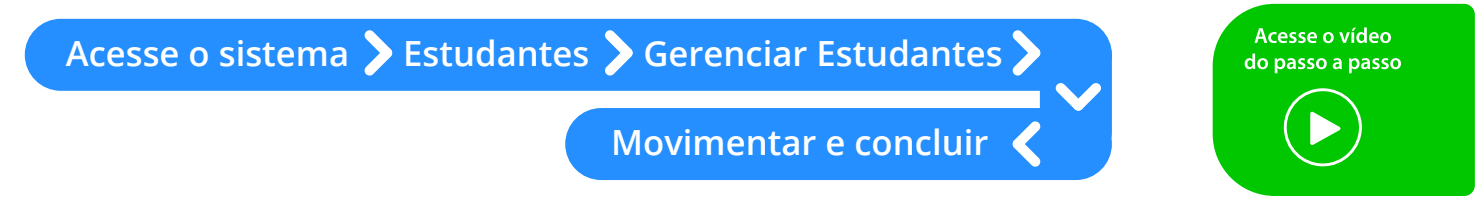

Verifique a a listagem de alunos inativos da rede com frequências pendentes, atualize-as ou justifique-as em **Visualizar Painel**, "Visualizar frequências pendentes de matrículas inativas".

Siga o passo a passo ilustrativo.

| gestão<br>presente                                                                                                    | Inicio                                                                                   | Pé-de-Meia            | Frequência                                                         | Escolas                                             | Estudantes                              | Gestor              | David Pederal    |
|----------------------------------------------------------------------------------------------------|------------------------------------------------------------------------------------------|-----------------------|--------------------------------------------------------------------|-----------------------------------------------------|-----------------------------------------|---------------------|------------------|
| Gerenciar estudiantes 💚 Painel de aliertas                                                                                            |                                                                                          |                       |                                                                    |                                                     |                                         |                     |                  |
| Alertas sobre estu                                                                                                    | dantes                                                                                   |                       |                                                                    |                                                     |                                         |                     |                  |
| Alagoas - AL<br>INSTITUTO FEDERAL DE ALAGOAS                                                                                          |                                                                                          | C                     |                                                                    |                                                     |                                         |                     |                  |
| *                                                                                                    | Dados atualizados a cada                                                                 | 20 min.               |                                                                    |                                                     |                                         | Dados atualizado    | s a cada 20 min. |
| studantes com mais de uma matrícula o<br>vise os estudantes que possuem mais de uma<br>ve permanecer ativa e inative as matrículas du | adastrada<br>a matricula ativa. Confirme a matricula<br>uplicadas para evitar conflitos. | que Verific<br>regula | uências pendente<br>que as frequências p<br>arizar a situação do e | es de matriculas<br>endentes de matri<br>istudante. | i <b>inativas</b><br>culas que já foran | n inativadas. Infor | me-as para       |
| Total de estudantes<br>Icom mais de uma matrícula)                                                                                    |                                                                                          | S Tot                 | al de estudantes co                                                | m frequências pe                                    | ndentes                                 |                     | 64               |
| 0.47                                                                                                    |                                                                                          | Fre                   | quências pendente                                                  | s por més                                           |                                         |                     |                  |
| Studantes com matriculas                                                                                                    | Estudantes com matriculas em                                                             | Jan<br>42             | eiro Feverei<br>35                                                 | ro Março<br>37                                      | Abril<br>50                             | Maio<br>44          | Junho<br>49      |
| somente nesta rede<br>101                                                                                                    | mais de uma rede<br>846                                                                  | Juli<br>10            | ho Agosto<br>35                                                    | Setembro<br>38                                      | Outubro<br>•                            | Novembro<br>-       | Diežembro<br>•   |
| → Visualizar estudantes o                                                                                                    | om múltiplas matrículas                                                                  |                       | → Visualiz                                                         | ar frequências p                                    | endentes de n                           | natriculas inativ   | /as              |
|                                                                                                    |                                                                                          |                       |                                                                    |                                                     |                                         |                     |                  |

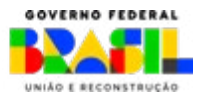

aestão

esente

MINISTÉRIO DA

EDUCACÃO

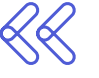

Ao clicar no ícone, se abre uma janela detalhada para Informar Frequência Pendente. Nela, a rede deve preencher:

Carga Horária Ofertada (CH Ofertada) · Carga Horária Presente (CH Presente) • Justificativa em Caso de Suspensão Coletiva

Se houver suspensão coletiva de aulas (com carga horária ofertada e presente iguais a zero), é obrigatório inserir uma justificativa.

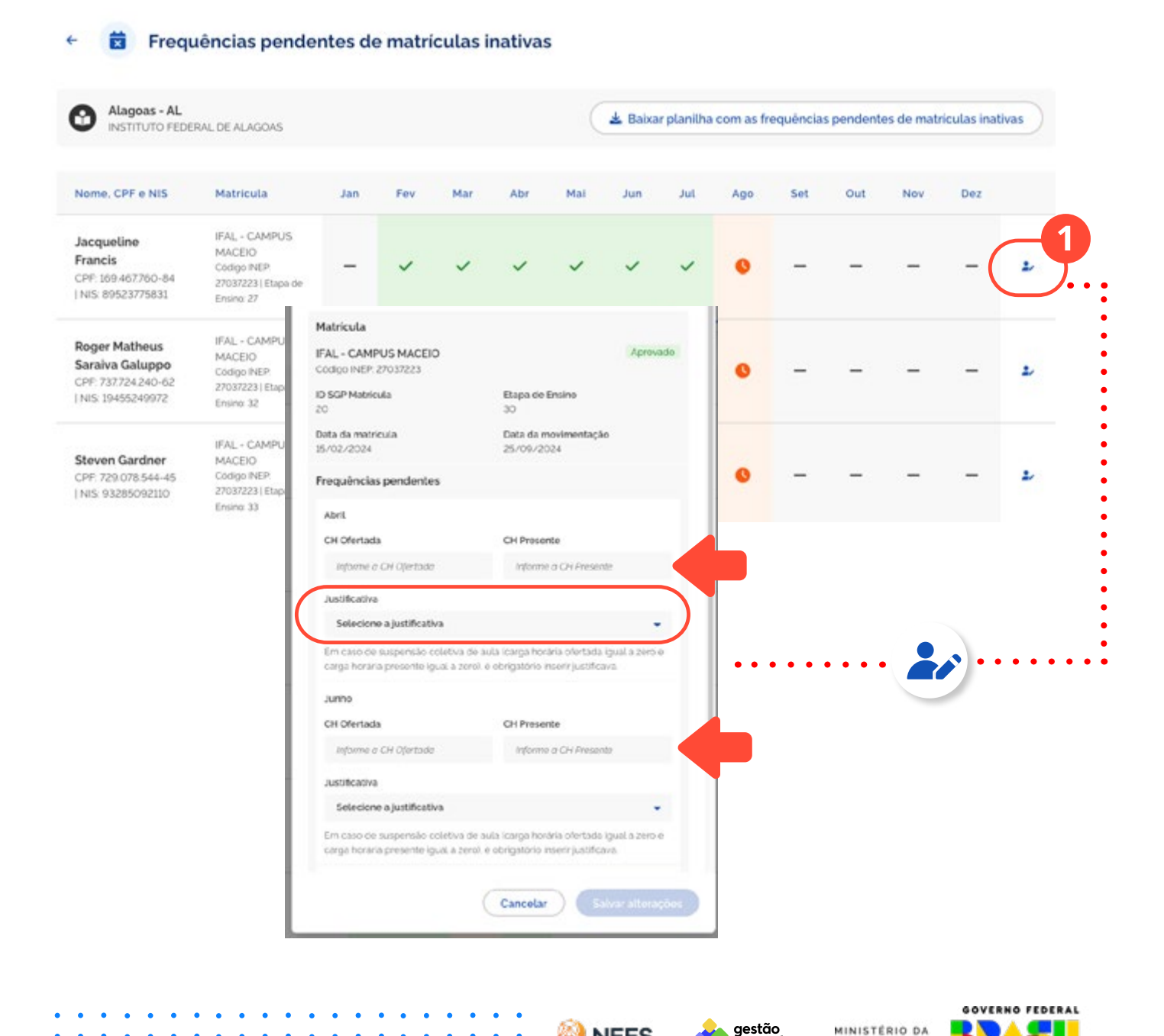

NEES

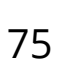

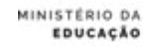

UNIÃO E RECONSTRUÇÃO

presente

## 7. Cadastro, edição e gerenciamento de frequências

Para gerenciar a frequência é fundamental **garantir que o estudante já esteja cadastrado no Sistema Gestão Presente** e esteja alocado na mesma escola e etapa para a qual a frequência será enviada. Se o cadastramento ainda não foi realizado ou está desatualizado, é necessário que isso seja feito antes do envio da frequência. Caso contrário, poderá ocorrer erro no envio das informações.

As janelas de envio estão publicadas nos atos normativos do Programa Pé-de-Meia. Consulte Legislação e Atos Normativos

Para acessar as informações sobre estudantes já cadastrados ou para novos cadastros, siga as instruções do <u>item 4</u> deste Manual.

Se sua instituição optou por fazer o primeiro envio por planilha e agora deseja enviar via API, é possível!

Basta seguir o passo a passo do item 8 deste Manual.

O Sistema Gestão Presente tem o campo de coleta do NOME\_ SOCIAL

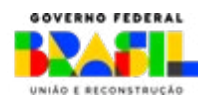

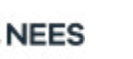

estão

INISTERIO DI

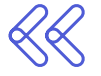

|          | INCENTIVO FREG                                                                  | QUÊNCIA — EM REGUL                                                                   | AR — 2024                                                                          |
|----------|---------------------------------------------------------------------------------|--------------------------------------------------------------------------------------|------------------------------------------------------------------------------------|
|          | Valor de incentivo                                                              | o: R\$ 1.600,00 em 8 parcelas                                                        | periódicas                                                                         |
| Requisit | o para o incentivo                                                              | Frequência mínima mensal d<br>de frequência de 80% das ho<br>da coleta da informação | e 80% das horas letivas ou média<br>ras letivas no ano até o momento               |
| Parcela  | Data-Limite para a transmissão<br>das informações no Sistema<br>Gestão Presente | Período de pagamento                                                                 | Período para eventuais correções<br>ou atualização das informações<br>transmitidas |
| 1        | 12/04/2024                                                                      | 23/04/2024 a 03/05/2024                                                              | até 12/07/2024                                                                     |
| 2        | 10/05/2024                                                                      | 25/05/2024 a 03/06/2024                                                              | até 09/08/2024                                                                     |
| 3        | 14/06/2024                                                                      | 27/06/2024 a 04/07/2024                                                              | até 11/10/2024                                                                     |
| 4        | 09/08/2024                                                                      | 26/08/2024 a 02/09/2024                                                              | até 08/11/2024                                                                     |
| 5        | 06/09/2024                                                                      | 30/09/2024 a 07/10/2024                                                              | até 13/12/2024                                                                     |
| 6        | 11/10/2024                                                                      | 28/10/2024 a 04/11/2024                                                              | até 10/01/2025                                                                     |
| 7        | 08/11/2024                                                                      | 25/11/2024 a 02/12/2024                                                              | até 14/02/2025                                                                     |
| 8        | 06/12/2024                                                                      | 20/12/2024 a 30/12/2024                                                              | até 14/03/2025                                                                     |

### INCENTIVO FREQUÊNCIA — EJA — 2024

|          | Valor de incentiv                                                               | vo: R\$900,00 em 4 parcelas p                                                                                                    | periódicas                                                                         |  |
|----------|---------------------------------------------------------------------------------|----------------------------------------------------------------------------------------------------|------------------------------------------------------------------------------------|--|
| Requisit | o para o incentivo                                                              | Frequência mínima mensal de 80% das horas letivas ou média<br>de frequência de 80% das horas letivas no ano até o momento<br>da coleta da informação |                                                                                    |  |
| Parcela  | Data-Limite para a transmissão<br>das informações no Sistema<br>Gestão Presente | Período de pagamento                                                                                                    | Período para eventuais correções<br>ou atualização das informações<br>transmitidas |  |
| 1        | 11/10/2024                                                                      | 28/10/2024 a 04/11/2024                                                                                                    | até 10/01/2025                                                                     |  |
| 2        | 08/11/2024                                                                      | 25/11/2024 a 02/12/2024                                                                                                    | até 14/02/2025                                                                     |  |
| 3        | 06/12/2024                                                                      | 20/12/2024 a 30/12/2024                                                                                                    | até 14/03/2025                                                                     |  |
| 4        | 10/01/2025                                                                      | 27/01/2025 a 03/02/2025                                                                                                    | até 10/04/2025                                                                     |  |

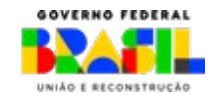

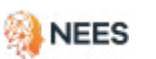

gestão presente

MINISTÉRIO DA EDUCAÇÃO

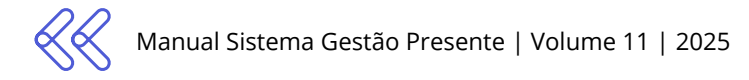

### 7.1 Envio da planilha de frequência no SGP

Para envio da frequência pelo SGP é necessário fazer o login e acessar o menu Gerenciar frequência dos estudantes.

| estão presente                                               | Inicio Pé-de-Meia                                          | Frequência | Estudantes | David<br>Gestor Federal |
|--------------------------------------------------------------|------------------------------------------------------------|------------|------------|-------------------------|
| 💏 > Gerenciar frequência dos estuda                          | intes                                                      |            |            |                         |
| 🛱 Gerenciar frequ                                            | iência dos estudantes                                      |            |            |                         |
| Periodo para envio de dados<br>Abertura: 00:00 de 29/09/2024 | disponível<br>• Encerramento: 23:59 de <b>25/10/2024</b> . |            | ÷          | 9 Visualizar histórico  |

#### Envio de frequência do mês atual

| ês de referência                     | Estudantes cadastrados             | 332989         |
|--------------------------------------|------------------------------------|----------------|
| gosto/2024                           | Matriculas com frequência enviada  | 25510          |
|                                      | Matriculas com frequência pendente | 307479         |
| 🕹 Enviar frequências 🕹 Baixar modelo | Situação atual                     | 7.66 % enviado |

#### Envio de frequências de meses anteriores

Mês de referência

#### Julho/2024

Caso necessário, as frequências do mês de Julho poderão ser atualizadas durante os períodos de envio disponíveis até 25 de outubro.

| Enviar frequências | 🛓 Baixar modelo |
|--------------------|-----------------|
|--------------------|-----------------|

| Estudantes cadastrados            | 332343          |
|-----------------------------------|-----------------|
| Matriculas com frequência enviada | 257411          |
| Matriculas com frequência penden  | te 74932        |
| Situação atual                    | 77.45 % enviado |

MINISTÉRIO DA

EDUCAÇÃO

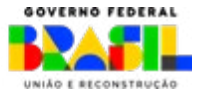

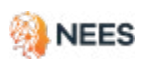

gestão presente

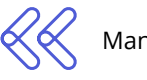

- 2 Na tela frequência você tem acesso às opções de envio mês a mês. Além disso, encontra três opções de preenchimento da planilha modelo.
  - » Baixar a planilha modelo em branco (apenas com o cabeçalho referência), para o preenchimento completo dos dados.
  - » **Baixar a planilha modelo pré-preenchida** com todos os estudantes da rede cadastrada e complementar com os dados de frequência.
  - » Baixar a planilha pré-preenchida estudantes pendentes. Esta opção mostra os estudantes que ainda precisam de envio de frequência mês a mês, conforme a imagem abaixo:

#### Gerenciar frequência dos estudantes

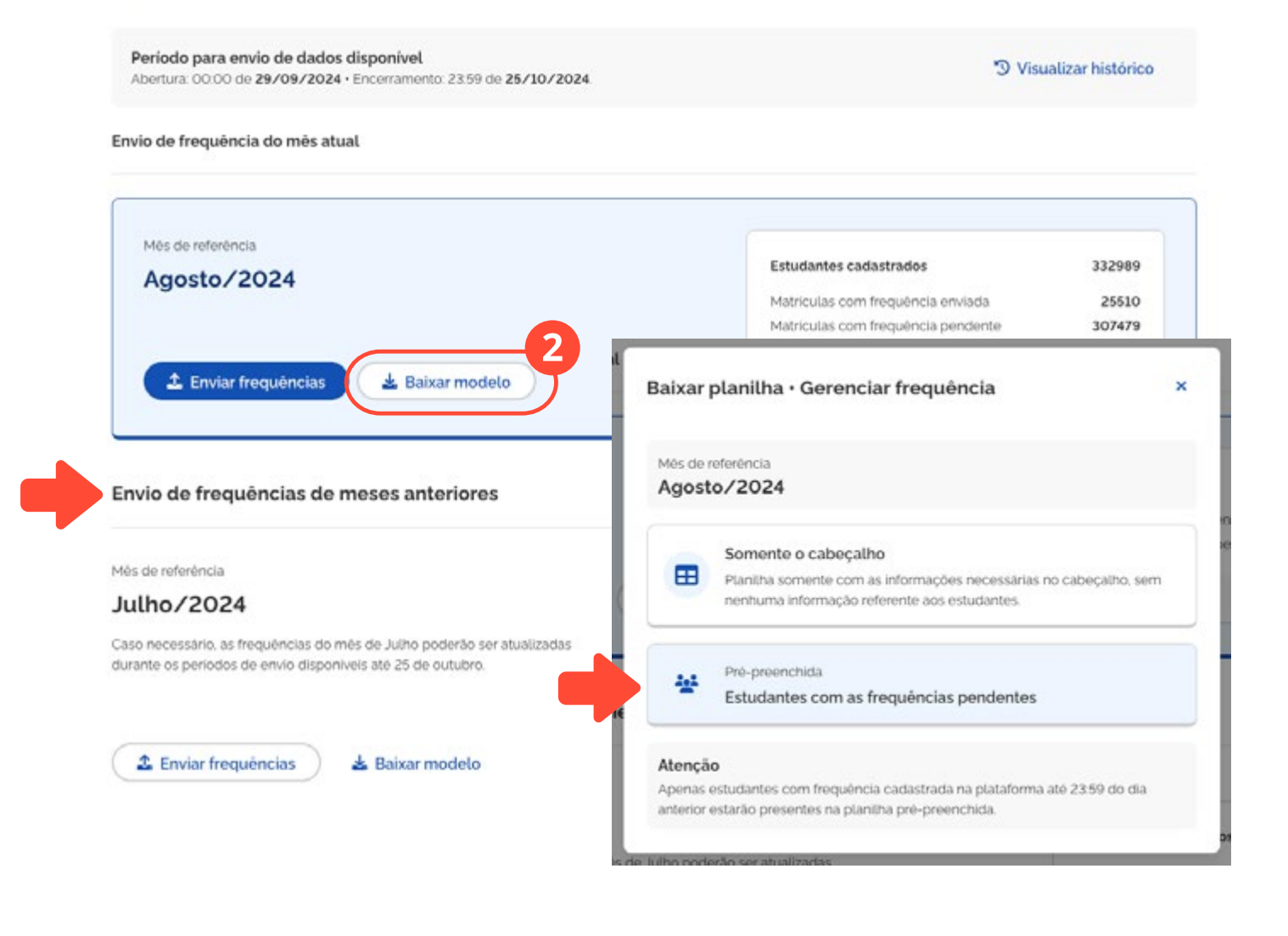

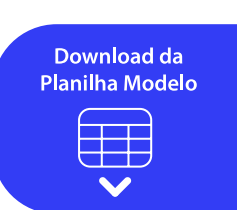

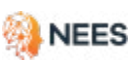

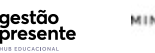

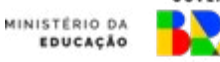

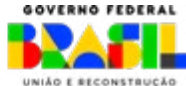

As frequências pendentes ficam disponíveis para envio por meio da planilha pré-preenchida. Siga o caminho: **Escolha o mês de referência** (Agosto, por exemplo)>> **Baixar Modelo>> Novas Frequências>> Estudantes Frequências pendentes**.

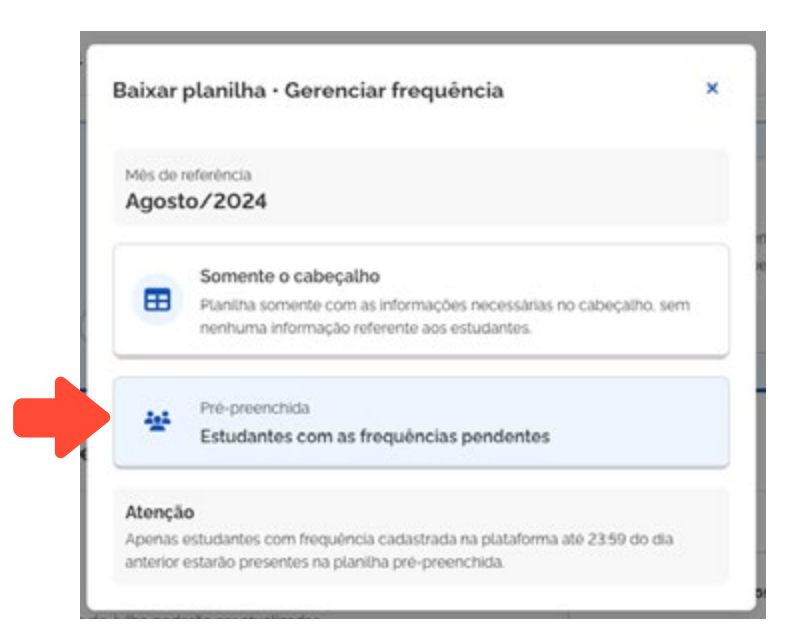

Lembre-se de não modificar o formato da planilha, ou seja, não incluir, excluir ou alterar a ordem das colunas. O formato de envio é com a extensão .csv ou .xlsx

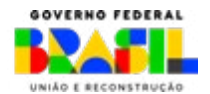

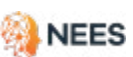

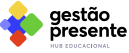

MINISTÉRIO DA

 $\langle\langle\langle$ 

Para preenchimento das planilhas modelo, siga as instruções detalhadas no Quadro de Referência no <u>item 7.1.1</u>. Organize os dados no mês de referência, preencha e revise a planilha. No menu, vá em **Frequência >> Gerenciar frequência dos estudantes**, selecione o MÊS e clique na opção **Enviar frequências**.

| Período para envío de dados disponive<br>Abenura: 0000 de 29/09/2024 - Encerranç<br>vio de frequência do mês atual | Enviar planilha • Informar frequência dos estudantes ×                                                                                                    | Visualizar histórico                       |
|----------------------------------------------------------------------------------------------------|----------------------------------------------------------------------------------------------------|--------------------------------------------|
| Mis de referência                                                                                                  | Possui dúvidas sobre o preenchimento da planilha?<br>Acesse o Manual para Envio de Dados.                                                                                                    | 332989                                     |
| Enviar frequências                                                                                                 | Mês de referência Agosto/2024                                                                                                    | 25510<br>307479<br>766 % enviado           |
|                                                                                                    | Importar planilha                                                                                                    |                                            |
| vio de frequências de meses a                                                                                      | 7cd29db8-32ea-4144-be12-b08f137a8fc4.xlsx 9.5 KB                                                                                                    |                                            |
| : de referência                                                                                                    | Somente arquivos .csv e .xlsx são aceitos.                                                                                                    |                                            |
| Iho/2024<br>o necessário, as frequências do m<br>unte os periodos de envio disponíveis ate                         | <ul> <li>Estou ciente que só poderei enviar uma nova planilha após o processamento desta, caso o periodo de submissão ainda esteja disponível.</li> <li>Declaro que estou ciente da minha responsabilidade pela veracidade das informações enviadas sobre os cadastros e a frequência escolar dos estudantes vinculados à rede para o Sistema Gestão Presente e Programa Pé-de-Meia.</li> </ul> | 3323<br>a 2574<br>nbe 749<br>7745 % enviad |

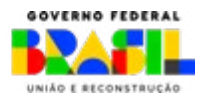

aestão

resente

NEES

MINISTÉRIO DA

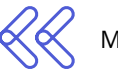

Se a planilha estiver em um formato inválido, ou seja, se tiver colunas excluídas ou acrescentadas, campos preenchidos de forma incorreta ou se a extensão do arquivo (\*.csv ou \*.xlxs) não for reconhecida, você receberá a seguinte mensagem:

| Possul dúvidas sobre o preenchimento da<br>Acesse o Manual para Envío de Dados.                                                                                                    | planilha?                                                                                                |                                                                                                    |
|----------------------------------------------------------------------------------------------------|----------------------------------------------------------------------------------------------------|----------------------------------------------------------------------------------------------------|
| Mês de referência<br>Agosto/2024                                                                                                    |                                                                                                    | 4                                                                                                    |
| nportar planilha                                                                                                    |                                                                                                    |                                                                                                    |
|                                                                                                    |                                                                                                    |                                                                                                    |
| log_erro_processamento_linhas_planilha-3<br>plunas faltantes: ESTUDANTE_CPF, ESTUDA<br>STUDANTE_NOME_SOCIAL, CO_MATRICUL                                                                                                    | NTE_NU_NIS.E                                                                                             | 391 Bytes                                                                                                    |
| log_erro_processamento_linhas_planilha-1<br>olunas faltantes: ESTUDANTE_CPF, ESTUDA<br>STUDANTE_NOME_SOCIAL, CO_MATRICUL/<br>STUDANTE_ETAPA_DE_ENSINO, ESTUDANT<br>ES_REFERENCIA ANO_REFERENCIA, HL_OI<br>PRESENTE_PERIODO. JUSTIFICATIVA_SU<br>tipo_status_processamento_linha, nu_linha<br>Estou ciente que so poderei enviar uma n<br>desta, caso o periodo de submissão aindi | DILCSV<br>NTE_NU_NIS, EL<br>L_REDE, CO_EN<br>E_ELA_ANO_PE<br>TERTADA_PERICO<br>PENSAO_AUL/<br>, ds_erro. | 391 Bytes<br>STUDANTE_NOME.<br>TIDADE_NO_ENTIDAD<br>(RIODO,<br>DDO,<br>VSColunas adicionais<br>DS o processamento<br>vel. |

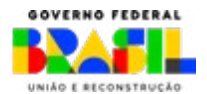

aestão

resente

MINISTERIO DA

**5** A

### Após o arquivo ser importado para o sistema, aguarde a etapa de pré-processamento.

#### Gerenciar Frequência dos Estudantes

| per  | odo para importação de Frequência dos Estudantes ficará aberto até 23.59 do día 01/04/2024.                                                                    |
|------|----------------------------------------------------------------------------------------------------|
| Pla  | nilha modelo                                                                                                    |
| Pari | importar dados da Frequência dos Estudantes. utilize a planiha disponível para dovinicad. Certifique-se de seguir o modelo fornecido evitar enos de formatação |
|      | O ervio da última planiška implicou no bloqueio para novas submissões no periodo vigente. Uma nova planiška só poderá ser envikata após o                      |
| F    | Ianiha em Processamento                                                                                                    |
|      | processamente ou no prointe periodo de envio. Para maiores informações, <b>fale conesce</b>                                                                    |
| 4    | Importar Planitha Disualizar Histórico                                                                                                    |
| 4    | Importar Planitha 🕑 Visualizar Histórico                                                                                                    |

6 Não havendo erro no formato da planilha enviada, ela será encaminhada para processamento e você poderá acompanhar o status diretamente no Sistema. Acesse a aba **Histórico de importações** do menu **Gerenciar Frequência dos Estudantes**.

| stórico de ir                    | mportações             | )                        |                                 |                       |                       |                     |                                   |                           |            |
|----------------------------------|------------------------|--------------------------|---------------------------------|-----------------------|-----------------------|---------------------|-----------------------------------|---------------------------|------------|
|                                  |                        |                          |                                 |                       |                       |                     | Filtrar por                       | Tipo de envio 💌           | Situação 👻 |
| Tipo de<br>planilha              | Data de<br>envio       | Período de<br>referência | Otd. de<br>Unhas<br>processadas | Linhas<br>cadastradas | Linhas<br>atualizadas | Linhas<br>ignoradas | Linhas<br>processadas<br>com erro | Situação                  | Açõe       |
| Envio de<br>novas<br>frequências | 24/10/2024<br>16:11:22 | Agosto/2024              | 1                               | 1                     | 0                     | 0                   | 0                                 | Processada com<br>sucesso | ¥          |
| Envio de<br>novas<br>frequências | 24/10/2024<br>16:08:35 | Agosto/2024              | 1                               | 0                     | 0                     | 0                   | 1                                 | Processada com<br>faihas  | ¥          |
| Envio de<br>novas<br>frequências | 24/10/2024<br>16:03:07 | Agosto/2024              | 1                               | 0                     | 0                     | 0                   | 1                                 | Processada com<br>faihas  | ¥          |
| Edição de<br>freguências         | 24/10/2024<br>13:36:19 | Julho/2024               | 1                               | 0                     | 0                     | 0                   | 1                                 | Processada com<br>faihas  | *          |

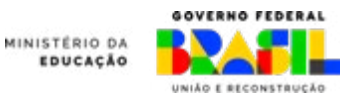

aestão

resente

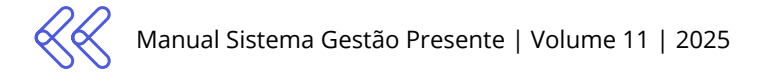

|  | ← |   |
|--|---|---|
|  |   |   |
|  |   | _ |
|  |   |   |

Gerenciar frequência dos estudantes

Histórico de importações

|                                  |                        |                          |                                  |                       |                       |                     | Fittrar por                       | po de envio • Situ                                              | iação 💌 |
|----------------------------------|------------------------|--------------------------|----------------------------------|-----------------------|-----------------------|---------------------|-----------------------------------|-----------------------------------------------------------------|---------|
| Tipo de<br>planilha              | Data de<br>envio       | Periodo de<br>referência | Otd. de<br>Linhas<br>processadas | Linhas<br>cadastradas | Linhas<br>atwalizadas | Linhas<br>Ignoradas | Liehas<br>processadas<br>com erro | Situação                                                        | Ações   |
| Envio de<br>novas<br>hequências  | 24/10/2024<br>16:11:22 | Agosto/2024              | 1                                | 1                     | 0                     | 0                   | 0                                 | Processada com<br>sucesso                                       | ¥       |
| Envio de<br>novas<br>frequências | 24/10/2024<br>16:08:35 | Agosto/2024              | 1                                | o                     | o                     | o                   | <b>9</b> —                        | Processeda com<br>faihas                                        | ۵       |
| Envio de<br>Iovas<br>tecuências  | 24/10/2024<br>16:03:07 | Agosto/2024              | 1                                | o                     | 0                     | 0                   | Baixa<br>O me                     | r arquivo enviado<br>smo arquivo enviado anter                  | ormente |
| Edição de<br>frecuências         | 24/10/2024             | Julho/2024               | . 1                              | c                     | 0                     | 0                   | Eaba                              | r planilha de ocomencias<br>jem com todos os emos e a<br>falhas | wisos   |

Ao clicar no ícone das **Ações**, o SGP, em caso de processamento com falhas ou com pendências, emite planilha de ocorrências. Por meio dela você consegue verifcar as inconsistências e corrigi-las.

7.1.1 Quadro de Referência da Planilha Modelo de Envio de Dados de Frequência

Acesse ao lado o Quadro de Referência de preenchimento da Planilha Modelo de Envio de Dados de Frequência, e, no item abaixo os dados obrigatórios da mesma planilha. Acesse o Quadro de Referência de preenchimento da planilha

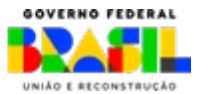

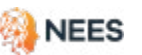

aestão

resente

MINISTERIO DA

### 7.1.2 Dados obrigatórios da planilha de envio de frequências

As tabelas a seguir mostram as informações que devem ser preenchidas no envio de frequências, assim como a ordem de cada uma delas.

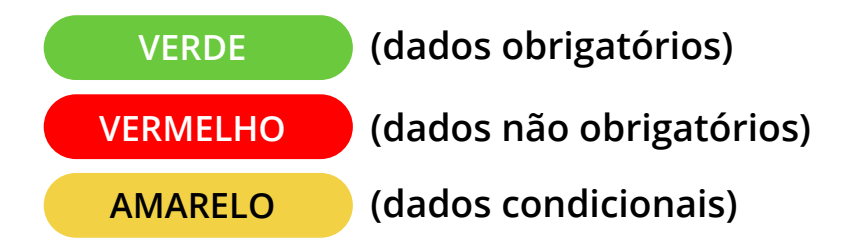

### Dados obrigatórios

| ESTUDANTE_CPF                 | Obrigatório                                                                                        |
|-------------------------------|----------------------------------------------------------------------------------------------------|
| CO_ENTIDADE                   | Obrigatório                                                                                        |
| ESTUDANTE_ETAPA_DE_<br>ENSINO | Obrigatório                                                                                        |
| ESTUDANTE_EJA_ANO_<br>PERIODO | Sim, caso EJA (ESTUDAN-<br>TE_ETAPA DE ENSINO _<br>CENSO igual a 45, 48, 62,<br>62, 63, 67, 71, 74 |
| MES_REFERENCIA                | Obrigatório                                                                                        |
| ANO_REFERENCIA                | Obrigatório                                                                                        |
| HL_OFERTADA_PERIODO           | Obrigatório                                                                                        |
| HL_PRESENTE_PERIODO           | Obrigatório                                                                                        |

### Dados condicionais

| ESTUDANTE_NU_NIS                   | Sim, caso não possua<br>CPF                                                                                 |
|------------------------------------|----------------------------------------------------------------------------------------------------|
| NO_ENTIDADE                        | Sim, caso não possua<br>INEP                                                                                |
| JUSTIFICATIVA_SUSPEN-<br>SAO_AULAS | Sim, quando o campo<br>"HL_OFERTADA_PERIO-<br>DO" e o campo "HL_PRE-<br>SENTE_PERIODO" for<br>igual a zero. |

### Dados não obrigatórios

| ESTUDANTE_NOME             | Não obrigatório |
|----------------------------|-----------------|
| ESTUDANTE_NOME_SO-<br>CIAL | Não obrigatório |
| CO_MATRICULA_REDE          | Não obrigatório |

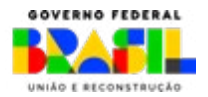

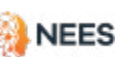

INISTERIO DA

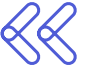

Se a rede não ofertou nenhuma hora aula no período letivo, afetando os estudantes de forma COLETIVA, é obrigatório indicar o código relativo ao evento que motivou esta ausência conforme as

possibilidades descritas na observação do campo JUSTIFICATIVA\_ SUSPENSAO\_AULAS.

Quando o código informado for **8. Outro**, é necessário o envio do ofício com a justificativa da suspensão coletiva de aula para o MEC analisar. O pagamento da frequência do estudante ficará suspenso até a avaliação do MEC.

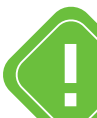

#### Código 8. [Outro]

Enviar via **Fale Conosco** ofício com a descrição e comprovação da justificativa para ser analisada pelo Ministério da Educação [MEC] conforme art. 8º, § 2º da <u>Portaria MEC 210/2024</u>).

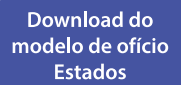

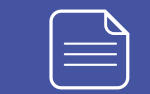

Download do modelo de ofício IFs

|        | =   |  |
|--------|-----|--|
|        | — J |  |
| $\sim$ |     |  |

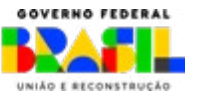

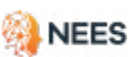

aestão

esente

MINISTERIO DA

EDUCACÃO

### 7.2 Edição de dados de frequência

É possível editar as informações de frequência dos estudantes já enviadas ao Sistema Gestão Presente. Esta operação é realizada na planilha modelo, conforme as seguintes orientações:

Se o ente alterar o dado de frequência de estudantes com status de elegíveis e esta alteração resultar em uma porcentagem menor da enviada anteriormente, é obrigatório encaminhar uma justificativa por meio da inserção de um dos códigos abaixo (na coluna correspondente indicada no Quadro de Referência):

- **1. Dado inconsistente:** a frequência informada anteriormente não corresponde à frequência real do estudante.
- **2. Complementação de informação:** a frequência informada anteriormente estava incompleta e a edição se deve à atualização da informação.
- **3. Infrequência, abandono ou evasão:** a frequência informada anteriormente é inválida pois foi notificado o abandono ou evasão do estudante.
- **4. Exclusão da Frequência:** a informação enviada anteriormente corresponde a uma matrícula não válida ou cadastrada de forma incorreta.

Não se esqueça: **é essencial enviar a frequência todos os meses para garantir que os alunos recebam o incentivo**. Além disso, temos períodos designados para a correção de eventuais erros nos dados enviados, conforme o calendário estabelecido nos atos normativos do Programa.

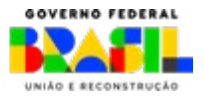

estão

INISTERIO DA

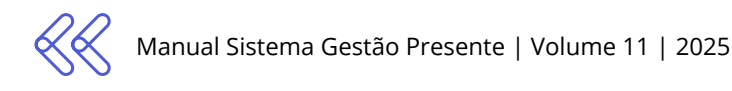

### 7.2.1 Envio da Planilha de edição de frequência

Para editar frequência pelo SGP, é necessário fazer o login e acessar o menu **Frequência**. Escolha o mês de referência que deseja alterar e clique em **Baixar Modelo**.

Gerenciar frequência dos estudantes

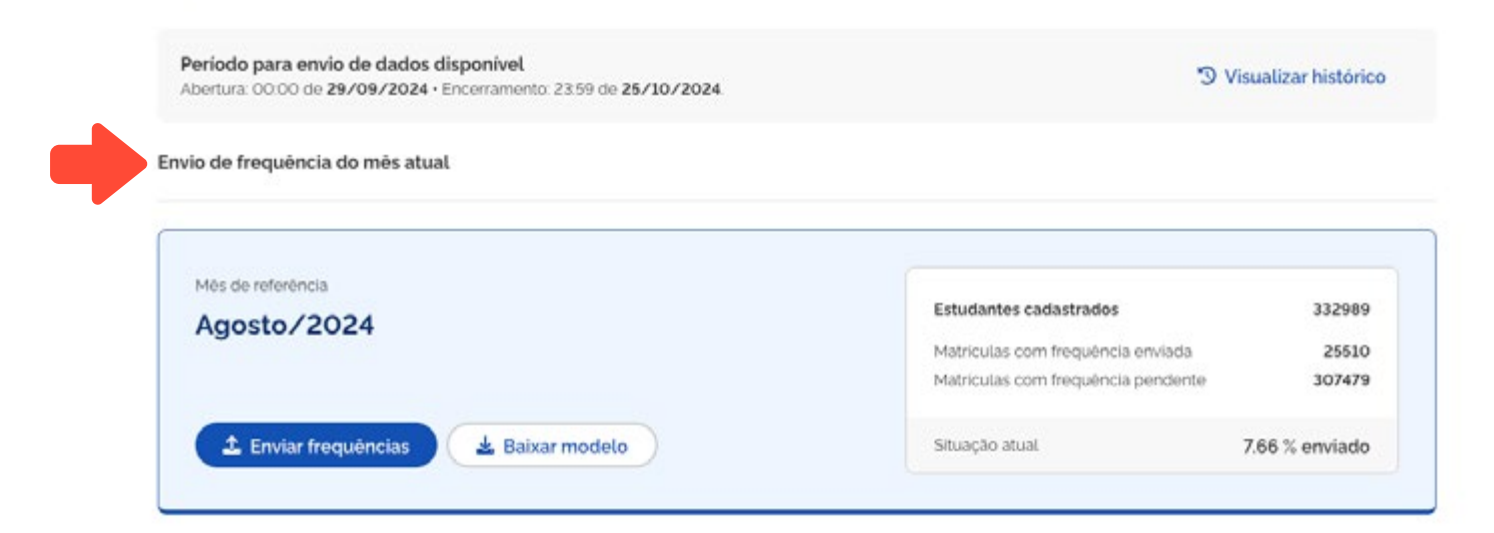

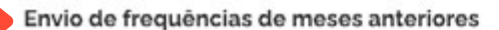

Més de referência

#### Julho/2024

Caso necessário, as frequências do mês de Julho poderão ser atualizadas durante os períodos de envio disponíveis até 25 de outubro.

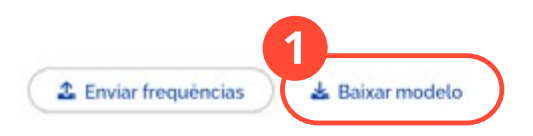

| Estudantes cadastrados             | 332343 |
|------------------------------------|--------|
| Matriculas com frequência enviada  | 257411 |
| Matriculas com frequência pendente | 74932  |
|                                    |        |

MINISTÉRIO DA

EDUCAÇÃO

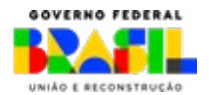

Acesse o vídeo do passo a passo

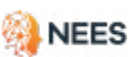

gestão

presente

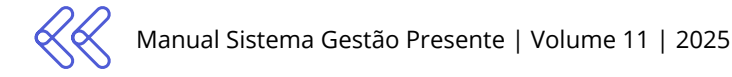

### Clique em Editar frequências já registradas.

| Periodo para envio de dados disponiv<br>Abenura: 00.00 de 29/09/2024 - Encernar | ol<br>nerto 2350 de <b>25/10/2024</b>  |   | D Visu                                | alizar histórico          |
|---------------------------------------------------------------------------------|----------------------------------------|---|---------------------------------------|---------------------------|
| ivio de frequência do mês atual                                                 | Baixar planilha • Gerenciar frequência | × |                                       |                           |
| Més de referência<br>Agosto/2024                                                | Més de referència<br>Julho/2024        |   | es<br>Incia enviada<br>Incia pendente | 332989<br>25510<br>307479 |
| 🛨 Enviar frequèncias 🔺                                                          | Bat + Novas frequências                | 0 | 7.                                    | 66 % enviado              |

Ao clicar em **Estudantes com as frequências enviadas**, você fará o download da planilha pré-preenchida.

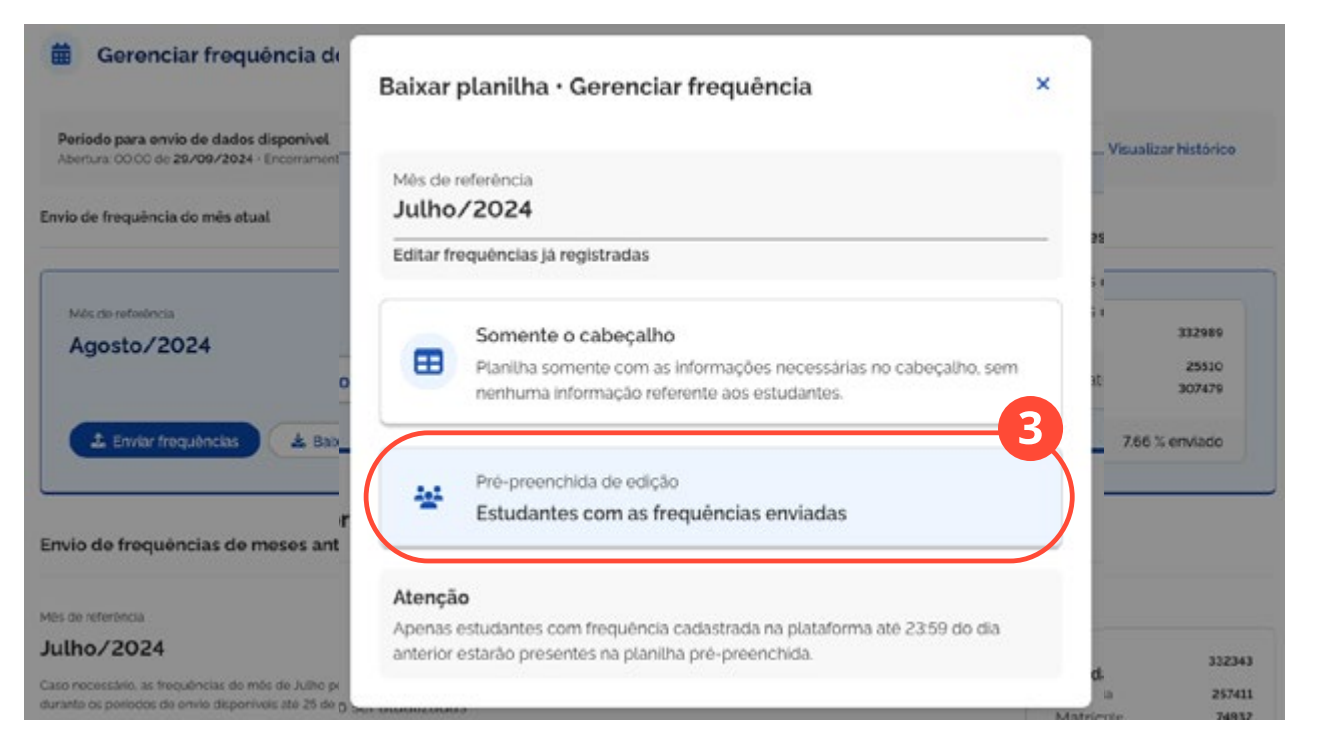

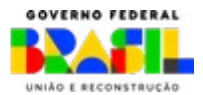

gestão presente

NEES

MINISTÉRIO DA

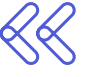

Preencha a planilha conforme orientação do <u>Item 7.2.2</u>. Após o preenchimento, é hora de enviar. Clique em **Enviar frequências** no espaço de referência do mês que deseja editar.

| ertura: 00:00 de 29/09/2024 · Encerramento: 23:59 de 25/10/2024 | ") Vis                                                                  | ualizar históric |
|-----------------------------------------------------------------|-------------------------------------------------------------------------|------------------|
| de frequência do mês atual                                      |                                                                         |                  |
| Més de referência                                               | Estudantes cadastrados                                                  | 332989           |
| Ag05107 2024                                                    | Matriculas com frequência enviada<br>Matriculas com frequência pendente | 25510<br>307479  |
|                                                                 |                                                                         |                  |

#### Envio de frequências de meses anteriores

Més de referência

#### Julho/2024

Caso necessário, as frequências do mês de Julho poderão ser atualizadas durante os periodos de envio disponíveis até 25 de outubro.

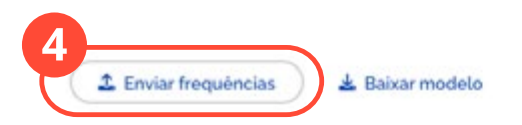

| Estudantes cadastrados             | 332343          |
|------------------------------------|-----------------|
| Matriculas com frequência enviada  | 257411          |
| Matriculas com frequência pendente | 74932           |
| Situação atual                     | 77.45 % enviado |

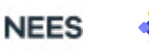

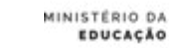

gestão presente

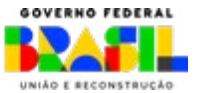

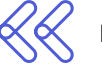

Ao abrir a janela de **Enviar frequências**, selecione a opção **Editar frequências já registradas**. Faça o upload do arquivo e clique na caixa "Estou ciente que só poderei enviar uma nova planilha após o processamento desta, caso o período de submissão esteja disponível". Por último, clique em **Enviar**.

| Enviar frequências                | Enviar planilha · Informar frequência dos estudantes ×                                                                                                    |
|-----------------------------------|----------------------------------------------------------------------------------------------------|
| Més de referência<br>Julho/2024   | Possui dúvidas sobre o preenchimento da planilha?<br>Acesse o Manual para Envio de Dados.                                                                                                    |
| + Novas frequências               | Mês de referência<br>Agosto/2024                                                                                                    |
| Editar frequências já registradas | Importar planilha       7cd29db8-32ea-4144-be12-b08f137a8fc4.xlsx       9.5 KB III                                                                                                    |
|                                   | Somente arquivos.csv e xlsx são aceitos.         ✓         Estou ciente que só poderei enviar uma nova planilha após o processamento desta, caso o periodo de submissão ainda esteja disponível.         Declaro que estou ciente da minha responsabilidade pela veracidade das informações enviadas sobre os cadastros e a frequência escolar dos estudantes vinculados à rede para o Sistema Gestão Presente e Programa Pé-de-Meia, conforme estabelecido no Art. 4º da Lei 14.818/2024 e Art. 7º, § 3º do Decreto 11.901/2024.         Cancelar |

### 7.2.2 Quadro de Referência da Planilha Modelo de Edição de Dados de Frequência

Acesse ao lado a Planilha Modelo e o Quadro de Referência de preenchimento da Planilha Modelo de Edição de Dados de Frequência.

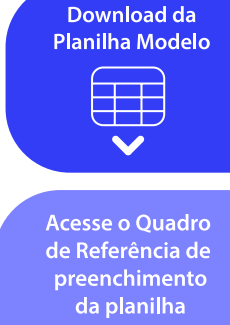

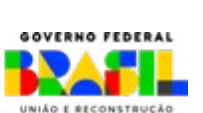

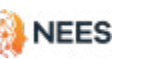

aestão

resente

MINISTÉRIO DA

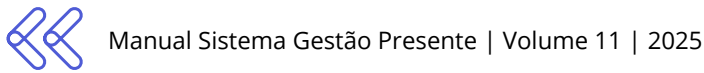

### 7.2.3 Relembrando algumas funcionalidades que podem te ajudar:

#### Carregamento parcial dos dados

Caso a sua planilha tenha sido encaminhada com algum erro nos dados obrigatórios, não é necessário enviar todos os estudantes novamente. Envie apenas os com erro reportado. Aqueles que foram processados com sucesso já estarão no nosso sistema.

#### Baixar planilha pré-preenchida

Você pode baixar a planilha com os estudantes cadastrados da sua rede pré-preenchida diretamente pelo sistema.

#### Confira abaixo os campos automaticamente preenchidos: ID\_SGP\_MATRICULA: Já preenchida pelo SGP. ESTUDANTE\_CPF: Já preenchido pelo SGP. ESTUDANTE NU NIS: Já preenchido pelo SGP. ESTUDANTE\_NOME: Já preenchido pelo SGP. **CO ENTIDADE:** Já preenchido pelo SGP. NO ENTIDADE: Já preenchido pelo SGP. ESTUDANTE\_ETAPA DE ENSINO\_CENSO: Já preenchido pelo SGP. TURMA\_FORMA\_ORGANIZACAO: Necessário preencher. ESTUDANTE\_EJA\_ANO\_PERIODO: Necessário preencher. CO\_MATRICULA\_REDE: Necessário preencher. MES\_REFERENCIA: Já preenchido pelo SGP. **ANO\_REFERENCIA:** Já preenchido pelo SGP. HL\_OFERTADA\_PERIODO: Necessário preencher. HL\_PRESENTE\_PERIODO: Necessário preencher. JUSTIFICATIVA SUSPENSAO\_AULA: Necessário preencher. (quando se tratar de HL=0 E HP=0). **JUSTIFICATIVA EDIÇÃO FREQUÊNCIA:** Necessário preencher apenas guando

a edição resultar em percentual menor do que aquele enviado anteriormente.

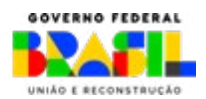

aestão

MINISTERIO DA EDUCACÃO

### 7.2.4 Dados obrigatórios da Planilha de Edição de Frequências

As tabelas a seguir mostram as informações que devem ser preenchidas na correção de frequências, assim como a ordem de cada uma delas.

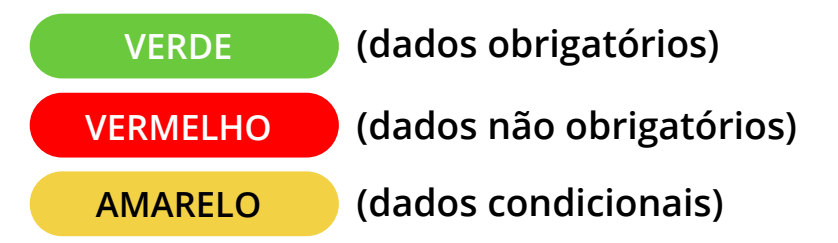

### Dados obrigatórios

| ID_SGP_MATRICULA                    | Obrigatório                                                                                                    |
|-------------------------------------|----------------------------------------------------------------------------------------------------|
| EDITAR_FREQUENCIA                   | Obrigatório                                                                                                    |
| ESTUDANTE_ETAPA DE<br>ENSINO        | Obrigatório                                                                                                    |
| ESTUDANTE_EJA_ANO_<br>PERIODO       | Sim, caso EJA (ESTUDAN-<br>TE_ETAPA DE ENSINO _<br>CENSO igual a 45, 48, 62,<br>62, 63, 67, 71, 74                                  |
| MES_REFERENCIA                      | Obrigatório                                                                                                    |
| ANO_REFERENCIA                      | Obrigatório                                                                                                    |
| HL_OFERTADA_PERIODO                 | Obrigatório                                                                                                    |
| HL_PRESENTE_PERIODO                 | Obrigatório                                                                                                    |
| JUSTIFICATIVA_SUSPEN-<br>SAO_AULA   | Sim, quando o campo<br>"HL_OFERTADA_PERIO-<br>DO" e o campo "HL_PRE-<br>SENTE_PERIODO" for<br>igual a zero.                         |
| JUSTIFICATIVA_EDICAO_<br>FREQUENCIA | Sim, quando o resultado<br>do percentual de "HL_<br>OFERTADA_PERIODO" e<br>o campo "HL_PRESEN-<br>TE_PERIODO" for menor<br>que 80%. |

### Dados condicionais

| ESTUDANTE_CPF    | Sim, se ID_SGP_MATRI-<br>CULA não informado |
|------------------|---------------------------------------------|
| ESTUDANTE_NU_NIS | Sim, caso não possua<br>CPF                 |
| CO_ENTIDADE      | Sim, se ID_SGP_MATRI-<br>CULA não informado |
| NO_ENTIDADE      | Sim, se ID_SGP_MATRI-<br>CULA não informado |

### Dados não obrigatórios

| CO_MATRICULA_REDE          | Não obrigatório |
|----------------------------|-----------------|
| ESTUDANTE_NOME             | Não obrigatório |
| ESTUDANTE_NOME_SO-<br>CIAL | Não obrigatório |

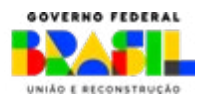

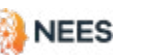

INISTERIO DA

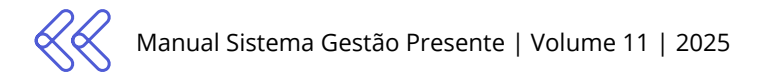

### 7.2.5 Acompanhando o status de envio

Após importar a planilha com um formato válido, você pode acompanhar o andamento do processamento no **Histórico de Importações**.

|                                  |                        |                          |                                 |                       |                       |                     | Filtrar por                       | Tipo de envio 🔹                                 | Situação 💌   |
|----------------------------------|------------------------|--------------------------|---------------------------------|-----------------------|-----------------------|---------------------|-----------------------------------|-------------------------------------------------|--------------|
| Tipo de<br>planiiha              | Data de<br>envio       | Periodo de<br>referência | Gtd. de<br>Unhas<br>processadas | Linhas<br>cadastradas | Linhas<br>atuelizadas | Linhas<br>Ignoradas | Linhas<br>processadas<br>com erro | Situação                                        | Açõe         |
| Envio de<br>novas<br>frequências | 24/10/2024<br>16:11:22 | Agosto/2024              | 1                               | 1                     | 0                     | 0                   | 0                                 | Precessada com<br>sucesso                       | *            |
| Envio de<br>novas<br>frequências | 24/10/2024<br>16:08:35 | Agosto/2024              | 1                               | 0                     | o                     | 0                   | <b>Q</b> -                        | Processeda com<br>fabhas                        | ¥            |
| Envio de<br>novas                | 24/10/2024<br>16:03:07 | Agosto/2024              | 1                               | o                     | 0                     | 0                   | 1 Sa Co                           | ixar arquivo enviado<br>mesmo arquivo enviado a | nteriormente |

2

No **Histórico de importações** você acompanha o detalhamento da análise do arquivo. Você também pode baixar a planilha das ocorrências relativas à análise de processamento.

No processamento com sucesso, mas com pendência, os dados serão incorporados caso não haja divergência com os dados OBRIGATÓRIOS. Se houver divergência nos dados OBRIGATÓ-RIOS, eles poderão ser corrigidos e enviados novamente durante a janela de envio.

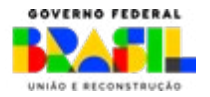

estão

INISTERIO DA

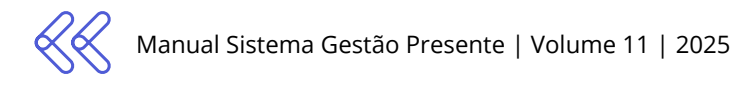

A descrição do significado de cada um dos resultados de status de processamento dos dados está abaixo:

#### Encaminhada para processamento

Arquivo enviado ao SPG, verificando formato (\*.csv ou \*.xlsx) para entrar em processamento.

#### Processamento cancelado

A planilha foi rejeitada porque não está no formato correto (válido). Por favor, envie novamente, CONFORME as instruções da <u>seção 4.2.1</u> "Como preencher a planilha modelo", seguindo os formatos \*.csv ou \*.xlsx.

#### Em processamento

Planilha COM formato aprovado (\*.csv ou \*.xlsx). Os dados estão em análise para verificar a conformidade com a descrição do item 4.2.1.

#### Processada com falhas

A planilha foi processada e com análise de todos os dados. Foram encontradas inconsistências em todos os dados obrigatórios, impossibilitando a utilização das informações enviadas. Verifique os erros reportados e envie novamente, seguindo o passo 4.2.1 da seção "Como preencher a planilha modelo".

#### Processada parcialmente com sucesso

Planilha processada com análise de todos os dados. Dados no formato correto foram integrados ao sistema. Contudo, foram identificados erros em alguns dados obrigatórios. **Será necessário corrigir os erros apontados na planilha de log de erros e enviar novamente, após correção, dentro do prazo de envio da janela aberta**. Caso não seja possível a correção dentro da data limite de envio, aguarde a próxima janela.

#### Processada com sucesso (com pendências)

Planilha processada com análise de todos os dados. **Dados obrigatórios da planilha estão validados e aceitos**, não apresentando discrepâncias em relação às validações do <u>item 4.2.1</u>. No entanto, alguns dados não obrigatórios não foram salvos devido à problemas de formato ou à presença de informações incorretas. Quaisquer ajustes necessários poderão ser realizados na próxima janela de alteração.

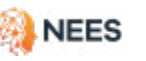

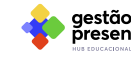

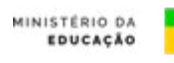

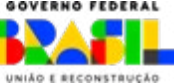

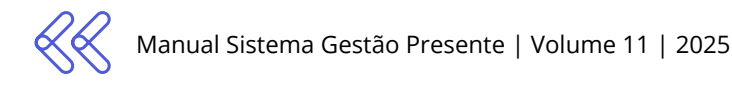

#### Processada com sucesso

Após a análise, todos os dados da planilha foram aceitos e não apresentam discrepâncias em relação às validações do item 4.2.1. Agora, a planilha está pronta para a **etapa de verificação da elegibilidade** dos estudantes no Programa Pé-de-Meia.

### 7.3 Regra de aferição de frequência

A aferição de frequência é organizada pela diretriz da portaria de operações de cada ano calendário (no exercício 2024, pelo art. 20 da Portaria 83/2024) e do art. 3 da Lei 14.818/2024. Temos temos duas maneiras de análise:

**FREQUÊNCIA MENSAL:** o estudante deverá ter frequência igual ou acima de 80% das horas cursadas no mês.

**MÉDIA NO PERÍODO:** é a média da frequência acumulada do ciclo (soma de todos os registros de frequência dentro do período do ciclo dividida pela soma de todos os registros de horas ofertadas no ciclo). O estudante deve manter a média acumulada igual ou superior a 80% das horas totais cursadas no acumulado. Desta forma, também pode desbloquear parcelas que foram suspensas.

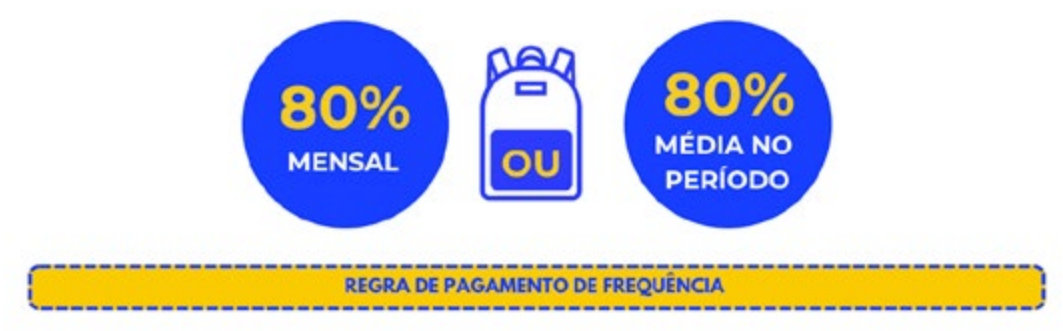

Acesse o vídeo do MEC que informa sobre o cálculo de frequência neste link: https://www.instagram.com/reel/DBbfyrrsm5S/?igsh=bWkyb285NHliMHBn

iestão

AINISTÉRIO DA EDUCAÇÃO

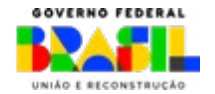

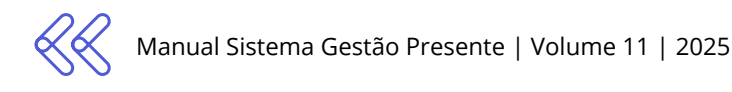

### 7.3.1 Painel de consolidação de frequência

- Acesse o <u>Sistema Gestão Presente</u>, no menu superior <u>Pé-de-Meia</u>, acesse o painel gerencial de informações consolidadas de elegibilidade e frequência.
- 2 Na seção Frequência dos estudantes você tem acesso às informações consolidadas organizadas mês a mês, à consolidação da porcentagem mensal e média acumulada e à situação da matrícula do estudante.

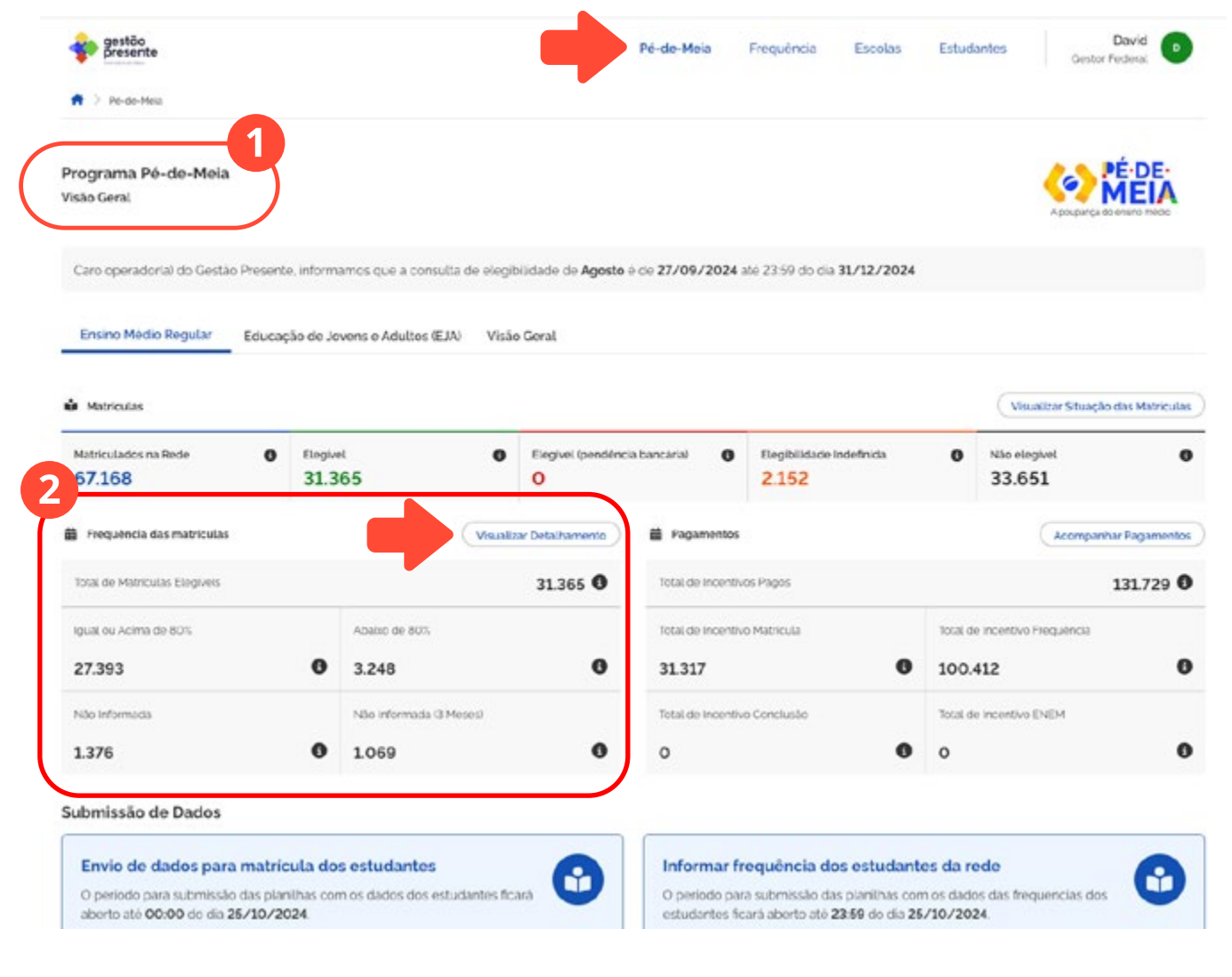

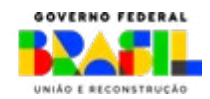

gestão

presente

NEES

MINISTÉRIO DA

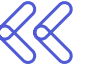

98

3

No detalhamento da frequência você consegue visualizar o painel geral dos dados de frequência mês a mês conforme o envio dos dados por janelas. É possível visualizar os dados de frequência destacados em verde, quando a porcentagem for igual ou superior a 80%, e em vermelho, quando for menor que 80%.

| Descrito                                                                |                                |                               |        |        |      |         |                   |   | ico Pi-d | e-Maia I | requência | Escolas | Entudientes  | David 💿        |
|-------------------------------------------------------------------------|--------------------------------|-------------------------------|--------|--------|------|---------|-------------------|---|----------|----------|-----------|---------|--------------|----------------|
| A 3 Interims 3 Percentification                                         |                                |                               |        |        |      |         |                   |   |          |          |           |         |              |                |
| l'requència de Estudantes                                               |                                |                               |        |        |      |         |                   |   |          |          |           |         | 10           | PEDE           |
| INSTITUTO FEDERAL DE ALAGOAS                                            |                                |                               |        |        |      |         |                   |   |          |          |           |         | 1.2040       | MEIA           |
| Exportar Cados de Frequência<br>reça e dovricad de planiha compaña para | visalize a tropincas interneta | s des verhafterties die recht |        |        |      |         |                   |   |          |          |           |         | A few Per    | sitha Completa |
| Penanter on News All or Off                                             |                                |                               |        |        |      |         |                   |   |          |          |           | 3       |              | a              |
| Nume. Off a NEL do Estudiente                                           | 80                             | Situação no Pir-de-Mesa       | fev    | Mar    | -    | 114     | 14                |   | A00      | Set      | Dut .     | T.      | Adurnal Mill |                |
| DR PS/BESRAGN/PHD<br>OP DRIVER/DVBEND SOCOND                            | 256/820                        | No section.                   | - £1   |        | 100% | *       | *0                |   | 20       |          | -         |         | 300%         |                |
| 548194 015<br>(97.1188) 9-2.16 (4830) 014                               | answers.                       | NRO etergiced                 | -      | 57755  | 100% |         | 974               | 3 |          |          | •         |         | N OF5        | •              |
| P((784-G480))()<br>(2P (1447)(1447)(401270)(1803)                       | 294233                         | Imped                         | 47575  | 81,40% | 100% | 10.50%  |                   |   |          |          |           | 34      | 25.03N       | •              |
| UNCOLEUNE PRIVACE<br>OF STRATTONICS SECOND                              | 27587223                       | Degreek                       | 16405  | 40%    |      | 10.75%  | - 53              |   | 1        | 39       |           | 2       | 81.545       |                |
| SAFINA PAGNES<br>DA HOSKIDOLL VE TERMELIK                               | 250220                         | Espiral                       | arson  | 11.054 |      | 88.75%  | - <del>(</del> 2) |   |          |          | 6         | 14      | 68.86N       | •              |
| AUTOR MANEE<br>DV-MONEES DI NE COENNERY                                 | 27547223                       | Inspect                       | 25.075 | 6725   |      | 88.75%  | 1.87              |   | 10       |          | 10        | 3       | 30.24%       | •              |
| CARACTURIZES                                                            | 2508225                        | Depret compendencial          | 38.30% | 91.855 |      | TT SITE | - 52              |   |          | 120      | 12        | -       | 60.7%        |                |

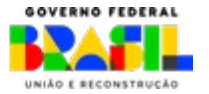

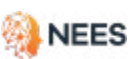

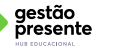

### 8. Envio de dados via API

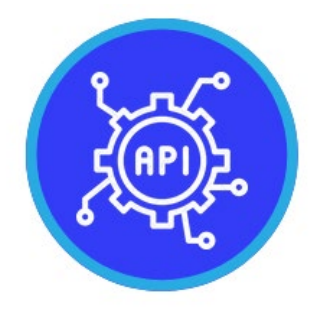

**API**, sigla para **Application Programming Interface** (Interface de Programação de Aplicação), são mecanismos que possibilitam a comunicação entre dois componentes de software por meio de um conjunto de definições e protocolos.

Por exemplo, o sistema de gestão escolar de sua rede de ensino envia (conecta) dados para o Sistema Gestão Presente dentro do período de atualização definido.

Se sua rede de ensino possui um **sistema que centraliza os dados** de estudantes, escolas, turmas, professores e frequência escolar, é possível automatizar a transmissão de informações e evitar preencher mensalmente planilhas no SGP.

A API do Sistema Gestão Presente foi desenvolvida para incluir um Conjunto Mínimo de Dados Educacionais (CMDE) que contém diversas informações essenciais para integração, monitoramento, execução e elaboração de políticas públicas educacionais.

Através desta API, você tem acesso aos dados dos **ESTUDANTES** cadastrados e às **FREQUÊNCIAS** enviadas.

Se precisar inserir (cadastrar) escolas, esta solicitação deverá ser feita através do **Fale Conosco**.

Veja o passo a passo para solicitação de integração dos dados via API:

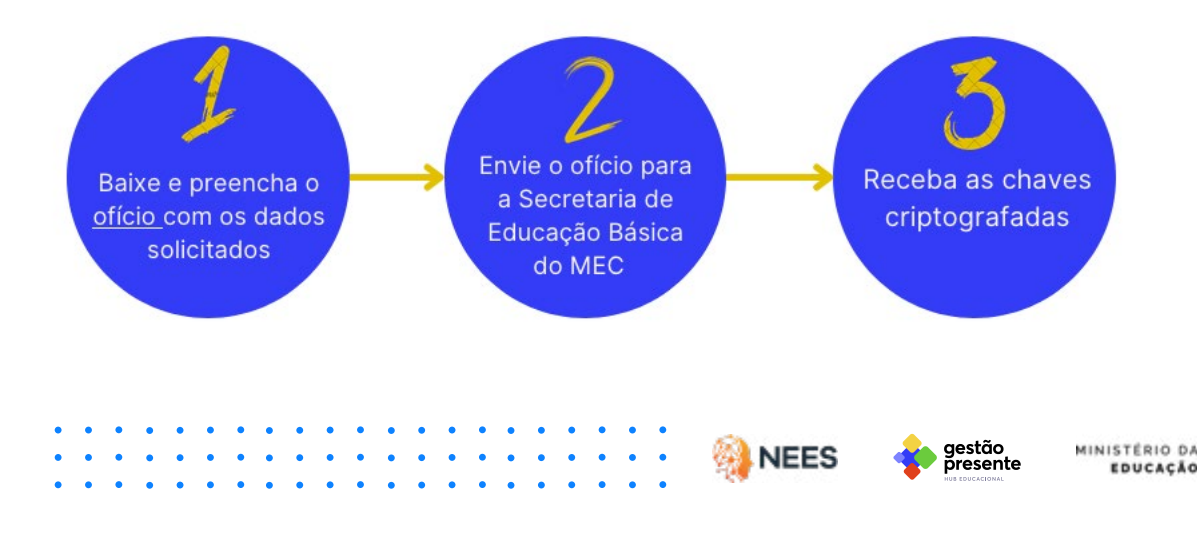

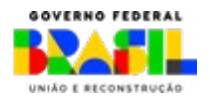

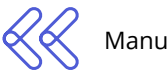

- Baixe e preencha o modelo de solicitação (ofício) de tramitação via API, incluindo as seguintes informações:
  - Chave PGP (enviada como anexo ao e-mail de solicitação);
  - Endereço IP da máquina que fará a consulta;
  - Nome completo, e-mail institucional, CPF, telefone e cargo do agente responsável pelo acesso.

Para mais detalhes sobre a criação de uma chave PGP, acesse:

https://roteiro-tecnico.acesso.gov.br/chavepgp.html#como-criar-um-par-de--chaves-pgp

#### Vídeos tutoriais:

Como criar Chaves [Windows] e Como criar Chaves [Linux] e Descriptografar Chaves

> O ofício deverá ser assinado via <u>GOV.BR</u> pelo gestor local (secretário ou reitor) ou pela pessoa designada pelo gestor local na adesão via SIMEC.

Envie o ofício com a **chave PGP** em arquivo (extensão .asc) como anexo para a Diretoria de Incentivos da Secretaria da Educação Básica do Ministério da Educação, pelo e-mail **diretoriadeincentivos@mec.gov.br** 

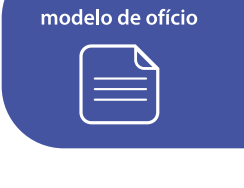

Download do

100

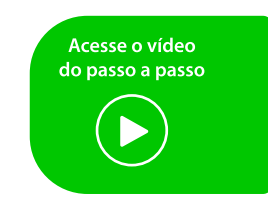

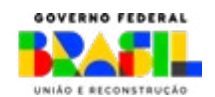

iestão

INISTERIO DA

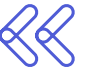

Se você seguiu todas as orientações e realizou o envio de todos os dados solicitados, a equipe da Secretaria da Educação Básica do Ministério da Educação enviará ao e-mail indicado um arquivo criptografado com duas chaves:

- » Chave para ambiente de homologação, para realização de testes;
- » Chave para ambiente de produção, definitiva, **para envio dos dados**.

Este arquivo criptografado deverá ser aberto seguindo as instruções dispostas em: <u>https://roteiro-tecnico.acesso.gov.br/chavepgp.html#co-mo-criar-um-par-de-chaves-pgp</u>

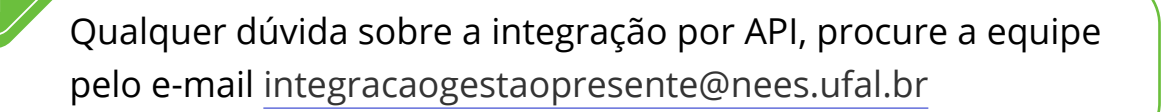

### 8.1 Dados, Endpoints e Ambientes

Os componentes essenciais que constituem a API, desde os pontos de acesso aos recursos (endpoints) até a estrutura dos dados (schema), e o caminho para acesso aos ambientes de homologação e produção estão disponíveis em:

Homologação:

https://api-cmde-homolog.api.pedemeia-dev.nees.ufal.br/v1/documentation

Produção:

https://api-cmde.gestaopresente.mec.gov.br/v1/documentation

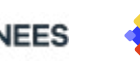

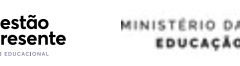

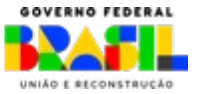

O Conjunto Mínimo de Dados da Educação (CMDE) consiste nas informações mínimas necessárias para unificar e padronizar os dados. Ele possibilita a integração das bases do sistema de gestão do seu ente com o Sistema Gestão Presente e permite sua interoperabilidade.

Esses dados estão divididos em: ELEGIBILIDADE, ESTUDANTES, FREQUÊNCIA MENSAL, MATRÍCULA e UNIDADES DE ENSINO.

Na página da swagger indicada anteriormente, você tem acesso aos endpoints (pontos de acesso) e schemas (esquemas ou estrutura dos dados), além dos endereços do ambiente de homologação e produção, conforme ilustrado abaixo:

Orienta-se que o envio seja feito em lote.

Os separadores utilizados devem ser o ponto e vírgula (;).

Servers

https://api-cmde-homolog.api.pedemeia-dev.nees.ufal.br - Homologação https://api-cmde-homolog.api.pedemeia-dev.nees.ufal.br - Homologação https://api-cmde.gestaopresente.mec.gov.br - Produção

#### Elegibilidade Elegibilidade

| GET | /vl/elegibilidades Listar elegibilidades dos estudantes                             | ~ ≜ |
|-----|-------------------------------------------------------------------------------------|-----|
| GET | /v1/elegibilidades/inep/{inep} Listar elegibilidades dos estudantes por código inep | ~ ≜ |
| GET | /v1/elegibilidades/{cpfNis} Obter elegibilidade do estudante por CPF ou Nis         | ✓ ≜ |

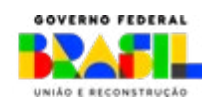

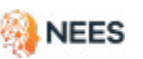

estão

sente

MINISTÉRIO DA

EDUCACÃO

|     |    |     |    | -          |
|-----|----|-----|----|------------|
| ESI | ua | anı | es | Estudantes |

• • • •

٠

• • •

• • • •

| GUT       /v1/estudantes Listar extudantes          PDDT       /v1/estudantes Char un novo estudante          GUT       /v1/estudantes/(cpfNis) Other extudante por CPF ou Nis          GUT       /v1/estudantes/(cpfNis) Abultar un extudante          GUT       /v1/estudantes/(cpfNis) Abultar un extudante          GUT       /v1/estudantes/lote/(id)/erros Coter encs de processamento de un lote de estudantes          GUT       /v1/estudantes/lote/(id)/erros Coter encs de processamento de un lote de estudantes          GUT       /v1/estudantes/lote/Lide Coter estudantes en lote           PDST       /v1/estudantes/lote Abultar estudantes en lote            GUT       /v1/estudantes/lote Abultar estudantes en lote             GUT       /v1/estudantes/solicitacces-alteracces Other informações referentes às solicitações de altrações            GUT       /v1/estudantes/validaca-cadastro               GUT       /v1/estudantes/validaca-cadastro Topuncias mensais por lote               GUT       /v1/frequencia-mensal Codastrur frequencias enensal por lote <td< th=""><th>CET /ul/actudantes Librariantes</th><th></th></td<>                                                                                                    | CET /ul/actudantes Librariantes                                                                                                    |                                                                                                    |
|----------------------------------------------------------------------------------------------------|----------------------------------------------------------------------------------------------------|----------------------------------------------------------------------------------------------------|
| POST       /v1/estudantes/(cpfNis)       Other extudante por CPF ou Nis       visit         GET       /v1/estudantes/(cpfNis)       Abustar un extudante       visit         GET       /v1/estudantes/(cpfNis)       Abustar un extudante       visit         GET       /v1/estudantes/lote/(id)/erros       Other extudantes por ID do bite       visit         GET       /v1/estudantes/lote/(id)/erros       Other extudantes por ID do bite       visit         GET       /v1/estudantes/lote/(id)/erros       Other extudantes       visit         GET       /v1/estudantes/lote/(id)/erros       Other extudantes       visit         GET       /v1/estudantes/lote       Other extudantes on tota       visit         POST       /v1/estudantes/lote       Other extudantes por obdigo NEP       visit         GET       /v1/estudantes/sinep/(inep)       Other extudantes por obdigo NEP       visit         GET       /v1/estudantes/sinep/(inep)       Other extudantes or obdigo NEP       visit         GET       /v1/estudantes/sinep/(inep)       Other requencies is solicitações de alterações       visit         GET       /v1/estudantes/validacao-cadastro       visit       visit       visit         GET       /v1/estudantes/loce/fisi)       Other frequencia-mensal       visit <t< td=""><td>VI/ESCUGARTES Listar esuciantes</td><td>✓ ≜</td></t<>                                                                                                    | VI/ESCUGARTES Listar esuciantes                                                                                                    | ✓ ≜                                                                                                    |
| GET       /v1/estudantes/(cpfNis)       Other estudante por CPF ou Nis       viiii         PATCH       /v1/estudantes/(cpfNis)       Atalizar um estudante       viiiii         GET       /v1/estudantes/lote/(id)       Other estudantes por 10 do lote       viiiiiiiiiiiiiiiiiiiiiiiiiiiiiiiiiiii                                                                                                    | POST /v1/estudantes Criar um novo estudante                                                                                                    | ~ ≜                                                                                                    |
| PNTCH       /v1/estudantes/(cpfNis) Atualizar um estudante          GET       /v1/estudantes/Lote/{id}/erros       Citer entudantes por ID do lote          GET       /v1/estudantes/Lote/{id}/erros       Citer entudantes           GET       /v1/estudantes/Lote/Lide/erros       Citer entudantes           GET       /v1/estudantes/Lote       Lister inters de entudantes           GET       /v1/estudantes/Lote       Lister inters de entudantes           POST       /v1/estudantes/Lote       Lister inters entote           POST       /v1/estudantes/Lote       Citer entudantes entote            GET       /v1/estudantes/lone       Citer entudantes per clodge INEP             GET       /v1/estudantes/solicitacces-alteracces       Citer intomações referentes à solicitações de atorações            GET       /v1/estudantes/validacao-cadastro               GET       /v1/estudantes/validacao-cadastro                GET       /v1/estudantes/validacao-cadastro                                                                                                    | GET /vl/estudantes/{cpfNis} Obter estudante por CPF ou Nis                                                                                                    | ✓ ≜                                                                                                    |
| GET       /v1/estudantes/lote/[id]       Other encludentes por ID do lote          GET       /v1/estudantes/lote/[id]/erros       Other encludentes por ID do lote          GET       /v1/estudantes/lote       Listur lotes de estudantes          GET       /v1/estudantes/lote       Listur lotes de estudantes           POST       /v1/estudantes/lote       Citir estudantes om lote           POST       /v1/estudantes/lote       Aualizar estudantes om lote           GET       /v1/estudantes/lote       Aualizar estudantes om lote            GET       /v1/estudantes/solicitacces-alteracces       Other informações referentes às solicitações de alterações           GET       /v1/estudantes/validacao-cadastro       Other informações referentes à validação de cadastro           GET       /v1/frequencia-mensal              GET       /v1/frequencia-mensal               GET       /v1/frequencia-mensal/copfNis       Coher frequências mensals               GET       /v1/frequencia-mensal/cote/[id]                                                                                                    | PATCH /vl/estudantes/{cpfNis} Atualizar um estudante                                                                                                    | ~ ≜                                                                                                    |
| OET       /v1/estudantes/lote/{id}/erros       Obser erros de processamento de um lote de estudantes          OET       /v1/estudantes/lote       Listar lotes de estudantes          PATCH       /v1/estudantes/lote       Chier estudantes em lote          PATCH       /v1/estudantes/lote       Atualizar estudantes em lote          OET       /v1/estudantes/lote       Atualizar estudantes em lote          OET       /v1/estudantes/lote       Atualizar estudantes por código INEP          OET       /v1/estudantes/validacae-cadastro        if         OET       /v1/estudantes/validacae-cadastro        if         GET       /v1/estudantes/validacae-cadastro        if         GET       /v1/estudantes/validacae-cadastro        if         Frequencia       Mensal        if         GET       /v1/frequencia-mensal       Listar todas as frequências mensals        if         POST       /v1/frequencia-mensal       Listar todas as frequências mensals por CPF        if         GET       /v1/frequencia-mensal/(cpfNis}       Otter frequências mensals por CPF        if         GET       /v1/frequencia-mensal/lote/{id}       Otter frequências mensals po                                                                                                    | GET /vl/estudantes/lote/{id} Obter estudantes por ID do lote                                                                                                    | ~ ≜                                                                                                    |
| GET       /v1/estudantes/lote Lister lotes de estudantes          POST       /v1/estudantes/lote Chier estudantes em lote          PATCHI       /v1/estudantes/lote Aualizer estudantes em lote          GET       /v1/estudantes/lote Aualizer estudantes por obdigo INEP          GET       /v1/estudantes/solicitacces-alteracces       Obter informações referentes à solicitações de alterações          GET       /v1/estudantes/validacao-cadastro       Obter informações referentes à validação de cadastro           GET       /v1/estudantes/validacao-cadastro       Obter informações referentes à validação de cadastro           GET       /v1/estudantes/validacao-cadastro       Obter informações referentes à validação de cadastro           GET       /v1/estudantes/validacao-cadastro       Obter informações referentes à validação de cadastro           Frequencia Mensal               GET       /v1/frequencia-mensal              GET       /v1/frequencia-mensal/inep/{inep}       Obter frequências mensais por OPF            GET       /v1/frequencia-mensal/lote/{id}/erros       Obter erros de processamento de um lote de frequênc                                                                                                    | GET /vl/estudantes/lote/{id}/erros Obter erros de processamento de um lote de estudantes                                                                                                    | ~ ≜                                                                                                    |
| POST       /v1/estudantes/lete       Chier estudantes em lote       image: constraints in the constraints por obdigo INEP         QET       /v1/estudantes/lete       Auxilizar estudantes por obdigo INEP       image: constraints in the constraints por obdigo INEP         QET       /v1/estudantes/solicitacces-alteracces       Other informações referentes à solicitações de alterações       image: constraints informações referentes à solicitações de alterações         QET       /v1/estudantes/validacao-cadastro       Other informações referentes à validação de cadastro       image: constraints informações referentes à validação de cadastro         GET       /v1/estudantes/validacao-cadastro       Other informações referentes à validação de cadastro       image: constraints informações referentes à validação de cadastro         GET       /v1/frequencia-mensal       Constraints informações referentes à validação de cadastro       image: constraints informações referentes à validação de cadastro         GET       /v1/frequencia-mensal       Constraints informações referentes à validação de cadastro       image: constraints informações referentes à validação de cadastro         GET       /v1/frequencia-mensal       Constraints informações referentes à validação de cadastro       image: constraints informações referentes à validação de cadastro         GET       /v1/frequencia-mensal       Constraints informações referentes à validação de cadastro       image: constraints informações referentes à validação de cadastro       image: constra | CET /v1/estudantes/lote Listar lotes de estudantes                                                                                                    | ~ ≜                                                                                                    |
| PATCH       /v1/estudantes/lote       Aualizar estudantes on tote          QET       /v1/estudantes/solicitacoes-alteracoes       Obter informações referentes às solicitações de alterações          QET       /v1/estudantes/solicitacoes-alteracoes       Obter informações referentes às solicitações de alterações           QET       /v1/estudantes/validacao-cadastro             QET       /v1/estudantes/validacao-cadastro             QET       /v1/estudantes/validacao-cadastro               QET       /v1/estudantes/validacao-cadastro <td>POST /v1/estudantes/lote Criar estudantes em lote</td> <td>~ ≜</td>                                                                                                    | POST /v1/estudantes/lote Criar estudantes em lote                                                                                                    | ~ ≜                                                                                                    |
| GET       /v1/estudantes/inep/{inep}       Obter estudantes por código INEP          GET       /v1/estudantes/solicitacoes-alteracoes       Obter informações referentes às solicitações de alterações          GET       /v1/estudantes/validacao-cadastro       Obter informações referentes à validação de cadastro           GET       /v1/estudantes/validacao-cadastro       Obter informações referentes à validação de cadastro           Frequencia       Mensal              GET       /v1/frequencia-mensal       Listar todas as trequências mensais             GET       /v1/frequencia-mensal       Cadastrur frequências mensais por CPF               GET       /v1/frequencia-mensal/lote/{inep}       Obter frequências mensais por CPF                                               <                                                                                                    | PATCH /v1/estudantes/lote Atualizar estudantes em lote                                                                                                    | ~ ≜                                                                                                    |
| GET       /v1/estudantes/solicitacoes-alteracoes       Obter informações referentes à solicitações de alterações          GET       /v1/estudantes/validação-cadastro       Obter informações referentes à validação de cadastro           GET       /v1/estudantes/validação-cadastro       Obter informações referentes à validação de cadastro           Frequencia       Mensal              GET       /v1/frequencia-mensal       Listar todas as frequências mensais            POST       /v1/frequencia-mensal       Cadastrar frequências mensais             GET       /v1/frequencia-mensal/(cpfNis)       Obter frequências mensais por CPF             GET       /v1/frequencia-mensal/lote/{id}       Obter frequências mensais por IOPF               GET       /v1/frequencia-mensal/lote/{id}       Obter frequências mensais por Iote               GET       /v1/frequencia-mensal/lote/{id}/erros       Obter erros de processamento de um kote de frequencias mensais                <                                                                                                    | GET /vl/estudantes/inep/{inep} Obter estudantes por código INEP                                                                                                    | ✓ ≜                                                                                                    |
| GET       /v1/estudantes/validacao-cadastro       Obter informações referentes à validação de cadastro         Frequencia Mensal       ^         GET       /v1/frequencia-mensal       ^         GET       /v1/frequencia-mensal       Listar todas as frequências mensais       ~         POST       /v1/frequencia-mensal       Cadastrar frequências mensais       ~         GET       /v1/frequencia-mensal       Cadastrar frequências mensais por CPF       ~         GET       /v1/frequencia-mensal/(cpfNis}       Obter frequências mensais polo Inep       ~         GET       /v1/frequencia-mensal/lote/{id}       Obter frequências mensais polo Inep       ~         GET       /v1/frequencia-mensal/lote/{id}       Obter frequências mensais polo Inep       ~         GET       /v1/frequencia-mensal/lote/{id}       Obter frequências mensais polo Inep       ~         GET       /v1/frequencia-mensal/lote/{id}/erros       Obter erros de processamento de um lote de frequências mensais       ~         GET       /v1/frequencia-mensal/lote            POST       /v1/frequencia-mensal/lote            GET       /v1/frequencia-mensal/lote            POST       /v1/frequencia-mensal/lote         <                                                                                                    | CET         /v1/estudantes/solicitacoes-alteracoes         Obter informações referentes às solicitações de alterações                                                                                                    | ✓ ≜                                                                                                    |
| Frequencia Mensal Frequencia Mensal          GET       /v1/frequencia-mensal Listar todas as frequências mensals          POST       /v1/frequencia-mensal Cadastrur frequência mensal          GET       /v1/frequencia-mensal Cadastrur frequências mensals por CPF          GET       /v1/frequencia-mensal/inep/{inep}       Obter frequências mensals por CPF          GET       /v1/frequencia-mensal/lote/{id}       Obter frequências mensais por Lote          GET       /v1/frequencia-mensal/lote/{id}       Obter frequências mensais por Lote          GET       /v1/frequencia-mensal/lote/{id}       Obter frequências mensais por Lote          GET       /v1/frequencia-mensal/lote/{id}       Obter frequências mensais por Lote          GET       /v1/frequencia-mensal/lote/Listar todos os lotes de frequências mensais        if         POST       /v1/frequencia-mensal/lote        if         POST       /v1/frequencia-mensal/lote        if         PATCH       /v1/frequencia-mensal/lote        if         PATCH       /v1/frequencia-mensal/lote        if         PATCH       /v1/frequencia-mensal/lote        if         PATCH       /v1/frequencia-mensal/lote       <                                                                                                    | GET /vl/estudantes/validacao-cadastro Obter informações referentes à validação de cadastro                                                                                                    | ~ ≜                                                                                                    |
| GET       /v1/frequencia-mensal Listar todas as trequências mensais          POST       /v1/frequencia-mensal Cadastrar trequência mensai          GET       /v1/frequencia-mensal/{cpfNis}       Obter trequências mensais por CPF          GET       /v1/frequencia-mensal/inep/{inep}       Obter trequências mensais por CPF          GET       /v1/frequencia-mensal/lote/{id}       Obter trequências mensais por lote          GET       /v1/frequencia-mensal/lote/{id}       Obter trequências mensais por lote          GET       /v1/frequencia-mensal/lote/{id}       Obter trequências mensais por lote          GET       /v1/frequencia-mensal/lote/{id}/erros       Obter erros de processamento de um lote de trequencias mensais          GET       /v1/frequencia-mensal/lote       Listar todos os lotes de frequência mensal        m         POST       /v1/frequencia-mensal/lote        m       m       m         POST       /v1/frequencia-mensal/lote        m       m       m         POST       /v1/frequencia-mensal/lote        m       m       m         PATCH       /v1/frequencia-mensal/lote        m       m       m         PATCH       /v1/frequencia-mensal/lote       At                                                                                                    | Frequencia Mensal Frequencia Mensal                                                                                                    | ^                                                                                                    |
| POST       /v1/frequencia-mensal Cadastrar frequências mensais por CPF          GET       /v1/frequencia-mensal/{cpfNis}       Obter frequências mensais por CPF          GET       /v1/frequencia-mensal/inep/{inep}       Obter frequências mensais pelo Inep          GET       /v1/frequencia-mensal/lote/{id}       Obter frequências mensais pelo Inep          GET       /v1/frequencia-mensal/lote/{id}       Obter frequências mensais pelo Inep          GET       /v1/frequencia-mensal/lote/{id}       Obter frequências mensais pelo Inep          GET       /v1/frequencia-mensal/lote/{id}/erros       Obter erros de processamento de um lote de frequencias mensais          GET       /v1/frequencia-mensal/lote       Listar todos os lotes de frequência mensal           POST       /v1/frequencia-mensal/lote       Cadastrar frequência mensal em lote           PATCH       /v1/frequencia-mensal/lote       Atuatizar lote de frequências mensais           PATCH       /v1/frequencia-mensal/lote       Atuatizar frequência mensai                                                                                                    | CET /v1/frequencia-mensal Listar todas as frequências mensais                                                                                                    | ~ ≜                                                                                                    |
| GET       /v1/frequencia-mensal/{cpfNis}       Other trequências mensais por CPF          GET       /v1/frequencia-mensal/inep/{inep}       Other trequências mensais pelo Inep          GET       /v1/frequencia-mensal/lote/{id}       Other trequências mensais pelo Inep          GET       /v1/frequencia-mensal/lote/{id}       Other trequências mensais pelo Inep          GET       /v1/frequencia-mensal/lote/{id}       Other trequências mensais pelo Inep          GET       /v1/frequencia-mensal/lote/{id}       Other trequências mensais pelo Inep          GET       /v1/frequencia-mensal/lote/{id}       Other trequências mensais pelo Inep          GET       /v1/frequencia-mensal/lote/{id}/erros       Other erros de processamento de um lote de trequencias mensais          GET       /v1/frequencia-mensal/lote       Lister todos os lotes de frequência mensal           POST       /v1/frequencia-mensal/lote       Cadastrar frequência mensal em lote           PATCH       /v1/frequencia-mensal/lote       Atualizar frequência mensal           PATCH       /v1/frequencia-mensal/(codigoMatriculaSgp}/{anoReferencia}/       Atualizar frequência mensal                                                                                                    |                                                                                                    |                                                                                                    |
| GET       /v1/frequencia-mensal/inep/{inep}       Obter frequéncias mensais pelo Inep          GET       /v1/frequencia-mensal/lote/{id}       Obter frequéncias mensais por lote          GET       /v1/frequencia-mensal/lote/{id}/erros       Obter erros de processamento de um lote de frequencias mensais          GET       /v1/frequencia-mensal/lote       Listar todos os lotes de frequência mensal           GET       /v1/frequencia-mensal/lote       Listar todos os lotes de frequência mensal           GET       /v1/frequencia-mensal/lote       Listar todos os lotes de frequência mensal           POST       /v1/frequencia-mensal/lote       Cedastrar frequência mensal em lote           PATCH       /v1/frequencia-mensal/lote       Atualizar frequência mensal           PATCH       /v1/frequencia-mensal/lote       Atualizar frequência mensal                                                                                                    | POST /v1/frequencia-mensal Cadastrar frequência mensal                                                                                                    | ~ ≜                                                                                                    |
| GET       /vl/frequencia-mensal/lote/{id}       Obter frequencias mensals por lote          GET       /vl/frequencia-mensal/lote/{id}/erros       Obter erros de processamento de um lote de frequencias mensals          GET       /vl/frequencia-mensal/lote       Listar todos os lotes de frequência mensal           GET       /vl/frequencia-mensal/lote       Listar todos os lotes de frequência mensal           POST       /vl/frequencia-mensal/lote       Cadastrar frequência mensal em lote           PATCH       /vl/frequencia-mensal/lote       Atualizar lote de frequências mensals           PATCH       /vl/frequencia-mensal/lote       Atualizar frequência mensal                                                                                                    | POST       /vl/frequencia-mensal       Cadastrar frequência mensal         GET       /vl/frequencia-mensal/{cpfNis}       Obter frequências mensais por CPF                                                                                                    | <ul><li>✓ ≜</li></ul>                                                                                                    |
| GET       /vl/frequencia-mensal/lote/{id}/erros       Obter erros de processamento de um lote de trequencias mensais          GET       /vl/frequencia-mensal/lote       Listar todos os lotes de frequência mensal           POST       /vl/frequencia-mensal/lote       Cedastrar frequência mensal em lote            PATCH       /vl/frequencia-mensal/lote       Atualizar lote de frequências mensal            PATCH       /vl/frequencia-mensal/lote       Atualizar frequência mensal                                                                                                    | POST       /vl/frequencia-mensal Cadastrar frequência mensal         GET       /vl/frequencia-mensal/{cpfNis}         Obter frequências mensais por CPF         GET       /vl/frequencia-mensal/inep/{inep}         Obter frequências mensais pelo Inep                                                                                                    | <ul> <li>• •</li> <li>• •</li> <li>• •</li> <li>• •</li> </ul>                                                                                                    |
| GET       /v1/frequencia-mensal/lote       Listar todos os lotes de frequência mensal         POST       /v1/frequencia-mensal/lote       Cadastrar frequência mensal em lote         PATCH       /v1/frequencia-mensal/lote       Atualizar lote de frequências mensals         PATCH       /v1/frequencia-mensal/lote       Atualizar frequência mensal                                                                                                    | POST       /vl/frequencia-mensal Cadastrar frequência mensal         GET       /vl/frequencia-mensal/{cpfNis} Obter frequências mensais por CPF         GET       /vl/frequencia-mensal/inep/{inep} Obter frequências mensais pelo Inep         GET       /vl/frequencia-mensal/lote/{inep} Obter frequências mensais pelo Inep                                                                                                    | <ul> <li> <ul> <li> <ul> &lt;</ul></li></ul></li></ul> |
| POST       /v1/frequencia-mensal/lote       Cedastrar frequência mensal em lote       V         FATCH       /v1/frequencia-mensal/lote       Atualizar lote de frequências mensais       V         FATCH       /v1/frequencia-mensal/(codigoMatriculaSgp}/{anoReferencia}/       Atualizar frequência mensal       V                                                                                                    | POST       /vl/frequencia-mensal Cadastrar troquência mensal         GET       /vl/frequencia-mensal/{cpfNis} Obter troquências mensais por CPF         GET       /vl/frequencia-mensal/inep/{inep} Obter troquências mensais pelo Inep         GET       /vl/frequencia-mensal/lote/{id} Obter troquências mensais por lote         GET       /vl/frequencia-mensal/lote/{id} Obter troquências mensais por lote         GET       /vl/frequencia-mensal/lote/{id}/erros Obter erros de processamento de um lote de troquencias mensais                                                                                                    |                                                                                                    |
| PATCH       /v1/frequencia-mensal/lote       Atualizar lote de frequéncias mensais       V         PATCH       /v1/frequencia-mensal/(codigoMatriculaSgp)/(anoReferencia)/       Atualizar frequéncia mensal       V         PATCH       /w1/frequencia-mensal/(codigoMatriculaSgp)/(anoReferencia)/       Atualizar frequéncia mensal       V                                                                                                    | POST       /vl/frequencia-mensal Cadastrar trequência mensal         GET       /vl/frequencia-mensal/{cpfNis} Obter trequências mensais por CPF         GET       /vl/frequencia-mensal/inep/{inep} Obter trequências mensais pelo Inep         GET       /vl/frequencia-mensal/lote/{id} Obter trequências mensais por lote         GET       /vl/frequencia-mensal/lote/{id} Obter trequências mensais por lote         GET       /vl/frequencia-mensal/lote/{id}/erros Obter erros de processamento de um lote de trequencias mensais         GET       /vl/frequencia-mensal/lote Listar todos os lotes de frequência mensal                                                                                                    |                                                                                                    |
| PATCH       /v1/frequencia-mensal/{codigoMatriculaSgp}/{anoReferencia}/         Atualizar frequência mensal       V         #mesReferencia}       V                                                                                                    | POST       /vl/frequencia-mensal Cadastrar trequência mensal         GET       /vl/frequencia-mensal/{cpfNis} Obter trequências mensais por CPF         GET       /vl/frequencia-mensal/inep/{inep} Obter trequências mensais pelo Inep         GET       /vl/frequencia-mensal/lote/{id} Obter trequências mensais pelo Inep         GET       /vl/frequencia-mensal/lote/{id} Obter trequências mensais pelo Inep         GET       /vl/frequencia-mensal/lote/{id} Obter trequências mensais per lote         GET       /vl/frequencia-mensal/lote/{id}/erros Obter erros de processamento de um lote de frequencias mensais         GET       /vl/frequencia-mensal/lote Listar todos os lotes de frequência mensal         FOST       /vl/frequencia-mensal/lote Cadastrar frequência mensal em lote                                                                                       |                                                                                                    |
|                                                                                                    | POST       /vl/frequencia-mensal Cadastrar trequência mensal         GET       /vl/frequencia-mensal/{cpfNis} Obter trequências mensais por CPF         GET       /vl/frequencia-mensal/inep/{inep} Obter trequências mensais pelo Inep         GET       /vl/frequencia-mensal/lote/{id} Obter trequências mensais pelo Inep         GET       /vl/frequencia-mensal/lote/{id} Obter trequências mensais pelo Inep         GET       /vl/frequencia-mensal/lote/{id} Obter trequências mensais pelo Inep         GET       /vl/frequencia-mensal/lote/{id}/erros Obter erros de processamento de um lote de frequencias mensais         GET       /vl/frequencia-mensal/lote Listar todos os lotes de frequência mensal         POST       /vl/frequencia-mensal/lote Cadastrar frequência mensal em lote         PATCH       /vl/frequencia-mensal/lote Atualizar lote de trequências mensais |                                                                                                    |
| CET /vl/frequencia-mensal/faltantes/{anoReferencia}/{mesReferencia} Listar toolas as requencies nationees on mes                                                                                                    | POST /vl/frequencia-mensal Cadastrar frequência mensal   GET /vl/frequencia-mensal/(cpfNis} Obter frequências mensais por CPF   GET /vl/frequencia-mensal/inep/{inep} Obter frequências mensais polo Inep   GET /vl/frequencia-mensal/lote/{id} Obter frequências mensais por Iote   GET /vl/frequencia-mensal/lote/{id}/erros Obter erros de processamento de um Iote de frequencias mensais   GET /vl/frequencia-mensal/lote Listar Iodos os Iotes de frequência mensal   GET /vl/frequencia-mensal/lote Listar Iodos os Iotes de frequência mensal   POST /vl/frequencia-mensal/lote Cadastrar frequência mensal em Iote   POST /vl/frequencia-mensal/lote Atualizar frequência mensal   PATCH /vl/frequencia-mensal/lote Atualizar frequência mensal                                                                                                    |                                                                                                    |

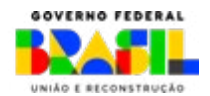

gestão presente

NEES

• • •

• •

• • •

MINISTÉRIO DA Educação

| Matríc | ula Matricula                                                                                                   | ^    |
|--------|----------------------------------------------------------------------------------------------------|------|
| POST   | /vl/matriculas/{codigoMatriculaSgp}/movimentar Movimentação de matricula de estudante                           | ~ ≜  |
| POST   | /vl/matriculas/movimentar/lote Movimentar matriculas em lote                                                    | ~ ≜  |
| GET    | /vl/matriculas/movimentar/lote/{id} Obter status de processamento de um lote de movimentação de matriculas      | ~ ≜  |
| GET    | /vl/matriculas/movimentar/lote/{id}/erros Obter erros de processamento de um lote de movimentação de matriculas | ∨ ŵ  |
| GET    | /vl/matriculas/{codigoMatriculaSgp} Obter matricula por código de matricula SGP                                 | ~ ≜  |
| PATCH  | /vl/matriculas/lote Atualize os dados de matricula em lote na rede.                                             | ∨ ≜  |
| POST   | /matriculas/{codigoMatriculaSgp}/confirmar Confirmar matricula por código de matricula SGP                      | √ m̂ |
| Unidad | de de Ensino Unidade de Ensino                                                                                  | ^    |
| GET    | /vl/unidades-de-ensino Listar unidades de ensino                                                                | ~ ≜  |
| GET    | /vl/unidades-de-ensino/{id} Obter unidade de ensino                                                             | ~ ≜  |

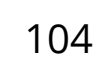

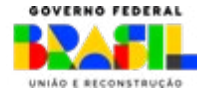

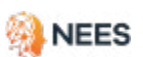

· · · · · ·

• • •

• •

• • • • • • •

• • •

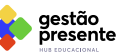

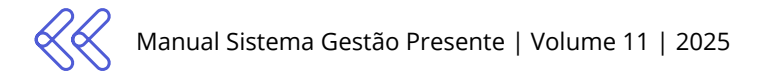

### 8.2 Atualizações e novas funcionalidades

#### Atualizações da estrutura API

[GET] /v1/estudantes - Listar estudante

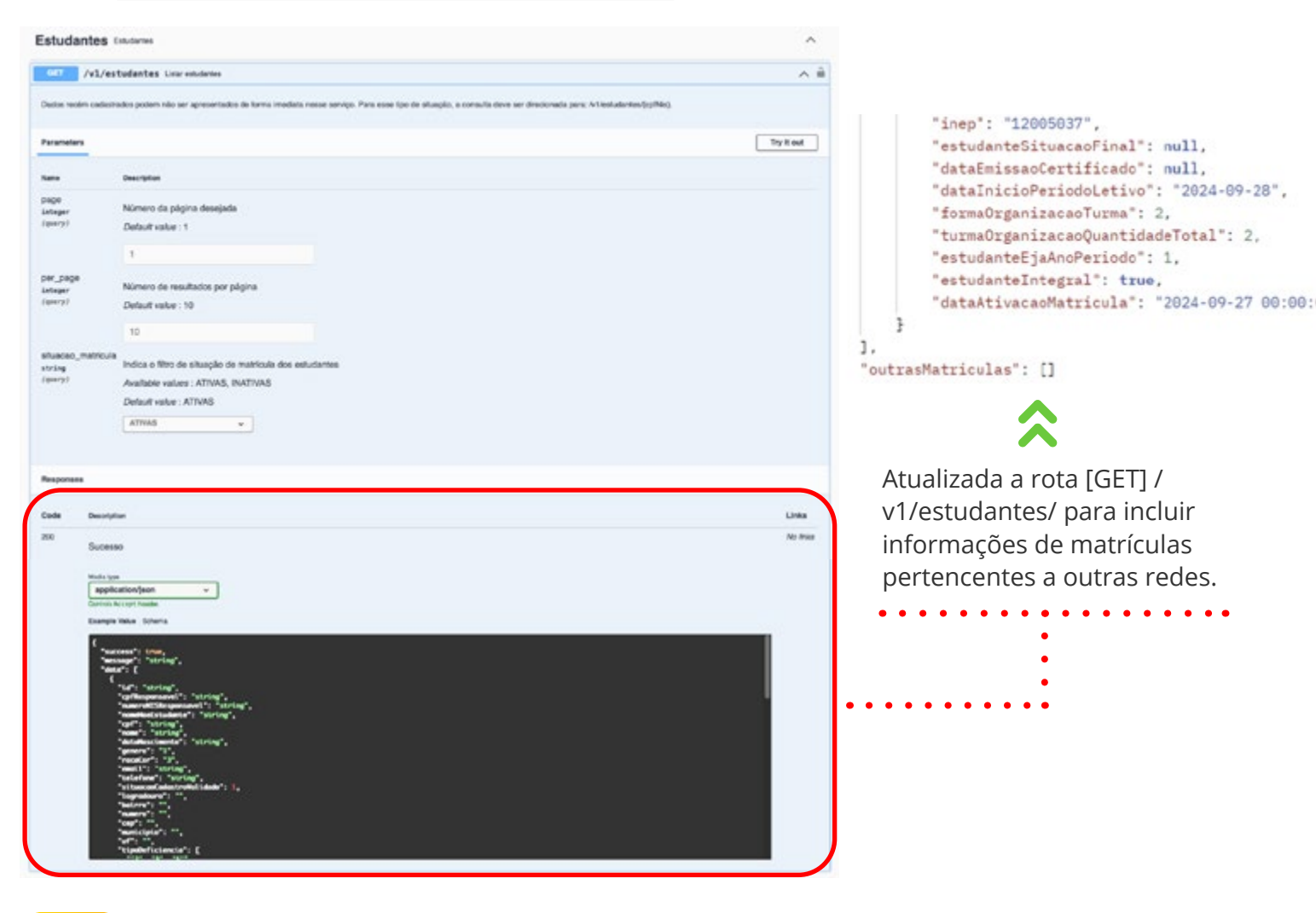

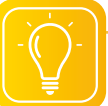

#### PARA QUE ISSO?

Nesta estrutura você consegue consultar se o estudante tem matrículas vinculadas em outras redes!

Por exemplo: se o estudante Pedro estiver matriculado no DF e em AL, ambas as redes conseguirão consultar as matrículas ativas vinculadas a Pedro na estrutura "outrasmatrículas".

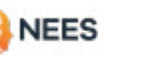

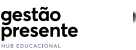

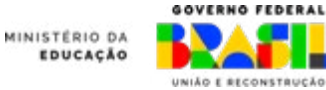

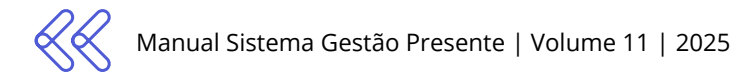

#### Atualizações no [GET] /v1/estudantes/

#### Agora a resposta inclui os seguintes campos adicionais:

- » Nome da rede + estado: se for estadual, retorna o nome da rede + estado.
   Se for municipal, retorna o nome da rede + estado + município.
- » Etapa de ensino
- » Data de confirmação da matrícula (dt\_ativação)
- » Última atualização (updated\_at)

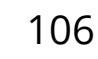

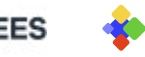

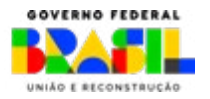

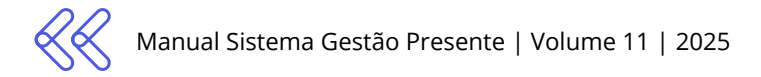

#### Atualizações no POST /v1/estudantes - Criar um novo estudantes/

Cadastro de Matrículas Ativas:

- » A partir de agora, não é mais permitido cadastrar estudantes com o padrão de matrículas inativas.
- » O campo **situacaoMatricula** não é mais processado pela API, e todas as novas matrículas são cadastradas por padrão como ativas.

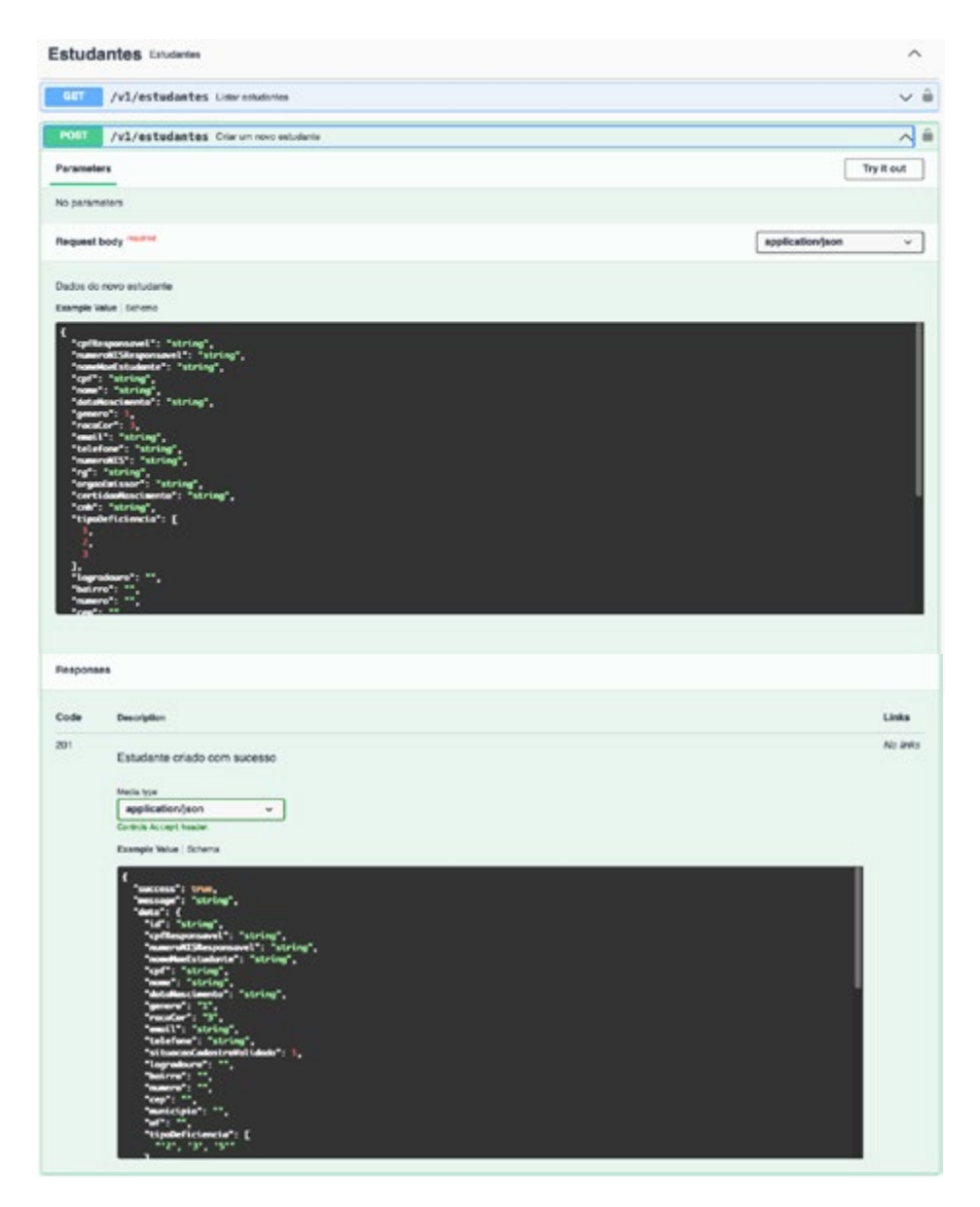

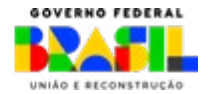

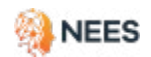

gestão

presente

MINISTÉRIO DA

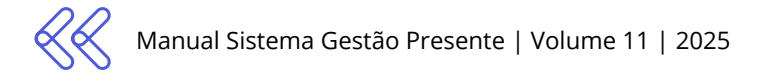

# Atualização das rotas que retornam dados de matrícula [GET MATRÍCULAS E ESTUDANTES]

Todas as rotas que retornam informações de matrícula agora incluem a data de ativação da matrícula (dt\_ativação).

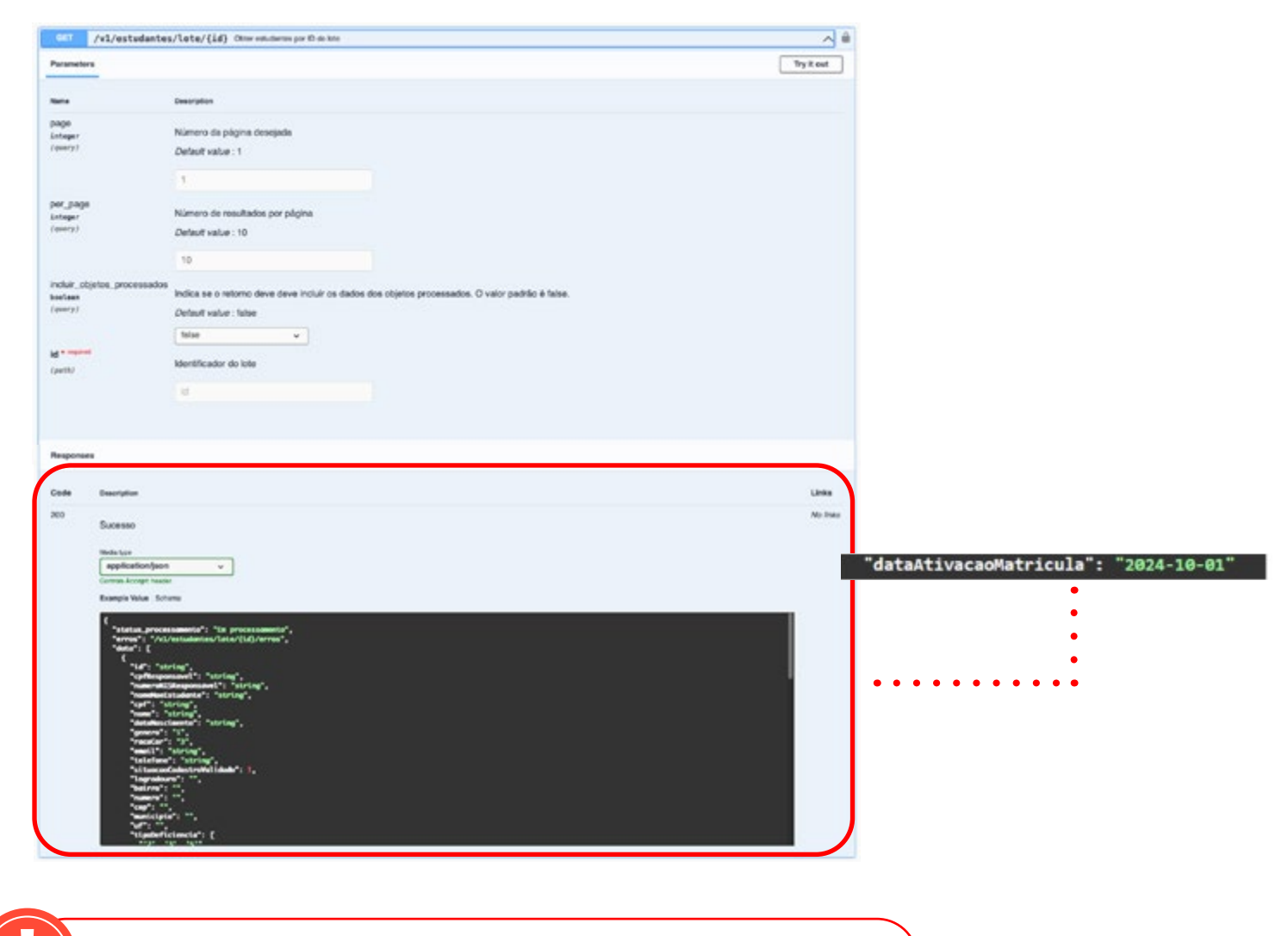

Endpoints de GET Consumindo Dados a Partir do Banco de Réplica:

Visando reduzir a carga no banco de escrita e melhorar o desempenho geral, todos os endpoints de GET da API foram atualizados para consumir dados a partir do banco de réplica.

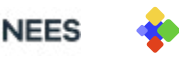

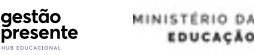

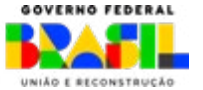
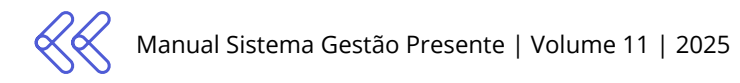

### Padronização dos Retornos de Dados da API:

Implementamos um padrão consistente e universal para os retornos de dados da API, garantindo uniformidade independentemente do tipo de retorno ou dos dados carregados.

| Formato de sucesso:                                                                                  | Formato de erro:                                                                                        |
|----------------------------------------------------------------------------------------------------|----------------------------------------------------------------------------------------------------|
| <pre>1 { 2 "status": "true", 3 "message": "Operação realizada com sucesso." 4 "data": { }, 5 }</pre> | <pre>1 { 2 "status": "false", 3 "message": "Descrição clara do erro ocorrido.", 4 "data": { } 5 }</pre> |

### Justificativa de suspensão das aulas

As regras de validação para os campos **JustificativaSuspensaoAulas** e **OfertadaPeriodo** foram corrigidas.

| CENÁRIO | HORA_OFERTADA  | HORA_PRESENTE  | JUSTIFICATIVA | RESULTAD<br>O |
|---------|----------------|----------------|---------------|---------------|
| A       | 0              | 0              | Não informada | Erro          |
| В       | Maior que zero | Maior que zero | Não informada | ок            |
| с       | 0              | Maior que zero | Não Informada | Erro          |
| D       | Maior que zero | 0              | Não informada | OK            |
| E       | 0              | 0              | Informada     | ок            |
| F       | Maior que zero | Maior que zero | Informada     | Erro          |
| G       | 0              | Maior que zero | Informada     | Erro          |
| н       | Maior que zero | 0              | Informada     | Erro          |

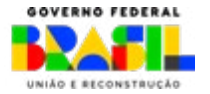

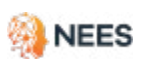

aestão

esente

MINISTÉRIO DA

### [GET] /v1/estudantes/solicitacoes-alteracoes

A resposta inclui informações como CPF atual e novo, situação do CPF, nomes atual e novo, nome da mãe e detalhes de validação como data de nascimento e situação cadastral, além de dados de paginação.

|                                                                              | 067                                             | /vl/estudantes/selicitacees-alteracees Other informações uninserses la socialações de advenções | ~ ê        |
|------------------------------------------------------------------------------|-------------------------------------------------|-------------------------------------------------------------------------------------------------|------------|
|                                                                              | Parameters                                      | •                                                                                               | Try it out |
|                                                                              | -                                               | Description                                                                                     |            |
|                                                                              | page<br>Lateger<br>(serry)                      | Námero da pálgina desejada<br>Default value : 1                                                 |            |
|                                                                              |                                                 |                                                                                                 |            |
|                                                                              | per_page<br>integer<br>/aiwry?                  | Número de resultados por página<br>Default value : 10                                           |            |
|                                                                              |                                                 | 10                                                                                              |            |
|                                                                              | oplAtual<br>string                              | Opf atual do estudente.                                                                         |            |
|                                                                              | 10000.01                                        | (cpthcall)                                                                                      |            |
|                                                                              | op/Novo<br>string                               | Cpf nevo do estudente.                                                                          |            |
| ✓ {<br>data                                                                  | 1804.31                                         | ches                                                                                            |            |
| pagination Pagination > ( )                                                  |                                                 |                                                                                                 |            |
| }                                                                            | Responses                                       | í                                                                                               |            |
|                                                                              | Code                                            | Description                                                                                     | Links      |
| •                                                                            | 200                                             | Sucesso                                                                                         | No desta   |
|                                                                              |                                                 |                                                                                                 |            |
| Code Description                                                             |                                                 |                                                                                                 | Links      |
| Sucesso                                                                      |                                                 |                                                                                                 | NO ANKS    |
| Media type -                                                                 |                                                 |                                                                                                 |            |
| application/json     Centrols Accept header                                  | ×                                               |                                                                                                 |            |
| Example Value Schema                                                         |                                                 |                                                                                                 |            |
| • "nomenterror" "strin                                                       | ÷.'                                             |                                                                                                 |            |
| *newerN1 tabled ** 1 ********************************                        | al": "2024-10<br>al": "2024-10                  | +25°,<br>-25°.                                                                                  |            |
| "dataNascimentoVal<br>"nomeRoelstudonteA                                     | idode": true,<br>tual": "strin                  |                                                                                                 |            |
| SCHEMAS "non-the Student M<br>"non-the Student M<br>"data Will data and data | owo": "string<br>alidado": tru<br>stral": "2024 | n",<br>un,<br>1-54-25194:24:24.6582"                                                            |            |
| 1                                                                            |                                                 |                                                                                                 |            |
| Tetral": (                                                                   |                                                 |                                                                                                 |            |
| "per_page": 0,<br>"current_page": 0,                                         |                                                 |                                                                                                 |            |
| "total_pages": 0,<br>"times": (                                              | -                                               |                                                                                                 |            |
| "next": "string"                                                             |                                                 |                                                                                                 |            |
| 3 <sup>2</sup>                                                               |                                                 |                                                                                                 |            |
|                                                                              |                                                 |                                                                                                 |            |
|                                                                              |                                                 |                                                                                                 |            |

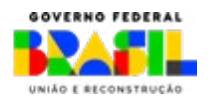

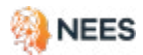

aestão

resente

MINISTÉRIO DA

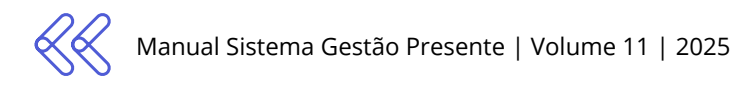

# Implementação de rota para situação de validação de dados pessoais:

A resposta inclui informações como CPF, situação do CPF, situação cadastral, número NIS e nome completo do estudante. Traz ainda as validações do nome completo do estudante, data de nascimento, nome da mãe, detalhes da data da validação cadastral e dados de paginação.

### [GET] /v1/estudantes/validacao-cadastro

Implementada a rota de [GET] /v1/estudantes/validacao-cadastro para consulta da situação de validação dos dados pessoais dos estudantes.

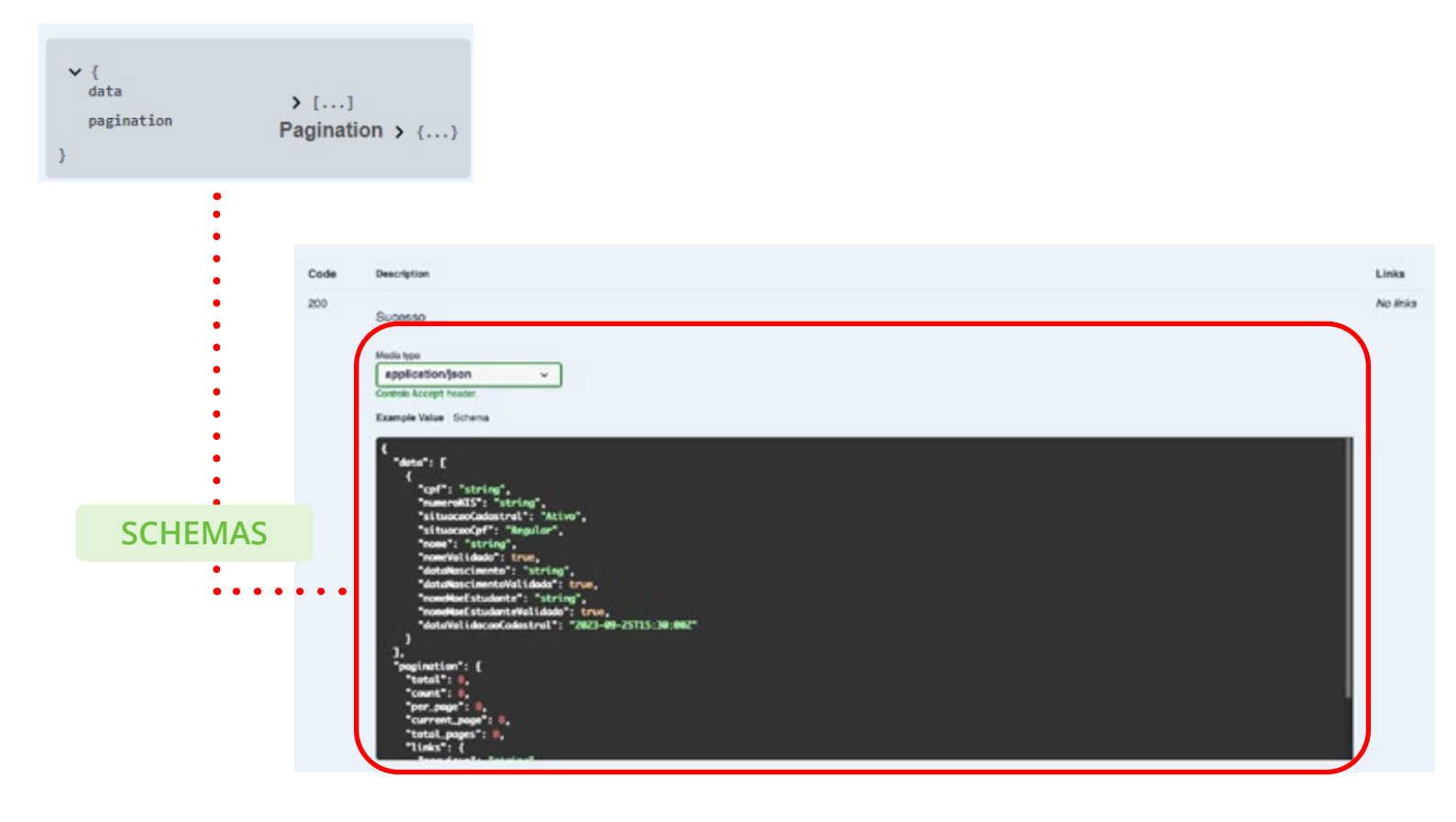

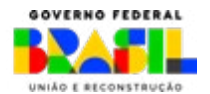

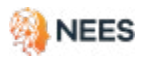

aestão

resente

MINISTERIO DA

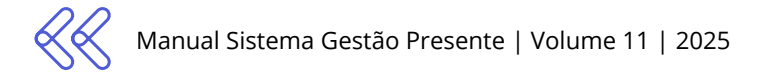

### Rota de confirmação de matrícula

A rota de [POST] /matriculas/codigomatricula/confirmar permite a **confirmação de matrícula** de um estudante por meio de seu **código de matrícula**. Veja a atualização da documentação da API (*Swagger*) e do esquema de dados para refletir essa nova rota.

post /matriculas/codigomatricula/confirmar

| POST /matriculas/{0                                                                                                    | codigoMatriculaSgp)/confirmar Confirmar mamipula por código de mamipula DOP |                                                                       | ^ ii                |
|----------------------------------------------------------------------------------------------------|-----------------------------------------------------------------------------|-----------------------------------------------------------------------|---------------------|
| Parameters                                                                                                    |                                                                             |                                                                       | Try it out          |
| kana                                                                                                    | Description                                                                 |                                                                       |                     |
| codigoMatricula.Sgp * *****<br>integer<br>(pen)                                                                                               | Cédigo da matricula SGP<br>codigo/AstriculaSgp                              |                                                                       |                     |
| Responses                                                                                                    |                                                                             |                                                                       |                     |
| Code Description                                                                                                    |                                                                             |                                                                       | Links               |
| Matricula confin<br>Matricula confin<br>application()ex-<br>control to up that<br>Example Value ( for<br>************************************ | mada com sucesso                                                            |                                                                       |                     |
|                                                                                                    | SCHEMAS                                                                     | <pre>v {     success boolean     ressage example: true     data</pre> | r<br>ricula ((codig |

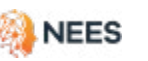

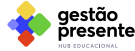

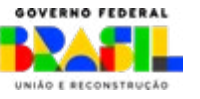

Outros retornos possíveis, quando não for um retorno "bem sucedido":

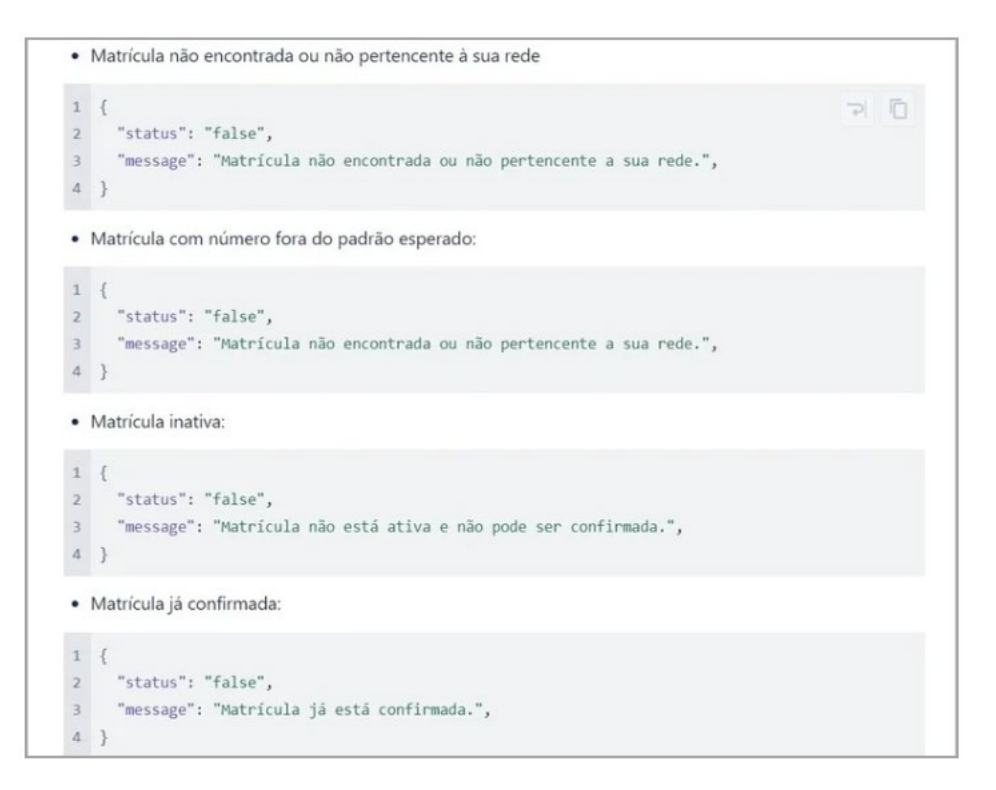

### Serve também para API! Fique ligado

Ao informar o código 1 (informação incorreta), as informações vinculadas a uma matrícula previamente inseridas no SGP serão **desconsideradas**. Caso o estudante ainda esteja ativo na rede, se faz necessário, ao cadastrar a nova matrícula com as informações corretas, **reenviar as informações de frequência dos meses anteriores**, ajustando os dados para a nova matrícula do estudante. Contudo, só será possível reenviar as matrículas dos meses que ainda estão abertos no sistema.

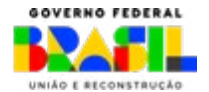

aestão

resente

MINISTÉRIO DA

Não se esqueça: é essencial enviar a frequência todos os meses para garantir que os estudantes recebam o incentivo. Além disso, temos períodos designados para a correção de eventuais erros nos dados enviados, conforme o calendário estabelecido nos Atos Normativos do Programa.

Se a rede não ofertou nenhuma hora aula no período letivo, afetando os estudantes de forma COLETIVA, é obrigatório indicar o código relativo ao evento que motivou esta ausência de acordo com as possibilidades descritas na observação do campo JUSTIFI-CATIVA.

Quando o código informado em JUSTIFICATIVA\_SUSPENSAO\_AULA for 8. OUTRO, é necessário o envio do ofício com a justificativa da suspensão coletiva de aula para análise do MEC. O pagamento da frequência do estudante ficará suspenso até esta avaliação.

### Código 8. [Outro]

ENVIAR via "Fale Conosco" ofício com a descrição e comprovação da justificativa para ser analisada pelo Ministério da Educação [MEC] conforme art. 8º, § 2º da <u>Portaria MEC</u> 210/2024. Download do modelo de ofício Estados

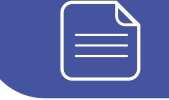

Download do modelo de ofício IFs

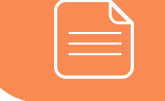

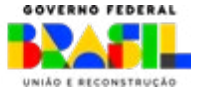

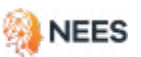

iestão

esente

MINISTÉRIO DA

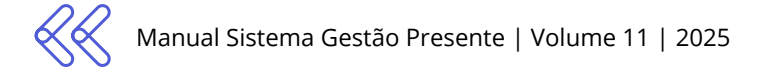

# 9. Consultas e relatórios do Pé-de-Meia

### Pé-de-meia > Matrículas > Visualizar situação das matrículas

Para consultar a situação dos estudantes e acompanhar os pagamentos, é fundamental entender os critérios de elegibilidade do Programa Pé-de-Meia e o processo de verificação da elegibilidade de cada estudante.

| Situação de acordo<br>com os critérios | Elegíveis                                                                                                    | Elegíveis<br>(Pendência Bancária)                                                                                                    | Elegibilidade<br>Indefinida                                                                                                    | Não Elegível                                                                                                    |
|----------------------------------------|----------------------------------------------------------------------------------------------------|----------------------------------------------------------------------------------------------------|----------------------------------------------------------------------------------------------------|----------------------------------------------------------------------------------------------------|
| Matrícula                              | Estudante do Ensino<br>Médio matriculado em<br>até 2 meses do início<br>do ano letivo da sua<br>rede pública de ensino                                                          | Estudante do Ensino<br>Médio matriculado em<br>até 2 meses do início<br>do ano letivo da sua<br>rede pública de ensino                                                          | Estudante do Ensino<br>Médio matriculado em<br>até 2 meses do início<br>do ano letivo da sua<br>rede pública de ensino                                                          | Estudante do Ensino<br>Médio matriculado<br>após 2 meses do início<br>do ano letivo da sua<br>rede pública de ensino<br>OU sem matrícula ativa                                                                  |
| Faixa etária                           | Estudante com 14 a<br>24 anos completos<br>até 31/03/2024 na<br>modalidade Regular e<br>idade de 19 a 24 anos<br>completos até dia<br>31/12/2024 na modali-<br>dade EJA.        | Estudante com 14 a<br>24 anos completos<br>até 31/03/2024 na<br>modalidade Regular e<br>idade de 19 a 24 anos<br>completos até dia<br>31/12/2024 na modali-<br>dade EJA.        | Estudante com 14 a<br>24 anos completos<br>até 31/03/2024 na<br>modalidade Regular e<br>idade de 19 a 24 anos<br>completos até dia<br>31/12/2024 na modali-<br>dade EJA.        | Estudante com menos<br>de 14 ou mais de 24<br>anos completos até<br>31/03/2024 na modali-<br>dade Regular e estu-<br>dante com menos de<br>19 ou mais de 24 com-<br>pletos até 31/12/2024<br>na modalidade EJA. |
| Etapa de ensino                        | Estudante dentro<br>das etapas de ensino<br>regulamentadas (cód.<br>25 a 38 na modalida-<br>de Regular e cód. 45,<br>48, 62, 63, 67, 71 e 74<br>na modalidade EJA do<br>censo). | Estudante dentro<br>das etapas de ensino<br>regulamentadas (cód.<br>25 a 38 na modalida-<br>de Regular e cód. 45,<br>48, 62, 63, 67, 71 e 74<br>na modalidade EJA do<br>censo). | Estudante dentro<br>das etapas de ensino<br>regulamentadas (cód.<br>25 a 38 na modalida-<br>de Regular e cód. 45,<br>48, 62, 63, 67, 71 e 74<br>na modalidade EJA do<br>censo). | Estudante fora das eta-<br>pas de ensino regula-<br>mentadas (cód. 25 a 38<br>na modalidade Regular<br>e cód. 45, 48, 62, 63, 67,<br>71 e 74 na modalidade<br>EJA do censo).                                    |
| Programa Bolsa<br>Família              | Estudante integrante<br>de família beneficiária<br>do Programa Bolsa Fa-<br>mília não pertencente<br>à família unipessoal.                                                      | Estudante integrante<br>de família beneficiária<br>do Programa Bolsa Fa-<br>mília não pertencente<br>à família unipessoal.                                                      | Dados divergentes<br>ou não validados no<br>banco de dados do<br>Cadastro Único pelo<br>NIS e/ou CPF.                                                                           | Estudante integrante<br>de família unipessoal<br>beneficiária do Progra-<br>ma Bolsa Família.                                                                                                    |

#### VERIFICAÇÃO DE ELEGIBILIDADE DO PROGRAMA PÉ-DE-MEIA

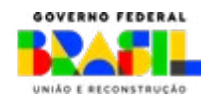

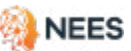

aestão

esente

INISTERIO DA

| Situação de acordo<br>com os critérios | Elegíveis                                                                                                   | Elegíveis<br>(Pendência Bancária)                                                                           | Elegibilidade<br>Indefinida                                                                                                | Não Elegível                                                                                                    |
|----------------------------------------|----------------------------------------------------------------------------------------------------|----------------------------------------------------------------------------------------------------|----------------------------------------------------------------------------------------------------|----------------------------------------------------------------------------------------------------|
| Cadastro Único                         | Estudante cadastrado<br>no Cadastro Único<br>com renda per capita<br>de 1/2 salário mínimo.                 | Estudante cadastrado<br>no Cadastro Único<br>com renda per capita<br>de 1/2 salário mínimo.                 | CPF do Cadastro Úni-<br>co não validado pela<br>Receita Federal.                                                           | Estudante não encon-<br>trado no Cadastro Úni-<br>co pelo NIS e/ou CPF ou<br>cadastrado com renda<br>per capita superior a<br>1/2 salário mínimo. |
| Dados Pessoais                         | Dados pessoais<br>validados nas bases<br>da Receita Federal e<br>Ministério do Desen-<br>volvimento Social. | Dados pessoais<br>validados nas bases<br>da Receita Federal e<br>Ministério do Desen-<br>volvimento Social. | Dados pessoais<br>divergentes no SGP<br>e Cadastro Único ou<br>não informados: NIS,<br>CPF, nome ou data de<br>nascimento. |                                                                                                    |

### ABERTURA DE CONTA E PAGAMENTO DE ACORDO COM A SITUAÇÃO DE ELEGIBILIDADE

| Situação de acordo<br>com os critérios | Elegíveis                                                                                 | Elegíveis<br>(Pendência Bancária)                                                           | Elegibilidade<br>Indefinida                                     | Não Elegível |
|----------------------------------------|-------------------------------------------------------------------------------------------|---------------------------------------------------------------------------------------------|-----------------------------------------------------------------|--------------|
| Situação CPF                           | CPF em situação regu-<br>lar nas bases da Caixa<br>Econômica Federal e<br>Receita Federal | CPF em situação<br>irregular nas bases da<br>Caixa Econômica Fe-<br>deral e Receita Federal | Falta de documenta-<br>ção para verificação<br>de elegibilidade |              |
| Abertura de Conta                      | Realizada                                                                                 | Não realizada                                                                               | Pendência no CPF<br>para abertura de<br>conta                   |              |
| Pagamento                              | "Pago", "Aguardando<br>pagamento" ou "Blo-<br>queado" para com-<br>pensação               | "Rejeitado"                                                                                 | Falta de documenta-<br>ção para abertura de<br>conta            |              |

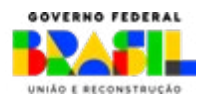

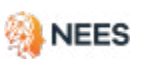

gestão presente

MINISTÉRIO DA

A tabela demonstra a análise dos critérios por coluna. Compreende-se que o estudante é:

| SITUAÇÃO                            | DESCRIÇÃO                                                                                                    |
|-------------------------------------|----------------------------------------------------------------------------------------------------|
| Elegível                            | Aquele cujo envio e cruzamento de dados verificaram que o estudante<br>atende a todos os critérios estabelecidos. Estes estudantes estão con-<br>templados pelo Programa Pé-de-Meia.                                                                                                    |
| Elegíveis com pendência<br>bancária | Alunos que estão aptos a receber o benefício, mas possuem alguma<br>informação ou dado que requer correção imediata na instituição bancá-<br>ria. É importante resolver as pendências nos dados informados o mais<br>rápido possível.                                                                      |
| Elegibilidade indefinida            | É quando não é possível identificar se o estudante é elegível para o<br>Programa Pé-de-Meia devido à inconsistência nos dados cadastrados<br>ou a divergências nos dados do CadÚnico e Receita Federal. Se estes<br>problemas forem resolvidos, o status de elegibilidade pode ser revisado<br>e alterado. |
| Não elegíveis                       | Refere-se aos alunos que não atendem aos critérios de elegibilidade<br>definidos em lei e identificados previamente. Isso inclui qualquer estu-<br>dante que não esteja dentro do público-alvo definido.                                                                                                   |

Consulte a Legislação e os Atos Normativos do Programa Pé-de-Meia em caso de dúvidas sobre o público-alvo.

LEGISLAÇÃO E ATOS NORMATIVOS

9.1 Consultar situação de elegibilidade de estudante

O SGP possui uma funcionalidade para pesquisar ou consultar a situação de elegibilidade do estudante. Basta aplicar filtros de acordo com a personalização desejada: MUNICÍPIOS, UNIDADE DE ENSINO, SITUAÇÃO, NOME, CPF e STATUS.

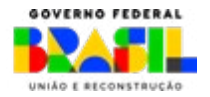

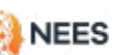

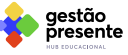

INISTERIO DA

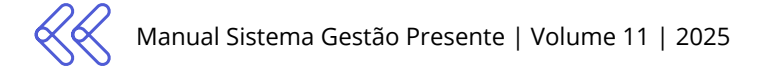

### Confira o passo a passo:

2

Acesse o <u>Sistema Gestão Presente</u>. Na página principal, clique nos ícones superiores e selecione **Pé-de-Meia**.

| estão<br>presente                                                                                                    |                                          |                                       | Pé-de-Meia Frequ                            | ência Escolas                                                      | Estudantes                        | David<br>Gestor Federal    |
|----------------------------------------------------------------------------------------------------|------------------------------------------|---------------------------------------|---------------------------------------------|--------------------------------------------------------------------|-----------------------------------|----------------------------|
| 希 🔿 Pe-de-Meia                                                                                                    |                                          |                                       |                                             |                                                                    |                                   |                            |
| Programa Pé-de-Meia<br>Jisão Geral                                                                                          |                                          |                                       |                                             |                                                                    |                                   | Apocpanica do emano minico |
| Caro operadoria) do Gestão Pr                                                                                               | esente, informamos que a cons            | sulta de elegíbilidade de <b>Agos</b> | to e de 27/09/2024 ate 235                  | 9 do dia 31/12/2024                                                |                                   |                            |
| Ensino Médio Regular Ed                                                                                                    | iucação de Jovens e Adultos (            | EJA) Visão Geral                      |                                             |                                                                    |                                   |                            |
| Matriculas                                                                                                    |                                          |                                       |                                             |                                                                    | (VIBU                             | auzar Situação das Matric  |
| 67.168                                                                                                    | ELegivet<br>31.365                       | Elegivel (pende     O                 | encia bancaria) 0 Eleg                      | Ibliidade Indefinida                                               | 0 Não ele<br>33.65                | givet<br>51                |
| Prequência das matriculas                                                                                                   |                                          | Visualizar Detaihamento               | Pagamentos                                  | 5                                                                  |                                   | Acompanhar Pagame          |
| Total de Matriculas Elegíveis                                                                                               |                                          | 31.365 0                              | Total de Incentivos Pago                    | 5                                                                  |                                   | 131.729                    |
| Igual ou Acima de 80%                                                                                                    | Ababio de 80%                            |                                       | Total de Incentivo Matric                   | ula                                                                | Total de incentivo                | Prequência                 |
| 27.393                                                                                                    | <b>3</b> .248                            | 0                                     | 31.317                                      | 0                                                                  | 100.412                           |                            |
| Não Informacia                                                                                                    | Não informada                            | 3 Mesec                               | Total de Incentivo Concle                   | uslo                                                               | Total de incentivo                | ENEM                       |
| 1.376                                                                                                    | 0 1.069                                  | 0                                     | 0                                           | 0                                                                  | 0                                 |                            |
| ubmissão de Dados                                                                                                    |                                          |                                       |                                             |                                                                    |                                   |                            |
| Envio de dados para m                                                                                                    | atrícula dos estudantes                  | •                                     | Informar frequê                             | ncia dos estudante                                                 | es da rede                        |                            |
|                                                                                                    | s planilhas com os dados dos e           | estudantes ficarà                     | O período para subm<br>estudantes ficará ab | nissão das planilhas con<br>Into até <b>23:59</b> do dia <b>25</b> | n os dados das frec<br>5/10/2024. | quencias dos               |
| O periodo para submissão da<br>aberto até 00:00 do dia 25/1                                                                 | 072024                                   |                                       |                                             |                                                                    |                                   |                            |
| O periodo para sutmissão da<br>aberto até 00:00 do dia 25/1<br>Apenas os estudantes cadast<br>plataforma terão acesso ao in | rados em alguma rede e que c<br>centivo. | constarem na                          |                                             |                                                                    |                                   |                            |

Em Visão Geral, visualize as informações agrupadas sobre situação de matrículas, frequência e pagamentos.

aestão

esente

MINISTÉRIO DA

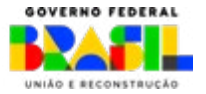

119

Para conferir a situação individual de um estudante, clique na opção Visualizar Situação das Matrículas após acessar o Menu Principal.

| estão<br>presente                                              |             |                      |                    | Início                | Pé-de-Meia         | Frequência          | Escolas    | Estudantes | David<br>Gestor Federal          |
|----------------------------------------------------------------|-------------|----------------------|--------------------|-----------------------|--------------------|---------------------|------------|------------|----------------------------------|
| 🕈 💚 Pé-de-Meia                                                 |             |                      |                    |                       |                    |                     |            |            |                                  |
| rograma Pé-de-Meia<br>isão Geral                               |             |                      |                    |                       |                    |                     |            |            |                                  |
| Caro operadoria) do Gestã                                      | o Presente. | informamos que a co  | nsulta de elegibil | dade de <b>Agoste</b> | e de 27/09/202     | 14 até 23:59 do dia | 31/12/2024 |            |                                  |
| Ensino Médio Regular                                           | Educaçã     | o de Jovens e Adulto | s (EJA) Visão (    | leral                 |                    |                     |            |            |                                  |
| Matriculas                                                     |             |                      |                    |                       |                    |                     |            |            | sualizar Situação das Matriculas |
| Natriculados na Rede                                           | 0           | Elegivel             | 0                  | Elegível (pendén      | icia bancariał 🛛 🔘 | Elegibilidade       | Indefinida | O Não e    | legivel O                        |
| 67.168                                                         |             | 51.505               |                    | 0                     |                    | 2.152               |            | 33.0       | 551                              |
| 67.168                                                         |             | 51.505               | Visualizar         | Detailhamento         | Fagamenta          | 2.152               |            | 33.0       | Acompanhar Pagamentos            |
| 67.168 Prequência das matriculas Total de Matriculas Elegiveis |             | 51.505               | Visualizar         | Detailhamento         | Total de Incer     | os<br>ntivos Pagos  |            | 33.0       | Acompanhar Pagamentos            |

Na seção **Situação das Matrículas no Programa** é possível verificar a elegibilidade de todos os estudantes cadastrados no Programa Pé-de-Meia que constam no banco de dados do Sistema Gestão Presente.

| esquisar por N | ome. CPF ou NIS    |     |                    |                                                      |                           | (  |
|----------------|--------------------|-----|--------------------|------------------------------------------------------|---------------------------|----|
| arpor Alac     | cas                |     | + Municipio        | Situa                                                | çao                       |    |
| Matricula      | CPF                | NIS | Nome               | Unidade de Ensino e Código INEP                      | Situação no Pe-de-Me<br>👻 | ia |
| 4153686        | 000.022.399-<br>22 | 1   | Estudiante 5005843 | EEEFM NILO COELHO<br>Codigo NEP 10031258             | Não elegivel              | ۵  |
| 4126873        | 000 022 189-67     |     | Estudiante 4979355 | EEEFM GOV ARAUUO LIMA<br>Codigo NEP ISCOILD          | Nilo etegivet             | ٥  |
| 4119901        | 000 022 117-97     | 1   | Estudiante 4572427 | EEEB PROF JOAO BENTO DA COSTA<br>Codgo INEP 10040793 | Não elegivet              | Ø  |

Para obter detalhes sobre a situação, baixe a Planilha Completa da elegibilidade dos estudantes. O detalhamento também estará disponível ao clicar sobre o ícone do "olho" ao lado da situação, conforme abaixo:

| E Fac           | portar dados )<br>sa o downicad da pla | niha para visu | alizar a situação de todas as matric | uias da rede no Programa Pé-de-Meia.                  | 🛓 Baixar planilha c         | ompleta |
|-----------------|----------------------------------------|----------------|--------------------------------------|-------------------------------------------------------|-----------------------------|---------|
| Pesquisor por l | Nome. CPP ou NIS                       |                |                                      |                                                       |                             | ٩       |
| Filtrar por Ala | goas                                   |                | - Municipio                          | ▼ Situs                                               | ção                         | •       |
| Matricula       | CPF                                    | NIS            | Nome                                 | Unidade de Ensino e Código INEP                       | Situação no Pe-de-Meiz<br>🔻 | a       |
| 4153686         | 000 022 399-<br>22                     | 010            | Estudante 5005843                    | EEEFM NILO COELHO<br>Codigo NEP IIO31356              | Não elegivel                | ٥       |
| 4126873         | 000 022 109-67                         | 1.0            | Estudiante 4979355                   | EEEFM GGVARAUJO LIMA<br>Codigo NEP 1000319            | Não etegivet                | 0       |
| 4119901         | 000 022 117-97                         |                | Estudante 4972427                    | EEEB PROF JOAO BENTO DA COSTA<br>Codigo INEP 10040793 | Não elegivel                | ٥       |

Nesta tela, você tem acesso aos principais dados do estudante informados no SGP para verificar a elegibilidade do aluno. Além disso, é possível visualizar a situação detalhada das ocorrências e o que pode ou deve ser feito em relação a elas.

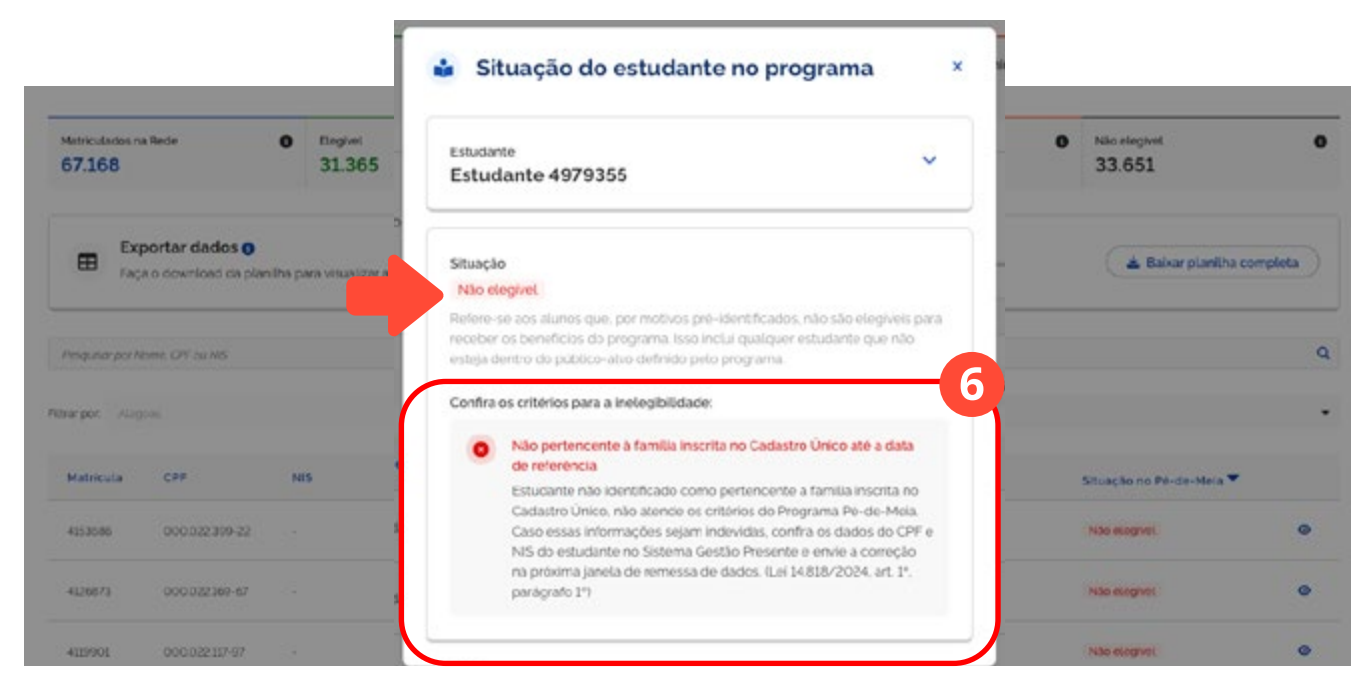

NEES

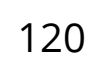

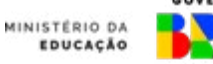

gestão

presente

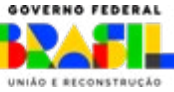

Caso o estudante seja elegível, é possível acompanhar seu status de pagamento.

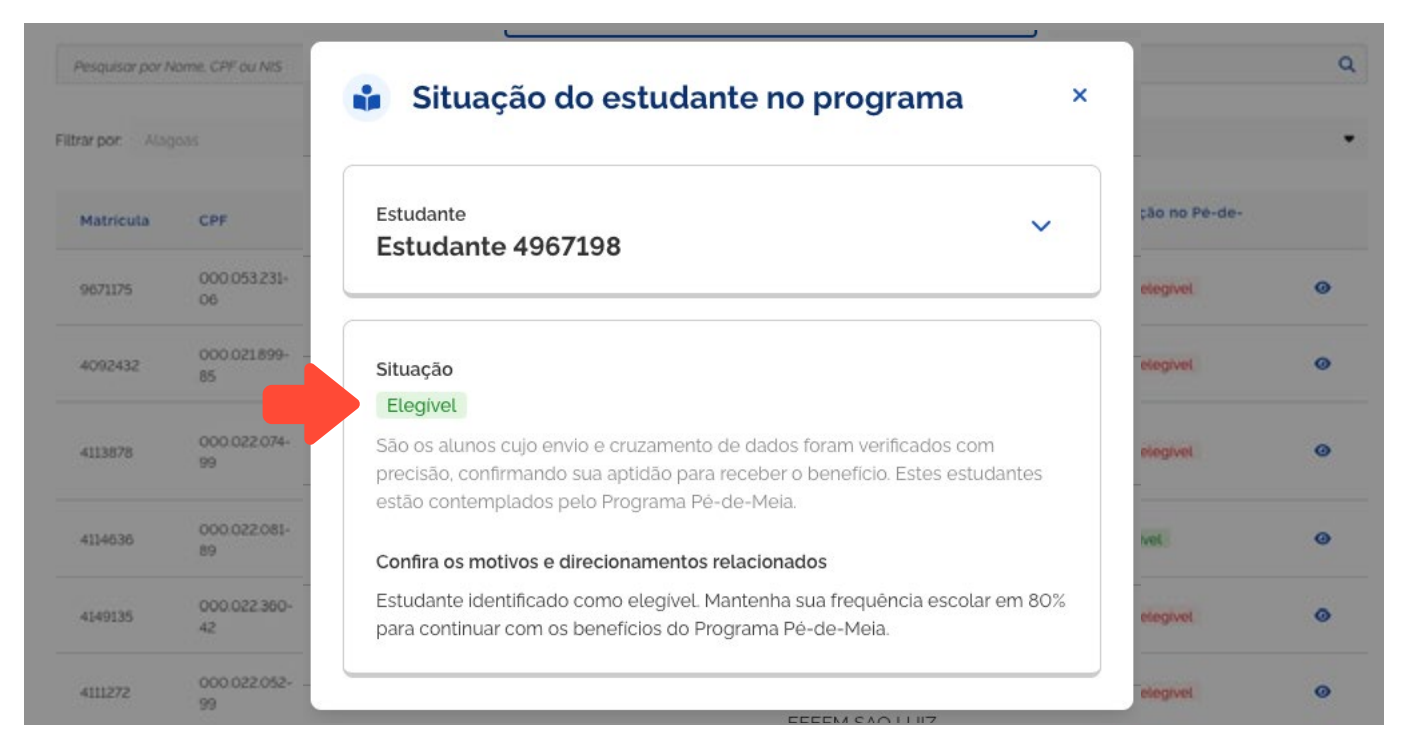

Você também pode fazer a busca pelo nome da/do estudante na barra de pesquisa.

| E Fac            | portar dados ()<br>a o downicad da pla | nitha para visua | ilizar a situação de todas as matric | ulas da rede no Programa Pé-de-Meia.         |          | 🛓 Baixar planilha     | completa |
|------------------|----------------------------------------|------------------|--------------------------------------|----------------------------------------------|----------|-----------------------|----------|
| Pesquisar par N  | lome, CPF ou NIS                       |                  | <b>(</b>                             |                                              |          |                       | ٩        |
| Filtrar por Alaş | jons                                   |                  | + Municipio                          | -                                            | Situação |                       | -        |
| Matricula        | CPF                                    | NIS              | Nome                                 | Unidade de Ensino e Código INEP              |          | Situação no Pé-de-Mai | la       |
| 4153686          | 000 022 399-<br>22                     |                  | Estudante 5005843                    | EEEEM NILO COELHO<br>Coalgo NEP 2003298      |          | Nac elegivel          | 0        |
| 4126873          | 000.022.159-67                         |                  | Estudante 4979355                    | EEEFM GOV ARAUJO LIMA<br>Codigo INEP 1000319 |          | Nac elegivel          | ø        |

NEES

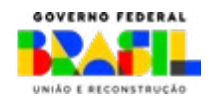

gestão presente

MINISTÉRIO DA

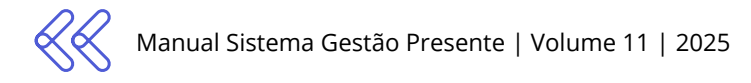

### 9.2 Consultar pagamentos

Para visualizar a situação individual dos pagamentos, clique na opção Acompanhar Pagamentos. Você pode constatar os montantes relativos a cada status de pagamento e o histórico de incentivos por estudante.

| 57.168                                                                                            | de O Elegive<br>31.3                                      | ι<br>65                | Elegivel     O         | (pendència banci   | iria)  Elegibilidade ir 2.152                          | ndefinida 0                                    | Não elegivel<br>33.651  | 0          |
|---------------------------------------------------------------------------------------------------|-----------------------------------------------------------|------------------------|------------------------|--------------------|--------------------------------------------------------|------------------------------------------------|-------------------------|------------|
| Frequência das n                                                                                  | natriculas                                                | v                      | isualizar Detalhame    | mto 🛢 Pi           | igamentos                                              |                                                | Acompanhar              | Pagamentos |
| fotal de Matrículas I                                                                             | Elegiveis                                                 |                        | 31.365                 | Total              | l de Incentivos Pagos                                  |                                                | 1                       | 31.729 0   |
| Ensino Médio Regula                                                                               | Educação de Jovens e A                                    | duitos (EJA)           |                        |                    |                                                        | al                                             | de Incentivo Frequência |            |
| ź visto geral                                                                                     |                                                           |                        |                        |                    |                                                        | **                                             | 0.412                   | 0          |
| rcentilvos                                                                                        |                                                           |                        |                        | Percent            | ual de incentivos por situação                         | at                                             | de Incentivo ENEM       |            |
| <sup>lotal</sup><br>169.238                                                                       |                                                           |                        | R\$ 33.8               | 47600.00           |                                                        |                                                |                         | 0          |
| <sup>5</sup> agos<br>131.729                                                                      |                                                           |                        | R\$ 26.3               | 15.800,00          |                                                        |                                                |                         |            |
| Em Análise Mec<br>O                                                                               | R\$ 0.00                                                  | Em Processamonto<br>O  | 8                      | R\$ 0,00           |                                                        | Pagos<br>Aguarcando<br>Pagamento<br>Stopuendon |                         |            |
| Aguardando Pagament<br>27.966                                                                     | to<br>R5 5 593 200.00                                     | Bicqueados<br>9.543    | R519                   | 08,600,00          | 2.05                                                   |                                                |                         |            |
| Rejeitados<br>O                                                                                   | F\$ 0.00                                                  | Suspensos<br>O         |                        | R\$ 0.00           |                                                        |                                                |                         |            |
| Exportan d<br>Faça o down                                                                         | <b>lados</b><br>icad da planitha para visualizar<br>u CPF | a situação de todos os | ncentivos da rede no l | Programa Pé-de-Mee | 🛦 Balvar planith                                       | a completa                                     |                         |            |
| nar por recipion                                                                                  | Unidade de Ensino e códi                                  | po INEP                | Incentivo              | Processado em      | Situação do Incentivo                                  | Ĵ                                              |                         |            |
| Estudante                                                                                         | EEEPM JUSCELING KUBITSC<br>Codigo INER, 2003044           | HEK DE CLIVERA         | Frequencia<br>34/2024  | 8/20/2024 03:59    | Enviada para pagamento<br>Data do Regeneros 31/10/2024 | ٠                                              |                         |            |
| Estudante<br>Estudante 20600477<br>CHI 00007594223                                                |                                                           |                        | Familaria              | 1974 3201 - 301 3  | Page                                                   | 0                                              |                         |            |
| Estudante<br>Estudante 20600477<br>CPE decontestata<br>Estudante 5012951<br>CPE documente 5012951 | EEE/M JUSCELING KUBITSC<br>Codigo INDP 12029951           | HEK                    | Mary 2024              | 04/06/2024 00/21   | Cota de Pagamento: 03/06/2024                          |                                                |                         |            |

NEES

presente

### A situação de pagamento dos incentivos dos estudantes pode ser:

| SITUAÇÃO             | DESCRIÇÃO                                                                                                    |
|----------------------|----------------------------------------------------------------------------------------------------|
| Pago                 | Parcela paga e disponível na conta do estudante.                                                                                                    |
| Aguardando Pagamento | Parcela enviada para pagamento. Estará disponível no próximo período de pagamento, de acordo com o mês de nascimento do estudante.                                                                                 |
| Rejeitado            | Parcela rejeitada pela instituição bancária devido a problemas não es-<br>clarecidos nos dados fornecidos. Se esses problemas forem resolvidos,<br>o status de pagamento pode ser revisado e alterado.             |
| Bloqueado            | Parcela bloqueada para compensação de pagamento indevido anterior<br>ou por não atingir critério mínimo de frequência. Se estes problemas<br>forem resolvidos, o status de pagamento pode ser revisado e alterado. |

Você também pode aplicar filtros e consultar o histórico de incentivos dos estudantes. Os filtros disponíveis incluem categorias como: Municípios, Unidade de Ensino, Tipo de Incentivo (Matrícula, Frequência, Conclusão ou ENEM), Data de Pagamento, Situação do Incentivo, Nome e CPF.

| Pesquisar por Nome, NIS ou             | ICPF                                                            |                        |                  |                                                         |  |
|----------------------------------------|-----------------------------------------------------------------|------------------------|------------------|---------------------------------------------------------|--|
| Filtrar por. Alagoas                   | + Municipio                                                     | • Tip                  | o de Incentivo   | ▼ Situação                                              |  |
| Estudante                              | Unidade de Ensino e código INEP 🔻                               | Incentivo              | Processado em    | Situação do Incentivo                                   |  |
| Estudante 10600477<br>CPF: 00007355123 | EEEFM JUSCELINO KUBITSCHEK DE OLIVEIRA<br>Codigo INEP: 13001364 | Frequência<br>Jul/2024 | 18/10/2024 03:59 | Enviada para pagamento<br>Data do Pagamento: 31/10/2024 |  |
| Estudante 5012951<br>CPF: 00002245889  | EEEFM JUSCELINO KUBITSCHEK<br>Codgo INEP 13029951               | Frequência<br>Mar/2024 | 04/06/2024 00:21 | Pago<br>Data do Pagamento: 03/06/2024                   |  |
| Estudante 4945885<br>CPP 00002190618   | EEEFM ANGELINA DOS ANJOS<br>Codigo INEP. 13005823               | Frequência<br>Mar/2024 | 30/05/2024 00:21 | Pago<br>Data do Pagamento: 29/05/2024                   |  |
| Estudante 5003540                      | EEEFM SAO LUIZ                                                  | Frequência             | 28/06/2024 00:21 | Pago                                                    |  |

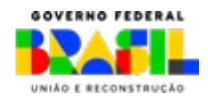

iestão

sente

INISTERIO DA

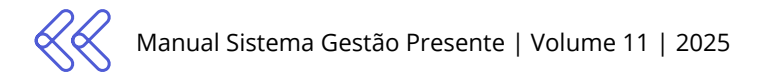

# 10. Cenários de Elegibilidade

| Elegibilidade                      | Descrição<br>simplificada           | Mensagem de Retorno para Rede                                                                                                    |
|------------------------------------|-------------------------------------|----------------------------------------------------------------------------------------------------|
| Elegível                           | Estudante<br>Elegível               | Estudante identificado como elegível pelo Sistema Gestão Presente. Mantenha sua frequên-<br>cia escolar em 80% para continuar com os benefícios do Programa Pé-de-Meia.                                                                                                    |
| Elegibilidade<br>Indefinida        | O CPF não foi<br>localizado         | O CPF fornecido está divergente ou não foi encontrado no Cadastro Único. Confira os dados<br>do CPF do estudante no Sistema Gestão Presente e no Cadastro Único, realize a correção e<br>envie na próxima janela de remessa de dados.                                                                       |
| Elegibilidade<br>Indefinida        | Nome<br>divergente                  | O nome do estudante fornecido diverge da base do Cadastro Único. Confira o nome do<br>estudante no Sistema Gestão Presente e no Cadastro Único, realize a correção e envie na<br>próxima janela de remessa de dados.                                                                                        |
| Elegibilidade<br>Indefinida        | Data de<br>nascimento<br>divergente | A data de nascimento fornecida para o estudante diverge da base do Cadastro Único. Confira<br>a data de nascimento do estudante no Sistema Gestão Presente e no Cadastro Único, realize<br>a correção e envie na próxima janela de remessa de dados.                                                        |
| Elegibilidade<br>Indefinida        | NIS<br>divergente                   | Identificamos que o NIS informado no Sistema Gestão Presente diverge da base do Cadastro<br>Único. Confira os dados do NIS do estudante no Sistema Gestão Presente, realize a correção<br>e envie na próxima janela de remessa de dados.                                                                    |
| Elegibilidade<br>Indefinida        | Nome<br>divergente                  | O nome do estudante fornecido diverge da base do Cadastro Único. Confira o nome do<br>estudante no Sistema Gestão Presente e no Cadastro Único, realize a correção e envie na<br>próxima janela de remessa de dados.                                                                                        |
| Elegibilidade<br>Indefinida        | CPF não<br>encontrado               | Não foi encontrado CPF no Cadastro Único, associado ao NIS informado no Sistemada Ges-<br>tão Presente. Informe o CPF do estudante no Sistema Gestão Presente na próxima janela de<br>remessa de dados. O CPF é obrigatório para abertura de conta do estudante.                                            |
| Elegibilidade<br>Indefinida        | Data de<br>nascimento<br>divergente | A data de nascimento fornecida para o estudante diverge da base do Cadastro Único. Confira<br>a data de nascimento do estudante no Sistema Gestão Presente e no Cadastro Único, realize<br>a correção e envie na próxima janela de remessa de dados.                                                        |
| Elegível (pendên-<br>cia bancária) | CPF com<br>impedimento              | Foi identificado pela instituição bancária impedimentos associados ao CPF do estudante<br>para abertura de conta. Oriente o estudante correspondente a visitar uma agência da Caixa<br>Econômica para esclarecimentos e correções necessárias.                                                              |
| Elegível (pendên-<br>cia bancária) | Documento de<br>identificação       | Não foram encontrados documentos de identificação (CNH, RG ou certidão de nascimento)<br>para esse estudante pela instituição bancária para abertura de conta.                                                                                                    |
| Elegível (pendên-<br>cia bancária) | Endereço<br>irregular               | As informações do endereço associado ao estudante estão irregulares ou não foram identi-<br>ficadas pela instituição bancária para abertura de conta. Confira os dados do estudante no<br>Sistema Gestão Presente e no Cadastro Único, realize a correção e envie na próxima janela<br>de remessa de dados. |

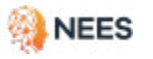

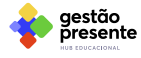

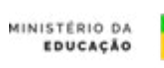

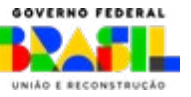

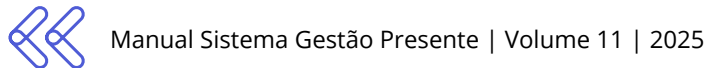

| Elegibilidade             | Descrição<br>simplificada | Mensagem de Retorno para Rede                                                                                                    |
|---------------------------|---------------------------|----------------------------------------------------------------------------------------------------|
| Pago                      | Parcela paga              | Pagamento realizado! Mantenha sua frequência escolar em 80% para continuar com os<br>benefícios do Programa Pé-de-Meia.                                                                                                    |
| Enviada para<br>pagamento | Pagamento<br>agendado     | Enviado para pagamento. Estudante atingiu os critérios estabelecidos pelo programa e o pa-<br>gamento foi solicitado à instituição bancária. Após validação dos dados pessoais e bancários,<br>o pagamento será liberado.      |
| Rejeitado                 | Pagamento<br>rejeitado    | O estudante cumpre os critérios do Programa Pé-de-Meia, mas possui alguma pendência<br>identificada pela instituição bancária. Verifique o motivo detalhado e realize os encaminha-<br>mentos recomendados.                    |
| Bloqueado                 | Parcela<br>Bloqueada      | Parcela bloqueada para compensação de pagamento indevido anterior no programa ou por<br>não atingir critério mínimo de frequência. Se esses problemas forem resolvidos, o status de<br>pagamento pode ser revisado e alterado. |

| Elegibilidade | Descrição<br>simplificada                                                      | Mensagem de Retorno para Rede                                                                                                    |
|---------------|--------------------------------------------------------------------------------|----------------------------------------------------------------------------------------------------|
| Não Elegível  | ldade fora<br>dos critérios                                                    | Estudante identificado como menor de 14 anos e maior de 24 anos até o dia 31/03, não atende os critérios do Programa Pé-de-Meia (Lei 14.818/2024, art. 1º, parágrafo 2º). Caso esta informação esteja incorreta, verifique a data de nascimento informada no Sistema Gestão Presente na parte do "Estudante". Se necessário, é só realizar a alteração na próxima janela de envio de dados. |
| Não Elegível  | Não identifica-<br>do no Cadas-<br>tro Único                                   | Estudante não identificado como pertencente à família inscrita no Cadastro Único, não atende os critérios do Programa Pé-de-Meia. Caso estas informações sejam indevidas, confira os dados do CPF e NIS do estudante no Sistema Gestão Presente e envie a correção na próxima janela de remessa de dados (Lei 14.818/2024, art. 1º, parágrafo 1º).                                          |
| Não Elegível  | Não perten-<br>cente à família<br>beneficiária<br>do Programa<br>Bolsa Família | Estudante não integrante de família beneficiária do Programa Bolsa Família até a data<br>limite (31 de janeiro de 2024), não atende os critérios do Programa Pé-de-Meia para do<br>primeiro semestre de 2024 (Portaria 84/2024 Art. 2º, caput).                                                                                                    |
| Não Elegível  | Integrante<br>de familia<br>unipessoal<br>no Programa<br>Bolsa Família         | Estudante identificado como integrante de uma família unipessoal no Programa Bolsa<br>Família, não permitido pelo Programa Pé-de-Meia (Lei 14.818/2024, art. 3º, parágrafo 3º,<br>inciso II) .                                                                                                    |
| Não Elegível  | Registro<br>de óbito<br>notificado                                             | Identificamos registro de óbito informado no Sistema Gestão Presente associado ao CPF<br>informado para o estudante. Caso estas informações sejam indevidas, confira os dados do<br>CPF do estudante no Sistema Gestão Presente. Caso verdadeiro, entre em contato via Fale<br>Conosco com a documentação comprobatória para corrigir a situação.                                           |

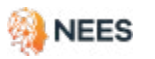

•••

• •

•

٠

• • • • •

• •

. . . . . .

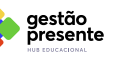

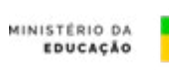

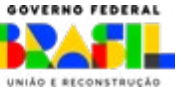

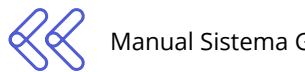

| Elegibilidade          | Descrição<br>simplificada                                      | Mensagem de Retorno para Rede                                                                                                    |
|------------------------|----------------------------------------------------------------|----------------------------------------------------------------------------------------------------|
| Não Elegível           | Matrícula<br>tardia!                                           | Estudante com efetivação da matrícula registrada após 2 (dois) meses do início do ano<br>letivo da rede ofertante, não atende os critérios do Programa Pé-de-Meia (Decreto<br>11.901/2024, art. 4º, parágrafo 1º, inciso I). Caso esta informação esteja incorreta, verifique<br>a data de início do ano letivo e a data de matrícula registrada no Sistema Gestão Presente. |
| Não Elegível           | Etapa de ensi-<br>no não elegível<br>ou não regula-<br>mentada | Estudante matriculado em etapa de ensino não contemplada pelo Programa Pé-de-Meia,<br>as etapas de código 25 a 38 estão sendo computadas. Caso esta informação esteja incor-<br>reta, realize a correção e envie na próxima janela de remessa de dados.                                                                                                    |
| Não Elegível           | ldentificação<br>de evasão<br>escolar                          | Desligado. Registro de evasão ou falta de informação de rematrícula em instituição pública<br>de ensino por mais de 2 anos consecutivos.                                                                                                    |
| Não Elegível           | ldentificação<br>de abandono<br>escolar                        | Estudante desligado do Programa Pé-de-Meia por identificação de abandono escolar.<br>Caso estas informações sejam indevidas, realize as correções e justificativas necessárias<br>na próxima janela de envio de dados do Sistema Gestão Presente.                                                                                                    |
| Não Elegível           | ldentificação<br>de situação<br>de fraude ou<br>irregularidade | Desligado. Estudante desligado do Programa Pé-de-Meia por identificação de situação de fraude ou irregularidade. Caso esta informação seja indevida, entrar em contrato com a instituição e solicitar alteração da situação do estudante com as devidas comprovações e justificativas via "Fale Conosco" do Sistema Gestão Presente.                                         |
| Estudante<br>desligado | Requerimento<br>do estudante<br>para desliga-<br>mento         | Desligado. Estudante desligado do Programa Pé-de-Meia por requerimento próprio. Caso<br>esta informação seja indevida, entrar em contrato com a instituição escolar e solicitar alte-<br>ração da situação do estudante via "Fale Conosco" do Sistema Gestão Presente.                                                                                                    |

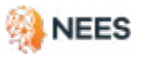

· · · · · ·

• • •

٠ • • • • ٠ ٠ • • • • •

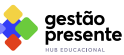

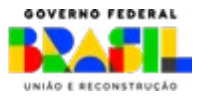

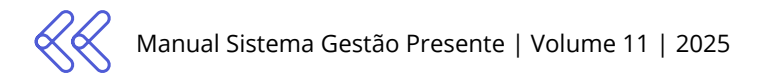

# 11. Repositório de planilhas

Você pode acessar todas as Planilhas Modelo neste link: <u>https://dri-ve.google.com/drive/folders/1FwUiwq5RAT19QdEEBop-0dJ\_CQeo-</u>GHYo?usp=sharing

Abaixo, verifique cada uma das Planilhas Modelo do SGP, suas explicações (finalidades) e os Quadros de Referência para o seu preenchimento correto.

### 11.1 Planilha de Escolas cadastradas da rede

É acessada diretamente no Sistema Gestão Presente e contém todas as escolas que integram a base do Censo Escolar 2023. (Ver item 3.1, página 11).

Pé-de-meia 🔪 Gerenciar escolas

### 11.2 Planilha de Cadastro de Escolas

Planilha utilizada para cadastrar escolas não encontradas na Base do Censo Escolar 2023. O cadastro de novas escolas deve ser realizado através do Fale Conosco. (Ver item 3.2, página 12).

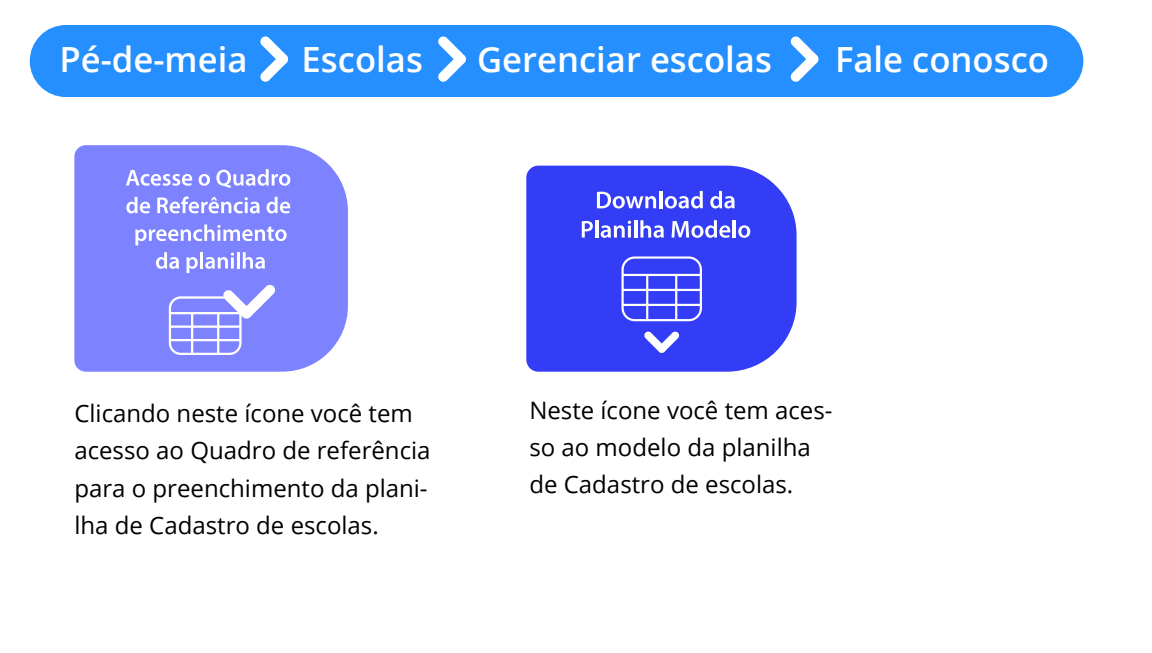

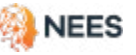

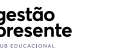

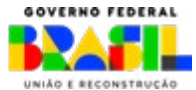

### 11.3 Planilha de todos os estudantes cadastrados

Planilha pré-preenchida que contém informações dos estudantes da rede já cadastrados na plataforma, e que é acessada diretamente no Sistema Gestão Presente. (Ver item 4.1).

Pé-de-Meia > Estudantes > Geral > Estudantes cadastrados

### 11.4 Planilha de cadastro de estudantes e alteração de matrículas

Com essa planilha, é possível realizar o cadastro de novas matrículas (e novos estudantes) ou a alteração de informações daquelas(es) já registradas(os).

Para fazer a alteração de instituição ou etapa de ensino de uma matrícula já cadastrada, é necessário cancelar a matrícula anterior e cadastrar uma nova. (Ver item 4.2).

# Pé-de-Meia 📏 Estudantes 📏 Gerenciar estudantes 📏 Cadastrar

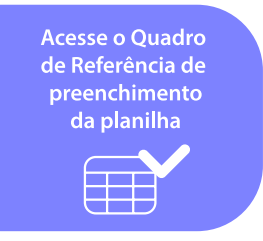

Clicando neste ícone você tem acesso ao Quadro de referência para o preenchimento da planilha de cadastro de estudante.

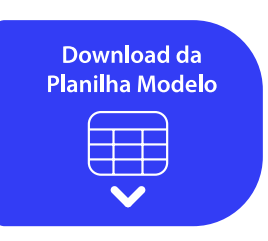

Neste ícone você tem acesso ao modelo da planilha de planilha de cadastro de estudante.

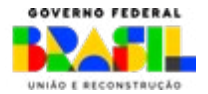

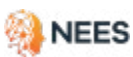

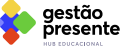

MINISTERIO DA

dados pessoais do estudante.

### 11.5 Planilha de alteração de dados pessoais do estudante

Indicada para a alteração de dados pessoais do estudante; é possível baixá-la em dois modelos. O primeiro possui somente cabeçalho e o segundo vem pré-preenchido com os dados dos estudantes cadastrados no SGP. (Ver item 5.1).

Ressaltamos a importância de colocar o código 01 na coluna "editar\_dados" para que as alterações possam ser processadas.

### Pé-de-Meia Estudantes Alterar dados pessoais Acesse o Quadro de Referência de preenchimento da planilha Download da Planilha Modelo Image: Clicando neste ícone você tem acesso ao Quadro de referência para o preenchimento da planilha de Alteração de Neste ícone você tem acesso ao modelo da planilha de Alteração de dados pessoais do

### 11.6 Planilha de situação cadastral do estudante não autenticado

estudante.

Nesta planilha, são identificados todos estudantes que tiveram sua situação cadastral classificada como Não autenticada. Ela apresenta, em vermelho, o campo que ocasionou a Não autenticação. (Ver item 5.3).

Pé-de-Meia 🗲 Estudantes 🗲 Alterar dados pessoais 🍃 Situação cadastral

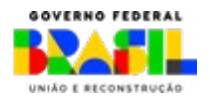

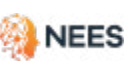

aestão

esente

MINISTERIO DA

### 11.7 Planilha de movimentação e conclusão de matrículas

Nela devem ser informadas as movimentações de matrículas, incluindo transferência, conclusão, aprovação, reprovação, abandono, evasão, cancelamento e óbito. (Ver item 6.1).

Ainda pode ser baixada, diretamente no Sistema Gestão Presente, planilha com todas as movimentações de matrícula já realizadas pela rede.

### Estudantes > Movimentar e concluir > Baixar planillha completa

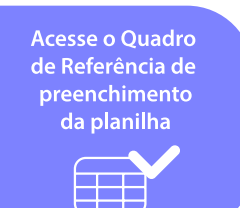

Clicando neste ícone você tem acesso ao Quadro de referência para o preenchimento da planilha de movimentação e conclusão de matrículas.

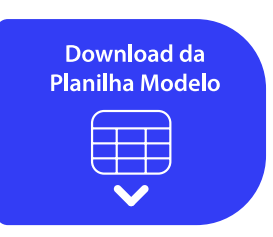

Neste ícone você tem acesso ao modelo da planilha de movimentação e conclusão de matrículas.

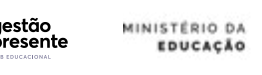

aestão

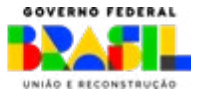

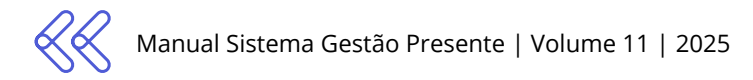

### 11.8 Planilha de envio de frequência

Esta Planilha Modelo é utilizada para enviar dados de frequência do mês de referência e para enviar novas frequências de meses anteriores. (Ver item 7.1).

Mês de referência:

Frequência > Baixar modelo > Somente cabeçalho

Meses anteriores:

Frequência > Baixar modelo > Novas frequências > Somente cabeçalho

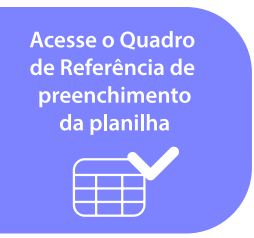

Clicando neste ícone você tem acesso ao Quadro de referência para o preenchimento da planilha de Envio de frequência.

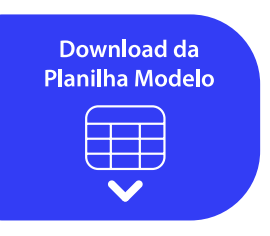

Neste ícone você tem acesso ao modelo da planilha de Envio de frequência.

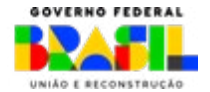

MINISTÉRIO DA

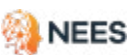

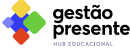

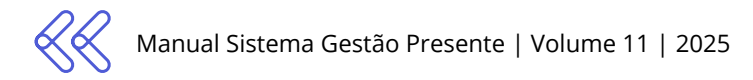

### 11.9 Planilha de edição de frequência

Planilha utilizada para editar frequências já registradas no Sistema Gestão Presente. (Ver item 7.2.1).

Meses anteriores:

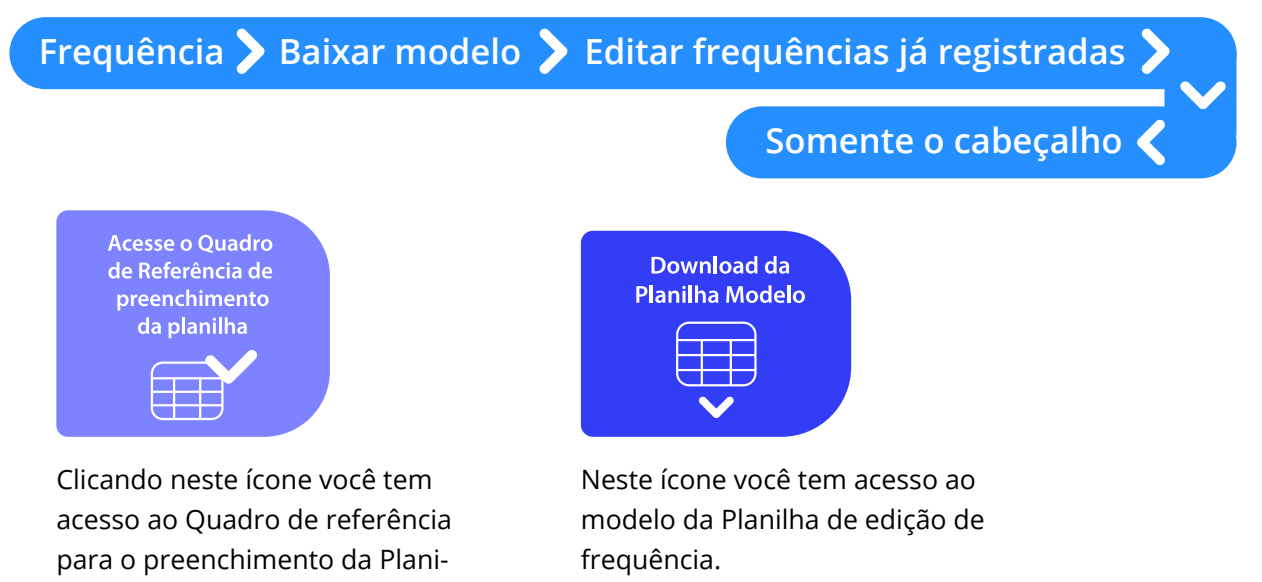

### 11.10 Planilha de Estudantes com Frequências Enviadas

Planilha no padrão de edição de dados de frequência, que lista todos os estudantes com frequências enviadas no mês selecionado e que é baixada diretamente no Sistema Gestão Presente.

Meses anteriores:

lha de edição de frequência.

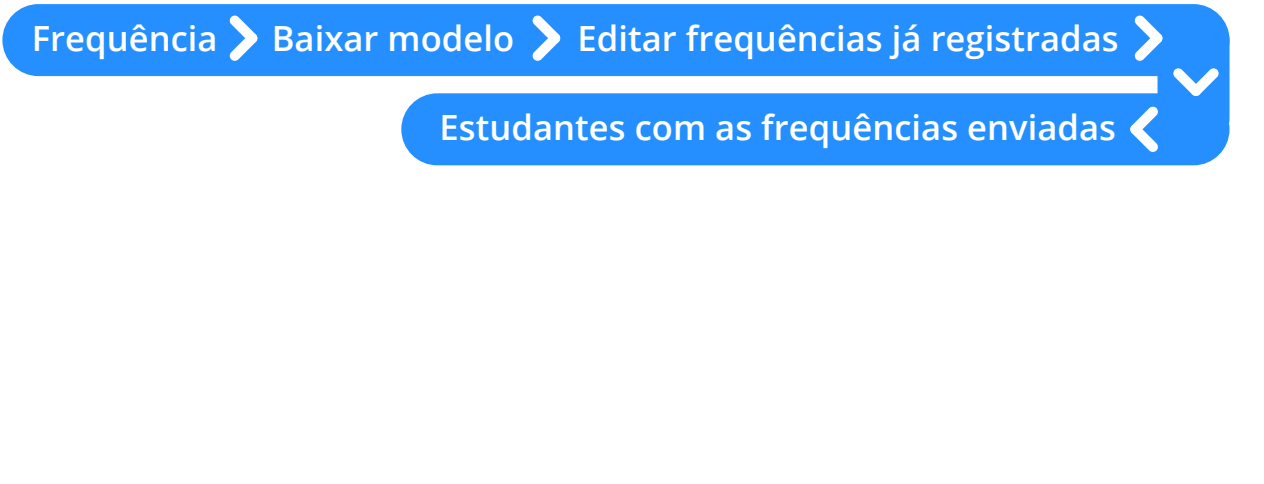

aestão

resente

MINISTERIO DA

EDUCACÃO

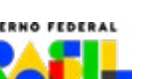

RECONSTRUCÃO

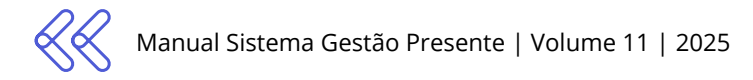

### 11.11 Planilha de estudantes com frequência pendente

Planilha no padrão de envio de dados de frequência, que lista todos os estudantes com frequências pendentes no mês selecionado e que é baixada diretamente no Sistema Gestão Presente.

Mês de referência:

### Frequência > Baixar modelo > Estudantes com as frequências pendentes

### 11.12 Planilha para visualizar detalhamento das frequências

Nela é possível visualizar todos dados de frequência enviados pelas redes, tanto para matrículas ativas quanto para as inativas. (Ver item 7.3.1).

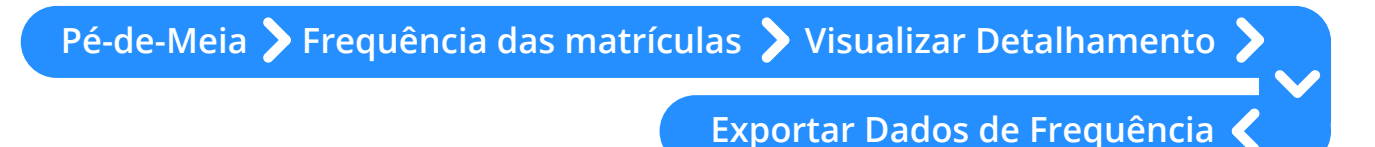

### 11.13 Planilha de acompanhamento de pagamentos

Nela é possível visualizar o tipo de benefício que foi disponibilizado para o estudante, podendo ser matrícula ou frequência, com o descritivo de qual mês se refere. No caso de bloqueio de benefícios e para orientar sua resolução, há também um descritivo sobre o motivo pelo qual o benefício não foi disponibilizado. (Ver item 9.2).

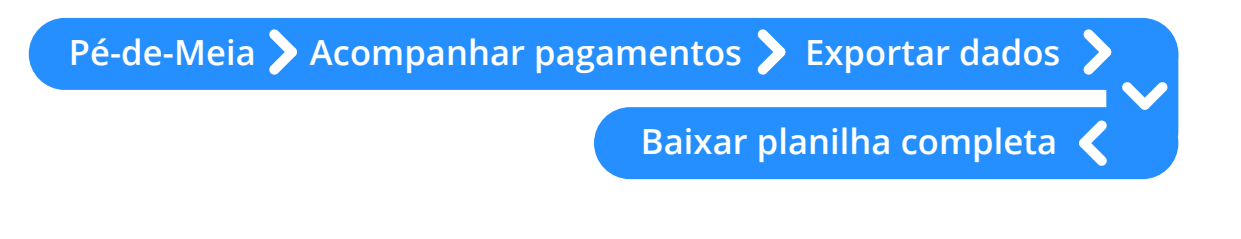

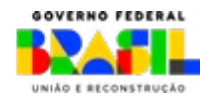

aestão

esente

MINISTERIO DA

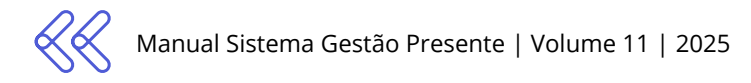

### 11.14 Modelos de ofício para Justificativa 8

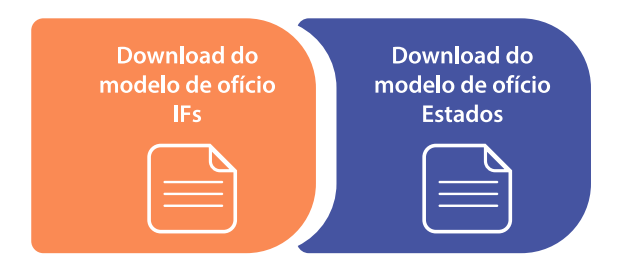

Aqui você pode fazer o download do modelos de ofício para Estados e para IFs, que devem ser utilizados, preenchidos e enviados para avaliação do MEC quando há casos de utilização do código 8 para justificar HL\_OFERTADA\_PERIODO. (Ver página 86).

134

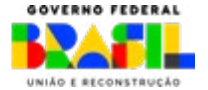

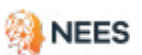

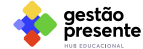

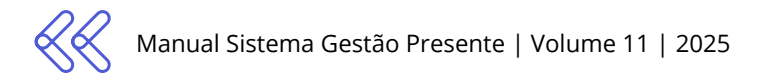

# 12. Repositório de formações

Acesse às gravações das formações desta janela.

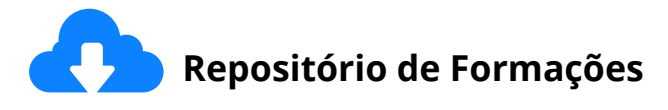

https://drive.google.com/drive/folders/1NEDwGtMtyK3T89PEAjfjNi7tpAT5tyPV?usp=sharing

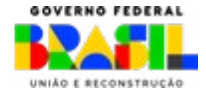

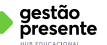

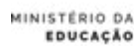

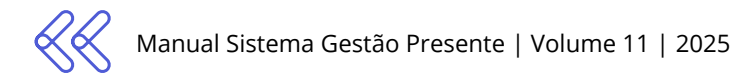

# 13. Canais de dúvida e atendimento

- Dúvidas sobre o **envio de dados** via Sistema Gestão Presente:
  - » Através do Fale Conosco no site https://gestaopresente.mec.gov.br/
  - » Grupo de WhatsApp dos Agentes Operadores do Sistema
  - » Equipe de APOIO de referência da sua REGIÃO (Estados e Municípios)
- 2 Materiais de comunicação para divulgação do Programa Pé-de-Meia no link ou ANEXO.

https://www.gov.br/mec/pt-br/pe-de-meia/documentos

- Em caso de dúvidas sobre o Programa Pé-de-Meia, critérios de elegibilidade, envio de ofícios ou outras questões, entre em contato pelo e-mail <u>diretoriadeincentivos@mec.gov.br</u> ou pelo grupo de WhatsApp dos Agentes Operadores do Sistema.
- 4

Site oficial do Programa Pé-de-Meia

www.gov.br/mec/pt-br/pe-de-meia

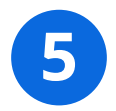

### Perguntas Frequentes

www.gov.br/mec/pt-br/acesso-a-informacao/perguntas-

frequentes/pe-de-meia

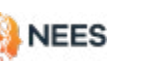

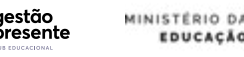

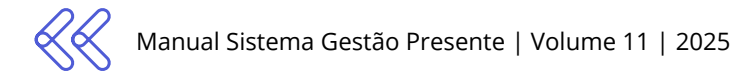

# 14. Kit de comunicação

Confira novas peças de comunicação na página do Pé-de-Meia no portal do MEC.

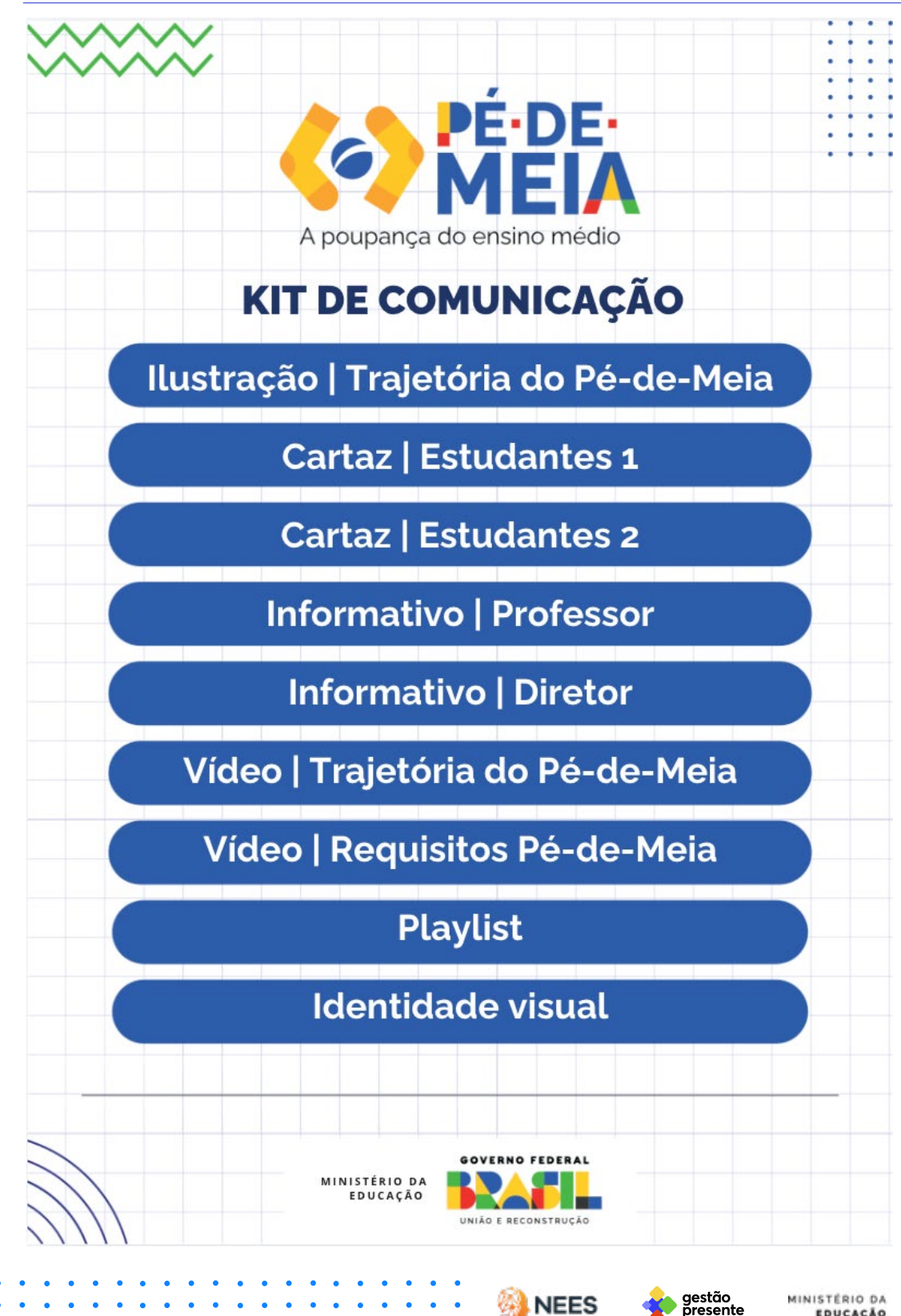

NEES

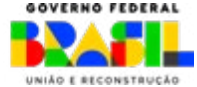

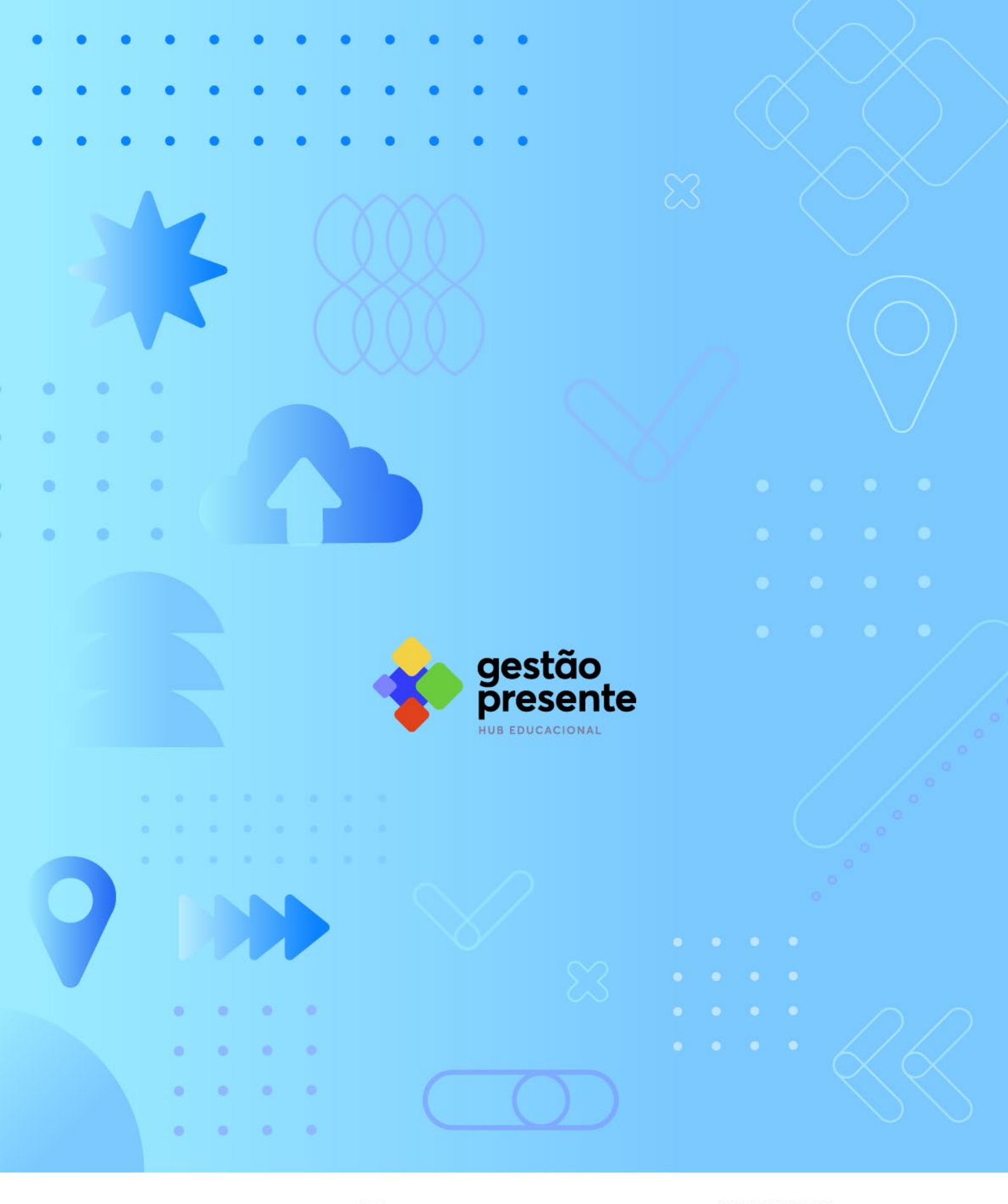

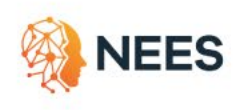

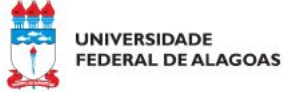

MINISTÉRIO DA Educação

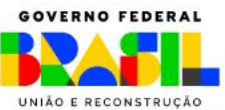